# MANUALE UTENTE

Ultimo aggiornamento 05/06/2025

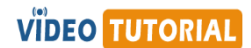

| Som | nmai  | rio                                                                              |    |
|-----|-------|----------------------------------------------------------------------------------|----|
| 1.  | Prer  | nessa                                                                            | 5  |
| 2.  | A co  | sa serve BiPro                                                                   | 6  |
| 3.  | Elen  | nenti di base                                                                    | 6  |
| 4.  | Con   | figurazione di BiPro                                                             | 7  |
| Z   | 4.1.  | Opzioni generali                                                                 | 7  |
| Z   | 4.2.  | Opzioni calendario e creazione attività                                          | 9  |
| 5.  | Pers  | onalizzazione interfaccia                                                        | 15 |
| 6.  | Cale  | ndario aziendale                                                                 | 16 |
| 7.  | Tipo  | logie di attività                                                                | 17 |
| 7   | 7.1.  | Creazione/Modifica di una tipologia di attività                                  | 18 |
| 7   | 7.2.  | Gruppi di tipologie di attività                                                  | 20 |
| 8.  | Ute   | nti                                                                              | 21 |
| 8   | 3.1.  | Creazione/Modifica di un utente                                                  | 22 |
| 8   | 3.2.  | Profili utente                                                                   | 24 |
| 8   | 3.3.  | Responsabile di un utente                                                        | 25 |
| 8   | 3.4.  | Visibilità su altri utenti                                                       | 25 |
| 8   | 3.5.  | Ruolo di un utente                                                               | 25 |
| 8   | 3.6.  | Tariffa predefinita per l'utente                                                 |    |
| ٤   | 3.7.  | Contratti di lavoro del personale                                                | 27 |
| ٤   | 3.8.  | Ore lavorabili                                                                   | 27 |
| ٤   | 3.9.  | Avanzamento attività dell'utente rispetto alla programmazione mensile            | 30 |
| ٤   | 3.10. | Preferenze utente                                                                | 30 |
| 9.  | Clie  | nti                                                                              | 32 |
| ç   | 9.1.  | Creazione/Modifica di un cliente                                                 | 32 |
| ç   | 9.2.  | Canali di provenienza dei clienti                                                | 33 |
| ç   | 9.3.  | Tariffario cliente                                                               | 33 |
| 10. | F     | ornitori                                                                         | 34 |
| 1   | 10.1. | Creazione/Modifica di un fornitore                                               | 34 |
| 11. | Ρ     | rogetti                                                                          |    |
| 1   | 11.1. | Creazione/modifica di un progetto                                                |    |
| 1   | 11.2. | Assegnazione utenti ad un progetto                                               | 38 |
| 1   | 11.3. | Tipologie di attività selezionabili per uno specifico progetto                   | 40 |
| 1   | 11.4. | Attività di progetto                                                             | 40 |
| 1   | 11.5. | Progetti interni                                                                 | 44 |
| 1   | 11.6. | Classificazione dei progetti (Aree di Business, Settori e Tipologie di progetti) | 45 |
|     |       |                                                                                  |    |

|     | 11.7.  | Avanzamento progetto                                          | . 46 |
|-----|--------|---------------------------------------------------------------|------|
|     | 11.8.  | Duplicazione di un progetto                                   | . 47 |
|     | 11.9.  | Chiusura rapida di progetti di un cliente                     | . 48 |
| 12  | . Con  | tratti con i clienti                                          | . 48 |
|     | 12.1.  | Creazione/Modifica di un contratto                            | . 48 |
| 13  | . Calo | colo delle tariffe (verso i clienti)                          | . 49 |
| 14  | Cos    | to del personale (costo interno aziendale)                    | . 50 |
|     | 14.1.  | Costo orario del personale pre-determinato                    | . 50 |
|     | 14.2.  | Costo mensile del personale e determinazione del costo orario | . 51 |
| 15  | . Rica | avi e costi di un progetto                                    | . 52 |
|     | 15.1.  | Ricavi di progetto                                            | . 52 |
|     | 15.2.  | Costi di progetto                                             | . 54 |
| 16  | . Reg  | istrazione delle fatture attive e passive                     | . 56 |
|     | 16.1.  | Fatture attive (consuntivazione ricavi)                       | . 56 |
|     | 16.2.  | Fatture passive (consuntivazione costi)                       | . 59 |
| 17. | . Pro  | grammazione delle attività                                    | . 61 |
|     | 17.1.  | Impostazione delle soglie dei carichi di lavoro               | . 61 |
|     | 17.2.  | Programmazione settimanale                                    | . 62 |
|     | 17.3.  | Programmazione mensile                                        | . 66 |
|     | 17.4.  | Programmazione light con stima a finire                       | . 69 |
|     | 17.5.  | To Do List                                                    | . 70 |
| 18  | . Con  | npilazione timesheet                                          | . 73 |
|     | 18.1.  | Calendario con orario                                         | . 73 |
|     | 18.2.  | Calendario senza orario                                       | . 78 |
| 19  | . Not  | a spese                                                       | . 81 |
|     | 19.1.  | Configurazione del modulo Nota spese                          | . 81 |
|     | 19.2.  | Gestione delle categorie di costi relative alle note spese    | . 82 |
|     | 19.3.  | Abilitazione degli utenti alla compilazione delle note spese  | . 84 |
|     | 19.4.  | Compilazione della nota spese da parte degli utenti           | . 84 |
|     | 19.5.  | Approvazione delle spese                                      | . 87 |
|     | 19.6.  | Registrazione delle spese fatturate                           | . 88 |
|     | 19.7.  | Rendicontazione delle spese                                   | . 88 |
|     | 19.8.  | Esportazione massiva giustificativi di spesa                  | . 91 |
| 20  | . Bila | ncio economico di un progetto e calcolo dei margini           | . 92 |
|     | 20.1.  | Costi a budget del personale                                  | . 93 |
| 21  | . Spo  | stamento massivo dei timesheet tra progetti                   | . 95 |

| 22.  | Can  | cellazione massiva dei timesheet                    |     |
|------|------|-----------------------------------------------------|-----|
| 23.  | Regi | istrazione delle attività fatturate al cliente      |     |
| 24.  | Regi | istrazione delle spese fatturate al cliente         |     |
| 25.  | Rep  | ort relativi al timesheet                           |     |
| 25.  | 1.   | I miei progetti / Sintesi progetti degli utenti     |     |
| 25.  | 2.   | Ricerca attività                                    | 100 |
| 25.  | 3.   | Ricerca attività + spese                            | 103 |
| 25.4 | 4.   | Attività del personale                              | 104 |
| 25.  | 5.   | Avanzamento progetti                                | 109 |
| 25.  | 6.   | Verifica ore di presenza                            | 110 |
| 25.  | 7.   | Ore lavorate Vs Ore lavorabili                      | 111 |
| 25.  | 8.   | Costi orari                                         | 112 |
| 26.  | Rep  | ort relativi ai dati contabili                      | 113 |
| 26.  | 1.   | Piano di fatturazione                               | 113 |
| 26.  | 2.   | Ricerca fatture attive                              | 115 |
| 26.  | 3.   | Pianificazione costi                                | 116 |
| 26.4 | 4.   | Ricerca fatture passive                             | 116 |
| 26.  | 5.   | Costi indiretti                                     | 117 |
| 26.  | 6.   | Ricavi vs Costi Indiretti                           | 119 |
| 26.  | 7.   | Ricavi vs Margine                                   | 120 |
| 26.  | 8.   | Sintesi economica                                   | 121 |
| 26.  | 9.   | Storico mensile bilancio aziendale                  | 123 |
| 26.  | 10.  | Bilancio progetti                                   | 125 |
| 27.  | Asse | enze                                                | 126 |
| 27.  | 1.   | Configurazione assenze                              | 126 |
| 27.  | 2.   | Registrazione assenze                               | 128 |
| 27.  | 3.   | Approvazione assenze                                | 128 |
| 27.  | 4.   | Rendicontazione delle assenze                       | 132 |
| 28.  | Con  | ferma e approvazione dati mensili                   | 133 |
| 28.  | 1.   | Conferma dei dati mensili da parte dell'utente      | 133 |
| 28.  | 2.   | Verifica delle conferme mensili e sblocco dei mesi  | 135 |
| 28.  | 3.   | Approvazione dati mensili da parte dei responsabili | 135 |
| 29.  | Rap  | portini di intervento                               | 138 |
| 30.  | Buo  | ni pasto                                            | 142 |
| 31.  | Tras | sferte                                              | 143 |
| 32.  | Noti | ifiche                                              | 144 |

| 32.1 | L.  | Creazione manuale di una notifica | 144 |
|------|-----|-----------------------------------|-----|
| 33.  | Doc | umenti                            | 147 |
| 33.1 | L.  | Tipologie di documenti            | 147 |
| 33.2 | 2.  | Caricamento di un documento       | 147 |
| 34.  | Dot | azioni                            | 150 |
| 35.  | Wel | o Service di BiPro                | 153 |

# 1. Premessa

BiPro si rivolge a tutte le aziende che lavorano su progetti o pratiche, in particolare quando è importante rilevare e quantificare le attività del personale. Il programma offre alla direzione aziendale un semplice strumento di controllo dei progetti che semplifica la rendicontazione delle ore lavorate verso i clienti tenendo sotto controllo i costi.

BiPro è un applicativo cloud completamente in italiano, sviluppato nel 2013 e attualmente in uso da centinaia di aziende diffuse su tutto il territorio nazionale e suoi principali punti di forza sono la semplicità d'uso e la sua flessibilità.

I principali ambiti di applicazione sono:

- Società di consulenza
- Studi legali
- Commercialisti / Studi paghe
- Software house
- Studi di architettura e ingegneria
- Società che erogano servizi di manutenzione
- Cooperative sociali
- Dipartimenti di ricerca e sviluppo

BiPro è disponibile in due versioni:

- BiPro Free, completamente gratuito e senza limiti di tempo, ma che è limitato ad un solo utente e al massimo a 3 progetti aperti
- BiPro, versione completa multi-utente e senza alcun limite sul numero di progetti

La creazione di un account gratuito o a pagamento può essere fatta autonomamente e con pochi clic dal sito internet <u>www.bipro.it</u> .

# VÎDEO TUTORIAL

Alla pagina <u>https://www.bipro.it/tutorial/</u> o sul <u>canale YouTube</u> sono disponibili numerosi video tutorial, suddivisi per area tematica, che guidano l'utente passo passo nella configurazione e nell'utilizzo di BiPro.

Cliccando sulle immagini "Video Tutorial" presenti in questo manuale, si accede direttamente al video tutorial corrispondente all'argomento trattato.

# 2. A cosa serve BiPro

Con BiPro è possibile ottenere analisi sia analitiche che sintetiche a diversi livelli:

- Ci si può limitare al livello temporale, cioè sapere quanto tempo è stato dedicato ai progetti o su quali progetti ha lavorato un utente, filtrando e aggregando le analisi per progetto, attività, utente,... (cfr. paragrafo 25)
- Aggiungendo come informazioni il costo del personale (cfr. paragrafo 0) si può sapere quanto sono costati i progetti
- Aggiungendo la tariffa oraria, per i progetti *time and material* (cfr. paragrafo 13), è possibile determinare gli importi da fatturare ai clienti a partire dalle attività dichiarate e calcolare la redditività, come differenza tra tariffa verso il cliente e costo del personale. Questo livello non tiene conto di eventuale altri costi diretti di progetto (materiali, ...) e dei costi generali di struttura (costi indiretti)
- Un ulteriore livello prevede il caricamento del piano previsionale di fatturazione (budget), relativo sia al ciclo attivo che passivo, e delle fatture emesse e ricevute (consuntivo), per determinare la marginalità di un progetto e lo scostamento budget/consuntivo (cfr. paragrafo 20)
- L'ultimo livello aggiunge al precedente la registrazione dei costi generali di struttura, cioè dei costi indiretti (cfr. paragrafi 0 e 26.5) per determinare anche il secondo margine di contribuzione dei progetti

Ciascuna azienda può liberamente scegliere a quale livello fermarsi, sapendo che, per ottenere informazioni più complete, sarà necessario caricare più informazioni nel programma.

# 3. Elementi di base

Le funzioni all'interno del programma, descritte nei successivi paragrafi, sono numerose ma in gran parte facoltative. Gli elementi indispensabili per poterlo utilizzare sono solo gli utenti, i clienti (a meno che non vengano gestiti solo progetti interni) e i progetti. Con il caricamento di questi elementi si è già pronti per la compilazione dei timesheet e la rendicontazione.

Per facilitare la navigazione tra gli elementi, nell'interfaccia desktop del programma viene fatto ampio utilizzo di schede flottanti che si aprono a cascata una sull'altra.

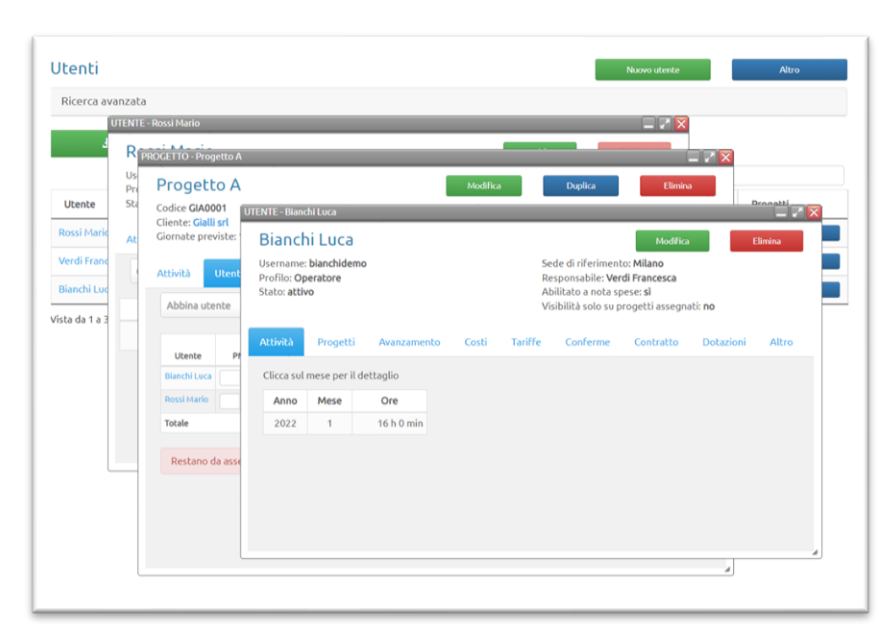

### 4. Configurazione di BiPro

Uno dei punti di forza di BiPro è la sua elevata flessibilità. Ogni azienda può infatti tenere attive solo le funzionalità di cui ha bisogno in modo da semplificarne al massimo l'utilizzo, nascondendo dall'interfaccia il superfluo. Per questo motivo è possibile che nella presente guida si faccia riferimento a contenuti o siano visibili immagini differenti da quanto visualizzate all'interno del vostro account, in funzione della configurazione che avete impostato, dal dispositivo che utilizzate e dalla dimensione del display.

La sezione Configurazione/Impostazioni è ricca di opzioni che si possono attivare/disattivare in funzione delle proprie esigenze. Di seguito una breve descrizione di ciascuna.

### 4.1. Opzioni generali

#### 4.1.1. Progetto o pratica?

Scegli il termine che più si addice alla tua attività: normalmente gli studi professionali (avvocati, commercialisti,...) utilizzano il termine "Pratica" mentre altre realtà (società di consulenza, software house, studio di architettura/ingegneria,...) utilizzano il termine "Progetto". Questa scelta serve esclusivamente per modificare il testo di questo termine all'interno del programma.

| Seleziona il termine che megli | io si addice alla tua organizzazione |
|--------------------------------|--------------------------------------|
| Progetto                       | ~                                    |
| Progetto                       |                                      |
| Pratica                        |                                      |

Nella presente guida è si fa uso del termine "Progetto" (che quindi può essere sostituito con "Pratica").

#### 4.1.2. Multisede

Se la tua azienda ha più sedi puoi abilitare questa funzione che permette di censire l'elenco delle sedi (pulsante Gestisci sedi); in seguito potrai associare agli utenti e ai progetti alla sede di riferimento (un utente può essere associato e lavorare anche su progetti di altre sedi). L'associazione serve a livello di report per poter filtrare o aggregare informazioni a livello di sede.

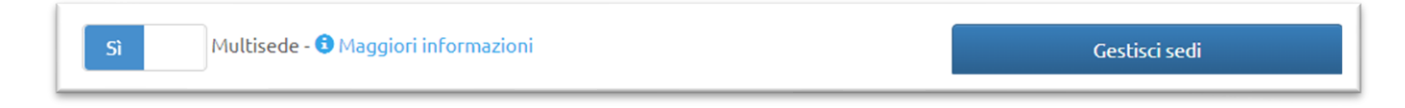

#### 4.1.3. Password case sensitive (distinzione minuscole/maiuscole)

Scegli se per la procedura di login degli utenti della tua azienda debba essere effettuato un controllo sul campo password distinguendo lettere maiuscole/minuscole (case sensitive).

#### 4.1.4. Identifica le attività fatturate

Questa funzione permette agli utenti con profilo admin di identificare quali attività dichiarate sui calendari sono state fatturate ai clienti e quali devono ancora essere fatturate. Tale funzione è particolarmente indicata per i progetti/pratiche fatturate ad ore.

L'identificazione in modo massivo avviene con l'apposita funzione presente nel report Ricerca attività (pulsante blu Fatturate / Da fatturare in alto a destra, cfr. paragrafo 23) oppure sulla singola attività accedendo alla scheda di modifica della stessa. Sia in Ricerca attività (cfr. paragrafo 25.2) che nel report Attività del personale (cfr. paragrafo 0) è possibile filtrare le attività in base al loro stato (fatturate / da fatturare).

Con la successiva opzione Blocca la modifica delle attività fatturate è anche possibile scegliere se impedire o meno la modifica delle attività che risultano fatturate (in tal caso la modifica è comunque consentita agli utenti con profilo admin).

#### 4.1.5. Abilita progetti multi-attività

**VIDEO TUTORIAL** Abilita questa funzione solo se hai la necessità di strutturare i progetti in più attività specifiche relative al singolo progetto (cfr. paragrafo 11.4). Esempio:

Progetto 1:

- Attività A
- Attività B

Progetto 2:

- Attività C
- Attività D

Se invece le attività che normalmente vengono svolte dagli utenti sono le stesse su molteplici progetti, si consiglia di utilizzare la funzione Tipologia attività (cfr. paragrafo 0).

#### 4.1.6. Abilita gestione contratti

Se hai la necessità di collegare due o più progetti ad un unico contratto attiva questa opzione.

Nella sezione Anagrafiche sarà visibile una nuova sezione Contratti da cui è possibile creare e gestire i contratti (codice, data, periodo di validità, data di cessazione e disdetta,... cfr. paragrafo 12).

Dopo aver creato un contratto potrai abbinarlo ai progetti e nei report avrai la possibilità di filtrare e aggregare i dati anche per contratto.

### 4.1.7. Assegna automaticamente ai clienti un 'Codice cliente' progressivo (001, 002, ...)

Puoi scegliere se gestire il codice cliente manualmente (impostando su No questa opzione) puoi creare codici "parlanti" (ad esempio codice "ROS" per il cliente Rossi), oppure lasciare la gestione a BiPro che creerà automaticamente una numerazione progressiva.

Il codice dei progetti è composto dal codice cliente + numero progetto.

### 4.1.8. Numerazione progetti

Il codice dei progetti è composto dal codice cliente (di lunghezza variabile) + il numero del progetto (es. CLI0027).

La numerazione dei progetti può essere definita nelle seguenti modalità:

- Manuale
- Progressivo per cliente (automatico): per ogni cliente (es. CL1, CL2) la numerazione inizia da 1 (es. CL10001, CL10002,..., CL20001)
- Progressivo globale (automatico): progressivo unico internamente all'azienda (es. CL10001, CL20002, CL10003, CL40004, ...)

### 4.1.9. Tempo previsto per il progetto espresso in giorni/ore

Scegli con quale unità temporale è normalmente gestito un progetto nella tua azienda: ore oppure giorni (1 giorno è equivalente a 8 ore). Ad esempio quando crei un progetto è possibile indicare il carico di lavoro previsto (in giornate o ore a seconda della scelta fatta in questa opzione).

#### 4.1.10. Abilita dati contabili dei progetti

VIDEO TUTORIAL Se l'utilizzo di BiPro è finalizzato alla sola rilevazione e rendicontazione delle ore (compresa la loro valorizzazione in termini di costo aziendale o di tariffa al cliente), ti consigliamo di lasciare questa opzione su No, per mantenere la massima semplicità di utilizzo del programma.

Se invece desideri gestire un bilancio completo dei progetti, con la registrazione di costi e ricavi a budget e consuntivo, imposta questa opzione su Sì. In questo caso BiPro fornirà anche report relativi al bilancio dei progetti con il calcolo del primo e del secondo margine di contribuzione (cfr. paragrafo 20).

### 4.1.11. Permetti agli utenti di accedere al report "Verifica ore presenza"

Il report Verifica ore presenza (cfr. paragrafo 25.6) fornisce una sintesi delle ore lavorate dagli utenti confrontando le ore lavorabili con le ore produttive dichiarate, sommate alle eventuali ore di assenza. L'attivazione di questa opzione rende accessibile a tutti questo report; gli utenti con profilo non Admin vedranno esclusivamente il report che riguarda la propria persona ed eventualmente delle persone di cui sono responsabili (cfr. paragrafo 8.3).

### 4.2. Opzioni calendario e creazione attività

BiPro offre due modalità di compilazione del calendario:

- 1. **Con orario** (<u>CONSIGLIATA</u>): questa interfaccia è in stile calendario di Outlook e prevede la dichiarazione delle attività con l'indicazione dell'orario di inizio e fine.
- 2. Senza orario: questa modalità ha un'interfaccia più simile ad un file excel e prevede che gli utenti indichino il numero di ore lavorate nella giornata su ciascun progetto, senza indicare l'orario di inizio e di fine. Con questa modalità gli utenti vedranno esclusivamente i progetti assegnati. Sebbene possa risultare più familiare (spesso si proviene da timesheet gestiti su file excel) questa interfaccia ha alcune limitazioni e richiede più tempo per la compilazione; pertanto se ne consiglia l'utilizzo solo in casi particolari e se il numero di progetti assegnati agli utenti è limitato.

### 4.2.1. Richiedi luogo di esecuzione delle attività

Se abiliti questa funzione gli utenti potranno indicare il luogo in cui hanno svolto l'attività quando creano un evento sul proprio calendario.

Ad esempio per uno studio legale i luoghi potrebbero essere "ufficio", "tribunale" e "presso il cliente".

Questa informazione consente di ottenere alcuni report, come ad esempio il numero di ore lavorate suddivise per luogo (sia complessivamente per l'organizzazione, che per ogni cliente e/o collaboratore).

Dopo aver attivato l'opzione clicca su Gestisci luoghi per definire l'elenco dei luoghi.

#### ⚠ L'opzione è disponibile solo nella versione del calendario con orario.

| Sì Richiedi luogo di esecuzione delle attività - 3 Maggiori informazioni | Gestisci luoghi |
|--------------------------------------------------------------------------|-----------------|
| No Luogo obbligatorio                                                    |                 |

#### 4.2.2. Luogo obbligatorio

Rende obbligatoria la selezione del luogo nella maschera di creazione di una attività sul calendario. L'opzione è visibile solo se il luogo è richiesto.

#### 4.2.3. Richiedi tipologia di attività

VIDEO TUTORIAL Se abiliti questa funzione gli utenti potranno indicare la tipologia di attività quando creano un evento sul proprio calendario. Per maggiori informazioni relative a cosa sono le tipologie di attività e come si gestiscono consulta il paragrafo 7.

| Sì | Richiedi tipologia di attività - 🕄 Maggiori informazioni | Gestisci tipologie di attività |
|----|----------------------------------------------------------|--------------------------------|
| Sì | Tipologia di attività obbligatoria                       |                                |

### 4.2.4. Tipologia di attività obbligatoria

Rende obbligatoria la selezione della tipologia di attività nella maschera di creazione di una attività sul calendario. L'opzione è visibile solo se la tipologia è richiesta.

### 4.2.5. Abilita tipologie di attività non retribuite

Se attivati questa opzione, nella scheda di creazione delle tipologie di attività sarà visibile l'opzione "Non retribuita" (sì/no). Lo scopo di questa funzione è permettere la rilevazione di attività anche se queste non devono essere rendicontate/fatturate ai clienti.

Nei report relativi al timesheet (come Ricerca attività o Attività del personale) sarà possibile decidere se includere o escludere i dati relativi ad attività non retribuite. Ad esempio, nel momento in cui si generano report verso i clienti relativi ad attività fatturate ad ore, dovrebbero essere escluse le attività non retribuite.

### 4.2.6. Alcune attività hanno tariffa fissa

Se alcune tipologie di attività sono tariffate verso i clienti con una tariffa fissa (intesa come tariffazione di ciascuna attività dichiarata dagli utenti sul calendario) e non a ore, imposta questa opzione su "Sì". L'abilitazione ti permette di definire la tariffa per ciascuna tipologia di attività che verrà applicata ad ogni dichiarazione da parte degli utenti.

Le tariffe fisse sono eventualmente personalizzabili per ciascun cliente dalla scheda del cliente in anagrafica (cfr. paragrafo 9.3).

Nel caso in cui venga attivata anche la richiesta del numero di attività (cfr. paragrafo 4.2.7) la tariffa complessiva dell'attività viene calcolata come tariffa fissa x numero di attività (ad es. per uno studio paghe: 7 euro a cedolino x 10 cedolini = 70 euro, indipendentemente da quanto tempo è stato dedicato all'esecuzione del lavoro).

Attenzione! Le attività sono valorizzate al momento della loro dichiarazione con la tariffa in vigore in quel momento pertanto le tariffe vanno definite prima della compilazione dei calendari. In caso contrario sarà necessario accedere alla scheda della dichiarazione e salvare nuovamente l'attività.

Per maggiori informazioni sulla gestione delle tariffe verso i clienti consultare il paragrafo 13.

### 4.2.7. Mostra campo "numero di attività"

Se abiliti questa funzione gli utenti, in fase di creazione delle attività sul calendario, vedono un campo in cui indicare il numero di elementi elaborati durante l'attività stessa.

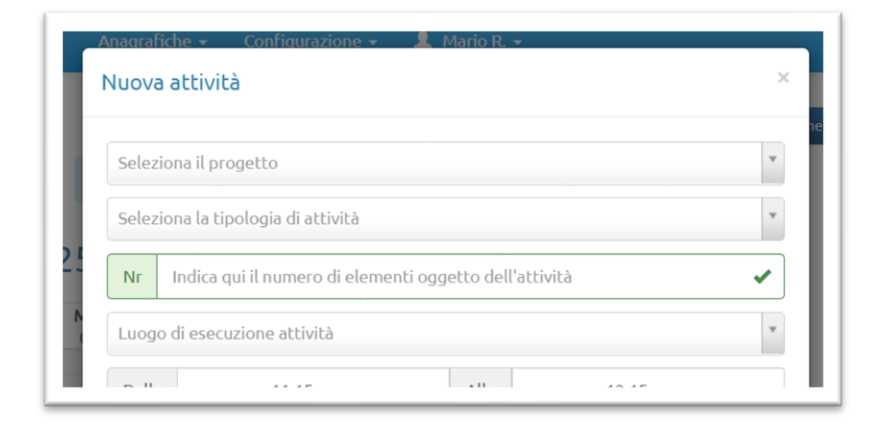

Ad esempio uno studio paghe può usare questo campo per registrare quanti cedolini sono stati lavorati.

Dopo aver attivato l'opzione è possibile inserire anche un testo di istruzioni per guidare gli utenti nella compilazione del campo "Numero di attività" (il testo predefinito è "Indica qui il numero di elementi oggetto dell'attività").

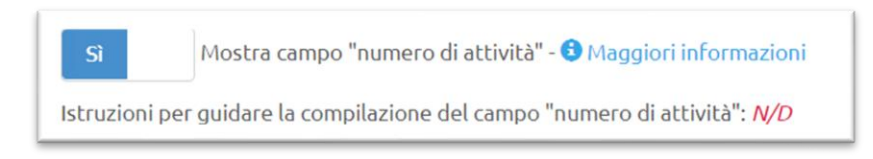

*∆L'opzione è disponibile solo nella versione del calendario con orario.* 

### 4.2.8. Permetti la sovrapposizione di attività

Se impostati questa opzione su "No" gli utenti non possono effettuare dichiarazioni di attività che si sovrappongono ad attività pre-esistenti.

*∆L'opzione è disponibile solo nella versione del calendario con orario.* 

#### 4.2.9. Abilita inserimento multiplo di attività

Questa funzione permette agli utenti di creare rapidamente più attività simultaneamente che vengono registrate tutti i giorni in un intervallo di date indicate, saltando i giorni di sabato, domenica e di chiusura aziendale (cfr paragrafo 6).

Questa funzione, accessibile dalla sezione Calendario tramite il pulsante Inserimento multiplo (cfr. paragrafo 18.1.3), è particolarmente indicata quando si svolge la stessa attività per un periodo prolungato nella stessa fascia oraria (tipico ad esempio nel caso di body rental).

 $\triangle$  L'inserimento delle attività in questa modalità non permette un controllo preliminare sul monte ore assegnato in un singolo mese all'utente/progetto.

#### 4.2.10. Abilita funzione timer

Questa funzione permette l'avvio di un'attività sul calendario senza indicare l'orario di fine. Gli utenti vedranno in alto sulla pagina Calendario un pulsante Timer color verde che apre la maschera per la dichiarazione di avvio di un'attività. Dopo averla avviata il pulsante diventa giallo e l'attività incomincia ad essere tracciata sul calendario. Cliccando nuovamente sullo pulsante Timer l'utente potrà dichiarare il completamento dell'attività. L'orario di inizio e fine sono quindi valorizzati in automatico in base al momento della dichiarazione di avvio e chiusura.

*∆* L'opzione è disponibile solo nella versione del calendario con orario.

#### 4.2.11. Abilita pulsante per la copia rapida di una attività il giorno successivo

Questa funzione attiva un'icona (freccia a destra) sulle attività dichiarate del calendario cliccando la quale gli utenti possono copiare l'attività nel giorno successivo allo stesso orario

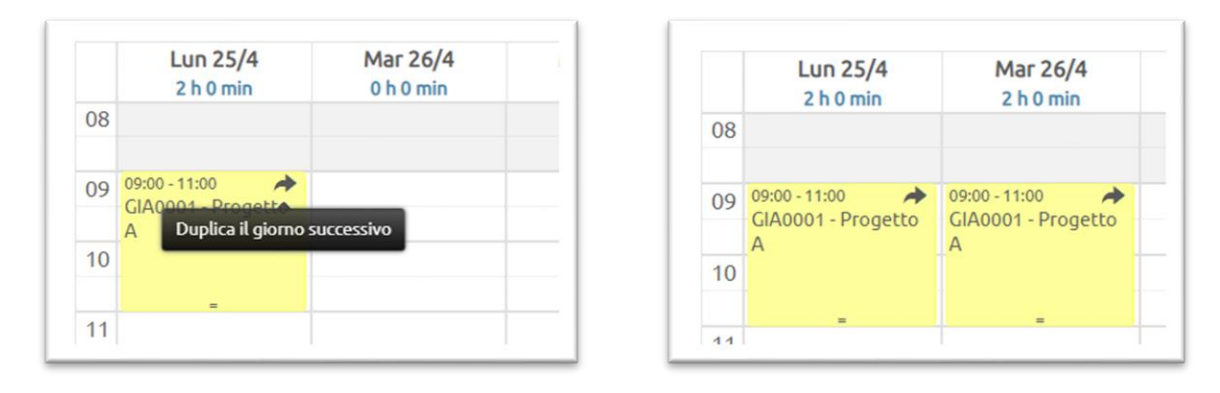

*∆L'opzione è disponibile solo nella versione del calendario con orario.* 

### 4.2.12. Abilita la modifica della data nella maschera di creazione delle attività sul calendario

Attivando questa opzione viene mostrato il campo Data nella maschera di creazione/modifica delle attività sul calendario (pre-valorizzato con la data del giorno in cui si fa click sul calendario).

| Seleziona il                       | progetto                |                         |       |   |  |  |  |
|------------------------------------|-------------------------|-------------------------|-------|---|--|--|--|
| Seleziona la tipologia di attività |                         |                         |       |   |  |  |  |
| Nr Indic                           | a qui il numero di elem | enti oggetto dell'attiv | ità   | Ø |  |  |  |
| Luogo di es                        | ecuzione attività       |                         |       | • |  |  |  |
| Data 25                            | /04/2022                |                         |       | 1 |  |  |  |
| Dalle                              | 09:45                   | Alle                    | 10:45 |   |  |  |  |

### *∆L'opzione è disponibile solo nella versione del calendario con orario.*

### 4.2.13. Permetti l'inserimento di attività nei giorni di chiusura

Se impostato su "Sì" gli utenti potranno inserire attività anche nei giorni di chiusura aziendale; il programma mostrerà in tal caso un semplice messaggio di avviso non bloccante. Puoi impostare i giorni di chiusura aziendale dalla sezione Configurazione/Calendario aziendale (cfr. paragrafo 6).

### 4.2.14. Blocca inserimento delle attività dopo X giorni

VIDEO TUTORIAL Se vuoi impedire agli utenti l'inserimento, la modifica e la cancellazione delle attività registrate una volta che è trascorso un certo numero di giorni, imposta un valore in questo campo. Esempio di blocco trascorsi 7 giorni:

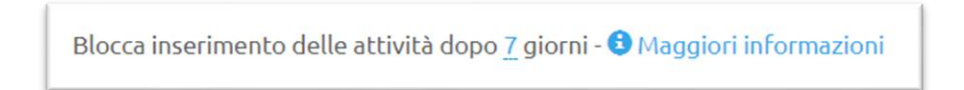

Se non inserisci alcun valore non ci sarà nessun blocco.

Se inserisci 0 (zero) gli utenti potranno inserire attività solo il giorno attuale o nei giorni successivi (non in quelli passati).

Inserendo 1 sarà consentito l'inserimento anche nella giornata di ieri, 2 fino all'altro ieri e così via.

Gli utenti amministratori avranno sempre la possibilità di intervenire senza limitazioni sul proprio calendario e su quello di tutti gli altri utenti.

### 4.2.15. Fascia oraria visibile sul calendario e fascia lavorativa

Con queste impostazioni puoi scegliere la fascia oraria visibile agli utenti su cui è possibile dichiarare le attività e la fascia oraria lavorativa. Quest'ultima ha come unica conseguenza il fatto che visivamente le ore al di fuori dell'orario lavorativo hanno colore di sfondo grigio e non bianco (fascia lavorativa), lasciando comunque la possibilità di registrare le attività.

| Alle 23:59 O                                                 | ria lavorativa (al di fuori di questa fascia lo sfondo |      |
|--------------------------------------------------------------|--------------------------------------------------------|------|
|                                                              | ria lavorativa (al di fuori di questa fascia lo sfondo | lle  |
| a orana tavoraciva (at ur ruori ur questa rascia to si oriuo |                                                        | 2.05 |
|                                                              |                                                        | 3    |

*∆L'opzione è disponibile solo nella versione del calendario con orario.* 

### 4.2.16. Mostra griglia sul calendario con intervalli di X minuti

Questa opzione ti consente di scegliere la compattezza della griglia del calendario su cui vengono dichiarate le attività (10, 15, 30 o 60 minuti). Il valore predefinito è 30 minuti. La scelta dipende dalla durata minima delle attività: se ad esempio richiedi agli utenti di registrare le attività a multipli di ore puoi scegliere 30 o 60 minuti. Se invece vengono rilevate anche attività brevi (es. 5 o 10 minuti) ti consigliamo di impostare un numero di minuti inferiore. Si precisa che la scelta della griglia non impedisce agli utenti di caricare attività di durata inferiore. Ad esempio se si sceglie 30 minuti gli utenti possono comunque registrare attività di 15 minuti.

Ciascun utente può modificare questa proprietà nelle proprie preferenze se ha necessità di variare l'impostazione rispetto allo standard aziendale (cfr. paragrafo 8.10).

*∆L'opzione è disponibile solo nella versione del calendario con orario.* 

# 5. Personalizzazione interfaccia

Ci sono due elementi con cui è possibile personalizzare BiPro: il primo riguarda il colore del menù superiore, disponibile in 3 versioni, azzurro (predefinito), grigio e bianco; il seconda riguarda la possibilità di far comparire il nome della propria azienda in alto a sinistra a lato di "BiPro".

| Personalizza BiPro per ren  | derlo più attir  | nente al brand  | l della tua azio | enda!                             |             |   |
|-----------------------------|------------------|-----------------|------------------|-----------------------------------|-------------|---|
| Aggiungi un nome da visua   | alizzare in test | ata a lato di B | iPro (es. nom    | e dell'azienda): <mark>N</mark> e | ome azienda |   |
| Scegli il colore della barr | ra dei menù      | Azzurro (pr     | edefinito)       |                                   |             | ~ |

| BiPro - Nome azienda | Calendario | Progetti | Report 🗸            | Anagrafiche 🗸 | Configurazione 🗸 | 💄 Mario R. 🗸 |
|----------------------|------------|----------|---------------------|---------------|------------------|--------------|
| BiPro - Nome azienda | Calendario | Progetti | Report <del>-</del> | Anagrafiche 👻 | Configurazione 🕶 | 💄 Mario R. 🗸 |

# 6. Calendario aziendale

Il calendario aziendale serve per impostare le date di chiusura aziendale ed è modificabile dal menù Configurazione / Calendario aziendale. Per cambiare lo stato di una data è sufficiente cliccare sulla data stessa. Da questa sezione è anche possibile scegliere se nascondere le giornate di sabato e domenica dal calendario settimanale su cui si compila il timesheet.

| NO                   | Permetti l'inser | imento di attivi  | tà nei giorni di | chiusura - 🕄 M | aggiori informa | azioni   |
|----------------------|------------------|-------------------|------------------|----------------|-----------------|----------|
| 5î                   | Mostra sabato r  | nel calendario    |                  |                |                 |          |
| 5ì                   | Mostra domeni    | ca nel calendari  | o                |                |                 |          |
|                      |                  |                   |                  |                |                 |          |
| care sulle           | date per cambia  | re lo stato feria | le/festivo       |                |                 |          |
|                      |                  |                   | арг 2022         |                |                 | >        |
| L                    | М                | М                 | G                | V              | S               | D        |
|                      |                  |                   |                  | 1              | 2               | 3        |
|                      |                  |                   |                  |                |                 | 10       |
| 4                    | 5                | 6                 | 7                | 8              | 9               | 10       |
| 4                    | 5                | 6<br>13           | 7                | 8              | 16              | 17       |
| 4<br>11<br><b>18</b> | 5<br>12<br>19    | 6<br>13<br>20     | 7<br>14<br>21    | 8<br>15<br>22  | 9<br>16<br>23   | 17<br>24 |

Quando in una data l'azienda è chiusa le conseguenze sono:

• Nel calendario su cui si compila il timesheet lo sfondo della giornata è rosso (es. 25 aprile)

|    | Lun 25/4<br>0 h 0 min | Mar 26/4<br>2 h 0 min                    | Mer 27/4<br>0 h 0 min | G |
|----|-----------------------|------------------------------------------|-----------------------|---|
| 08 |                       |                                          |                       |   |
| 09 |                       | 09:00 - 11:00<br>GIA0001 - Progetto<br>A |                       |   |
| 10 |                       |                                          |                       |   |
| 11 |                       | _                                        |                       |   |

• Se l'opzione Permetti l'inserimento di attività nei giorni di chiusura è impostata su "No" gli utenti non potranno registrare attività sul calendario nei giorni di chiusura.

|    | Nuova attività in data 25/04/2022                                                         | ×     |
|----|-------------------------------------------------------------------------------------------|-------|
|    | Non è possibile creare un evento nella data selezionata (giorno di chiusura<br>aziendale) | nento |
| 25 | Chiudi                                                                                    |       |

- Quando si utilizza la funzione di inserimento multiplo delle attività (cfr. paragrafo 18.1.3) viene saltata la creazione delle attività nei giorni di chiusura aziendale
- Quando si utilizza la funzione di assegnazione rapida nella pagina di definizione delle ore di presenza giornaliere degli utenti (cfr. paragrafo 8.8.2) viene saltata la valorizzazione delle ore nei giorni di chiusura aziendale

### 7. Tipologie di attività

VIDEO TUTORIAL Con "tipologie di attività" si intendono le attività che normalmente vengono svolte dall'azienda. Se abiliti questa funzione gli utenti potranno indicare la tipologia di attività svolta quando creano un evento sul proprio calendario, selezionandola da un menù a tendina definito preliminarmente.

Ad esempio uno studio di architettura potrebbe avere le seguenti tipologie di attività:

- Progetto preliminare
- Progetto definitivo
- Progetto esecutivo
- Direzione lavori
- ...

una software house:

- Analisi e definizione requisiti
- Incontro con il cliente
- Sviluppo software
- Assistenza
- ...

mentre uno studio legale:

- Studio pratica
- Udienza
- Redazione Memoria Difensiva
- Incontro con il cliente
- ...

L'abilitazione di questa funzione (cfr. paragrafo 4.2.3) e la definizione delle tipologie di attività (pulsante Gestisci tipologie di attività nelle impostazioni o dal menù Anagrafiche/Tipologie di attività)

permette di definire le attività trasversali a più progetti, consentendo di ottenere alcuni interessanti report, come ad esempio il calcolo del numero di ore nell'anno dedicate a ciascuna tipologia (complessive o suddivise per cliente, progetto e/o utente).

### 7.1. Creazione/Modifica di una tipologia di attività

Cliccando sul pulsante Nuova tipologia o accedendo in modifica di una tipologia esistente viene aperta la scheda compilabile.

| TIPOLOGIA DI ATTIVITA' |                                                                                                    |
|------------------------|----------------------------------------------------------------------------------------------------|
|                        | Nuova tipologia attività                                                                                                    |
| Tipologia di attività  |                                                                                                    |
| Codice                 |                                                                                                    |
| Tariffa fissa          | €                                                                                                    |
| Non retribuita         | Il valore potrà essere personalizzato per ciascun cliente<br>accedendo alla scheda anagrafica del cliente<br>No<br>Se si vuole che le attività non retribuite non abbiano una tariffa<br>associata impostare il campo "Tariffa fissa" a zero euro. |
| Visibile a tutti       | Sì                                                                                                    |
| Note obbligatorie      | Νο                                                                                                    |
| Quantità obbligatoria  | Νο                                                                                                    |
| Gruppo 1               | ~                                                                                                    |
| Gruppo 2               | ~                                                                                                    |
|                        | Salva                                                                                                    |

Di seguito la descrizione dei campi:

- Tipologia di attività (unico campo obbligatorio): nome della tipologia (testo libero)
- Codice: codice della tipologia (può essere utile per eventuali post-elaborazioni dalle esportazioni delle attività su file excel)
- Tariffa fissa: per l'attivazione di questo campo e per la descrizione del suo utilizzo consultare il paragrafo 4.2.6
- Non retribuita: per l'attivazione di questo campo e per la descrizione del suo utilizzo consultare il paragrafo 4.2.5. Se si vuole che le attività non retribuite non abbiano una tariffa associata usarlo in abbinata con il campo Tariffa fissa impostando la tariffa a zero euro

- Visibile a tutti: se impostato su NO, successivamente andranno selezionati gli utenti abilitati all'utilizzo della tipologia (cfr. paragrafo 7.1.1)
- Note obbligatorie: se impostato su SI, in fase di compilazione delle attività sul calendario gli utenti saranno obbligati a compilare il campo Descrizione

| Seleziona il p | progetto                 |                         |       |   |
|----------------|--------------------------|-------------------------|-------|---|
| Elaborazione   | 2                        |                         |       | × |
| Nr Indica      | a qui il numero di eleme | enti oggetto dell'attiv | ità   | ~ |
| Luogo di ese   | cuzione attività         |                         |       |   |
| Dalle          | 16:00                    | Alle                    | 17:00 |   |
| escrizione     |                          |                         |       |   |

• Quantità obbligatoria: se impostato su SI, in fase di compilazione delle attività sul calendario gli utenti saranno obbligati a compilare il campo Nr

| Νr | Indica qui il numero di elementi oggetto dell'attività | × |
|----|--------------------------------------------------------|---|

Per l'attivazione di questo campo e per la descrizione del suo utilizzo consultare il paragrafo 4.2.7

Gruppo 1 e Gruppo 2: selezione di una voce definita nella sezione Gruppi (cfr. paragrafo 7.2). Il Gruppo 1 è utilizzato anche per aggregare le voci nei menù a tendina con l'elenco delle tipologie, come nel seguente esempio dove alcune tipologie non sono state assegnate ad un gruppo (le prime nell'elenco), alcune al "Gruppo X", altre al "Gruppo Y"

| Assenza                 |  |
|-------------------------|--|
| Interna                 |  |
| Gruppo X                |  |
| Elaborazione            |  |
| Preparazione offerta    |  |
| Gruppo Y                |  |
| Attività non retribuita |  |
|                         |  |

I gruppi utilizzati, cioè selezionati, nel campo Gruppo 1 non andrebbero utilizzati per il Gruppo 2 e viceversa (cioè le voci dovrebbero far riferimento a diverse tipologie di classificazioni).

Da questa scheda è possibile personalizzare il nome di "Gruppo 1" e "Gruppo 2" cliccando sulle stesse voci. I nuovi nomi assegnati saranno utilizzati nelle varie pagine del programma.

| Nome gruppo          | 1                              |          |         |
|----------------------|--------------------------------|----------|---------|
| Gruppo 1             |                                | © 🖌 🗙    |         |
|                      | <b>Gruppo 1</b>                | Gruppo Y |         |
| a per personalizzare | il nome del gruppo<br>Gruppo 2 |          |         |
|                      |                                | Salva    | Annulla |

### 7.1.1. Abbinamento utenti alla tipologia di attività

Se una tipologia di attività non è visibile a tutti vanno selezionati gli utenti abilitati all'utilizzo della tipologia

| TIPOLOGIA DI ATTIVITA' - Elaborazione  |                         |
|----------------------------------------|-------------------------|
| Elaborazione                           | Modifica <b>Elimina</b> |
| Gruppo 1: <b>Gruppo X</b>              |                         |
| Tipologia di attività visibile solo a: |                         |
| No Rossi Mario                         |                         |
| No Verdi Francesca                     |                         |
|                                        |                         |
|                                        | 4                       |

# 7.2. Gruppi di tipologie di attività

I gruppi delle tipologie di attività servono per aggregare le tipologie. Ad esempio si può creare un gruppo denominato "Attività interne" a cui abbinare tipologie quali Amministrazione, Segreteria, Archivio,... e un gruppo "Attività per i clienti" a cui abbinare un elenco di voci tipiche del tuo business.

I gruppi sono definiti nella pagina Anagrafiche / Tipologie di attività, cliccando sul pulsante Gruppi in alto a destra e sono associati alle tipologie nella maschera di creazione di queste ultime (cfr. paragrafo 7.1).

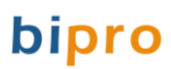

# 8. Utenti

Dalla sezione Anagrafiche/Utenti, accessibile solo agli utenti con profilo "Admin", è possibile gestire tutte le informazioni collegate agli utenti.

| Pro Calendario                                             | Progetti                     | Report - | • Anagrafiche <del>•</del> (                   | Configurazione 👻 | 👤 Mario | R. <del>-</del> |       |                                |
|------------------------------------------------------------|------------------------------|----------|------------------------------------------------|------------------|---------|-----------------|-------|--------------------------------|
| Jtenti                                                     |                              |          |                                                |                  |         | Nuovo u         | tente | Altro                          |
| Ricerca avanzata                                           |                              |          |                                                |                  |         |                 |       |                                |
|                                                            |                              |          |                                                |                  |         |                 |       |                                |
| 🕹 Scarica in e                                             | xcel                         |          |                                                |                  |         |                 |       |                                |
| <b>⊥</b> Scarica in e                                      | xcel                         |          |                                                |                  |         | Cer             | rca:  |                                |
| L Scarica in e<br>Utente                                   | xcel                         | lo 🔺     | E-mail                                         | Response         | abile   | Cer             | rca:  | Progetti                       |
| de Scarica in e<br>Utente<br>Rossi Mario                   | xcel<br>Profi Admin          | lo       | <b>E-mail</b><br>rossi@azienda.it              | Response         | abile   | Cer<br>(        | rca:  | Progetti<br>Sintesi            |
| L Scarica in e<br>Utente<br>Rossi Mario<br>Verdi Francesca | xcel Profi<br>Admin<br>Opera | lo 🔺     | E-mail<br>rossi@azienda.it<br>verdi@azienda.it | 🔶 Responsi       | abile   | Cer<br>(        | cca:  | Progetti<br>Sintesi<br>Sintesi |

# 8.1. Creazione/Modifica di un utente

Cliccando sul pulsante Nuovo utente o accedendo in modifica di un utente già creato viene aperto il form con i dati dell'utente.

| UTENTE             |                                                                                                    |    |
|--------------------|----------------------------------------------------------------------------------------------------|----|
|                    | Nuovo utente                                                                                                  |    |
|                    | DATI ANAGRAFICI                                                                                               |    |
| Cognome            |                                                                                                    |    |
| News               |                                                                                                    |    |
| Nome               |                                                                                                    |    |
| E-mail             |                                                                                                    |    |
| Invia credenziali  | No                                                                                                    |    |
|                    | Mostra altre informazioni                                                                                     |    |
|                    | DATI PROGRAMMA                                                                                                |    |
| 🕄 Profilo Utente   | ~                                                                                                    |    |
|                    |                                                                                                    |    |
| Username           |                                                                                                    |    |
| Password           |                                                                                                    |    |
| Ripeti Password    |                                                                                                    |    |
| Codice badge       |                                                                                                    |    |
| Codice dipendente  |                                                                                                    |    |
| cource apendence   |                                                                                                    |    |
| Numero rapporto    |                                                                                                    |    |
| Sede               | Milano 🗸                                                                                                    |    |
| Ruolo              | ~                                                                                                    |    |
| Utente attivo      | Sì                                                                                                    |    |
| Nota spese         | No                                                                                                    |    |
| Costo chilometrico | €                                                                                                    |    |
|                    | Compilare questo campo per impostare un costo specifico per questo                                            |    |
|                    | utente. Se non valorizzato verrà utilizzato il costo predefinito per<br>l'azienda, attualmente pari a 0 455 € |    |
| Tipologia di soste | Mansile                                                                                                    |    |
|                    | Mensile V                                                                                                    |    |
| Responsabile       | ~                                                                                                    |    |
|                    | Salva Annulla                                                                                                 |    |
|                    |                                                                                                    |    |
|                    |                                                                                                    | li |

Gran parte dei campi sono auto-esplicativi pertanto di seguito vengono puntualizzate solo alcune informazioni:

• Invio credenziali: quando si crea un nuovo utente, selezionando questa casella e inserendo l'indirizzo mail è possibile far generare in automatico una password che viene inviata all'utente per mail.

| Invia credenziali | No                                       |          |
|-------------------|------------------------------------------|----------|
|                   |                                          |          |
| Invia credenzial  | i all'utente generando in automatico una | passwore |

- Link Mostra altre informazioni: cliccando questo link vengono visualizzati ulteriori campi di anagrafica (CF, luogo e data di nascita, recapiti...)
- Profilo utente: per dettagli sulla gestione dei profili consultare il paragrafo 8.2
- Username: nome con cui l'utente potrà autenticarsi nella procedura di login (non è possibile associare una username già utilizzata da un altro utente registrato in BiPro, anche di un'altra azienda)
- Codice dipendente e Numero rapporto: inserire eventuali codici aziendali assegnati agli utenti, ad esempio dal software di gestione delle paghe (il Codice dipendente è infatti incluso nell'export excel del report Verifica ore di presenza, cfr. paragrafo 25.6)
- Sede: nel caso in cui si stata attivata una gestione multi-sede (cfr. paragrafo 4.1.2) va indicata la sede di riferimento dell'utente
- Utente attivo: quando un utente non lavora più nella tua azienda puoi disattivarlo, senza eliminarlo.
   In tal caso l'utente non ha più la possibilità di accedere al programma e viene liberata una licenza che è eventualmente assegnabile ad un altro utente.
- Costo chilometrico: se è attivo il modulo Nota spese ed è attiva la categoria "Rimborso Km" (cfr. paragrafo 19) in questo campo è possibile specificare l'importo (€/km) valido per l'utente. Se non valorizzato è utilizzato il costo predefinito a livello aziendale nelle impostazioni.

| Costo chilometrico | €                                                                                                    |
|--------------------|----------------------------------------------------------------------------------------------------|
|                    | Compilare questo campo per impostare un costo specifico per<br>questo utente. Se non valorizzato verrà utilizzato il costo predefinito<br>per l'azienda, attualmente pari a 0,5 € |

- **Tipologia di costo**: Il costo orario di un utente può essere definito nelle due seguenti modalità:
  - Costo orario definito manualmente e valido per un determinato periodo. In questo caso selezionare l'opzione Orario
  - Calcolato in automatico come rapporto tra il costo mensile dell'utente e il numero di ore dichiarate nel mese stesso. Ad esempio se l'utente ha uno stipendio fisso di 2.000 euro/mese e dichiara 100 ore di attività, il costo orario sarà pari a 20 euro/ora. In questo caso selezionare l'opzione Mensile

Per maggiori informazioni su come valorizzare i costi orari o i costi mensili consultare il paragrafo 0

### 🗥 Il costo orario è il costo aziendale non la tariffa applicata ai clienti

- Campo Responsabile: per dettagli si consulti il paragrafo 8.3
- Campo Ruolo: per dettagli si consulti il paragrafo 8.5

### 8.2. Profili utente

Il profilo utente definisce i permessi che un utente ha all'interno del programma.

BiPro prevede i seguenti quattro profili utente:

- Il profilo Operatore permette all'utente la sola compilazione del proprio calendario e l'accesso ad alcuni report che riguardano le proprie attività, senza avere visibilità sul resto del programma
- Il profilo Operatore con accesso completo ai report coincide con il profilo Operatore ma aggiunge l'accesso in consultazione a tutti i report del programma
- Il profilo Project Manager permette all'utente anche di visualizzare e gestire i progetti
- Il profilo Admin permette l'accesso a tutte le sezioni e il controllo completo del programma

Dopo aver scelto uno di questi profili "base" è possibile assegnare al singolo utente ulteriori permessi e limitazioni (ad eccezione del profilo Admin che ha sempre un accesso completo):

- Vede dati contabili (solo per profilo Project Manager): autorizza un PM a vedere le informazioni economiche dei progetti
- Vede costi del personale (solo per profili Project Manager e Operatore con accesso completo ai report): autorizza l'utente a vedere i costi del personale
- Modifica i calendari di tutti: attivando questa opzione l'utente è in grado di accedere e modificare il calendario e le note spese di tutti gli utenti attivi, pur non avendo un profilo Admin. Questa funzione è particolarmente utile ad esempio per fornire ad una persona la possibilità di caricare le note spese di tutti i collaboratori dell'azienda o per chi ha un ruolo di segreteria.
- Consulta i calendari di tutti: attivando questa opzione l'utente è in grado di visualizzare in lettura il calendario di tutti gli utenti attivi. Un utilizzo tipico è per la segreteria.
- Consulta le anagrafiche clienti: attivando questa opzione l'utente ha accesso alla sezione Clienti (voce nel menù superiore), ad esempio per consultare indirizzi e recapiti
- Vede solo progetti abbinati: Se impostato su "Sì" l'utente può dichiarare attività solo sui progetti che gli risultano associati (cfr. paragrafo 11.2). Nel caso di utenti con profilo Project Manager l'attivazione di questa opzione comporta anche la restrizione della visibilità dei dati sui soli progetti sui cui l'utente è assegnato
- Consulta assenze di tutti: attivando questa opzione l'utente potrà consultare i report relativi alle assenze di tutto il personale e accedere alla scheda del progetto relativo alle assenze
- Gestisce dotazioni: attivando questa opzione l'utente è in grado di gestire i beni dati in dotazione al personale. Per maggiori informazioni si consulti il paragrafo 34

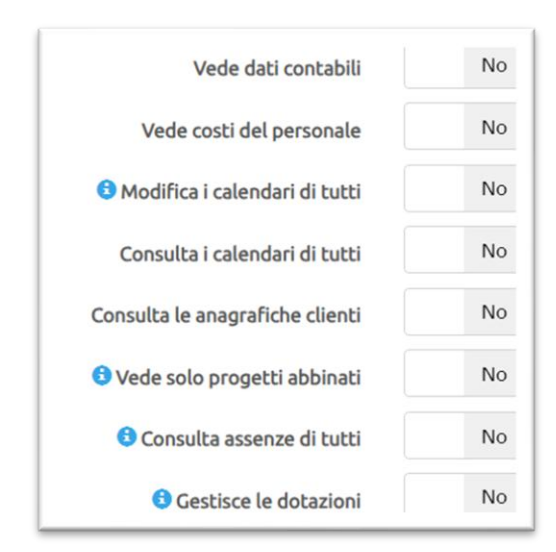

### 8.3. Responsabile di un utente

Nella scheda di creazione/modifica di un utente, è possibile definire un (ed un solo) responsabile dell'utente, selezionandolo da un elenco (il responsabile può avere un qualsiasi profilo utente, anche di semplice operatore). Il responsabile ha visibilità sulle attività delle persone che fanno a lui riferimento oltre ad essere eventualmente coinvolto in alcuni altri processi come l'approvazione dei dati mensili (cfr. paragrafo 28) o l'approvazione delle assenze (cfr. paragrafo 27.3).

### 8.4. Visibilità su altri utenti

Dalla sezione Anagrafiche / Utenti cliccando il pulsante Altro / Visibilità utenti è possibile aggiungere ad un utente i permessi di visibilità sulle informazioni di altre persone, che si aggiungono ai permessi già acquisiti in base al profilo dell'utente e ad altri criteri (es. responsabile di un utente, PM di un progetto,...). Ad esempio un PM che ha visibilità solo sui progetti assegnati vede già di default le informazioni (attività, spese,...) di tutte le persone relative a quei progetti. Assegnando in questa sezione al PM i permessi su uno specifico utente, il PM vedrebbe tutte le informazioni di quell'utente anche relative ad altri progetti.

Cliccare sul nome dell'utente a cui dare i permessi nel riquadro di sinistra e attivare l'interruttore in corrispondenza della persona su cui deve essere data visibilità nel riquadro di destra.

|                                                                           | ad un utonto i normorci di                                | uricibilità cullo informazioni di altro porcono, cho ri angiungono a quelli già acquiciti in bace al profile dell'utorito e ad altri critor                                                         |
|---------------------------------------------------------------------------|-----------------------------------------------------------|----------------------------------------------------------------------------------------------------|
| sponsabile di un utente, PM di un                                         | progetto,).                                               | visibilita sulle informazioni di alce persone, che si aggiungono a quelli gia acquisiti in base al promo dell'utence e au alch chter                                                                |
| l esempio un PM che ha visibilità s<br>1 i permessi su uno specifico uten | olo sui progetti assegnati<br>te, il PM vedrebbe tutte le | vede già di default le informazioni (attività, spese,) di tutte le persone relative a quei progetti. Assegnando in questa sezione<br>informazioni di quell'utente anche relative ad altri progetti. |
| Clicca sull'utente a cui assegnare                                        | i permessi                                                | Seleziona gli utenti di cui ARANCIO GIUSEPPE deve poter vedere le attività                                                                                                    |
| Milano                                                                    |                                                           | Sada di Milano                                                                                                    |
| Arancio Giuseppe                                                          | Operatore                                                 | No Azzurro Paolo                                                                                                    |
| Azzurro Paolo                                                             | Project Manager                                           | No Bianchi Maria                                                                                                    |
| Bianchi Maria                                                             | Operatore                                                 | Si Blu Francesco [Giuseppe è il responsabile di questo utente]                                                                                                    |
| Blu Francesco                                                             | Operatore                                                 | No Lilla Marco                                                                                                    |
| Lilla Marco                                                               | Admin                                                     | No Neri Alessandro                                                                                                    |
| Neri Alessandro                                                           | Operatore                                                 | No Viola Luca                                                                                                    |
| Rossi Mario                                                               | Admin                                                     |                                                                                                    |
|                                                                           | Operatore                                                 |                                                                                                    |

La visibilità riguarda sia l'accesso in consultazione sul calendario che nei vari report (Ricerca attività, Attività del personale, Ricerca spese, Verifica ore di presenza, ...).

### 8.5. Ruolo di un utente

Nella sezione Anagrafiche / Utenti cliccando il pulsante Altro / Ruoli è possibile caricare i possibili ruoli da assegnare agli utenti (selezione da menù a tendina nella scheda di modifica dell'utente). Nei report relativi al timesheet sarà possibile analizzare i dati anche in base ai ruoli assegnati agli utenti.

# 8.6. Tariffa predefinita per l'utente

Dalla scheda dell'utente, nella sottoscheda Tariffe, è possibile impostare una tariffa oraria predefinita per l'utente, valida in un determinato periodo.

| ENTE - Rossi Mario                                                       |                        |            |             |                 |                                           |                             |                                                       |               |         |
|--------------------------------------------------------------------------|------------------------|------------|-------------|-----------------|-------------------------------------------|-----------------------------|-------------------------------------------------------|---------------|---------|
| Rossi Mari                                                               | 0                      |            |             |                 |                                           |                             | Modifica                                              |               | Elimina |
| Username: <b>aziend</b><br>Profilo: <b>Admin</b><br>Stato: <b>attivo</b> | lademo                 |            |             | Se<br>Ab<br>Vis | de di rifer<br>ilitato a n<br>ibilità sol | iment<br>ota sp<br>o su pi  | o: <b>Milano</b><br>ese: <b>sì</b><br>rogetti assegna | ti: no        |         |
| Attività Prog                                                            | jetti Avanzai          | mento      | Costi       | Tariffe         | Confer                                    | me                          | Contratto                                             | Dotazioni     | Altro   |
|                                                                          |                        | Nuo        | vo tarif    | fa oraria       |                                           |                             |                                                       |               |         |
|                                                                          | Valida                 | Dal        | 01          | 1/01/2022       |                                           | Al                          | 31/12/202                                             | 2 🖌           |         |
|                                                                          | Tariffa oraria         | €          | 50          |                 |                                           |                             |                                                       |               |         |
|                                                                          |                        |            |             | Salva           |                                           |                             | Annulla                                               | а             |         |
| ENTE - Rossi Mario                                                       |                        |            |             |                 |                                           |                             |                                                       |               |         |
| Rossi Mari                                                               | 0                      |            |             |                 |                                           |                             | Modifica                                              |               | Elimina |
| Username: <b>aziend</b><br>Profilo: <b>Admin</b><br>Stato: <b>attivo</b> | ademo                  |            |             | Se<br>Ab<br>Vis | de di rifer<br>ilitato a n<br>ibilità sol | imento<br>ota sp<br>o su pi | o: <b>Milano</b><br>ese: <b>sì</b><br>rogetti assegna | ti: <b>no</b> |         |
| Attività Prog                                                            | etti Avanzar           | mento      | Costi       | Tariffe         | Confer                                    | me                          | Contratto                                             | Dotazioni     | Altro   |
| Tariffa oraria                                                           | (Valore attua          | ale: 50,00 | 0 €)        |                 |                                           |                             |                                                       | Nuova tariffa | oraria  |
| Maggiori infor                                                           | <b>mazioni</b> su come | viene gest | tita la tar | iffazione de    | le ore                                    |                             |                                                       |               |         |
| Dal                                                                      | Al                     | €/h        |             |                 |                                           |                             |                                                       |               |         |
| 01/01/2021                                                               | 31/12/2021             | 40,00      | Ø           | <b>a</b>        |                                           |                             |                                                       |               |         |
| 01/01/2022                                                               | 31/12/2022             | 50,00      | Ø           | <b>i</b>        |                                           |                             |                                                       |               |         |

La tariffa registrata nella scheda di un utente à utilizzata solo nel caso in cui non sia stata definita una tariffa specifica per un progetto.

Per maggiori informazioni sulla gestione delle tariffe si consulti il paragrafo 13.

### 8.7. Contratti di lavoro del personale

Dalla scheda dell'utente, nella sottoscheda Contratto, è possibile registrare e tenere traccia dei contratti di lavoro stipulati.

| UTENTE - Rossi Mario                                                          |                                                                                                    |       |
|-------------------------------------------------------------------------------|----------------------------------------------------------------------------------------------------|-------|
| Rossi Mario                                                                   | Modifica                                                                                                    | imina |
| Username: <b>aziendademo</b><br>Profilo: <b>Admin</b><br>Stato: <b>attivo</b> | Sede di riferimento: <b>Milano</b><br>Abilitato a nota spese: <b>sì</b><br>Visibilità solo su progetti assegnati: <b>no</b> |       |
| Attività Progetti Avanzament                                                  | o Costi Tariffe Conferme Contratto Dotazioni                                                                                | Altro |
|                                                                               | Nuovo contratto                                                                                                    |       |
| Tipologia                                                                     | ~                                                                                                    |       |
| Livello                                                                       | <ul><li>✓ / es. super</li></ul>                                                                                             |       |
| Periodo                                                                       | Dal Al                                                                                                    |       |
| Note                                                                          |                                                                                                    |       |
|                                                                               |                                                                                                    |       |
|                                                                               | Salva Annulla                                                                                                    |       |

### 8.8. Ore lavorabili

VIDEO TUTORIAL In BiPro è possibile definire le ore lavorabili degli utenti sia a livello complessivo mensile, sia sulle singole date. La prima modalità è normalmente utilizzata quando lo scopo è semplicemente controllare il carico di lavoro delle persone (per dettagli si veda il report Ore lavorate vs Ore lavorabili al paragrafo 25.7) mentre la seconda modalità è utilizzata per chi ha anche la necessità di elaborare i dati per l'ufficio paghe, confrontando per ogni giornata le ore lavorabili con quelle consuntivate nel timesheet (sia ore di presenza che ore di assenza).

La registrazione delle ore lavorabili avviene nella sezione Anagrafiche / Utenti cliccando il pulsante Altro / Ore lavorabili.

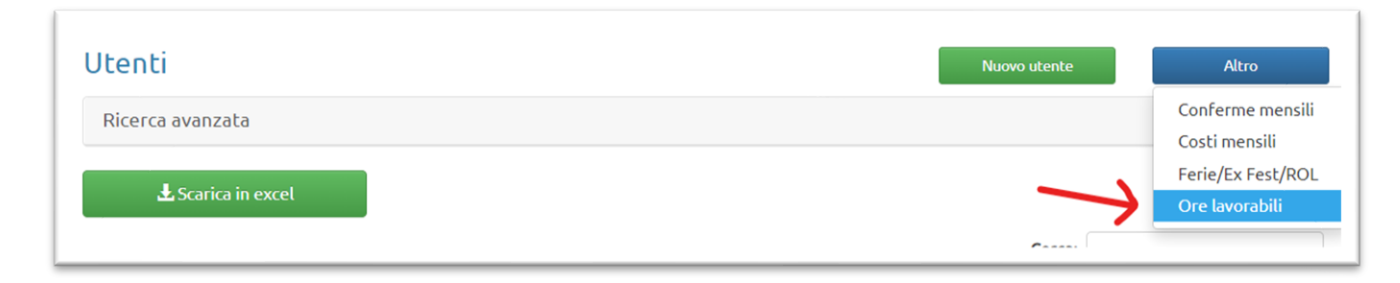

#### 8.8.1. Ore lavorabili mensili

In questa sezione è possibile indicare le ore lavorabili mensili di ciascun utente, mese per mese, sia puntualmente, cliccando sui valori della tabella

| Ore mensil                                                         | lavorab                                            | ott                                |                                          |                                    |                                         |                                       | Ore presenza giornaliere       |          |           |            |          | Indietro | 0        |
|--------------------------------------------------------------------|----------------------------------------------------|------------------------------------|------------------------------------------|------------------------------------|-----------------------------------------|---------------------------------------|--------------------------------|----------|-----------|------------|----------|----------|----------|
| Da questa sezione p<br>valori impostati no<br>Se invece desideri i | ouoi definire i<br>on sono vincol<br>mpostare un o | l numero<br>anti e pe<br>controllo | o di ore di l<br>ermettono<br>giornalier | lavoro m<br>un migli<br>ro delle c | ensile per<br>ore contro<br>ore di pres | ciascun u<br>ollo in fas<br>enza CLIC | tente.<br>e di asseg<br>CA QUI | gnazione | e delle o | re sui pro | ogetti.  |          |          |
| Anno                                                               | 2022                                               | ~                                  |                                          | Asse                               | egnazione                               | rapida                                |                                |          |           |            |          |          |          |
| Sede Milano                                                        | 1                                                  | 2 (                                | Ore maggi                                | o di Verd                          | i                                       |                                       |                                |          | 9         | 10         | 11       | 12       | Tot 2022 |
| Bianchi Luca                                                       | <u>168</u>                                         | 1                                  | 167                                      |                                    |                                         |                                       | ~ ×                            | <u>0</u> | <u>0</u>  | <u>0</u>   | <u>0</u> | <u>0</u> | 84       |
| Rossi Mario                                                        | 168                                                | 1                                  | 107                                      |                                    |                                         |                                       |                                | <u>0</u> | <u>0</u>  | <u>0</u>   | <u>0</u> | <u>0</u> | 850      |
| Verdi Francesca                                                    | 168                                                | 160                                | 184                                      | <u>168</u>                         | 167                                     | 0                                     | <u>0</u>                       | <u>0</u> | <u>0</u>  | <u>0</u>   | <u>0</u> | <u>0</u> | 84       |
|                                                                    |                                                    |                                    |                                          |                                    |                                         |                                       |                                |          |           |            |          |          |          |

che massivamente per tutti gli utente per uno specifico mese, tramite il pulsante Assegnazione rapida

|                      | Mese     |    |       | ~       |
|----------------------|----------|----|-------|---------|
| Ore                  | mensili  |    |       |         |
| Sovrascrivi valori e | sistenti | No |       |         |
|                      |          |    |       |         |
|                      |          |    | Salva | Annulla |

#### 8.8.2. Ore di presenza giornaliere

Dalla pagina relativa alle ore lavorabili mensilmente, cliccando sul pulsante Ore presenza giornaliere in alto a destra si passa ad una gestione delle ore lavorabili sulle singole date.

| e di presenza                                                                                                    |                                                    |                               |                                                                                                    |                                                   |                                                                                                    |               |                               |                                                     |                                  |                        |                        |                                            |                                |                                      |                                  |                             |                             |                                                |                                                                                      | 100.025                |                        |                                 |                             |                        |                                |                                |                               |
|----------------------------------------------------------------------------------------------------|----------------------------------------------------|-------------------------------|----------------------------------------------------------------------------------------------------|---------------------------------------------------|----------------------------------------------------------------------------------------------------|---------------|-------------------------------|-----------------------------------------------------|----------------------------------|------------------------|------------------------|--------------------------------------------|--------------------------------|--------------------------------------|----------------------------------|-----------------------------|-----------------------------|------------------------------------------------|--------------------------------------------------------------------------------------|------------------------|------------------------|---------------------------------|-----------------------------|------------------------|--------------------------------|--------------------------------|-------------------------------|
| questa sezione puoi defini                                                                                                | re il nu                                           | mero d                        | li ore                                                                                                    | giorna                                            | liere di                                                                                            | i prese       | enza p                        | er ciasci                                           | ın ute                           | nte.                   |                        |                                            |                                |                                      |                                  |                             |                             |                                                |                                                                                      |                        |                        |                                 |                             |                        |                                |                                |                               |
| <                                                                                                    |                                                    |                               |                                                                                                    |                                                   | Anno                                                                                                | >             | 2022                          | 2                                                   |                                  |                        | ~                      |                                            | Mes                            | se                                   | 1                                | í.                          |                             |                                                | ~                                                                                    |                        |                        |                                 |                             |                        |                                |                                |                               |
|                                                                                                    |                                                    |                               |                                                                                                    |                                                   |                                                                                                    |               |                               |                                                     |                                  |                        |                        |                                            |                                |                                      |                                  |                             |                             |                                                |                                                                                      |                        |                        |                                 |                             |                        |                                |                                |                               |
| No Non permetter                                                                                                    | e il supe                                          | eramei                        | nto de                                                                                                    | lle or                                            | e lavora                                                                                            | abili in      | fase o                        | di dichia                                           | razion                           | ie del                 | lle att                | tività d                                   | a parte                        | e deg                                | li ute                           | nti (s                      | e imp                       | ostate                                         | per una                                                                              | deter                  | minat                  | ta da                           | ta)                         |                        |                                |                                |                               |
| No Non permetter<br>Assegnazione rapida multi-uto<br>Giorni mese                                                          | e il supe<br>ente<br>1                             | erame<br>2                    | nto de                                                                                                    | lle or                                            | e lavora                                                                                            | abili in<br>8 | n Fase o                      | di dichia                                           | razion                           | ie del                 | lle att                | tività d                                   | a parte                        | e deg<br>17                          | li ute                           | enti (s<br>19               | e imp                       | ostate                                         | per una<br>2 23                                                                      | deter                  | minat<br>25            | ta da<br>26                     | ta)<br>27                   | 28                     | 29                             | 30                             | 31                            |
| No Non permetter<br>Assegnazione rapida multi-uto<br>Giorni mese                                                          | e il supe<br>ente<br>1<br><u>N/D</u>               | 2<br>N/D                      | a 4                                                                                                    | elle or<br>5<br>8                                 | e lavora<br>5 7<br>8 8                                                                              | 8<br>N/D      | 9<br>N/D                      | 10 11<br>8 8                                        | 12                               | 13                     | lle att                | tività d                                   | a parte<br>16<br><u>N/D</u>    | e deg<br>17<br><u>१</u>              | 18<br>8                          | enti (s<br>19<br>8          | e imp<br>20<br>8            | 21 2<br>8 N                                    | 2 23                                                                                 | deter<br>24<br>8       | 25                     | ta da<br>26<br>8                | 27<br>8                     | 28<br>8                | 29<br><u>N/D</u>               | 30<br><u>N/D</u>               | 31<br>8                       |
| No Non permetter<br>Assegnazione rapida multi-ut<br>Giorni mese<br>Bianchi Luca<br>de (G) priverit2aelo                   | e il supe<br>ente<br>1<br><u>N/D</u><br><u>N/D</u> | 2<br><u>N/D</u><br><u>N/D</u> | 3         4           8         8           8         8                                                                   | Elle or<br>5<br>8<br>8<br>8                       | 6         7         6           8         8         8                                               | 8             | 9<br><i>N/D</i><br><i>N/D</i> | 10     11       8     8       8     8               | 12                               | 13<br>8<br>8<br>8      | 14<br>8<br>8           | tività d<br>15<br><u>N/D</u><br><u>N/D</u> | 16<br><u>N/D</u><br><u>N/D</u> | e deg<br>17<br>8<br>8<br>8           | 18<br>8<br>8<br>8<br>8           | 19<br>8<br>8<br>8           | 20<br>8<br>8<br>8           | 21 2<br>8 <i>N</i><br>8 <i>N</i>               | 2 23<br>2 N/Q<br>2 N/Q                                                               | 24<br>8<br>8<br>8      | 25<br>8<br>8           | 26<br>8<br>8<br>8               | 27<br>8<br>8<br>8           | 28<br>8<br>8<br>8      | 29<br><u>N/D</u><br><u>N/D</u> | 30<br><u>N/D</u><br><u>N/D</u> | 31<br>8<br>8                  |
| No Non permetter<br>Assegnazione rapida multi-ut<br>Giorni mese<br>Bianchi Luca<br>der Gil pr.Verit2aelo<br>G Rossi Mario | e il supe<br>ente<br>1<br><u>N/D</u><br><u>N/D</u> | 2<br><u>N/D</u><br><u>N/D</u> | 3         4           8         8           8         8           8         8           8         8           8         8 | 5           8           8           8           8 | 7         7           8         8           8         8           8         8           8         8 | 8             | 9<br><i>N/D</i><br><i>N/D</i> | 10     11       8     8       8     8       8     8 | 12<br>8<br>8<br>8<br>8<br>8<br>8 | 13<br>8<br>8<br>8<br>8 | 14<br>8<br>8<br>8<br>8 | 15<br><u>N/D</u><br><u>N/D</u>             | 16<br><i>N/D</i><br><i>N/D</i> | e deg<br>17<br>8<br>8<br>8<br>8<br>8 | 18<br>8<br>8<br>8<br>8<br>8<br>8 | 19<br>8<br>8<br>8<br>8<br>8 | 20<br>8<br>8<br>8<br>8<br>8 | 21 2<br>8 <i>N</i><br>8 <i>N</i><br>8 <i>N</i> | 2         23           D         N/D           D         N/D           D         N/D | 24<br>8<br>8<br>8<br>8 | 25<br>8<br>8<br>8<br>8 | ta da<br>26<br>8<br>8<br>8<br>8 | 27<br>8<br>8<br>8<br>8<br>8 | 28<br>8<br>8<br>8<br>8 | 29<br><u>N/D</u><br>N/D<br>N/D | 30<br><u>N/D</u><br><u>N/D</u> | <b>31</b><br>8<br>8<br>8<br>8 |

Tramite i due interruttori posti sopra alla tabella è possibile scegliere se le ore totali lavorabili mensilmente (cfr. paragrafo 0) debbano aggiornarsi automaticamente quando vengono modificate le ore lavorabili sulle singole date (di default è attiva questa funzione) e se i valori impostati debbano o meno essere vincolanti, cioè se gli utenti debbano essere bloccati nelle dichiarazioni delle proprie attività in caso di superamento delle ore lavorabili.

L'assegnazione delle ore lavorabili può essere fatto puntualmente cliccando sui valori della tabella (relativa ad un mese) oppure massivamente per singolo utente (pulsante "lampo" sulla prima colonna) o per più utenti contemporaneamente con il pulsante Assegnazione rapida multi-utente: si selezionano gli utenti per i quali devono essere impostate le ore, il periodo (dal/al, che può riguardare anche periodi lunghi come dal 1 gennaio al 31 dicembre di un anno) e, per ogni giorno della settimana, si indica il numero di ore lavorabili.

| Utenti                                 |                                                                                      |     |
|----------------------------------------|--------------------------------------------------------------------------------------|-----|
|                                        | Aggiungi tutti / Rimuovi tutti                                                       |     |
| Periodo                                | Dal                                                                                  |     |
| Ore lunedì                             |                                                                                      |     |
| Ore martedì                            |                                                                                      |     |
| Ore mercoledì                          |                                                                                      |     |
| Ore giovedì                            |                                                                                      |     |
| Impostare 0 per c<br>Lasciare vuoto pe | ncellare le ore eventualmente presenti in questo gio<br>mantenere i valori presenti. | mo. |
| Ore sabato                             |                                                                                      | _   |
| Ore domenica                           |                                                                                      |     |
|                                        |                                                                                      |     |

In questo modo è possibile impostare rapidamente sia full-time che part-time verticali e orizzontali.

Si consiglia di impostare il calendario di chiusura aziendale (cfr. paragrafo 6) prima di utilizzare questa funzione in modo che vengano lasciate a zero le ore lavorabili nelle giornate di chiusura aziendale.

Il pulsante Verifica e i pulsanti visibili nella tabella nella seconda colonna

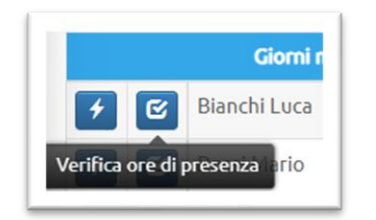

aprono il report Verifica ore di presenza (cfr. paragrafo 25.6).

### 8.9. Avanzamento attività dell'utente rispetto alla programmazione mensile

**VIDEO TUTORIAL** Nella scheda di un utente, la sottoscheda Avanzamento mostra l'elenco dei progetti con le ore assegnate su base mensile (cfr. paragrafo 17.3), le ore lavorate a consuntivo, la differenza (ore residue) e l'avanzamento in termini percentuali.

| ENTE - Bianc                                                    | hi Luca                             |                                         |                                                                                                    |                       |                      |                    |               |            |                 |        |         |                     |                   | — ×2                  |
|-----------------------------------------------------------------|-------------------------------------|-----------------------------------------|----------------------------------------------------------------------------------------------------|-----------------------|----------------------|--------------------|---------------|------------|-----------------|--------|---------|---------------------|-------------------|-----------------------|
| Bianch                                                          | i Luca                              |                                         |                                                                                                    |                       |                      |                    |               |            |                 | Мо     | difica  |                     | E                 | limina                |
| Username:<br>Profilo: <b>Op</b><br>Stato: <b>attiv</b>          | bianchidemo<br>eratore<br>o         |                                         | Sede di riferimento: <b>Milano</b><br>Responsabile: <b>Verdi Francesca</b><br>Abilitato a nota spese: <b>sì</b><br>Visibilità solo su progetti assegnati: <b>no</b> |                       |                      |                    |               |            |                 |        |         |                     |                   |                       |
|                                                                 | Progetti                            | Avanzamento                             | D                                                                                                    | Costi                 | Та                   | riffe              | Confe         | rme        | Co              | ontrat | to      | Dota                | izioni            | Altro                 |
| Ore la                                                          | vorate Vs o                         | ore assegnal                            | te pe                                                                                                    | r me                  | se                   |                    |               |            |                 |        |         | Δςςρ                | ana or            | a                     |
| Attivita<br>Ore la<br>Anno                                      | 2022 V                              | Dre assegnal<br>Visualizza              | te pe                                                                                                    | vanzam                | SE                   | Ore as             | egnate        | Ore        | lavora          | te (   | Ore res | <b>Asse</b><br>idue | egna or           | 2                     |
| Attivita<br>Ore la<br>Anno<br>Sede Mi                           | 2022 Vorate Vs of ano               | Dre assegnal<br>Visualizza<br>gen       | te pe<br>Ar<br>feb                                                                                                    | vanzam<br>mar         | se<br>iento %<br>apr | Ore as:<br>mag giu | egnate<br>lug | Ore<br>ago | lavora<br>set   | te (   | Ore res | Asse<br>idue<br>dic | egna oro<br>Tot 2 | 2022                  |
| Attività<br>Ore la<br>Anno<br>Sede Mi<br>Gialli srl             | 2022 Vorate Vs of<br>2022 V<br>lano | Dre assegnal<br>Visualizza<br>gen<br>10 | te pe<br>A                                                                                                    | r me<br>vanzam<br>mar | se<br>nento %<br>apr | Ore as:<br>mag giu | egnate        | Ore<br>ago | e lavora<br>set | te (   | Ore res | Asse<br>idue<br>dic | egna oro<br>Tot 2 | 2<br>2022<br>10       |
| Attività<br>Ore la<br>Anno<br>Sede Mi<br>Gialli srl<br>Neri Spa | 2022 Vorate Vs of a Progetto B      | Visualizza<br>gen<br>10                 | feb                                                                                                    | r me<br>vanzam<br>mar | Se<br>eento %<br>apr | Ore as:<br>mag giu | egnate        | Ore<br>ago | e lavora        | te (   | Ore res | Asse<br>idue<br>dic | egna oro<br>Tot 2 | 2<br>2022<br>10<br>50 |

### 8.10. Preferenze utente

Ciascun utente può impostare alcune preferenze accedendo alla relativa sezione dal proprio menù utente.

1

| TU Cateridano           | Progetti k             | eport <del>-</del> Ana <u>c</u> | jranche <del>+</del> | Configurazione <del>-</del> | 上 Mario R. 👻                                                                         |                                                 |
|-------------------------|------------------------|---------------------------------|----------------------|-----------------------------|--------------------------------------------------------------------------------------|-------------------------------------------------|
| Stefano, benvenuto      | su <b>BiPro Timesh</b> | <b>eet,</b> il programma        | a cloud che p        | ermette di registrate       | <ul> <li>Notifiche</li> <li>Documenti</li> <li>Preferenze</li> <li>Logout</li> </ul> | emplice le attività del personale sui progetti. |
| npostazioni utent       | e                      |                                 |                      |                             |                                                                                      |                                                 |
| Pagina iniziale         | alendario              |                                 | ~                    |                             |                                                                                      |                                                 |
| Sì Selezion             | ne ora con compo       | onente Clock Pick               | er su interfa        | ccia desktop- 🕄 Mago        | iori informazioni                                                                    |                                                 |
| Sì Selezion             | ne ora con compo       | onente Clock Pick               | er su interfa        | ccia mobile                 |                                                                                      |                                                 |
|                         |                        |                                 |                      |                             |                                                                                      |                                                 |
| lostra griglia sul cale | ndario con interv      | valli di                        |                      |                             |                                                                                      |                                                 |
| 30                      |                        | ✓ minuti                        |                      |                             |                                                                                      |                                                 |
| Sì                      |                        | ~                               |                      |                             |                                                                                      |                                                 |
| ascia oraria visibile s | ul calendario          |                                 |                      |                             |                                                                                      |                                                 |
|                         | Predefinito            |                                 |                      |                             |                                                                                      |                                                 |
|                         |                        |                                 |                      |                             |                                                                                      |                                                 |
| Modifica password       |                        |                                 |                      |                             |                                                                                      |                                                 |
|                         |                        | Password                        |                      |                             |                                                                                      |                                                 |
|                         | _                      |                                 |                      |                             |                                                                                      |                                                 |
|                         | Ripeti                 | Password                        |                      | _                           |                                                                                      |                                                 |
|                         |                        |                                 | Salva                |                             |                                                                                      |                                                 |
|                         |                        |                                 |                      |                             |                                                                                      |                                                 |

Tra le preferenze ci sono la scelta

- della propria pagina iniziale (si consiglia di impostare "calendario" se l'utente deve compilare il timesheet)
- della modalità di selezione dell'ora tra due modalità:
  - Clock Picker (consigliato)

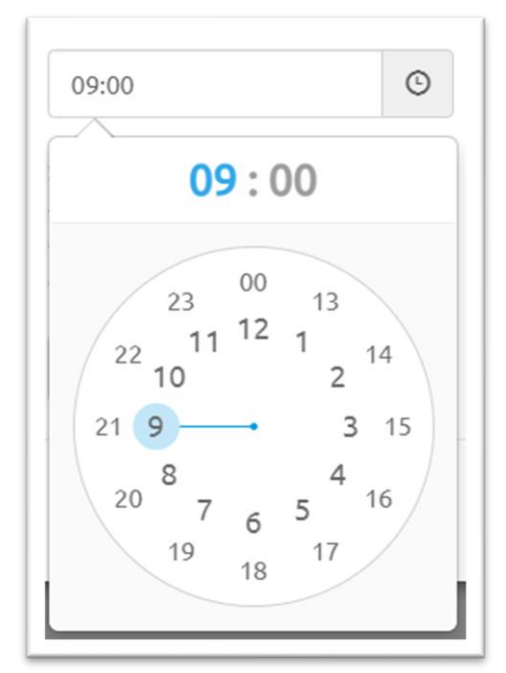

o A menù a tendina

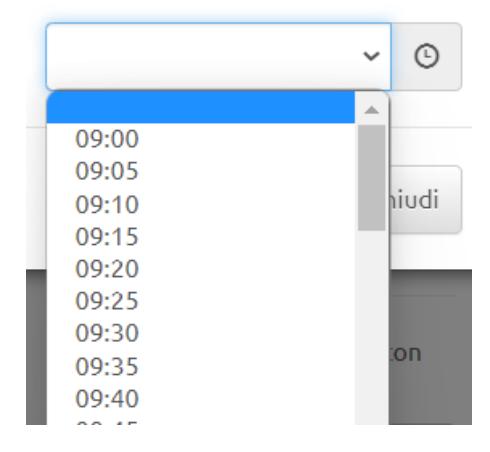

Mostra griglia sul calendario con intervalli di X minuti: questa opzione consente di scegliere la compattezza della griglia del calendario su cui vengono dichiarate le attività (10, 15, 30 o 60 minuti). Il valore predefinito è quello impostato a livello di account aziendale (cfr. paragrafo 4.2.16). La scelta dipende dalla durata minima delle attività: se ad esempio si richiede agli utenti di registrare le attività a multipli di ore si consiglia di scegliere 30 o 60 minuti. Se invece vengono rilevate anche attività brevi (es. 5 o 10 minuti) consigliamo di impostare un numero di minuti inferiore. Si precisa che la scelta della griglia non impedisce di caricare attività di durata inferiore. Ad esempio se si sceglie 30 minuti si possono comunque registrare attività di 15 minuti.

# 9. Clienti

La gestione e consultazione dei clienti avviene dalla sezione Anagrafiche / Clienti.

|                 |                                                           |                                                           |                                                                                |                                                                                  |                                                                                                    |                                                                    |                                                                                                    |                                                                                                    | Nuovo cliente                                                                                                    | Can                                                                         | ali di provenienz                                                                                                    |
|-----------------|-----------------------------------------------------------|-----------------------------------------------------------|--------------------------------------------------------------------------------|----------------------------------------------------------------------------------|----------------------------------------------------------------------------------------------------|--------------------------------------------------------------------|----------------------------------------------------------------------------------------------------|----------------------------------------------------------------------------------------------------|----------------------------------------------------------------------------------------------------|-----------------------------------------------------------------------------|----------------------------------------------------------------------------------------------------|
| ica in excel    |                                                           |                                                           |                                                                                |                                                                                  |                                                                                                    |                                                                    |                                                                                                    |                                                                                                    |                                                                                                    |                                                                             |                                                                                                    |
|                 |                                                           |                                                           |                                                                                |                                                                                  |                                                                                                    |                                                                    |                                                                                                    |                                                                                                    | Cerca:                                                                                                    |                                                                             |                                                                                                    |
| Ragione sociale |                                                           | Referente                                                 | ¢                                                                              | Canale                                                                           | ¢                                                                                                    | Città                                                              | ¢                                                                                                    | PI                                                                                                    | Antiriciclaggie                                                                                                    | ÷ ÷                                                                         | Privacy                                                                                                    |
| Gialli srl      |                                                           |                                                           |                                                                                |                                                                                  |                                                                                                    |                                                                    |                                                                                                    |                                                                                                    | ×                                                                                                    |                                                                             | ×                                                                                                    |
| Neri Spa        |                                                           |                                                           |                                                                                |                                                                                  |                                                                                                    |                                                                    |                                                                                                    |                                                                                                    | ×                                                                                                    |                                                                             | ×                                                                                                    |
|                 | ica in excel<br>Ragione sociale<br>Gialli srl<br>Neri Spa | ica in excel<br>Ragione sociale<br>Gialli srl<br>Neri Spa | ica in excel       Ragione sociale     Referente       Gialli srl     Neri Spa | ica in excet       Ragione sociale     Referente       Gialli srl       Neri Spa | Ica in excel       Ragione sociale     Referente     Canale       Gialli srl     Image: Spain Spain Spai | ica in excet          Ragione sociale       Referente       Canale | Ica in excel       Ragione sociale     Referente     Canale     Città       Gialli srl     Instant     Instant     Instant       Neri Spa     Instant     Instant     Instant | Ica in excel       Ragione sociale     Referente     Canale     Città       Gialli srl     Instant     Instant       Neri Spa     Instant     Instant | ica in excel   Ragione sociale   Referente   Gialli srl   Neri Spa     Image: Spa in the second second | Ica in excel   Ragione sociale   Referente   Canale   Gialli srl   Neri Spa | Ica in excel   Ica in excel   Ragione sociale   Referente   Canale   Città   PI   Antiriciclaggio   Gialli srl   Neri Spa |

# 9.1. Creazione/Modifica di un cliente

Per creare un cliente cliccare sul pulsante Nuovo cliente nella pagina in alto a destra.

| CLIENTE          |                                       |   |
|------------------|---------------------------------------|---|
|                  | Nuovo cliente                         |   |
| Ragione sociale  |                                       |   |
| Referente        |                                       |   |
| Codice cliente   |                                       |   |
| 🕄 Canale         | ~                                     |   |
| Colore           | Clicca qui per selezionare il colore  |   |
| 🕄 Tariffa oraria | €                                     |   |
| PI               | PI / VAT ID                           |   |
| CF               | CF o TAX Code                         |   |
| Codice impresa   | es. Nr iscrizione camera di commercio |   |
| Indirizzo        |                                       |   |
| CAP              |                                       |   |
| Città            |                                       |   |
| Provincia        | •                                     |   |
| Nazione          |                                       | 2 |

Gran parte dei campi sono auto-esplicativi pertanto di seguito vengono puntualizzate solo alcune informazioni:

- Codice cliente: è un codice alfanumerico assegnato al cliente che va a comporre il codice dei progetti di quel cliente (Codice cliente + Numero del progetto). E' possibile fare in modo che sia BiPro a generare in automatico un codice numerico progressivo (cfr. paragrafo 4.1.7)
- Canale: selezione dall'elenco dei canali censiti (cfr. paragrafo 9.2)
- Colore: Il colore scelto viene utilizzato sul calendario come colore di sfondo delle attività per una migliore identificazione delle attività fatte per lo stesso cliente. Scegliere un colore non eccessivamente scuro, in modo tale da riuscire a leggere il testo scritto contenuto all'interno del riquadro dell'attività
- Tariffa oraria: tariffa oraria predefinita per ciascun cliente (cfr. paragrafo 13)

### 9.2. Canali di provenienza dei clienti

Il canale di provenienza è un attributo associabile ai clienti (nella scheda anagrafica del cliente); assegnando un canale di provenienza è possibile effettuare analisi per canale in termini di ore, costi e ricavi.

Ad esempio se la tua azienda è uno studio legale i canali potrebbero essere i soci dello studio (frequentemente negli studi legali i clienti sono portati da uno dei soci). In tal caso alla fine di ogni anno (o altro periodo) è possibile verificare le ore di lavoro, i costi e i ricavi attribuibili a ciascun socio, cioè ad ogni canale.

### 9.3. Tariffario cliente

Per una descrizione completa di come vengono gestite le tariffe consultare il paragrafo 13.

Se si è abilitata la gestione delle tipologie di attività a tariffa fissa (cfr. paragrafo 4.2.6), dopo aver creato le tipologie ed assegnato una tariffa predefinita (cfr. paragrafo 7.1), dalla scheda di ciascun cliente nella sottoscheda Tariffario è possibile personalizzare la tariffa fissa di ciascuna tipologia di attività, valida per lo specifico cliente. Questa, se valorizzata, avrà priorità rispetto alla tariffa generica impostata sulla tipologia di attività.

| CLIENTE - Gialli srl                                                 |                                                    |                                                 |                                                                    |                                     |                                  | _ <b>_</b> × × |
|----------------------------------------------------------------------|----------------------------------------------------|-------------------------------------------------|--------------------------------------------------------------------|-------------------------------------|----------------------------------|----------------|
| Gialli srl                                                           |                                                    |                                                 |                                                                    |                                     | Modifica                         | imina          |
| Dati cliente                                                         | Progetti                                           | Tariffario                                      | Config. Report                                                     |                                     |                                  |                |
| D questa tabella<br><b>tariffa fissa</b> (indi<br>La tariffa verrà a | è possibile in<br>pendenti dall<br>pplicata a cia: | npostare il tar<br>a durata).<br>scuna attività | iffario specifico per que<br>dichiarata dagli utenti.<br><b>Ce</b> | esto clie                           | nte <b>delle sole attività</b> a | a              |
| Tipologia attivit                                                    | à                                                  | •                                               | Tariffa predefinita                                                | $\stackrel{\mathbb{A}}{\mathbb{V}}$ | Tariffa cliente                  | ÷              |
| Assenza                                                              |                                                    |                                                 |                                                                    |                                     | N/D                              |                |
| Assistenza Alpha                                                     |                                                    |                                                 | 100,00                                                             |                                     | 90,00                            |                |
| Attività non retri                                                   | huita                                              |                                                 |                                                                    |                                     | N/D                              |                |

# 10. Fornitori

I fornitori possono essere (facoltativamente) abbinati ai costi di progetto (cfr. paragrafo 15.2).

La gestione e consultazione dei fornitori avviene dalla sezione Anagrafiche / Fornitori. Tale voce è visibile solo se nelle impostazioni del programma è attiva la funzione Abilita i dati contabili dei progetti (cfr. paragrafo 4.1.10).

| PFO Calendario                   | Progett | i Report <del>-</del> |    | Anagrafiche 👻 | Configu | urazione 🗸             | 1  | Mario R. 👻 |    |                               |       |
|----------------------------------|---------|-----------------------|----|---------------|---------|------------------------|----|------------|----|-------------------------------|-------|
| ornitori                         |         |                       |    |               |         |                        |    |            |    | Nuovo forni                   | itore |
| 🛃 Scarica in exc                 | el      |                       |    |               |         |                        |    |            |    |                               |       |
|                                  | Cerca:  |                       |    |               |         |                        |    |            |    |                               |       |
|                                  |         |                       |    |               |         |                        |    |            |    |                               |       |
| Ragione sociale                  |         | Codice                | ¢  | Referente     | \$      | Città                  | \$ | PI         | \$ | E-mail                        |       |
| Ragione sociale<br>Blu Francesco | •       | Codice<br>F002        | \$ | Referente     | ÷       | <b>Città</b><br>Milano | ¢  | <b>PI</b>  | ¢  | <b>E-mail</b><br>blu@email.it |       |

### 10.1. Creazione/Modifica di un fornitore

Per creare un fornitore cliccare sul pulsante Nuovo fornitore nella pagina in alto a destra.

I campi presenti all'interno della scheda fornitore sono auto-esplicativi e non richiedono approfondimenti.

| FORNITORE            |                 | _ <b>_</b> X |
|----------------------|-----------------|--------------|
|                      | Nuovo fornitore | <u>^</u>     |
| Ragione sociale      |                 | _            |
| Stato qualificazione | ~               | - 1          |
| Data qualifica       |                 | - 1          |
| Referente            |                 |              |
| PI                   |                 |              |
| CF                   |                 |              |
| Indirizzo            |                 |              |
| САР                  |                 |              |
| Città                |                 |              |
| Provincia            |                 | *            |
11. Progetti

VIDEO TUTORIAL La gestione dei progetti avviene dalla sezione Progetti.

### 11.1. Creazione/modifica di un progetto

Per creare un progetto cliccare sul pulsante Nuovo progetto nella pagina in alto a destra.

| PROGETTO                        |                                                                        | _ Z 🗙 |
|---------------------------------|------------------------------------------------------------------------|-------|
|                                 | Nuovo progetto                                                         |       |
| 😫 Progetto interno              | No                                                                     |       |
| Cliente                         | × Nuov                                                                 | o     |
|                                 | Personalizza colore per questo progetto                                |       |
| Titolo progetto                 |                                                                        |       |
| Numero progetto                 | 0006                                                                   |       |
| Stato                           | Aperto                                                                 | ~     |
| Periodo                         | Dal Al                                                                 |       |
| 🔒 Tariffa oraria                | €                                                                      |       |
| Abbina tutti i tipi di attività | Sì                                                                     |       |
| 🔒 Progetto mono attività        | Sì                                                                     |       |
| Ore previste                    |                                                                        |       |
| Area di Business                |                                                                        | ~     |
| Settore                         |                                                                        | ~     |
| Tipologia                       |                                                                        | ~     |
| Riferimento contratto           |                                                                        |       |
| Riferimento offerta             |                                                                        |       |
| Descrizione                     |                                                                        |       |
|                                 |                                                                        | 1.    |
| Note timesheet                  | Note visibili a tutti gli utenti in fase di compilazione del timesheet |       |
|                                 |                                                                        | 11    |
|                                 | Salva Annulla                                                          |       |
|                                 |                                                                        | h     |

Di seguito vengono descritti alcuni campi del modulo:

- Progetto interno: se il progetto non si riferisce ad un cliente bensì ad attività interne (es. • Amministrazione, Archivio, ...) attivare questa opzione
- Ferie/Permessi/Malattie: questa opzione permetter di creare un progetto interno per gestire le assenze (successivamente possono essere definite le singole causali, cfr. paragrafo 27.1)

🖯 Progetto interno

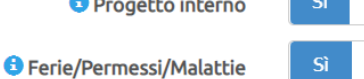

- Cliente: selezione dall'elenco dei clienti •
- Colore: il colore scelto viene utilizzato sul calendario come colore di sfondo delle attività per una migliore identificazione. Il colore predefinito è quello associato al cliente. Scegliere un colore non eccessivamente scuro, in modo tale da riuscire a leggere il testo scritto contenuto all'interno
- Numero progetto: nelle impostazioni è possibile scegliere se il numero del processo debba essere ٠ assegnato manualmente o in automatico (cfr. paragrafo 4.1.8)
- Stato: i possibili stati di un progetto sono
  - Da approvare
  - Non approvato
  - Aperto
  - o Sospeso
  - o Chiuso

Gli utenti possono dichiarare attività solo su progetti che si trovano in stato Da approvare o Aperto

- Periodo: periodo indicativo in cui si svolte il progetto, non vincolante in fase di compilazione, cioè è • possibile dichiarare attività anche al di fuori del periodo previsto. E' obbligatoria la data di inizio, non quella di fine progetto
- Tariffa oraria: tariffa oraria predefinita per il progetto (cfr. paragrafo 13). E' possibile differenziare • la tariffa per ciascun utente assegnato al progetto (cfr. paragrafo 11.2)
- Abbina tutti i tipi di attività: se si rimuove questa opzione, dopo aver creato il progetto ٠ vanno specificate le tipologie di attività (cfr. paragrafo 7) selezionabili dagli utenti in fase di compilazione del timesheet per questo progetto. Questa voce è visibile solo se nelle impostazioni si è attivata l'opzione Richiedi tipologia di attività (cfr. paragrafo 4.2.3)
- Progetto mono attività: se non vuoi suddividere il progetto in sotto-attività lascia questo campo • impostato su SI; BiPro creerà in automatico un'attività con la stessa data di inizio e di fine del progetto. In caso contrario sarà necessario definire successivamente le singole attività dalla sezione Struttura progetto nella scheda del progetto (cfr. paragrafo 11.4). Questo campo è visibile solo in fase di creazione di un nuovo progetto; le attività vengono successivamente gestite in Struttura progetto. Questa voce è visibile solo se nelle impostazioni si è attivata l'opzione Abilita progetti multi-attività (cfr. paragrafo 4.1.5)
- Ore/Giornate previste: monte ore/giorni previsti di lavoro complessivamente per il progetto; è • possibile scegliere l'unità di misura dalle impostazioni (cfr. paragrafo 4.1.9)
- Area di Business / Settore / Tipologia: abbinamento alle voci create per la classificazione dei ٠ progetti (cfr. paragrafo 11.6)
- Riferimento contratto / Riferimento offerta: campi a testo libero in cui indicare i propri riferimenti commerciali
- Note timesheet: testo libero che viene reso visibile agli utenti in fase di compilazione delle attività ٠ sul calendario quando selezionano questo specifico progetto (utile ad esempio per ricordare agli utenti cosa inserire nella descrizione libera)

I.

### 11.2. Assegnazione utenti ad un progetto

Nella sottoscheda Utenti della scheda del progetto è possibile specificare gli utenti che lavorano sul progetto. Questo passaggio è obbligatorio per gli utenti che hanno visibilità solo sui progetti assegnati (cfr. paragrafo 8.2).

| OGETTO - Proge                                                      | tto A                    |                     |                                                |                 |                      |                                                                                        |                                   |                               |                   | <b>K M</b> |
|---------------------------------------------------------------------|--------------------------|---------------------|------------------------------------------------|-----------------|----------------------|----------------------------------------------------------------------------------------|-----------------------------------|-------------------------------|-------------------|------------|
| Progetto                                                            | A                        |                     |                                                |                 |                      | Modifica                                                                               |                                   | Duplica                       | Elimina           |            |
| Codice <b>GIA000</b><br>Cliente: <b>Gialli s</b><br>Area di busine: | 1<br>rl<br>ss: AB1       |                     |                                                |                 | SI<br>Pe<br>Se<br>Ti | tato: <b>Apert</b><br>eriodo: <b>01/</b><br>ettore: <b>Pri</b> v<br>ipologia: <b>A</b> | o<br>/01/2022<br>/ato<br>tariffaz | 2 - 30/06/2023<br>ione oraria |                   |            |
| Attività U                                                          | tenti                    | Struttu             | ra progetto                                    | Avanzamen       | to                   | Ricavi                                                                                 | Costi                             | Bilancio                      |                   |            |
| Abbina uten                                                         | te                       |                     |                                                | Ŧ               |                      | 1                                                                                      | Futti                             | Copia                         | da altro progetto | 0          |
| No Noti<br>Utente                                                   | fica asse <u>o</u><br>PM | gnazione<br>Tariffa | all'utente<br>h assegnate<br>progetto/attività | h<br>dichiarate | costo                | Vincolanti                                                                             | €/Km                              | Note                          |                   |            |
| Bianchi Luca                                                        | Sì                       | <u>50,00</u> €      | <u>80</u> /0                                   | 135,0           | 1.298                | No                                                                                     | <u>0,000</u> €                    | Testo guida alla compil       | azione            | ]          |
| Rossi Mario                                                         | No                       | <u>60,00</u> €      | <u>40</u> /0                                   | 102,2           | 1.891                | No                                                                                     | <u>0,000</u> €                    | N/D                           | 6                 | ]          |
| Totale                                                              |                          |                     | 120                                            | 237,2           | 3.189                |                                                                                        |                                   |                               |                   |            |
|                                                                     |                          |                     |                                                |                 |                      |                                                                                        |                                   |                               |                   |            |

Il pulsante Copia da altro progetto mostra un menù a tendina con l'elenco dei progetti; selezionando un progetto vengono abbinati nel progetto corrente gli utenti del progetto selezionato (escludendo eventuali utenti già abbinati o utenti non più attivi).

| Attività           | Tipologie     | attività    | Utenti S          | truttura pra | itica | Avanzar    | mento   | Ricavi      | Costi         | Bilancio       |
|--------------------|---------------|-------------|-------------------|--------------|-------|------------|---------|-------------|---------------|----------------|
| Abbina u           | tente         |             |                   | Ŧ            |       | т          | utti    |             | Copia da      | altro progetto |
|                    |               |             |                   |              |       |            |         |             |               |                |
| Seleziona          | a il progetto | o da cui co | piare gli utenti  |              |       |            |         |             |               | Ŧ              |
|                    |               |             | hassegnate        | h            |       |            |         |             |               |                |
| Utente             | PM            | Tariffa     | progetto/attività | dichiarate   | costo | Vincolanti | €/Km    |             | Note          |                |
| <b>Pianchi Luc</b> |               | 60.00 F     | 60/0              | 24.0         | 214   |            | 0.000 € | Torto quida | alla compilaz | iono 🚍         |

Il pulsante Tutti assegna al progetto tutti gli utenti attivi.

In fase di abbinamento è possibile attivare l'opzione "Notifica assegnazione all'utente" per informare gli utenti dell'avvenuta associazione al progetto. La funzione è visibile solo se si è attivato il modulo Notifiche nelle impostazioni (cfr. paragrafo 30).

Dopo aver abbinato un utente si possono impostare le seguenti ulteriori informazioni:

• PM: identifica il o i Project Manager del progetto; se sei il PM di un progetto compare una stella di color verde a lato del codice progetto

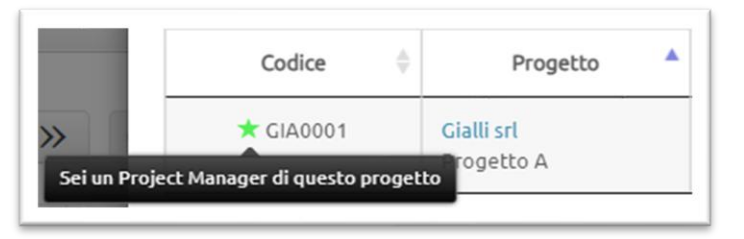

- Tariffa: è la tariffa oraria di vendita dell'utente usata per valorizzare le attività a tariffazione oraria (cioè quelle non abbinate ad una tipologia di attività con tariffa fissa). Viene proposta come predefinita la tariffa generica assegnata al progetto (cfr. paragrafo 11.1)
- h assegnate progetto/attività: il primo valore, editabile, è il monte ore assegnato all'utente complessivamente per il progetto. Il secondo valore è la somma dei monte ore assegnati all'utente sulle singole attività di progetto, nella scheda Struttura progetto. In fondo alla tabella viene visualizzato l'eventuale monte ore residuo da assegnare agli utenti in base alle ore complessive previste per l'intero progetto.
- h dichiarate: totale numero di ore dichiarate dall'utente sul calendario per il progetto
- Costo: costo delle ore dichiarate (cfr. paragrafo 0)
- Vincolanti: se viene attivato questo interruttore l'utente non potrà dichiarare sul calendario più ore di quante gliene sono state assegnate
- €/Km: in questo campo è possibile specificare un costo chilometrico specifico per questo progetto utilizzato nelle note spese per la categoria di spesa Rimborso Km. Se valorizzato ha priorità rispetto al valore impostato a livello aziendale o del singolo utente
- Note: testo libero che viene reso visibile al singolo utente in fase di compilazione delle attività sul calendario quando seleziona il progetto (utile ad esempio per ricordare all'utente cosa inserire nella descrizione libera)

Per l'assegnazione delle singole attività di progetto agli utenti si consulti il paragrafo 11.4.2.

### 11.3. Tipologie di attività selezionabili per uno specifico progetto

In fase di creazione/modifica di un progetto si può scegliere, tramite l'opzione Abbina tutti i tipi di attività, se tutte le tipologie debbano o meno essere selezionabili dagli utenti durante la compilazione del timesheet per il progetto. Nel caso in cui questa opzione sia impostata su NO, nella scheda del progetto è visibile una sottoscheda Tipologie attività da cui selezionarle. Esempio:

| PROGETTO - Progetto A                                                               |        |                    | _                                              |         |       |          |
|-------------------------------------------------------------------------------------|--------|--------------------|------------------------------------------------|---------|-------|----------|
| Progetto A                                                                          |        |                    | Modifica                                       | Duplica |       | Elimina  |
| Codice <b>GIA0001</b><br>Cliente: <b>Gialli srl</b><br>Area di business: <b>AB1</b> |        | Sta<br>Per         | to: <b>Aperto</b><br>iodo: <b>01/01/2022 -</b> |         |       |          |
| Attività Tipologie attività                                                         | Utenti | Struttura progetto | Avanzamento                                    | Ricavi  | Costi | Bilancio |
| No Assenza                                                                          |        |                    |                                                |         |       |          |
| Sì Assistenza Alpha                                                                 |        |                    |                                                |         |       |          |
| No Attività non retribuita                                                          |        |                    |                                                |         |       |          |
| Si Elaborazione                                                                     |        |                    |                                                |         |       |          |
| No Incontro cliente                                                                 |        |                    |                                                |         |       |          |
| No Interna                                                                          |        |                    |                                                |         |       |          |
| No Preparazione offerta                                                             |        |                    |                                                |         |       |          |
| Sviluppo                                                                            |        |                    |                                                |         |       |          |

In fase di compilazione del calendario saranno visibili solo le 3 voci selezionate:

| t GIA0001 - Gialli srl - Pro | netto A | × |
|------------------------------|---------|---|
|                              |         |   |
| Seleziona la tipologia di at | tività  |   |
|                              |         | Q |
| Assistenza Alpha             |         |   |

### 11.4. Attività di progetto

VIDEO TUTORIAL Nella scheda del progetto, se nelle impostazioni del programma si è attivata l'opzione Abilita progetti multi-attività (cfr. paragrafo 4.1.5), è visibile una sottoscheda Struttura Progetto, nella quale creare le attività (o fasi) specifiche del progetto. Oltre al pulsante per creare le attività singolarmente è disponibile anche un pulsante Copia da altro progetto che permette di copiare le attività da un progetto pre-esistente (funzione utile soprattutto quando le voci sono particolarmente numerose).

Attivando l'opzione "Gli utenti vedono solo le attività assegnate" gli utenti, quando compilano il timesheet sul calendario, vedranno esclusivamente le attività di progetto a loro assegnate (l'assegnazione avviene cliccando sull'icona riferita all'attività. Tenendo questa opzione disattivata non sarà invece necessaria l'assegnazione delle attività agli utenti per consentire loro la compilazione del timesheet.

| RATICA - Progetto                                                       | multi-attività               |                  |                                                      |              |       |                         | _ ~ X   |  |  |
|-------------------------------------------------------------------------|------------------------------|------------------|------------------------------------------------------|--------------|-------|-------------------------|---------|--|--|
| Progetto                                                                | multi-att                    | ività            |                                                      | Modi         | fica  | Duplica                 | Elimina |  |  |
| Codice <b>GIA0005</b><br>Cliente: <b>Gialli sr</b><br>Tariffa oraria pr | l<br>edefinita: <b>50,00</b> | €                | Stato: <b>Aperto</b><br>Periodo: <b>01/05/2022 -</b> |              |       |                         |         |  |  |
| Attività Ut                                                             | enti <mark>Struttu</mark>    | ira pratica      | Avanzamento                                          | Ricavi       | Costi | Bilancio                |         |  |  |
|                                                                         |                              |                  | Nuova                                                | attività     |       | Copia da altro progetto |         |  |  |
| No Gli ute                                                              | enti vedono solo             | le attività asse | gnate 🚯 Maggio                                       | ori informaz | tioni |                         |         |  |  |
| Attività                                                                | Stato                        | gg previst       | i gg di                                              | chiarati     | %     | avanzamento             |         |  |  |
| Attività X                                                              | Aperta                       | 30,00 gg         | 16,                                                  | 41 gg        |       | 54,7 %                  | 10      |  |  |
| Attività Y                                                              | Aperta                       | 40,00 gg         | 13,                                                  | 50 gg        |       | 33,8 %                  | 1 0 🚺   |  |  |
| Totali                                                                  |                              | 70,00 gg         | 29,                                                  | 91 gg        |       | 42,7 %                  |         |  |  |
|                                                                         |                              |                  |                                                      |              |       |                         |         |  |  |

#### 11.4.1. Creazione/Modifica di una attività di progetto

Per creare un'attività di progetto cliccare sul pulsante Nuova attività.

| PROGETTO - Progetto multi-attività                               |       |                         |                                                        |             |                 |         |
|------------------------------------------------------------------|-------|-------------------------|--------------------------------------------------------|-------------|-----------------|---------|
| Progetto multi-attività<br>Codice GIA0005<br>Cliente: Gialli srl | )     |                         | Modifica<br>Stato: <b>Apert</b><br>Periodo: <b>01/</b> | o<br>05/202 | Duplica<br>22 - | Elimina |
| Attività Utenti Struttura pro                                    | getto | Avanzamento             | Ricavi                                                 | Cosl        | i Bilancio      |         |
|                                                                  | Mod   | ifica attività          |                                                        |             |                 |         |
| Attività                                                         | Atti  | vità X                  |                                                        |             |                 |         |
| Stato                                                            | Аре   | erta                    |                                                        |             |                 | ~       |
| Periodo                                                          | Dal   | 03/05/2                 | 2022                                                   | Al          | 31/05/2022      |         |
| Giornate previste                                                | 5     |                         |                                                        |             |                 | ✓       |
| Codice attività                                                  | ATX   | (                       |                                                        |             |                 |         |
| Costo a budget                                                   | €     | 1.000                   |                                                        |             |                 | ~       |
| Ricavo previsto                                                  | €     | 1.500                   |                                                        |             |                 | ~       |
| Progetto                                                         | GIAC  | 0005 - Gialli srl - Pro | ogetto multi-                                          | attivitä    |                 | * *     |
|                                                                  |       | Salva                   |                                                        |             | Annulla         |         |

Di seguito vengono descritti alcuni campi del modulo:

- Attività: denominazione dell'attività
- Stato: i possibili stati di un'attività sono:
  - Da approvare
  - o Non approvata
  - o Aperta
  - o Sospesa
  - o Chiusa

Gli utenti possono fare dichiarazioni solo attività che si trovano in stato Da approvare o Aperta

- Periodo: periodo indicativo in cui viene svolta l'attività; informazione facoltativa e non vincolante in fase di compilazione, cioè è possibile dichiarare attività anche al di fuori del periodo previsto
- Ore/Giornate previste: monte ore/giorni di lavoro previsti complessivamente per il progetto; è possibile scegliere l'unità di misura dalle impostazioni (cfr. paragrafo 4.1.9)
- Codice attività: facoltativo, dove poter inserire un proprio codice aziendale collegato all'attività (può essere utile per eventuali post-elaborazioni delle esportazioni delle attività su file excel)
- Costo a budget: costo ipotizzato per l'attività
- Ricavo previsto: ricavo complessivo previsto per l'attività. Questo valore è un valore di riferimento per l'attività per monitorarne l'avanzamento (cfr. paragrafo 11.7) e non è in alcun modo collegato ai

ricavi di progetto utilizzati per il controllo di gestione, la creazione dei bilanci e il calcolo dei margini (cfr. paragrafi 15.1 e 20)

Progetto: questo menù a tendina consente, in caso di necessità, di spostare un'attività su un • progetto differente da quello in cui è stata creata. Tutte le attività dichiarate dagli utenti sull'attività spostata saranno a loro volta collegate al nuovo progetto a cui l'attività fa riferimento.

#### 11.4.2. Assegnazione delle attività di progetto agli utenti

Analogamente a come avviene l'assegnazione degli utenti ai progetti (cfr. paragrafo **VÏDEO TUTORIAL** 11.2) è possibile assegnare agli utenti anche le singole attività di un progetto, cliccando l'icona "Utente" sulla riga dell'attività.

| PROGETTO - Progett                                                      | o multi-attività |                  |                                                      |                    | X 🗙                          |
|-------------------------------------------------------------------------|------------------|------------------|------------------------------------------------------|--------------------|------------------------------|
| Progetto<br>Codice GIA0005<br>Cliente: Gialli srl<br>Tariffa oraria pro | multi-att        | ività<br>€       | Modific<br>Stato: <b>Aper</b><br>Periodo: <b>0</b> 1 | rto<br>1/05/2022 - | lica Elimina                 |
| Attività Ute                                                            | enti Struttu     | ira progetto Ava | anzamento Ricavi<br>Nuova attività                   | Costi Bilano       | io<br>opia da altro progetto |
| Attività                                                                | Stato            | gg previsti      | gg dichiarati                                        | % avanzamer        | nto                          |
| Attività X                                                              | Aperta           | 5,00 gg          | 0,25 gg                                              | 5,0 %              | L 🖸 📋                        |
| Attività Y                                                              | Aperta           | 3,00 дд          | 1,00 gg                                              | 33,3 %             | Assegna utenti all'attività  |
| Totali                                                                  |                  | 8,00 gg          | 1,25 gg                                              | 15,6 %             |                              |

| GETTO - Proge                                                           | tto multi-a                  | Ittività           |              |                                               |         |          |         |
|-------------------------------------------------------------------------|------------------------------|--------------------|--------------|-----------------------------------------------|---------|----------|---------|
| rogetto                                                                 | ) mult                       | i-attività         |              | Modifica                                      |         | Duplica  | Elimina |
| odice <b>GIA000</b><br>liente: <mark>Gialli s</mark><br>ariffa oraria p | <b>5</b><br>rl<br>redefinita | a: <b>50,00 €</b>  |              | Stato: <b>Aperto</b><br>Periodo: <b>01/05</b> | /2022 - |          |         |
| lttività U                                                              | tenti                        | Struttura progetto | Avanzamento  | Ricavi                                        | Costi   | Bilancio |         |
| Attività X                                                              |                              |                    |              |                                               |         | Indie    | etro    |
| Abbina uten                                                             | te                           |                    |              |                                               | •       | Tu       | tti     |
|                                                                         |                              |                    |              | h and due                                     |         | Maha     |         |
| Utente                                                                  | Tariffa                      | h assegnate        | h dichiarate | n residue                                     |         | Note     |         |
| Utente<br>Bianchi Luca                                                  | Tariffa<br>50,00 €           | h assegnate        | 2,0          | 8,0                                           | N/D     | Note     |         |

Dopo aver abbinato un utente all'attività si possono impostare le seguenti ulteriori informazioni:

- Tariffa: è la tariffa oraria di vendita usata per valorizzare tutte le attività a tariffazione oraria (cioè quelle non abbinate ad una tipologia di attività con tariffa fissa). Viene proposta come predefinita la tariffa generica assegnata al progetto (cfr. paragrafo 11.1). Se valorizzata, questa informazione ha priorità rispetto alla tariffa abbinata genericamente all'utente sul progetto (cfr. paragrafo 11.2).
- h assegnate attività/h assegnate progetto: il primo valore, editabile, è il monte ore assegnato all'utente complessivamente per l'attività. Il secondo valore è il monte ore assegnato all'utente sul progetto. In fondo alla tabella viene visualizzato l'eventuale monte ore residuo da assegnare agli utenti in base alle ore complessive previste per l'attività.
- h dichiarate: totale numero di ore dichiarate dall'utente sul calendario per questa attività
- h residue: differenza tra ore assegnate all'utente e le ore dichiarate per questa attività
- Note: testo libero che viene reso visibile al singolo utente in fase di compilazione del timesheet sul calendario quando seleziona l'attività (utile ad esempio per ricordare all'utente cosa inserire nella descrizione libera)

### 11.5. Progetti interni

I progetti interni sono utilizzati per rilevare tutte le attività che non sono svolte per un cliente, come ad esempio l'amministrazione, la gestione dell'archivio, attività commerciali o di marketing.

Ci sono diverse possibilità per gestire i progetti interni, in funzione di come si è configurato il programma:

- Se non è necessario dettagliare l'attività svolta in modo strutturato si può semplicemente creare un progetto con titolo "Attività interne" e lasciare che gli utenti dettaglino l'attività nel campo a testo libero
- Se si vuole dettagliare l'attività in modo strutturato, cioè che permetta in seguito la creazione di report sulle singole attività, si hanno due opzioni:
  - Creare un progetto multi-attività, se è attivata tale possibilità nelle impostazioni (cfr. paragrafo 4.1.5), denominato "Attività interne" e successivamente definire l'elenco delle attività nella sottoscheda Struttura progetto (cfr. paragrafo 11.4)
  - Creare un progetto denominato "Attività interne" e inserire le attività nell'elenco delle tipologie di attività (cfr. paragrafo 7)

Ad un progetto interno possono essere associati dei costi (cfr. paragrafo 15.2 e 16.2), come ad esempio l'affitto, le utenze o materiale ad uso interno; tali costi, insieme al costo del personale sulle attività interne, vanno a costituire i costi generali di struttura, o costi indiretti (cfr. paragrafi 26.5), influendo nel calcolo del secondo margine di contribuzione dei progetti (cfr. paragrafi 0).

11.6. Classificazione dei progetti (Aree di Business, Settori e Tipologie di progetti)

Ai progetti possono essere associati alcuni attributi strutturati che permettono di classificarli.

| BiPro Calenda  | rio Progetti | Report - | Anagrafiche 🗸 | Configurazione 🗸 | 👤 Mario  | R. <del>-</del>         |          |                |
|----------------|--------------|----------|---------------|------------------|----------|-------------------------|----------|----------------|
| Progetti       |              |          |               | Nuovo            | progetto | Classificazio           | one      | Programmazione |
| Ricerca avanza | ta           |          |               |                  |          | Aree di Busi<br>Settori | ness     |                |
| 🕹 Scarica      | in excel     |          |               |                  |          | Tipologie di            | progetto | Attività       |
|                |              |          |               |                  | Cerca:   |                         |          | Colonne        |
|                |              |          |               |                  |          |                         |          |                |

Tali attributi sono: Area di Business, Settore e Tipologia di progetto. Queste voci sono elenchi di voci che ogni azienda può creare a proprio piacimento cliccando sul pulsante Classificazione in alto a destra nella pagina Progetti.

| ВіРго      | Calendario Pro         | getti Report <del>-</del> Anagr  | afiche 🗕 Configurazione 🗸          | 💄 Mario R. 🗸    |          |
|------------|------------------------|----------------------------------|------------------------------------|-----------------|----------|
| Агее       | di Business            |                                  |                                    | Nuova area      | Indietro |
| Assegnar   | ndo un'area di busines | ss ai progetti potrai effettuare | e analisi aggregando i dati per ar | ea di business. |          |
|            |                        | Cerca:                           |                                    |                 |          |
| ID 🔶       | Area di Business       |                                  | <b>A</b>                           |                 |          |
| 1019       | AB1                    | AREA DI BUSINESS                 |                                    |                 |          |
| 1020       | AB2                    |                                  | Nuova area di business             | 1               |          |
| Vista da ' | 1 a 2 di 2 elementi    | Area di Business                 |                                    |                 |          |
|            |                        |                                  | Salva                              | Annulla         |          |
|            |                        |                                  |                                    |                 |          |
|            |                        |                                  |                                    |                 | Å        |
|            |                        |                                  |                                    |                 |          |

L'assegnazione di questi attributi ai progetti avviene nella maschera di creazione/modifica di un progetto (cfr. paragrafo 11.1).

In molti report, sia relativi al timesheet (es. Ricerca attività e Attività del personale) che ai dati economici (es. Bilancio progetti), è possibile filtrare o aggregare i dati per questi attributi.

### 11.7. Avanzamento progetto

L'avanzamento di un progetto, in termini di ore lavorate, può essere controllato in diverse sezioni del programma:

• nella pagina **Progetti**: già nell'elenco dei progetti c'è il confronto tra le giornate/ore previste e le giornate complessivamente lavorate

| rogétti                                                                                                    |                          |                        |            | Nuc  | ovo progetto     |             | Classificazione | Programma      | azione    |
|----------------------------------------------------------------------------------------------------|--------------------------|------------------------|------------|------|------------------|-------------|-----------------|----------------|-----------|
| Ricerca avar                                                                                                    | izata                    |                        |            |      |                  |             |                 |                |           |
| 🕹 Scari                                                                                                    | ica in excel             |                        |            |      |                  |             | Pro             | ogetti Atti    | vità      |
|                                                                                                    |                          |                        |            |      | Cerca:           |             |                 | Colonne        |           |
|                                                                                                    | Progetto                 | Cliente 🔶              | Inizio 👙   | Fine | Stato 🍦          | <b>£</b> \$ | gg previsti   🍦 | gg lavorati  🍦 | %         |
| Codice 🔶                                                                                                    |                          |                        |            |      |                  |             |                 |                |           |
| Codice 🔶                                                                                                    | Progetto A               | Gialli srl             | 01/01/2022 |      | Aperto           | 2           | 15              | 8,5            | 56,7      |
| Codice<br>Codice<br>Cod | Progetto A<br>Progetto B | Gialli srl<br>Neri Spa | 01/01/2022 |      | Aperto<br>Aperto | 2           | 15              | 8,5            | 56,7<br>0 |

- all'interno della scheda di un progetto:
  - nella sottoscheda Attività, c'è una sintesi mensile delle ore/giornate lavorate; cliccando sulla riga di un mese a destra viene visualizzato il dettaglio

| год                                       | etto                              | А                                                                                    |                                     |            |                                                                         | Modif                                             | fica                            | Duplica                                                           |                                       | Elimina             |
|-------------------------------------------|-----------------------------------|--------------------------------------------------------------------------------------|-------------------------------------|------------|-------------------------------------------------------------------------|---------------------------------------------------|---------------------------------|-------------------------------------------------------------------|---------------------------------------|---------------------|
| odice <b>G</b><br>liente: (<br>rea di b   | iIA0001<br>Gialli srl<br>ousiness | : AB1                                                                                |                                     |            |                                                                         | Stato: <b>Ap</b><br>Periodo: <b>(</b>             | erto<br>01/01/2022 -            |                                                                   |                                       |                     |
|                                           |                                   |                                                                                      |                                     |            |                                                                         |                                                   |                                 |                                                                   | - ··                                  |                     |
| Clicca si                                 | Tip<br>ul mese                    | per il dettagli                                                                      | 0 Ute                               | enti<br>De | Struttura proge                                                         | ggio 2022                                         | anzamento                       | Ricavi                                                            | Costi                                 | Bilancio            |
| Clicca su<br>Anno                         | Tip<br>ul mese<br><b>Mese</b>     | ologie attività<br>per il dettagli<br><b>Ore</b>                                     | o<br>Giorni                         | enti<br>De | Struttura proge<br>ettaglio mese <b>ma</b><br>Data                      | ggio 2022<br>Dalle                                | Alle                            | Ore                                                               | Ute                                   | nte                 |
| Clicca su<br>Anno<br>2022                 | Tip<br>ul mese<br>Mese<br>5       | ologie attività<br>per il dettagli<br><b>Ore</b><br>17 h 10 min                      | o<br>Giorni<br>2,15                 | De         | Struttura proge<br>ettaglio mese <b>ma</b><br>Data<br>02/05/2022        | ggio 2022<br>Dalle                                | Alle<br>17:10                   | Ore<br>8 h 10 min                                                 | Uter<br>Rossi M.                      | nte                 |
| Clicca su<br>Anno<br>2022<br>2022         | Tip<br>ul mese<br>Mese<br>5<br>4  | ologie attività<br>per il dettagli<br>Ore<br>17 h 10 min<br>35 h 0 min               | 0<br>Giorni<br>2,15<br>4,38         | De         | Struttura proge<br>ettaglio mese ma<br>Data<br>02/05/2022<br>03/05/2022 | Dalle         09:00           09:00         09:00 | Alle<br>17:10<br>17:00          | Ricavi<br>Ore<br>8 h 10 min<br>8 h 0 min                          | Costi<br>Ute<br>Rossi M.<br>Rossi M.  | nte Q               |
| Clicca se<br>Anno<br>2022<br>2022<br>2022 | Tip<br>ul mese<br>5<br>4<br>1     | ologie attività<br>per il dettagli<br>Ore<br>17 h 10 min<br>35 h 0 min<br>16 h 0 min | 0<br>Giorni<br>2,15<br>4,38<br>2,00 | De         | Data         02/05/2022           03/05/2022         05/05/2022         | gjio 2022<br>Dalle<br>09:00<br>09:00              | Alle<br>17:10<br>17:00<br>11:00 | Ricavi       Ore       8 h 10 min       8 h 0 min       1 h 0 min | Costi<br>Uter<br>Rossi M.<br>Rossi M. | nte Q<br>. Q<br>. Q |

 nella sottoscheda Utenti è indicato il totale delle ore lavorate dai singoli utenti abbinati al progetto, confrontato le ore assegnate

|              | ripotogie |         | otenti St                        |                 | getto   | Availa     | amenco         | KICOVI           | COSCI        | Ditalicio |
|--------------|-----------|---------|----------------------------------|-----------------|---------|------------|----------------|------------------|--------------|-----------|
| Abbina ute   | ente      |         |                                  |                 |         |            |                | Y                | Tu           | tti       |
| Utente       | РМ        | Tariffa | h assegnate<br>progetto/attività | h<br>dichiarate | costo   | Vincolanti | €/Km           |                  | Note         |           |
| Bianchi Luca | SI        | 60,00€  | <u>60</u> /0                     | 48,0            | 1.258   | Sì         | 0,000 €        | Testo guida alla | compilazione |           |
| Rossi Mario  | SI        | 50,00 € | <u>40</u> /0                     | 20,0            | 4.500   | No         | <u>0,000</u> € | N/D              |              |           |
| Totale       |           |         | 100                              | 68.0            | 5 7 5 8 |            |                |                  |              |           |

 nella sottoscheda Struttura progetto è indicato il totale delle ore lavorate su ciascuna attività di progetto, confrontato con le ore previste

| Attività 1 | lipologie attività | Utenti Strutt | cura progetto Ava | anzamento | Ricavi    | Costi        | Bilancio |
|------------|--------------------|---------------|-------------------|-----------|-----------|--------------|----------|
|            |                    |               | Nuova attività    |           | Copia     | da altro pro | ogetto   |
| Attività   | Stato              | gg previsti   | gg dichiarati     | % ava     | inzamento |              |          |
| Progetto A | Aperta             | 15,00 gg      | 8,50 gg           | 5         | 56,7 %    | 1            | 6        |
| Totali     |                    | 15,00 gg      | 8,50 gg           | 5         | 6,7 %     |              |          |

 nella sottoscheda Avanzamento si trovano diverse informazioni relative alle attività svolte e il confronto tra le ore assegnate agli utenti nella programmazione mensile (cfr. paragrafo 17.3) e quelle effettivamente lavorate.

| roget                                                           | to multi-                            | attività       |                                                                                                    |                        |                   |                         |                    | Modific           | а              |            |                | Duplica  |          | Elimi                 | na                 |
|-----------------------------------------------------------------|--------------------------------------|----------------|----------------------------------------------------------------------------------------------------|------------------------|-------------------|-------------------------|--------------------|-------------------|----------------|------------|----------------|----------|----------|-----------------------|--------------------|
| odice <b>GIAO</b><br>iente: <mark>Gia</mark> l<br>ariffa orari  | 0005<br>Illi srl<br>a predefinita: ! | 50,00 €        |                                                                                                    |                        |                   |                         | Stato: /<br>Period | Aperto<br>o: 01/0 | 5/2022         | -          |                |          |          |                       |                    |
| ttività                                                         | Utenti S                             | truttura prog  | etto Av                                                                                                    | anzamenl               | to R              | licavi                  | Costi              | Bilar             | ncio           |            |                |          |          |                       |                    |
| Attività                                                        | Inizio                               | Fine           | Durata g<br>prevista/effe                                                                                                    | g gg<br>ttiva p        | lavoro<br>revisti | gg lavoro<br>dichiarati | % ava              | nzament           | to C           | iosto bu   | dget           | Costo co | nsuntivo | Differenza            | Ricavo             |
| Attività X                                                      | 03/05/2022                           | 31/05/2022     | 28/119                                                                                                    | 7                      | ,0 gg             | 4,8 gg                  | 689                | %                 |                | 4.         | 000€           |          | 2.152 €  | 1.848 €               | 1.500 €            |
| Attività Y                                                      | 24/05/2022                           | 04/06/2022     | 11/112                                                                                                    | . 4                    | ,0 gg             | 3,3 gg                  | 81                 | 1%                |                | 5.         | € 000          |          | 4.206 €  | 794 €                 | 1.500€             |
| TOTALI                                                          |                                      |                |                                                                                                    | 1                      | 1,0 gg            | 8,0 gg                  |                    |                   |                | 9.         | 000€           |          | 6.358€   | 2.642 €               | 3.000€             |
|                                                                 |                                      |                |                                                                                                    |                        |                   |                         |                    |                   |                |            |                |          |          |                       |                    |
| Ore lavo<br>Anno                                                | rate Vs ore<br>2022                  | assegnate      | per mese<br>Visualizza                                                                                                    | Avan                   | zamento 9         | % Ore as                | segnate            | Ore la            | avorate        | Ore        | residue        |          | A        | ssegna ore            |                    |
| Ore lavo<br>Anno<br>Sede Milano                                 | rate Vs ore                          | assegnate<br>~ | per mese<br>Visualizza<br>gen fet                                                                                               | Avan<br>mar            | zamento 9<br>apr  | % Ore as<br>mag         | ssegnate<br>giu    | Ore la            | avorate<br>ago | Ore<br>set | residue<br>ott | nov      | A        | ssegna ore<br>Tot 202 | 2                  |
| Dre lavo<br>Anno<br>Sede Milano<br>Bianchi Luca                 | rate Vs ore<br>2022                  | assegnate      | per meser<br>Visualizza<br>gen fet<br>70 % 80                                                                                   | Avan<br>mar<br>% 0 %   | zamento 9<br>apr  | % Ore as<br>mag         | ssegnate<br>giu    | Ore la            | avorate<br>ago | Ore set    | residue<br>ott | Πον      | dic      | ssegna ore<br>Tot 202 | 2<br>50 %          |
| Dre lavo<br>Anno<br>Sede Milano<br>Bianchi Luca<br>Verdi Franco | rate Vs ore<br>2022<br>a<br>esca     | assegnate      | per         see           Visualizzat         fet           gen         fet           70%         80           100%         100 | Avan<br>o mar<br>% 0 % | zamento 9<br>apr  | % Ore as<br>mag         | ssegnate<br>giu    | Ore li            | avorate<br>ago | Ore set    | residue<br>ott | nov      | dic      | ssegna ore<br>Tot 202 | 2<br>50 %<br>100 % |

nella sezione Report in particolare con quello denominato Attività del personale (cfr. paragrafo
 0)

#### 11.8. Duplicazione di un progetto

All'interno della scheda di un progetto in alto a destra c'è un pulsante Duplica con cui si può creare una copia del progetto (vengono copiate anche le attività presenti in Struttura progetto).

| PROGETTO - Progetto multi-attività                                                         |                                                      |         | 2 🔀     |
|--------------------------------------------------------------------------------------------|------------------------------------------------------|---------|---------|
| Progetto multi-attività                                                                    | Modifica                                             | Duplica | Elimina |
| Codice <b>GIA0005</b><br>Cliente: Gialli srl<br>Tariffa oraria predefinita: <b>50,00 €</b> | Stato: <b>Aperto</b><br>Periodo: <b>01/05/2022 -</b> |         |         |

### 11.9. Chiusura rapida di progetti di un cliente

All'interno della scheda di un cliente, nella sottoscheda Progetti dove sono elencati tutti i progetti del cliente, per i progetti aperti è presente un pulsante Chiudi (visibile solo agli utenti con profilo Admin) cliccando il quale il progetto viene chiuso e viene impostata come data di fine progetto la data attuale (solo se non ancora valorizzata). In questo modo è possibile chiudere rapidamente con semplici click numerosi progetti collegati ad un cliente.

### 12. Contratti con i clienti

Se si ha la necessità di collegare due o più progetti ad un unico contratto tenendo separate le informazioni a livello di progetto (attività, informazioni economiche,...) attivare la gestione dei contratti (cfr. paragrafo 4.1.6). Nella sezione Anagrafiche viene aggiunta la voce Contratti da cui creare e gestire i contratti.

Dopo aver creato un contratto lo si può associare ad uno o più progetti dalla scheda di creazione/modifica dei dati di un progetto (cfr. paragrafo 11.1).

| PROGETTO  |                                       | ~ 🗙 |
|-----------|---------------------------------------|-----|
| Tipologia | · · · · · · · · · · · · · · · · · · · | •   |
| Contratto | ×                                     |     |

In diversi report si ha la possibilità di filtrare e aggregare i dati anche per contratto.

#### 12.1. Creazione/Modifica di un contratto

Per creare un contratto clicca sul pulsante Nuovo nella pagina in alto a destra.

| Contratto       |                                                            |
|-----------------|------------------------------------------------------------|
|                 | Nuovo contratto                                            |
| Cliente         | ▼ Nuovo                                                    |
| Codice          | L.                                                         |
| Data contratto  | <b>m</b>                                                   |
| Titolo          |                                                            |
| Tipo contratto  | es. Offerta controfirmata, Contratto cliente, Ordine di Ac |
| Attivo          | Sì                                                         |
| Responsabile    | Seleziona l'utente                                         |
| Valido          | Dal Al                                                     |
| Importo         | E                                                          |
| Data disdetta   |                                                            |
| Data cessazione |                                                            |
| Numero Offerto  |                                                            |
| Numero Orrerca  |                                                            |
| Data offerta    |                                                            |
| Note            |                                                            |
|                 |                                                            |
|                 | Salva Annulla                                              |

### 13. Calcolo delle tariffe (verso i clienti)

### VIDEO TUTORIAL Pert

Per tariffa si intende l'importo da fatturare al cliente collegato alle attività dichiarate sul calendario.

Di seguito è descritta la modalità di calcolo della tariffa di una attività registrata sul calendario:

- Se la tipologia di attività è a <u>tariffa fissa</u> (cfr. paragrafo 4.2.6), la tariffa dell'attività dichiarata a calendario è pari alla tariffa fissa, indipendentemente dalla durata, oppure alla tariffa fissa per il numero di elementi oggetto dell'attività, se il numero di elementi è richiesto (cfr. paragrafo 4.2.7); ad esempio se uno studio paghe elabora 10 cedolini e la tariffa fissa è pari a 4 euro a cedolino, il costo dell'attività sarà di 40 euro indipendentemente dalla durata.
- Se la tipologia di attività <u>non è a tariffa fissa</u>, viene applicata la tariffa oraria recuperandola con le seguenti priorità:
  - 1. tariffa oraria assegnata alla persona sulla singola attività di progetto (cfr. paragrafo 11.4.2)
  - 2. tariffa oraria assegnata alla persona sul progetto (cfr. paragrafo 11.2)
  - 3. tariffa oraria assegnata al progetto (cfr. paragrafo 11.1)
  - 4. tariffa oraria assegnata all'utente, valida nel periodo in cui viene svolta l'attività (cfr. paragrafo 0)

### 14. Costo del personale (costo interno aziendale)

### **VÎDEO TUTORIAL**

Il costo orario di ciascun utente può essere determinato in due modalità, impostabili nella scheda di creazione/modifica dell'utente (cfr. paragrafo 0) e descritte nei seguenti paragrafi.

#### 14.1. Costo orario del personale pre-determinato

Se per un utente si imposta come tipologia di costo Orario

| 🕄 Tipologia di costo | Orario | ~ |
|----------------------|--------|---|
|                      |        |   |

nella sottoscheda Costi della scheda dell'utente vanno inseriti i costi validi per un determinato periodo

| UTENTE - Verdi Francesca                                                                           |                                                         |                                           |                                           |                                           |                               |                                                        |               |         |
|----------------------------------------------------------------------------------------------------|---------------------------------------------------------|-------------------------------------------|-------------------------------------------|-------------------------------------------|-------------------------------|--------------------------------------------------------|---------------|---------|
| Verdi Francesca                                                                                    |                                                         |                                           |                                           |                                           |                               | Modifica                                               |               | Elimina |
| Username: <b>demoverdi</b><br>Profilo: <b>Operatore</b><br>Stato: <b>attivo</b>                    |                                                         |                                           | See<br>Ab<br>Vis                          | de di rifer<br>ilitato a n<br>ibilità sol | imento<br>ota sp<br>o su pi   | o: <b>Milano</b><br>ese: <b>sì</b><br>rogetti assegna  | ti: <b>no</b> |         |
| Attività Progetti Av                                                                               | anzamento                                               | Costi                                     | Tariffe                                   | Confer                                    | me                            | Contratto                                              | Dotazioni     | Altro   |
|                                                                                                    | Nuc                                                     | ovo cost                                  | о огагіо                                  |                                           |                               |                                                        |               |         |
| v                                                                                                  | /alido Da                                               | l 01                                      | /01/2022                                  |                                           | Al                            | 31/12/202                                              | 2 🗸           |         |
| Costo o                                                                                            | orario €                                                | 30                                        |                                           |                                           |                               |                                                        | ~             |         |
|                                                                                                    |                                                         | S                                         | Salva                                     |                                           |                               | Annulla                                                | a             |         |
|                                                                                                    | _                                                       |                                           |                                           |                                           |                               |                                                        |               |         |
| UTENTE - Verdi Francesca                                                                           |                                                         |                                           |                                           |                                           |                               |                                                        |               |         |
| Verdi Francesca                                                                                    |                                                         |                                           |                                           |                                           |                               | Modifica                                               |               | Elimina |
| Username: <b>demoverdi</b><br>Profilo: <b>Operatore</b><br>Stato: <b>attivo</b>                    |                                                         |                                           | See<br>Ab<br>Vis                          | de di rifer<br>ilitato a n<br>ibilità sol | riment<br>iota sp<br>lo su pi | o: <b>Milano</b><br>Jese: <b>sì</b><br>rogetti assegna | ti: no        |         |
| Attività Progetti Av                                                                               | vanzamento                                              | Costi                                     | Tariffe                                   | Confer                                    | me                            | Contratto                                              | Dotazioni     | Altro   |
| Costo orario (Valore a                                                                             | ttuale: 30,0                                            | 0 €)                                      |                                           |                                           |                               |                                                        | Nuovo costo   | orario  |
| Si è scelto di gestire questo<br>Definisci i costi orari e i relat<br>Se vuoi gestire questo utent | utente con un c<br>ivi periodi di va<br>e con costi mer | costo orar<br>alidità da c<br>nsili CLICC | io fisso.<br>questa sezior<br>A QUI e mod | ne.<br>Iifica la re                       | lativa                        | impostazione.                                          |               |         |
| 6 Maggiori informazioni su                                                                         | come viene ge                                           | stito il cos                              | to orario del                             | personal                                  | e                             |                                                        |               |         |
| Dal Al                                                                                             | €/h                                                     |                                           |                                           |                                           |                               |                                                        |               |         |
| 01/01/2021 31/12/20                                                                                | 021 28,00                                               | Ø                                         | <b>i</b>                                  |                                           |                               |                                                        |               |         |
| 01/01/2022 31/12/20                                                                                | 022 30,00                                               | Ø                                         |                                           |                                           |                               |                                                        |               |         |
|                                                                                                    |                                                         |                                           |                                           |                                           |                               |                                                        |               | h       |

Tutte le attività dichiarate sui calendari (anche su progetti interni e di assenza) verranno costificate con il costo orario valido per la data in cui è stata svolta l'attività. Il costo orario non cambia in funzione del cliente o della tipologia di attività.

Si consiglia l'utilizzo di questa modalità nel caso di collaboratori pagati ad ore. Se un utente è pagato con un fisso mensile si consiglia di impostare la tipologia di costo Mensile (cfr. paragrafo 14.2).

#### 14.2. Costo mensile del personale e determinazione del costo orario

Se un utente viene pagato con un costo lordo mensile prefissato, si consiglia di impostare come tipologia di costo Mensile

| 🕄 Tipologia di costo | Mensile | ~ |
|----------------------|---------|---|
|                      |         |   |

I costi mensili possono essere valorizzati nella sottoscheda Costi della scheda dell'utente, oppure cliccando il pulsante Altro / Costi mensili nella pagina Utenti (in questa pagina si vedono i costi di tutti gli utenti gestiti con tipologia di costo mensile).

| іРго   | Calendario   | Progetti | Report <del>-</del> | Anagrafiche 🗸 | Configurazione <del>-</del> | 👤 Mario R. 🗸 |              |                   |
|--------|--------------|----------|---------------------|---------------|-----------------------------|--------------|--------------|-------------------|
| Jtent  | i            |          |                     |               |                             |              | Nuovo utente | Altro             |
| Ricerc | a avanzata   |          |                     |               |                             |              |              | Conferme mensili  |
|        |              |          |                     |               |                             |              |              | Costi mensili     |
|        |              |          |                     |               |                             |              |              | Ferie/Ex Fest/ROL |
|        | 🕹 Scarica in |          |                     |               |                             |              |              | Ore lavorabili    |

La valorizzazione può essere fatta manualmente sui singoli mesi, oppure, per impostare lo stesso valore per tutti i mesi dell'anno, si può usare la seconda colonna Tutti i mesi.

| Costi mens                                              | sili d           | el perso                           | nale                  |                       |                       |                       |                       |                       |                       |                       |                       |                       |                       | I                     | Indietro                   |
|---------------------------------------------------------|------------------|------------------------------------|-----------------------|-----------------------|-----------------------|-----------------------|-----------------------|-----------------------|-----------------------|-----------------------|-----------------------|-----------------------|-----------------------|-----------------------|----------------------------|
| costi orari per cia:<br>Se non trovi una pe             | scun m<br>ersona | nese saranno d                     | leterminat            | I IN auton            | natico da             | program               | nma in tu             | nzione d              | el numer              | o di ore d            | direttare             | net mes               | e.                    | -:                    | terminate                  |
| Maggiori inform                                         | nazioni<br>nno   | su come viene                      | e gestito il          |                       | ario del p            | ersonale              | dell'uter             | nte si e so           | etto di in            | npostare              | ullettam              | ence un c             | LOSCO OFAI            | rio prede             | cerminato.                 |
| Maggiori inform<br>An<br>Sede Milano                    | nazioni<br>nno   | 2022<br>Tutti i mesi               | gestito il            | costo ora             | mar                   | ersonale              | mag                   | giu                   | lug                   | ago                   | set                   | ott                   | nov                   | dic                   | Tot 2022                   |
| Maggiori inform An Sede Milano Bianchi Luca             | nazioni<br>nno   | 2022<br>Tutti i mesi               | gen                   | feb                   | mar                   | apr<br>2.000          | mag<br>2.000          | giu<br>2.000          | lug<br>2.000          | ago<br>2.000          | set<br>2.000          | ott<br>2.000          | nov<br>2.000          | dic<br>2.000          | Tot 2022<br>24.00          |
| Maggiori inform An Sede Milano Bianchi Luca Rossi Mario | nazioni          | 2022<br>Tutti i mesi<br>N/D<br>N/D | gen<br>2.000<br>3.000 | feb<br>2.000<br>3.000 | mar<br>2.000<br>3.000 | apr<br>2.000<br>3.000 | mag<br>2.000<br>3.000 | giu<br>2.000<br>3.000 | lug<br>2.000<br>3.000 | ago<br>2.000<br>3.000 | set<br>2.000<br>3.000 | ott<br>2.000<br>3.000 | nov<br>2.000<br>3.000 | dic<br>2.000<br>3.000 | Tot 2022<br>24.00<br>36.00 |

Il costo orario viene calcolato in automatico come rapporto tra il costo del mese e il numero di ore dichiarate nel mese stesso. Ad esempio se l'utente ha uno stipendio fisso di 2.000 euro/mese e dichiara 100 ore di attività, il costo orario sarà pari a 20 euro/ora.

### 15. Ricavi e costi di un progetto

VIDEO TUTORIAL Per generare un bilancio completo di un progetto, comprensivo di tutti i costi e dei ricavi, ed arrivare alla determinazione del margine di commessa, è necessario attivare nelle impostazioni l'opzione Abilita dati contabili dei progetti (cfr. paragrafo 4.1.10).

Dopo aver attivato questa opzione è necessario fare logout e accedere nuovamente al proprio account di BiPro. Saranno visibili nuove voci nel menù Report, sotto la voce Contabilità e, nella scheda dei progetti, saranno visibili 3 nuove sotto-schede: Ricavi, Costi e Bilancio, da cui gestire i dati contabili dei progetti.

#### 15.1. Ricavi di progetto

In BiPro i ricavi di un progetto si distinguono in:

- Ricavi a budget, che coincidono con il piano di fatturazione del progetto (cfr. paragrafo 15.1.1)
- Fatture attive, che coincidono con i ricavi a consuntivo (cfr. paragrafo 16.1)

#### 15.1.1. Piano previsionale di fatturazione di un progetto (budget)

Nella sottoscheda Ricavi all'interno della scheda di un progetto va creato il piano di fatturazione previsionale del progetto, cliccando il pulsante Nuovo ricavo.

| OGETTO - Progetto A                                                                  |                    |                      |                                                      |            |          |          |
|--------------------------------------------------------------------------------------|--------------------|----------------------|------------------------------------------------------|------------|----------|----------|
| Progetto A                                                                           |                    |                      | Modifica                                             | Duplica    |          | Elimina  |
| Codice <b>GIA0001</b><br>Cliente: <b>Gialli srl</b><br>Area di business: <b>AB</b> 1 | I                  |                      | Stato: <b>Aperto</b><br>Periodo: <b>01/01/2022 -</b> | 30/06/2023 |          |          |
| Attività Tipolog                                                                     | ie attività Utenti | Struttura proge      | tto Avanzamento                                      | Ricavi     | Costi    | Bilancio |
| Ricavi a bud                                                                         | lget               | N                    | uovo ricavo                                          | Elenco     | completo | fatture  |
|                                                                                      |                    |                      |                                                      | Cerca:     |          |          |
| Data 🔺                                                                               | Imponibile 🍦       | Fatturato 🔶          | Descrizione                                          |            |          |          |
| 30/04/2022                                                                           | 1.000,00           | 1.010,00             | acconto                                              | Fatture    | Ø        |          |
| 31/05/2022                                                                           | 2.000,00           |                      | saldo                                                | Fatture    | Ø        |          |
| Totale                                                                               | 3.000,00           | 1.010,00             |                                                      |            |          |          |
| /ista da 1 a 2 di 2 elem                                                             | nenti              |                      |                                                      |            |          |          |
|                                                                                      |                    |                      |                                                      |            |          |          |
|                                                                                      | Crea ricavo e      | fattura a partire da | lle tariffe e dalle ore die                          | hiarate    |          |          |
|                                                                                      |                    |                      |                                                      |            |          |          |

Le informazioni richieste sono:

- Data: data prevista di emissione della fattura
- Imponibile
- Descrizione ed eventuali Note
- E' possibile anche richiedere la contestuale e immediata generazione della fattura attiva collegata al ricavo (consuntivazione del ricavo, cfr. 16.1) indicando Numero e stato della fattura

| PROGETTO - Progetto A                                                               |                                                                                                    |
|-------------------------------------------------------------------------------------|----------------------------------------------------------------------------------------------------|
| Progetto A                                                                          | Modifica Duplica Elimina                                                                                                    |
| Codice <b>GIA0001</b><br>Cliente: <b>Gialli srl</b><br>Area di business: <b>AB1</b> | Stato: <b>Aperto</b><br>Periodo: <b>01/01/2022 - 30/06/2023</b><br>Settore: <b>Privato</b><br>Tipologia: <b>A tariffazione oraria</b> |
| Attività Utenti Struttura prog                                                      | jetto Avanzamento <mark>Ricavi</mark> Costi Bilancio                                                                                  |
|                                                                                     | Nuovo ricavo (budget)                                                                                                    |
| Data                                                                                |                                                                                                    |
| Imponibile                                                                          | €                                                                                                    |
|                                                                                     | Calcola ricavo a partire dalle ore assegnate e dalle tariffe orarie (scheda<br>Utenti)                                                |
| Descrizione                                                                         |                                                                                                    |
| Note                                                                                |                                                                                                    |
| Registra anche fattura                                                              | Sì                                                                                                    |
| Numero fattura                                                                      | N/D 🖌                                                                                                    |
| Stato                                                                               | Emessa 🖍                                                                                                    |
|                                                                                     | Salva Annulla                                                                                                    |
|                                                                                     | đ                                                                                                    |

Il valore nel campo Imponibile può essere inserito manualmente oppure è possibile calcolarlo in automatico cliccando sul link Calcola ricavo a partire dalle ore assegnate e dalle tariffe orarie (scheda Utenti) avendo a disposizione due opzioni di calcolo:

- a partire dalle ore complessive assegnate sul progetto nella sottoscheda Utenti del progetto e dalla relativa tariffa oraria (cfr. paragrafo 11.2)
- a partire dalle ore assegnate mensilmente sul progetto per un determinato periodo (cfr. paragrafo 17.3)

| Imponibile | € 5.600,00                                                                                 |                                                                                           |                                                                                |                                                                                             |                                 |  |
|------------|--------------------------------------------------------------------------------------------|-------------------------------------------------------------------------------------------|--------------------------------------------------------------------------------|---------------------------------------------------------------------------------------------|---------------------------------|--|
|            | Calcola ricav<br>Utenti)<br>- Clicca qui s<br>complessive<br>- Clicca qui s<br>assegnate m | o a partire dal<br>e vuoi che il va<br>assegnate sul<br>e vuoi che il va<br>ensilmente su | le ore assegr<br>lore sia calco<br>progetto ne<br>lore sia calco<br>l progetto | nate e dalle tariffe<br>olato a partire dallo<br>lla scheda Utenti<br>olato a partire dallo | orarie (sched<br>e ore<br>e ore |  |
|            | De                                                                                         |                                                                                           |                                                                                |                                                                                             | 011                             |  |

Nell'elenco dei ricavi è presente su ogni riga un pulsante che permette di duplicare un ricavo (vengono prevalorizzati tutti i campi ad eccezione della data).

La somma degli importi dei ricavi pianificati per un progetto costituisce il ricavo a budget del progetto.

### 15.2. Costi di progetto

La gestione dei costi è simile a quella dei ricavi.

In BiPro i costi di un progetto si distinguono in:

- Costi a budget, che coincidono con la pianificazione dei costi del progetto (cfr. paragrafo 15.2.1)
- Fatture passive, che coincidono con i costi a consuntivo (cfr. paragrafo 16.2)

#### 15.2.1. Costi previsti di un progetto (budget)

Nella sottoscheda Costi all'interno della scheda di un progetto va creato il piano previsionale dei costi di progetto, cliccando il pulsante Nuovo costo.

| ROGETTO - Progett                                                      | to A                               |                      |                    |                           |           |             |           |    |
|------------------------------------------------------------------------|------------------------------------|----------------------|--------------------|---------------------------|-----------|-------------|-----------|----|
| Progetto                                                               | А                                  |                      | М                  | odifica                   | Duplica   | a           | Elimir    | ia |
| Codice <b>GIA0001</b><br>Cliente: <b>Gialli sr</b><br>Area di business | l<br>:: AB1                        |                      | Stato: .<br>Period | Aperto<br>o: 01/01/2022 - | 30/06/202 | 3           |           |    |
| Attività Tip                                                           | ologie attività                    | Utenti Struttu       | ra progetto        | Avanzamento               | Ricavi    | Costi       | Bilanc    | io |
| Costi a b                                                              | udget                              |                      | Nuovo cos          | ito                       | Elene     | co completo | o fatture |    |
|                                                                        |                                    |                      |                    |                           | Cerca:    |             |           |    |
| Data 🔺                                                                 | Fornitore                          | Imponibile 🔶         | Fatturato 🝦        | Descrizio                 | ne        |             |           |    |
| 13/04/2022                                                             | Blu Francesco                      | 300,00               |                    | Licenza softwa            | ге        | Fatture     | Ø         | Î  |
| 31/05/2022                                                             | Grigio SpA                         | 500,00               | 500,00             | Analisi                   |           | Fatture     | C         | â  |
| Totale                                                                 |                                    | 800,00               | 500,00             |                           |           |             |           |    |
| Vista da 1 a 2 di 2<br>Totale costi reg                                | elementi<br>jistrati in nota spese | e su questo progetto | o: <b>39,50 €</b>  |                           |           |             |           |    |

#### Le informazioni richieste sono:

- Data: data prevista di ricezione della fattura passiva (o di altro documento se non è prevista la fattura)
- Imponibile
- Fornitore: opzionale, selezionato dall'elenco dei fornitori (cfr. paragrafo 0)
- Categoria: opzionale, selezionata dall'elenco delle categorie di costi di progetto (cfr. paragrafo 15.2.2)
- Descrizione

| PROGETTO - Progetto A                               |                                                                                           |          |
|-----------------------------------------------------|-------------------------------------------------------------------------------------------|----------|
| Progetto A<br>Codice GIA0001<br>Cliente: Gialli srl | Modifica         Duplica           Stato: Aperto         Periodo: 01/01/2022 - 30/06/2023 | Elimina  |
| Area di business: AB1                               |                                                                                           |          |
| Attività Tipologie attività Ute                     | nti Struttura progetto Avanzamento Ricavi Costi                                           | Bilancio |
|                                                     | Nuovo costo (budget)                                                                      |          |
| Data                                                |                                                                                           |          |
| Imponibile                                          | €                                                                                         |          |
| Fornitore                                           |                                                                                           | ¥        |
| Categoria                                           |                                                                                           | *        |
| Descrizione                                         |                                                                                           |          |
|                                                     | Salva Annulla                                                                             |          |
|                                                     |                                                                                           |          |
|                                                     |                                                                                           | 4        |

La somma degli importi dei costi pianificati per un progetto costituisce il costo a budget del progetto ad esclusione dei costi del personale che sono trattati separatamente.

#### 15.2.2. Categorie costi di progetto

I costi di progetto (cfr. paragrafo 15.2.1) possono essere associati ad una categoria di costo. L'elenco delle categorie è configurabile dalla sezione Anagrafiche / Categorie costi progetto, cliccando sul pulsante Nuova categoria.

| BiPro                          | Calendario                                                                                                    | Progetti                           | Report 👻                         | Anagrafiche 🕇                             | Config 🗸       | 💄 Mario R. 🗸 | 3. |                 |
|--------------------------------|----------------------------------------------------------------------------------------------------|------------------------------------|----------------------------------|-------------------------------------------|----------------|--------------|----|-----------------|
| Cate                           | gorie cost                                                                                                    | i                                  |                                  |                                           |                |              |    | Nuova categoria |
| Quando<br>presenti<br>Questo t | Quando registri un costo dalla scheda di un progetto potrai abbinare una delle categorie (es. stampati, software, viaggi,) che sono<br>presenti in questa sezione.<br>Questo ti permetterà di creare analisi dei costi aggregati per categoria (es. totale costi di viaggio per anno) |                                    |                                  |                                           |                |              |    |                 |
| ATTEN<br>Da que<br>Clicca      | IZIONE!<br>esta sezione nor<br>QUI per la gesti                                                                                                    | n si gestisce la<br>one delle cate | classificazion<br>gorie di costo | e dei costi relativi<br>per le Note spese | alle Note spes | e.           |    |                 |
|                                |                                                                                                    | Cerca:                             |                                  |                                           |                |              |    |                 |
| Categ                          | joria                                                                                                    |                                    |                                  | •                                         |                |              |    |                 |
| Affitto                        |                                                                                                    |                                    |                                  | â                                         |                |              |    |                 |
| Consul                         | enza                                                                                                    |                                    |                                  |                                           |                |              |    |                 |
| Licenzo                        | e software                                                                                                    |                                    |                                  |                                           |                |              |    |                 |
| Materi                         | ale vario                                                                                                    |                                    |                                  | <b>İ</b>                                  |                |              |    |                 |

### 16. Registrazione delle fatture attive e passive

**VIDEO TUTORIAL** La registrazione delle fatture attive e passive in BiPro costituisce la consuntivazione dei ricavi e dei costi di un progetto (si precisa che è l'emissione del documento e non il pagamento a determinare la consuntivazione in quanto il bilancio è effettuato a livello economico e non finanziario).

#### 16.1. Fatture attive (consuntivazione ricavi)

I ricavi vengono consuntivati nel momento in cui viene registrata una fattura attiva. Tale operazione viene fatta all'interno della sottoscheda Ricavi della scheda di un progetto; cliccando sul pulsante Fatture a destra sulla riga di un ricavo si accede all'elenco delle fatture abbinate. Normalmente ad un ricavo dovrebbe coincidere una sola fattura ma può capitare, ad esempio su richiesta di un cliente, che l'importo venga suddiviso su più fatture dilazionate nel tempo.

| PROGETTO - Progetto A                                                                                                    |              |              |                    |           |               |       |          |
|----------------------------------------------------------------------------------------------------|--------------|--------------|--------------------|-----------|---------------|-------|----------|
| Progetto A                                                                                                    |              |              | [                  | Modifica  | Duplica       |       | Elimina  |
| Codice GIA0001Stato: ApertoCliente: Gialli srlPeriodo: 01/01/2022 - 30/06/2023Area di business: AB1Periodo: 01/01/2022 - 30/06/2023 |              |              |                    |           |               |       |          |
| Attività Tipolog                                                                                                    | ie attività  | Utenti       | Struttura progetto | o Avanzar | mento Ricavi  | Costi | Bilancio |
| Fatture attive r                                                                                                    | elative al ı | ricavo del 3 | 0/04/2022          |           | Nuova fattura |       | Indietro |
| Data 🔺                                                                                                    | Nr li        | mponibile 🔶  | Scadenza   🍦       | Stato 🔶   | Descrizione   |       |          |
| 02/05/2022                                                                                                    | 100          | 5.000,00     | 31/05/2022         | Emessa    | Acconto       | Ø     |          |
| Totale                                                                                                    |              | 5.000,00     |                    |           |               |       |          |

Per registrare una fattura cliccare il pulsante Nuova fattura.

Le informazioni richieste sono:

- Data
- Imponibile
- Totale pagato
- Stato:
  - Bozza: se viene selezionato questo stato la fattura resterà in sospeso e l'importo non viene considerato come consuntivato
  - o Emessa
  - o Pagata
- Descrizione
- Scadenza: se valorizzata può facilitare il controllo delle fatture scadute e non pagate tramite il report Ricerca fatture attive (cfr. paragrafo 26.2)

| PROGETTO - Progetto A                                                                    |              |            |                    |                                                   |                |         |          |
|------------------------------------------------------------------------------------------|--------------|------------|--------------------|---------------------------------------------------|----------------|---------|----------|
| Progetto A                                                                               |              |            |                    | Modifica                                          | Duplica        |         | Elimina  |
| Codice <b>GIA0001</b><br>Cliente: <mark>Gialli srl</mark><br>Area di business: <b>AB</b> | 1            |            |                    | Stato: <b>Aperto</b><br>Periodo: <b>01/01/202</b> | 2 - 30/06/2023 |         |          |
| Attività Tipolog                                                                         | gie attività | Utenti     | Struttura progett  | o Avanzamento                                     | o Ricavi       | Costi E | Bilancio |
|                                                                                          | Nuova fa     | tura attiv | a relativa al rica | vo del 30/04/20                                   | 022            |         |          |
| Data                                                                                     |              |            |                    |                                                   |                |         |          |
| Numero                                                                                   |              |            |                    |                                                   |                |         |          |
| Imponibile                                                                               | €            |            |                    |                                                   |                |         |          |
| Totale pagato                                                                            | €            |            |                    |                                                   |                |         |          |
| Stato                                                                                    |              |            |                    |                                                   |                | ~       |          |
| Descrizione                                                                              |              |            |                    |                                                   |                |         |          |
| Scadenza                                                                                 |              |            |                    |                                                   |                |         |          |
|                                                                                          |              | Salva      |                    |                                                   | Annulla        |         |          |
|                                                                                          |              |            |                    |                                                   |                |         | A        |

Nell'elenco delle fatture è presente su ogni riga anche un pulsante che permette di duplicarla.

La somma degli imponibili delle fatture attive costituisce il ricavo a consuntivo del progetto.

#### 16.1.1. Generazione ricavo e fattura a partire dalle tariffe e dalle ore dichiarate

Nella sottoscheda Ricavi di un progetto è disponibile una utility, accessibile con il pulsante Crea ricavo e fattura a partire dalle tariffe e dalle ore dichiarate, che permette di creare una fattura (ed eventualmente un nuovo ricavo) con la determinazione automatica dell'importo a partire dalle ora dichiarate dagli utenti in un periodo specificato.

| PROGETTO - Progetto A                                                                                                    |                                                                |                                                                                                    |                                     |               |                                  |                        |          |
|----------------------------------------------------------------------------------------------------|----------------------------------------------------------------|----------------------------------------------------------------------------------------------------|-------------------------------------|---------------|----------------------------------|------------------------|----------|
| Progetto AModificaDuplicaEliminaCodice GIA0001Stato: ApertoCliente: Gialli srlPeriodo: 01/01/2022 - 30/06/2023Area di business: AB1                                                                                   |                                                                |                                                                                                    |                                     |               |                                  | Elimina                |          |
| Attività Tipologie attività Uter                                                                                                    | nti                                                            | Struttura progetto Ava                                                                                                    | nzamen                              | to            | Ricavi                           | Costi                  | Bilancio |
| <b>Crea ricavo e fattura a partire</b><br>Con questo modulo è possibile generar<br>dalle tariffe delle attività dichiarate da<br>Come data della fattura creata (e dell'e<br>selezionato. Nelle note della fattura sa | <b>dalle t</b><br>re in aut<br>gli uten<br>eventua<br>rà ripor | cariffe e dalle ore dichi<br>omatico una fattura (ed ever<br>ti in un determinato periodo<br>le nuovo ricavo) verrà consid<br>tato il periodo. | <b>arate</b><br>ntualme<br>erata la | nte i<br>data | un nuovo ricav<br>di fine del pe | vo) a partire<br>riodo | •        |
| Periodo                                                                                                    | Dal                                                            | 01/04/2022                                                                                                    | Al                                  |               | 30/04/2022                       | ×                      | ]        |
|                                                                                                    |                                                                | Utente                                                                                                    | Оге                                 |               | Impor                            | nibile                 |          |
|                                                                                                    | Bianchi Luca                                                   |                                                                                                    | 32,0                                |               |                                  | 1.920,00€              |          |
|                                                                                                    | Rossi I                                                        | Mario                                                                                                    |                                     | 3,0           |                                  | 150,00€                |          |
|                                                                                                    | Verdi I                                                        | Francesca                                                                                                    |                                     | 16,0          |                                  | 180,00€                |          |
| Imponibile                                                                                                    | €                                                              | 2.250,00                                                                                                    |                                     |               |                                  |                        |          |
| Ricavo                                                                                                    | Nuo                                                            | vo ricavo                                                                                                    |                                     |               |                                  | *                      |          |
| Numero fattura                                                                                                    | N/D                                                            |                                                                                                    |                                     |               |                                  |                        |          |
| Stato                                                                                                    | Eme                                                            | ssa                                                                                                    |                                     |               |                                  | ~                      |          |
| Note                                                                                                    |                                                                |                                                                                                    |                                     |               |                                  |                        |          |
|                                                                                                    |                                                                | Salva                                                                                                    |                                     |               | Annulla                          |                        |          |

Come data della fattura viene considerata la data di fine del periodo selezionato e, nelle note della fattura, viene riportato il periodo.

Con il campo Ricavo si può scegliere se abbinare la fattura ad un nuovo ricavo non ancora presente nel piano di fatturazione del progetto, oppure se legare la fattura ad un ricavo a budget già registrato.

| Ricavo         | Nuovo ricavo |  |
|----------------|--------------|--|
| Numero fattura | Nuovo ricavo |  |

Questa funzione è indicata per chi fattura le prestazioni ad ore, caso frequente ad esempio per uno studio legale, che alla fine di un periodo o dell'incarico deve determinare l'importo effettivo da fatturare a partire dalle ore lavorate.

### 16.2. Fatture passive (consuntivazione costi)

I costi vengono consuntivati nel momento in cui viene registrata una fattura passiva, pertanto vanno registrate come fatture passive anche eventuali costi che non prevedono l'emissione di una vera e propria fattura (come ad esempio l'affitto).

Tale operazione viene fatta all'interno della sottoscheda Costi della scheda di un progetto; cliccando sul pulsante Fatture a destra sulla riga di un costo, si accede all'elenco delle fatture abbinate. Normalmente ad un costo dovrebbe coincidere una sola fattura ma si può decidere di aggregare più fatture sotto la stessa voce di costo pianificato.

| PROGETTO - Progetto A                                                                                                    |                                                                                         |            |            |            |               |   |          |
|----------------------------------------------------------------------------------------------------|-----------------------------------------------------------------------------------------|------------|------------|------------|---------------|---|----------|
| Progetto A                                                                                                    |                                                                                         |            |            | Modifica   | Duplica       |   | Elimina  |
| Codice GIA0001Stato: ApertoCliente: Gialli srlPeriodo: 01/01/2022 - 30/06/2023Area di business: AB1Periodo: 01/01/2022 - 30/06/2023 |                                                                                         |            |            |            |               |   |          |
| Attività Tipologie                                                                                                    | Attività Tipologie attività Utenti Struttura progetto Avanzamento Ricavi Costi Bilancio |            |            |            |               |   |          |
| Fatture passive r                                                                                                    | elative al cost                                                                         | o del 31/0 | 05/2022    |            | Nuova fattura |   | Indietro |
| Descrizione costo: Anali<br>Fornitore: Grigio SpA                                                                                   | si                                                                                      |            |            |            |               |   |          |
| Data 🔺 Nr                                                                                                    | Imponibile 🍦                                                                            | Pagato     | Fornitore  | Scadenza   | Descrizione   |   |          |
| 02/05/2022 50                                                                                                    | 500,00                                                                                  | 500,00     | Grigio SpA | 31/05/2022 | Licenza       | Ø |          |
| Totale                                                                                                    | 500,00                                                                                  | 500,00     |            |            |               |   |          |

Per registrare una fattura cliccare il pulsante Nuova fattura.

Le informazioni richieste sono:

- Data
- Imponibile
- Totale pagato
- Stato:
  - Bozza: se viene selezionato questo stato la fattura resterà in sospeso e l'importo non viene considerato come consuntivato
  - o Emessa
  - o Pagata
- Descrizione
- Scadenza: se valorizzata può facilitare il controllo delle fatture scadute e non pagate tramite il report Ricerca fatture passive (cfr. paragrafo 26.40)

| PROGETTO - Progetto A                                                        |                                                                        |
|------------------------------------------------------------------------------|------------------------------------------------------------------------|
| Progetto A<br>Codice GIA0001<br>Cliente: Gialli srl<br>Area di business: AB1 | ModificaDuplicaEliminaStato: ApertoPeriodo: 01/01/2022 - 30/06/2023    |
| Attività Tipologie attività Ute                                              | enti Struttura progetto Avanzamento Ricavi <mark>Costi</mark> Bilancio |
|                                                                              | Modifica fattura passiva [ID 20656]                                    |
| Data                                                                         | 02/05/2022                                                             |
| Numero                                                                       | 50                                                                     |
| Imponibile                                                                   | € 500                                                                  |
| Pagato                                                                       | € 500                                                                  |
| Scadenza                                                                     | 31/05/2022                                                             |
| Pagamento                                                                    | 31/05/2022                                                             |
| Bozza                                                                        | No                                                                     |
| Descrizione                                                                  | Licenza 🗸                                                              |
|                                                                              | Salva Annulla                                                          |

Nell'elenco delle fatture è presente su ogni riga un pulsante che permette di duplicarla.

La somma degli imponibili delle fatture passive costituisce il costo a consuntivo di un progetto.

### 17. Programmazione delle attività

### **VÎDEO TUTORIAL**

BiPro offre diverse modalità di programmazione delle attività, di seguito descritte. E' possibile attivare ed utilizzare anche più modalità contemporaneamente (dalla sezione **Programmazione** nella pagina **Configurazione** / **Impostazioni**).

| Programmazione                                                                                                    |
|----------------------------------------------------------------------------------------------------|
| BiPro offre diverse modalità di programmazione delle attività. E' possibile attivare ed utilizzare anche più modalità contemporaneamente.                                                                                                    |
| Sì Programmazione Settimanale 3 Maggiori informazioni<br>Imposta le soglie predefinite per la determinazione dei carichi di lavoro (% ore programmate su ore lavorabili): MEDIO se supera <u>60</u> % - ALTO se supera <u>80</u> % 3 Maggiori<br>informazioni |
| Sì Programmazione Mensile S Maggiori informazioni                                                                                                    |
| Sì To Do List 🕄 Maggiori informazioni                                                                                                    |
| Sì Programmazione Light con stima a finire 🤁 Maggiori informazioni                                                                                                    |

Le funzionalità di programmazione attivate sono disponibili nella pagina **Progetti** tramite il pulsante **Programmazione**, ad eccezione della "To Do List" che è disponibile direttamente in un riquadro a lato del calendario.

| BiPro  | Calendario  | Progetti | Report 🗸 | Anagrafiche <del>-</del> | Configurazione 🗸 | 💄 Mario R. 🗸 | 3.       |                 |                                     |
|--------|-------------|----------|----------|--------------------------|------------------|--------------|----------|-----------------|-------------------------------------|
| Ргод   | etti        |          |          |                          |                  | Nuovo        | progetto | Classificazione | Programmazione                      |
| Ricero | ca avanzata |          |          |                          |                  |              |          | $\rightarrow$   | Light con stima a finire<br>Mensile |
|        | 🛓 Scarica i | n excel  |          |                          |                  |              |          | Progetti        | Settimanale                         |

#### 17.1. Impostazione delle soglie dei carichi di lavoro

Nella sezione Programmazione della pagina Configurazione / Impostazioni è possibile definire i livelli predefiniti di soglia relativi ai carichi di lavoro (percentuale di ore assegnate ai progetti rispetto alle ore lavorabili dall'utente). I valori predefiniti sono: 80% come soglia oltre il quale il carico è ALTO (rosso) e 60% come soglia oltre il quale il carico è MEDIO (giallo).

| Si Programmazione Settimanale 3 Maggiori informazioni                                                                                                    |
|----------------------------------------------------------------------------------------------------|
| Imposta le soglie predefinite per la determinazione dei carichi di lavoro (% ore programmate su ore lavorabili): MEDIO se supera 60 % - ALTO se supera 80 % 🕄 Maggiori informazioni |

Queste informazioni sono utilizzate sia nella programmazione settimanale che in quella mensile, per evidenziare con dei colori (verde, giallo e rosso) i valori mensili dei carichi di lavoro assegnati agli utenti in funzione del superamento di tali soglie (nel report "Ore lavorate Vs Ore lavorabili" visualizzazione "Carico lavoro %" e nella programmazione mensile delle attività).

### 17.2. Programmazione settimanale

**VÎDEO TUTORIAL** La programmazione settimanale offre diverse modalità di utilizzo:

- La prima prevede che siano gli utenti a crearsi un piano di lavoro per le successive settimane. Quando l'utente conferma di aver completato il proprio piano di lavoro della settimana (normalmente questo avviene per la settimana successiva), gli utenti con profilo "Project Manager" o "Admin" oppure il responsabile diretto dell'utente (definito nella scheda utente cfr. paragrafo 8.3), possono consultare e approvare la programmazione oppure respingerla chiedendone una revisione all'utente.
- La seconda modalità prevede che siano gli stessi "Project Manager" (o Admin) oppure il responsabile diretto dell'utente a creare la programmazione settimanale che l'utente può solo consultare (o al massimo può aggiungere alcuni commenti/annotazioni).

In questa guida viene descritta la prima modalità. La seconda presenta le stesse maschere solo che queste vengono processate direttamente da parte di un responsabile.

#### 17.2.1. Impostazione dei carichi di lavoro

Quando un utente conferma la propria programmazione settimanale, BiPro propone al responsabile l'assegnazione di un livello di carico di lavoro (ALTO/MEDIO/BASSO) in base al fatto che le ore di lavoro previste nella programmazione settimanale superino una determinata percentuale delle ore complessive lavorabili da parte dell'utente (somma delle ore di presenza giornaliere definite per l'utente nella settimana considerata, cfr. paragrafo 8.8.2). L'assegnazione del livello di carico è inizialmente proposta in base alle soglie definite (cfr. paragrafo 17.1) ma è modificabile manualmente da parte del responsabile che approva la settimana.

#### 17.2.2. Compilazione programmazione settimanale da parte degli utenti

Gli utenti accedono alla programmazione settimanale dalla propria pagina del calendario, con il pulsante Altre funzioni / Programmazione.

| BiPro     | Calendario | Progetti             | Report 🗸 🔒            | Anagrafiche 👻         | Configurazione 👻      | 💄 Mario R. 🕶          |                       |                      |                                     |
|-----------|------------|----------------------|-----------------------|-----------------------|-----------------------|-----------------------|-----------------------|----------------------|-------------------------------------|
| Calenc    | dario di I | Rossi Ma             | nrio                  |                       |                       | Timer                 | Inserimento mu        | ultiplo              | Altre funzioni                      |
| Rossi Mar | rio        |                      | х *                   |                       | 3 h 0 min             |                       |                       |                      | Conferme mensili<br>I miei progetti |
|           | ~ ~        | > >>                 | Oggi                  | 25 ap                 | г - 1 mag 2           | 2022                  | Mese Settimana        | Giorno               | Programmazione                      |
|           |            | un 25/4<br>2 h 0 min | Mar 26/4<br>0 h 0 min | Mer 27/4<br>0 h 0 min | Gio 28/4<br>0 h 0 min | Ven 29/4<br>1 h 0 min | Sab 30/4<br>0 h 0 min | Dom 1/5<br>0 h 0 min | 5                                   |

L'utente programma la settimana registrando le proprie attività (pulsante + Attività) o copiando attività già registrate su altre settimane (pulsante Copia). Può inoltre inserire delle note generiche per la settimana (pulsante Note).

| Ргодга            | mmazione setti                  | manale                   |                                                                                 |                                                                                                    |                                                               |              |            |              |                   | Indietro      |
|-------------------|---------------------------------|--------------------------|---------------------------------------------------------------------------------|----------------------------------------------------------------------------------------------------|---------------------------------------------------------------|--------------|------------|--------------|-------------------|---------------|
| Bianchi Lu        | ICa                             | ¥                        |                                                                                 |                                                                                                    |                                                               |              |            | ✔ Conferma   | programmazione de | lla settimana |
| <                 | 25/04/2                         | settimana<br>2022 - 01/0 | 5/2022                                                                          | >                                                                                                    |                                                               | 🎦 Copia      |            | 🕂 Attività   |                   | Note          |
| NOTE<br>Testo con | note aggiuntive                 |                          |                                                                                 |                                                                                                    |                                                               |              |            |              |                   |               |
|                   |                                 |                          |                                                                                 |                                                                                                    |                                                               |              |            |              | Cerca:            |               |
| Codice            | Progett                         | :0                       | \$                                                                              | Descrizione                                                                                                    |                                                               | h previste 🔻 | Scad. int. | Scad. est. 🔅 | Referente/i       |               |
| NER0002           | <mark>Neri</mark><br>Progetto B |                          | Creazione                                                                       | offerta                                                                                                    |                                                               | 16           | 21/04/2022 |              |                   | Ø             |
| GIA0001           | Gialli srl<br>Progetto A        |                          | Incontro c<br>Lorem ips<br>elit, sed d<br>dolore ma<br>quis nostr<br>aliquip ex | on il cliente Gialli<br>um dolor sit amet, consecte<br>o eiusmod tempor incididun<br>gna aliqua. Ut enim ad mini<br>ud exercitation ullamco labo<br>ea commodo consequat. | tur adipiscing<br>t ut labore et<br>m veniam,<br>pris nisi ut | 4            |            |              | Rossi M.          | ß             |
| Vista da 1 a      | 2 di 2 elementi                 |                          | 1                                                                               |                                                                                                    |                                                               |              |            |              | 1                 |               |
| SINTESI SE        | TTIMANA                         | TOTALE ORE               | PER CLIENTI                                                                     | ATTIVITA' INTERNE                                                                                                    |                                                               |              |            |              |                   |               |
| Ore lavoral       | bili                            | 40,0                     | 20.0                                                                            | 0.0                                                                                                    |                                                               |              |            |              |                   |               |
| Ore dispon        | nibili                          | 20,0                     | 20,0                                                                            | 0,0                                                                                                    |                                                               |              |            |              |                   |               |
| Ore consur        | ntivo                           | 0,0                      | 0,0                                                                             | 0,0                                                                                                    |                                                               |              |            |              |                   |               |
| Scostamen         | ito consuntivo-previsto         | -20,0                    | -20,0                                                                           | 0,0                                                                                                    |                                                               |              |            |              |                   |               |

In fondo all'elenco delle attività registrate è visibile una tabella di sintesi della settimana che mette a confronto le ore lavorabili con quelle allocate e quelle consuntivate, differenziando i valori tra attività per clienti e attività interne.

Dopo aver registrato l'elenco delle attività della settimana l'utente conferma la propria programmazione (pulsante verde Conferma programmazione della settimana).

Per ciascuna attività è richiesto di indicare:

- il progetto a cui l'attività si riferisce
- una breve descrizione dell'attività svolta
- eventuali ulteriori note (campo facoltativo)
- il numero di ore previste per l'attività
- la data di scadenza interna e/o esterna (campi facoltativi)
- i referenti dell'attività (in automatico verranno proposti i project manager del progetto selezionato, modificabili in caso di necessità)

| Calendario Progetti Report -<br>Attività Bianchi Luca Settima | Anadrafiche - Confidurazione - X Mario R<br>na 25/04/2022 - 01/05/2022 |       |
|---------------------------------------------------------------|------------------------------------------------------------------------|-------|
| Progetto                                                      |                                                                        | ndie  |
| Descrizione                                                   |                                                                        | ) se  |
| Note                                                          |                                                                        |       |
|                                                               |                                                                        | No    |
| Ore previste                                                  |                                                                        |       |
| Scadenza interna                                              | <b></b>                                                                |       |
| Scadenza esterna                                              |                                                                        | nte/i |
| G Referenti                                                   |                                                                        |       |
| Annulla                                                       | Salva                                                                  |       |

#### 17.2.3. Approvazione della programmazione settimanale da parte dei responsabili

Gli utenti con profilo "Project Manager" o "Admin" possono approvare la programmazione settimanale di tutte le persone mentre un utente con profilo di semplice "Operatore" che risulta responsabile di altre persone può approvare solo le programmazioni delle persone di cui è responsabile (cfr. paragrafo 8.3).

Gli utenti con profilo "Project Manager" o "Admin" hanno a disposizione un cruscotto sintetico delle approvazioni settimanali accedendo alla pagina Progetti, pulsante Programmazione / Settimanale.

| Progetti           | Nuovo progetto | Classificazione | Programmazione         |
|--------------------|----------------|-----------------|------------------------|
| Ricerca avanzata   |                | $\rightarrow$   | Mensile<br>Settimanale |
| 🛓 Scarica in excel |                | _               |                        |
|                    | Cerca:         |                 | Colonne                |

| Programmazione set   | imanale                                      |       |        |          |           |        |       |                       |       |       | Indietro |       |  |  |
|----------------------|----------------------------------------------|-------|--------|----------|-----------|--------|-------|-----------------------|-------|-------|----------|-------|--|--|
| <b>&lt;</b> 25/04/20 | < settimana > 25/04/2022 - 01/05/2022 Cerca: |       |        |          |           |        |       |                       |       |       |          |       |  |  |
|                      |                                              |       | CARICO | DI LAVOR | D         | PER CI | JENTI | ATTIVITA' INTERNE TOT |       |       | TOTALI   | DTALI |  |  |
| Utente               | Stato 🔶                                      | LAV 🔶 | ALL 🕴  | % 🔶      | LIVELLO 🔅 | ALL 🔅  | CON 🗄 | ALL 0                 | CON 🔅 | ALL 0 | CON 🔅    | Δ 0   |  |  |
| Bianchi Luca         | Confermata                                   | 40    | 20     | 50%      |           | 20     | 0     | 0                     | 0     | 20    | 0        | -20   |  |  |
| Rossi Mario          |                                              | 40    | 0      | 0        |           | 0      | 3     | 0                     | 0     | 0     | 3        | 3     |  |  |
| Verdi Francesca      | Approvata                                    | 40    | 30     | 75%      | Medio     | 30     | 0     | 0                     | 0     | 30    | 0        | -30   |  |  |

Nel cruscotto sono elencati tutti gli utenti con indicato lo stato di approvazione della settimana e i carichi di lavoro complessivi (ore lavorate, allocate e consuntivate). Cliccando sulla riga si accede al dettaglio della programmazione dell'utente, da cui si può approvare o rifiutare la programmazione (con i due pulsanti verde e rosso) ed eventualmente modificare le informazioni presenti.

| Progra            | mmazione settimanale                |                   |                                  | Indietro         |
|-------------------|-------------------------------------|-------------------|----------------------------------|------------------|
| Bianchi Luo       | ca x v                              |                   | ✓ Approva                        | 🗙 Rifiuta        |
| <                 | settimana<br>25/04/2022 - 01/05/202 | 2 > Cop           | ia 🕂 Attività                    | Note             |
| NOTE<br>Testo con | note aggiuntive                     |                   |                                  |                  |
|                   |                                     |                   | Cerca:                           |                  |
| Codice            | Progetto                            | Descrizione       | h previste 🚽 Scad. int.  Scad. e | st.  Referente/i |
| NER0002           | Neri                                | Creazione offerta | 16 21/04/2022                    |                  |

Se la programmazione viene rifiutata questa torna in carico all'operatore che può modificarla e confermarla di nuovo; l'approvatore può anche aggiungere delle note, ad esempio per esplicitare all'utente il motivo del rifiuto.

| Calenda | ario Progetti Report -<br>Bianchi Luca Settimana 25/04/20             | Anagrafiche 👻 Configurazione 👻 🌋 Mario R. 👻                                                                                                    |      |
|---------|-----------------------------------------------------------------------|----------------------------------------------------------------------------------------------------|------|
| Iram    |                                                                       |                                                                                                    | ndie |
|         | Rifiutando la programmazione qu<br>valutata di nuovo da parte di un r | iesta tornerà a Bianchi Luca che potrà modificarla e riconfermarla per essere in seguito<br>esponsabile. Puoi inserire qui di seguito la motivazione del rifiuto |      |
| ni Luca | Note approvatore                                                      |                                                                                                    | Rifi |
|         |                                                                       |                                                                                                    |      |
|         |                                                                       |                                                                                                    | Not  |
|         |                                                                       |                                                                                                    |      |
| con no  | Annulla                                                               | Rifiuta settimana                                                                                                    |      |
|         |                                                                       |                                                                                                    |      |
|         | * *                                                                   |                                                                                                    |      |

Se la programmazione viene invece approvata va assegnato un livello di carico (ALTO/MEDIO/BASSO) e, anche in questo caso, il responsabile può aggiungere annotazioni che saranno rese visibili all'utente. Il carico di lavoro viene pre-valorizzato in automatico in base alle soglie impostate nelle impostazioni (cfr. paragrafo 17.2.1).

|       | Bianchi Luca Settimana 25/04/20                                       | 22 - 01/05/2022                                     | цоналоне 🗸 манот |                                 |       |
|-------|-----------------------------------------------------------------------|-----------------------------------------------------|------------------|---------------------------------|-------|
| am    | Stai per approvare la programma<br>Puoi inserire qui di seguito event | zione della settimana di<br>uali commenti per Luca. | Bianchi Luca.    |                                 | ndiet |
| Luca  | Note approvatore                                                      |                                                     |                  |                                 | Rific |
|       |                                                                       |                                                     |                  |                                 | Note  |
| on no | Livello di carico                                                     | Basso                                               | Ň                | Livello suggerito: <b>Basso</b> | 18    |
| 2 Ner | Annulla                                                               | Creazione offerta                                   |                  | Approva settimana               | nte/i |

L'esito dell'approvazione viene notificato all'utente se è attivo il modulo Notifiche (cfr. paragrafo 30).

#### 17.3. Programmazione mensile

**VIDEO TUTORIAL** La programmazione mensile viene fatta solo dagli utenti con profilo "Admin" o "Project Manager" dalla pagina **Progetti** tramite il pulsante **Programmazione / Mensile**, e può essere eseguita per utente o per progetto: selezionando l'assegnazione per utente viene mostrata una tabella con l'elenco dei progetti assegnati mentre selezionando l'assegnazione per progetto viene mostrata una tabella con l'elenco degli utenti assegnati al progetto.

Per l'assegnazione è pertanto necessario che gli utenti siano stati precedentemente abbinati ai progetti (cfr. paragrafo 11.2).

L'assegnazione delle ore può avvenire in due modalità, per Singoli valori o Rapida. Nella modalità per singoli valori si clicca direttamente su una cella della tabella relativa ad un mese / progetto e si imposta il valore.

| ROSSIMATIO                          |            |           |            |            |            |            |            |            |            |            |            |            | Assegna progetti all'utente |          |       |            |  |
|-------------------------------------|------------|-----------|------------|------------|------------|------------|------------|------------|------------|------------|------------|------------|-----------------------------|----------|-------|------------|--|
| Asse                                | gnazione   | Valor     | i singoli  |            | Rapida     |            |            |            |            |            |            |            |                             |          |       |            |  |
| Progetto                            | Vincolanti | gen       | feb        | mar        | арг        | mag        | giu        | lug        | ago        | set        | ott        | nov        | dic                         | Tot 2025 | Tot   | h previste |  |
| GIA0001 - Gialli srl - Progetto A   | No         | <u>50</u> | <u>70</u>  | <u>0,0</u> | <u>0,0</u> | <u>0,0</u> | <u>0,0</u> | <u>0,0</u> | <u>0,0</u> | <u>0,0</u> | <u>0,0</u> | <u>0,0</u> | 0,0                         | 120,0    | 160,0 | 40,        |  |
| GIA0008 - Gialli srl - Progetto F   | No         | 30        | <u>0,0</u> | <u>0,0</u> | <u>0,0</u> | <u>0,0</u> | <u>0,0</u> | <u>0,0</u> | <u>0,0</u> | 0,0        | <u>0,0</u> | <u>0,0</u> | 0,0                         | 30,0     | 30,0  | 30,        |  |
| INT0010 - ASSENZE                   | No         | 0,0       | 0,0        | 0,0        | 0,0        | 0,0        | 0,0        | 0,0        | 0,0        | 0,0        | 0,0        | 0,0        | 0,0                         | 0,0      | 0,0   | 0,         |  |
| NER0006 - Neri Spa - Progetto C     | Sì         | 40        | 80         | 0,0        | <u>0,0</u> | 0,0        | 0,0        | 0,0        | <u>0,0</u> | 0,0        | <u>0,0</u> | 0,0        | 0,0                         | 120,0    | 270,0 | 150,       |  |
| NER0009 - Neri Spa - Multi-attività | No         | 0,0       | <u>0,0</u> | 0,0        | 0,0        | 0,0        | 0,0        | 0,0        | 0,0        | 0,0        | 0,0        | 0,0        | 0,0                         | 0,0      | 0,0   | 40,        |  |
| TOTALE ORE ALLOCATE                 |            | 120,0     | 150,0      | 0,0        | 0,0        | 0,0        | 0,0        | 0,0        | 0,0        | 0,0        | 0,0        | 0,0        | 0,0                         | 270,0    | 460,0 | 260,       |  |
| ORE LAVORABILI                      |            | 184,0     | 160,0      | 168,0      | 176,0      | 176,0      | 168,0      | 184,0      | 168,0      | 176,0      | 184,0      | 160,0      | 184,0                       | 2.088,0  |       |            |  |
| ORE DISPONIBILI                     |            | 64,0      | 10,0       | 168,0      | 176,0      | 176,0      | 168,0      | 184,0      | 168,0      | 176,0      | 184,0      | 160,0      | 184,0                       | 1.818,0  |       |            |  |

Nella tabella relativa alla programmazione fatta per utente (con nelle righe l'elenco dei progetti), se sono definite le ore lavorabili mensili dell'utente, vengono mostrate a fondo tabella due righe: ore lavorabili e ore

disponibili; in quest'ultima riga le celle sono colorate in funzione del superamento delle soglie dei carichi di lavoro (cfr. paragrafo 17.1).

La modalità Rapida è utile quando deve essere impostato lo stesso valore in più celle. Si inserisce un valore nel campo "Valore assegnazione rapida" presente sopra la tabella e poi si clicca sulle celle della tabella per assegnarlo.

| KOSSI MIALIO                                  |            |             |                    |                   |            |                   |                   |                   |                   |                |                | Ass        | egna proge        | tti all'u                | tente               |           |
|-----------------------------------------------|------------|-------------|--------------------|-------------------|------------|-------------------|-------------------|-------------------|-------------------|----------------|----------------|------------|-------------------|--------------------------|---------------------|-----------|
| Ass                                           | egnazione  | Valor       | i singoli          |                   | Rapida     |                   |                   |                   |                   |                |                |            |                   |                          |                     |           |
| Valore assegnazi                              | one coulds | Ora         |                    |                   |            |                   |                   |                   |                   |                |                |            |                   |                          |                     |           |
| valute assegnazi                              | one rapida | Ore         |                    |                   |            |                   |                   |                   |                   |                |                |            |                   |                          |                     |           |
| Progetto                                      | Vincolanti | gen         | feb                | mar               | apr        | mag               | giu               | lug               | ago               | set            | ott            | nov        | dic               | Tot 2025                 | Tot                 | h previst |
| Progetto<br>51A0001 - Gialli srl - Progetto A | Vincolanti | gen<br>50,0 | <b>feb</b><br>70,0 | <b>mar</b><br>0,0 | apr<br>0,0 | <b>mag</b><br>0,0 | <b>giu</b><br>0,0 | <b>lug</b><br>0,0 | <b>ago</b><br>0,0 | <b>set</b> 0,0 | <b>ott</b> 0,0 | <b>nov</b> | <b>dic</b><br>0,0 | <b>Tot 2025</b><br>120,0 | <b>Tot</b><br>160,0 | h previst |

Nella programmazione mensile fatta per progetto (con nelle righe l'elenco degli utenti assegnati al progetto), se sono definite le ore lavorabili mensili dell'utente, le celle della tabella sono colorate in funzione del superamento delle soglie dei carichi di lavoro (cfr. paragrafo 17.1) e, passando con il mouse sulle celle, viene mostrato in sovra-impressione un messaggio con il valore totale delle ore lavorabili nel mese e le ore assegnate ad altri progetti.

|                 | zione                     | Valori singoli |            | Rapida     |            |            |     |     |
|-----------------|---------------------------|----------------|------------|------------|------------|------------|-----|-----|
| Utente          | Vincolanti                | gen            | feb        | mar        | apr        | mag        | giu | lug |
| Bianchi Luca    | No                        | <u>50</u>      | <u>100</u> | <u>0,0</u> | <u>0,0</u> | <u>0,0</u> | 0,0 | 9   |
| Rossi Mario     | <u>50,0</u>               | <u>70,0</u>    | <u>0,0</u> | <u>0,0</u> | <u>0,0</u> | <u>0,0</u> | 9   |     |
| TOTALE ORE ALLO | Ore di febbraio per Rossi |                |            | 0,0        | 0,0        | 0,0        | C   |     |

L'ultima colonna mostra l'eventuale monte ore complessivo assegnato all'utente sul progetto (cfr. paragrafo 11.2), la colonna "Tot [Anno]" la somma delle ore assegnate sull'anno selezionato, la colonna "Tot" la somma delle ore assegnate su tutti gli anni.

E' possibile indicare se i valori debbano essere vincolanti o meno. Se sono vincolanti all'utente non sarà permesso di dichiarare ore in eccesso a quante assegnate, altrimenti potrà farlo venendo comunque avvisato con un messaggio di warning.

Esempio di warning non vincolante in fase di compilazione:

**ATTENZIONE!** E' stato superato di 7 h 0 min il numero di ore assegnato per il progetto per il mese pari a 10

#### Esempio di warning vincolante in fase di compilazione:

ATTENZIONE! Impossibile creare l'attività perchè è stato superato di 7 h 0 min il numero di ore assegnato per il progetto per il mese pari a 10

Tramite i seguenti report è possibile confrontare le ore assegnate con le ore a consuntivo dichiarate sui calendari:

- Ore lavorate Vs Ore lavorabili (cfr. paragrafo 25.7): confronto complessivo del mese
- Avanzamento progetti (cfr. paragrafo 25.5) che mostra l'avanzamento dei progetti di uno specifico anno, mettendo a confronto le ore mensili assegnate a ciascun utente su ogni progetto con le ore effettivamente lavorate
- Scheda Avanzamento all'interno della scheda dell'utente con l'elenco dettagliato di tutti i progetti assegnati all'utente con ore assegnate su base mensile (cfr. paragrafo 8.9)
- Scheda Avanzamento all'interno della scheda del progetto con l'elenco dettagliato di tutti gli utenti abbinati al progetto per i quali sono state allocate ore mensilmente (cfr. paragrafo 11.7)

### 17.4. Programmazione light con stima a finire

Con la programmazione light è possibile indicare di volta in volta la stima complessiva delle giornate previste per ogni persona sui singoli progetti al fine di monitorare lo scostamento in termini di tempo e costi tra quanto inizialmente previsto (ore assegnate alle persone sul progetto) e quanto effettivamente fatto (ore di timesheet dichiarate dagli utenti sui propri calendari).

La programmazione light viene fatta solo dagli utenti con profilo "Admin" o "Project Manager" dalla pagina **Progetti** tramite il pulsante **Programmazione** / Light con stima a finire, e può essere eseguita per utente o per progetto: selezionando l'assegnazione per utente viene mostrata una tabella con l'elenco dei progetti assegnati mentre selezionando l'assegnazione per progetto viene mostrata una tabella con l'elenco degli utenti assegnati al progetto.

Nella tabella è impostabile manualmente il valore della colonna "Previste a finire" espresso in giornate o ore a seconda della scelta fatta nelle impostazioni (cfr. paragrafo 4.1.9).

| Assegnazione ore                                                                                 |                            |                         |                                    |                             |                              |                                          |                                                  |  |  |
|--------------------------------------------------------------------------------------------------|----------------------------|-------------------------|------------------------------------|-----------------------------|------------------------------|------------------------------------------|--------------------------------------------------|--|--|
| Assegna pe                                                                                       | r Utente                   | Utente<br>Bianchi Luca  |                                    |                             |                              |                                          |                                                  |  |  |
| Utente                                                                                           | e Bianchi Luca             |                         |                                    |                             |                              |                                          |                                                  |  |  |
|                                                                                                  | Cerca                      |                         | Reset                              |                             |                              |                                          |                                                  |  |  |
|                                                                                                  |                            |                         |                                    |                             | _                            |                                          |                                                  |  |  |
| Bianchi Luca                                                                                     |                            | Con                     | suntivo                            | Previst                     | e a finire                   | Assegna proget                           | ti all'utente<br>amento                          |  |  |
| Bianchi Luca<br>Progetto                                                                         | gg assegnate               | Con:<br>gg              | suntivo<br>Costo                   | Previst<br>99               | e a finire<br>Costo          | Assegna proget<br>Scost<br>99            | ti all'utente<br>amento<br>Costo                 |  |  |
| Bianchi Luca<br>Progetto<br>GIA0001 - Glalli srl - Progetto A                                    | gg assegnate 2,5           | <b>99</b> 2,0           | suntivo<br>Costo<br>500,00         | Previst<br>99<br><u>3,0</u> | e a finire Costo 750,00      | Assegna proget Scost gg 1,0              | ti all'utente<br>amento<br>Costo<br>250,0        |  |  |
| Bianchi Luca<br>Progetto<br>GIA0001 - Gialli srl - Progetto A<br>NER0002 - Neri Spa - Progetto B | gg assegnate<br>2,5<br>6,3 | <b>99</b><br>2,0<br>0,0 | suntivo<br>Costo<br>500,00<br>0,00 | 99 Previst<br>3.0<br>0.0    | e a finire Costo 750,00 0,00 | Assegna projet<br>Scost<br>gg 1,0<br>0,0 | ti all'utente<br>amento<br>Costo<br>250,0<br>0,0 |  |  |

Le colonne Consuntivo si riferiscono al tempo e al relativo costo delle attività consuntivate sui calendari da parte degli utenti. Il costo Previsto a finire è calcolato applicando il costo orario a consuntivo al tempo previsto a finire. Le colonne "Scostamento" mostrano la differenza tra il previsto a finire e lo scostamento.

### 17.5. To Do List

La To Do List è la modalità più semplice che offre BiPro per programmare le attività anche su base giornaliera.

⚠ L'opzione è disponibile solo nella versione del calendario con orario

Dopo aver attivato questa modalità dalle impostazioni (cfr. 17) ogni utente troverà a lato del proprio calendario un riquadro "To Do List" contenente le attività programmate nel periodo visualizzato sul calendario.

| BiPro   | Calendario            | Progetti     | Report 🗸      | Anagrafiche 🗸         | Configuraz            | ione 🚽 💄 Ma           | rio R. 👻              |                       |        |                                                                             |
|---------|-----------------------|--------------|---------------|-----------------------|-----------------------|-----------------------|-----------------------|-----------------------|--------|-----------------------------------------------------------------------------|
| Cale    | ndario di I           | Rossi Ma     | агіо          |                       |                       |                       | Timer                 |                       | Inseri | mento multiplo Altre funzioni                                               |
| Rossi I | ⁄lario                |              | × *           | 0 h 0 mir             | ı                     |                       |                       |                       |        |                                                                             |
| <       | < >                   | » Oggi       | i             | 30 set - 6            | 5 ott 20              | 024                   | Mese Settimana        | Giorno                | 0      | I To Do List                                                                |
|         | Lun 30/9<br>0 h 0 min | Mar<br>0 h 0 | 1/10<br>) min | Mer 2/10<br>0 h 0 min | Gio 3/10<br>0 h 0 min | Ven 4/10<br>0 h 0 min | Sab 5/10<br>0 h 0 min | Dom 6/10<br>0 h 0 min |        | Nessuna attività nella To Do List per il<br>periodo 30/09/2024 - 06/10/2024 |
| 08      |                       |              |               |                       |                       |                       |                       |                       | •      |                                                                             |
| 09      |                       |              |               |                       |                       |                       |                       |                       |        | Nuova attività To Do                                                        |
| 10      |                       |              |               |                       |                       |                       |                       |                       |        |                                                                             |
| 44      |                       |              |               |                       |                       |                       |                       |                       |        |                                                                             |

Le attività nella To Do List possono create:

- Sul proprio calendario
- Sul calendario delle persone di cui si è il responsabile
- Su tutti i calendari nel caso si sia utenti Admin o se si abbia attivato il permesso di modifica di tutti i calendari (opzione attivabile dall'anagrafica dell'utente)

La creazione di una attività avviene cliccando sul pulsante "Nuova attività To Do" presente nel riquadro.

|     | To Do - Rossi Mario |                                                                                        |                            |
|-----|---------------------|----------------------------------------------------------------------------------------|----------------------------|
| ROS | Progetto            |                                                                                        |                            |
|     | Data o periodo      | Dal Al                                                                                 |                            |
| »   | Orario              | Dalle                                                                                  |                            |
|     | Ore previste        |                                                                                        | <mark>à</mark> nel<br>2024 |
|     | Tipologia attività  |                                                                                        | va atl                     |
|     | Luogo               | ×                                                                                      |                            |
|     | Attività completata | No                                                                                     |                            |
|     | Descrizione         | Questa descrizione verrà proposta come descrizione dell'attività creata sul calendario |                            |
|     |                     | ĥ                                                                                      |                            |
|     | Note aggiuntive     |                                                                                        |                            |
|     |                     |                                                                                        |                            |
|     |                     |                                                                                        |                            |
|     | Annulla             | Salva                                                                                  |                            |

Gli unici campi obbligatori sono il progetto (o progetto e attività di progetto se il progetto selezionato è strutturato in sotto-attività) e la data di inizio. La data di fine può essere indicata facoltativamente se si vuole creare un'attività di più giornate nella To Do List senza dover creare più voci.

Tutte le altre informazioni sono facoltative. Valorizzarle velocizza la conversione di un'attività della To Do List in un'attività dichiarata sul calendario. Infatti, una volta registrata una attività nella To Do List, questa comparirà nell'elenco a lato e, cliccando sull'icona "orologio", si apre la maschera di registrazione dell'attività sul calendario con tutti i campi già valorizzati.

| ٨d | acampio | valoriza | i ohnev | coguonti | camni |
|----|---------|----------|---------|----------|-------|
| Au | esemplo | Valurizz | anuo i  | seguenti | campi |

| To Do - Rossi Mario | <u>uurazione</u> | V Manow. V                       |         |       |   |    |
|---------------------|------------------|----------------------------------|---------|-------|---|----|
| Progetto            | 100411           | 14 - Gialli srl - Multi attività |         |       | × | *  |
| Attività            | Fase 1           |                                  |         |       | × | *  |
| Data o periodo      | Dal              | 30/09/2024                       | Al      |       |   |    |
| Orario              | Dalle            | 12:00                            | Alle    | 14:00 |   |    |
| Ore previste        | 2                |                                  |         |       |   |    |
| Tipologia attività  | Progett          | to definitivo                    |         |       | × | *  |
| Luogo               | Cliente          |                                  |         |       | × | ٣  |
| Attività completata |                  | No                               |         |       |   |    |
| Descrizione         | Lorem            | ipsum dolor sit amet             |         |       |   |    |
|                     |                  |                                  |         |       |   | le |
| Note aggiuntive     |                  |                                  |         |       |   |    |
|                     |                  |                                  |         |       |   | h  |
| Annulla             |                  |                                  | Elimina | Salva |   |    |

#### Nel riquadro laterale compare l'attività

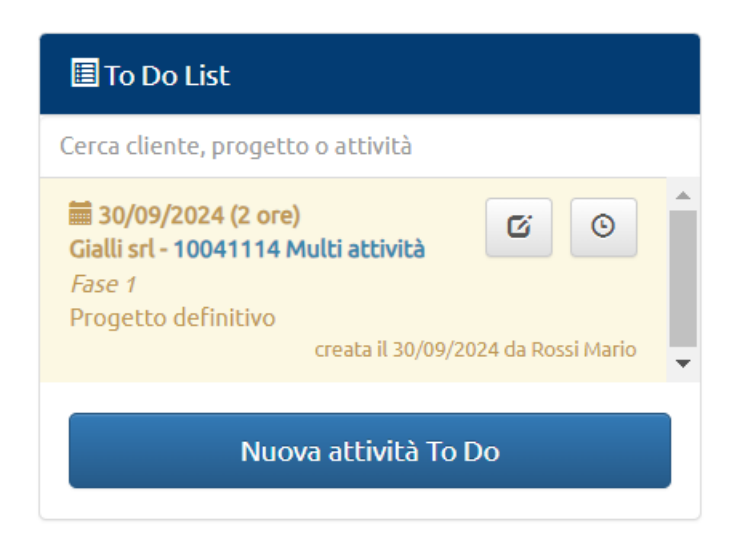
Cliccando sul pulsante "Orologio" i campi risultano tutti pre-valorizzati.

| Nuova a                         | attività in data 30/09/2024                                                                       |                  |                          | × |
|---------------------------------|---------------------------------------------------------------------------------------------------|------------------|--------------------------|---|
| 100411                          | 14 - Gialli srl - Multi attività                                                                  |                  | ×                        | * |
| Proget                          | o definitivo                                                                                      |                  | ×                        |   |
| Cliente                         |                                                                                                   |                  | ×                        | * |
| Data                            | 30/09/2024                                                                                        |                  |                          |   |
| Dalle                           | 12:00                                                                                             | Alle             | 14:00                    |   |
|                                 | No Attività in To Do List completa                                                                | ta               |                          |   |
| Descrizio                       | ne                                                                                                |                  |                          |   |
| Lorem                           | ipsum dolor sit amet                                                                              |                  |                          | • |
| Totale<br>Avrai a<br>IC Apri se | ore dichiarate nella giornata: 2 h 0 r<br>Incora 39 h 15 min disponibili per qu<br>cheda progetto | nin.<br>esto pro | getto delle 60 assegnate |   |
| Anr                             | nulla                                                                                             |                  | Salva                    |   |

Con l'interruttore "Attività in To Do List completata" è possibile dichiarare l'attività conclusa e nel riquadro laterale sarà evidenziata con uno sfondo verde

| «        | < > >>        | Oggi     | 30 set -  | 6 ott 202 | 24            | lese Settimana | Giorno   | 0      | To Do List                                                                                                    |
|----------|---------------|----------|-----------|-----------|---------------|----------------|----------|--------|----------------------------------------------------------------------------------------------------|
|          | Lun 30/9      | Mar 1/10 | Mer 2/10  | Gio 3/10  | Ven 4/10      | Sab 5/10       | Dom 6/10 |        | Cerca cliente, progetto o attività                                                                                                    |
| 08<br>09 | 211011111     | 0 H O MM | on on min | ononin    | <b>ONOMIN</b> | UN UNIN        | 010 min  | ······ | i 30/09/2024 (2 ore)<br>Giailli srl - 10041114 Multi attività<br>Fase 1<br>Progetto definitivo<br>creata il 30/09/2024 da Rossi Mario |
| 10<br>11 |               |          |           |           |               |                |          |        | ATTIVITA COMPLETATA IL 30/09/2024<br>Lorem Ipsum dolor sit amet                                                                       |
| 12<br>13 | 12:00 - 14:00 |          |           |           |               |                |          |        |                                                                                                    |

Attivando la funzione To Do List viene reso visibile anche un nuovo report "To Do List" che è un motore di ricerca di tutte le attività inserite nella To Do List, con numerosi filtri applicabili.

### 18. Compilazione timesheet

### 18.1. Calendario con orario

Questa modalità, attivabile nelle impostazioni (cfr. paragrafo 4.2), consente la rilevazione delle attività indicando l'orario di inizio e di fine su un calendario in stile Outlook.

La registrazione di un'attività avviene dalla pagina Calendario: cliccando su un punto del calendario nel giorno/ora in cui la si vuole registrare viene aperto un modulo di registrazione dell'attività. I campi visualizzati potrebbero cambiare a seconda dalla configurazione scelta per la propria azienda (cfr. paragrafo 4.2).

| BiPro Calendario Report → 💄                   | uca B. →<br>Nuova attività in data 09/05/2022 |                    | ×                                                                                                    |
|-----------------------------------------------|-----------------------------------------------|--------------------|----------------------------------------------------------------------------------------------------|
| Calendario di Bianchi Luca                    | Seleziona il progetto                         |                    | to multiplo Altre funzioni                                                                                                    |
| ≪ < > ≫ Oggi                                  | Seleziona la tipologia di attività            | etto dell'attività | ☐ Scarica l'App di BiPro                                                                                                    |
| Lun 9/5 Mar 10/5<br>0 h 0 min 0 h 0 min<br>08 | Luogo di esecuzione attività                  |                    | Service de     Service de     S |
| 09                                            | Dalle 09:00                                   | Alle 10:00         | A Notifiche                                                                                                    |
| 11                                            |                                               |                    | Nessuna nuova notifica                                                                                                    |
| 12                                            | Totale ore dichiarate nella giornata: 1 h 0 n | in.                | Mostra tutte le notifiche                                                                                                    |
| 14                                            | Annulla                                       | Sal                | Va 🔡                                                                                                    |
| 15                                            |                                               |                    | Nessun nuovo dovumento                                                                                                    |

Il primo campo sempre presente e obbligatorio è la selezione del progetto. E' possibile filtrare i progetti digitando parte del nome del cliente, del titolo o del codice del progetto. Nell'elenco sono visualizzati prima i progetti associati all'utente e in seguito gli altri progetti, se l'utente è autorizzato a vederli, in base ai permessi definiti nella scheda dell'utente stesso (cfr. paragrafo 8.2).

| Nuova attività in data 09/05/2022   | ×      |
|-------------------------------------|--------|
| Seleziona il progetto               | *<br>Q |
| 🖈 GIA0001 - Gialli srl - Progetto A |        |
| ★ NER0002 - Neri Spa - Progetto B   |        |
| INT0003 - Attività interne          |        |
| INT0004 - ASSENZE                   |        |

I progetti associati sono identificati da una stella, di color verde nel caso in cui l'utente sia il project manager del progetto (cfr. paragrafo 11.2), o azzurra nel caso in cui non lo sia.

Se un progetto è costituito da più attività (cfr. paragrafo 11.4) viene visualizzato un ulteriore menù a tendina sotto a quello del progetto.

| Nuova attività in data 09/05/2022              | 2 |
|------------------------------------------------|---|
| GIA0005 - Gialli srl - Progetto multi-attività | × |
| Seleziona l'attività                           | × |
|                                                | م |
| Attività X                                     |   |
| Attività Y                                     |   |

Gli altri campi da compilare sono:

- Tipologia di attività (se campo attivato nelle impostazioni, cfr. paragrafo 4.2.3)
- Luogo di esecuzione attività (se campo attivato nelle impostazioni, cfr. paragrafo 4.2.1)
- Numero di elementi (se campo attivato nelle impostazioni, cfr. paragrafo 4.2.7)
- Orario di inizio / fine (l'ora di inizio è pre-valorizzata con l'orario in cui si è cliccato sul calendario e l'ora di fine è impostata di default dopo 1 ora)
- **Descrizione** (testo libero facoltativo)

### 18.1.1. Alert e informazioni in fase di compilazione del timesheet

Durante la compilazione delle attività sul calendario possono comparire diversi messaggi in riquadri con le seguenti colorazioni di sfondo:

- Azzurro: messaggi informativi come
  - o il totale delle ore dichiarate nella giornata (se non maggiori delle ore lavorabili)
  - il monte ore residuo a disposizione per l'utente sul progetto (se assegnato e se >0)
  - il monte ore residuo a disposizione per l'utente sull'attività di progetto (se assegnato e se >0)
  - eventuali note guida per la compilazione delle attività definite
    - per tutti sul progetto (cfr. paragrafo 11.1)
    - per il singolo utente sul progetto (cfr. paragrafo 11.2)
    - per il singolo utente sull'attività di progetto (cfr. paragrafo 11.4.2)
- Giallo: messaggi di warning non bloccanti nel caso di:
  - o superamento delle ore dichiarate nella giornata (se maggiori delle ore lavorabili)
  - superamento delle ore assegnate all'utente sul progetto (se ore assegnate impostate come non vincolanti, cfr. paragrafo 11.2)
  - superamento delle ore assegnate all'utente sull'attività (se ore assegnate impostate come non vincolanti, cfr. paragrafo 11.4.2)
  - superamento delle ore mensili assegnate all'utente sul progetto (se ore assegnate impostate come non vincolanti, cfr. paragrafo 17.3)
  - sovrapposizione con altra attività del calendario (se impostata come condizione non bloccante, cfr. paragrafo 4.2.8)
  - o data di dichiarazione esterna al periodo del progetto
- **Rosso**: messaggi di warning bloccanti in caso di:
  - superamento delle ore assegnate all'utente sul progetto (se ore assegnate impostate come vincolanti, cfr. paragrafo 11.2)
  - superamento delle ore assegnate all'utente sull'attività (se ore assegnate impostate come vincolanti, cfr. paragrafo 11.4.2)
  - superamento delle ore mensili assegnate all'utente sul progetto (se ore assegnate impostate come vincolanti, cfr. paragrafo 17.3)
  - modifica di un'attività segnata come fatturata se impostato un blocco per questa casistica (cfr. paragrafi 4.1.4 e 0)
  - sovrapposizione con altra attività del calendario (se impostata con condizione bloccante, cfr. paragrafo 4.2.8)
  - o dati del mese bloccati (cfr. paragrafo 28)

#### Alcuni esempi di messaggi:

| Impossibile creare l'attività pe<br>assegnato complessivamente | rchè è stato superato di 3 h 0 min il numero di ore<br>per il progetto pari a 46 |
|----------------------------------------------------------------|----------------------------------------------------------------------------------|
| ATTENZIONE!                                                    | il p° di giornate previste per il progetto pari a 9                              |
|                                                                | in argioniate previste per it progetto par a 2                                   |
|                                                                |                                                                                  |

| Totale ore dichiarate nella giorna     G Testo guida alla compilazione | ita: 1 h 0 min.                           |
|------------------------------------------------------------------------|-------------------------------------------|
| Avrai ancora 11 h 0 min disponibi                                      | li per questo progetto delle 60 assegnate |
|                                                                        |                                           |
|                                                                        |                                           |
| Appulla                                                                | Salva                                     |
| Annulla                                                                | Salva                                     |

#### 18.1.2. Rilevazione attività tramite Timer

Questa funzione, attivabile con il pulsante Timer in alto a destra nella pagina del calendario (visibile se la funzione è abilitata nelle impostazioni aziendali, cfr. paragrafo 4.2.10) è simile ad un cronometro: lo si fa partire quando si sta iniziando una attività (BiPro incomincia a tracciare l'attività sul calendario impostando l'orario di inizio) e lo si arresta quando la si è terminata (BiPro registra la data di fine). La maschera è analoga a quella descritta in precedenza ma non è richiesto l'inserimento dell'orario di inizio e fine.

Il pulsante Timer è verde quando non è avviata una rilevazione, mentre è giallo se è in corso un'attività con questa funzione.

| BiPro Calendario Report - 👤 Luca B |                                                         |
|------------------------------------|---------------------------------------------------------|
| Calendario di Bianchi Luca         | Timer<br>40 h 0 Dichiara l'inizio di una nuova attività |
| BiPro Calendario Report - 💄 Luca B |                                                         |
| Calendario di Bianchi Luca         | Timer<br>40 h 0 min                                     |

#### 18.1.3. Inserimento multiplo

Per l'attivazione e la descrizione di questa funzione si consulti il paragrafo 4.2.9. L'inserimento massivo delle attività avviene con una maschera simile a quella dell'attività singola descritta in precedenza ma, anziché essere riferita ad una singola data, è riferita ad un periodo impostando i campo Dal / Al.

|                                                          | ri Spa - Progetto B        |      |            | × |
|----------------------------------------------------------|----------------------------|------|------------|---|
| Sviluppo                                                 |                            |      |            | × |
| Ufficio                                                  |                            |      |            | × |
| Dal                                                      | 07/05/2022                 | Al   | 11/05/2022 | • |
| Dalle                                                    | 09:00                      | Alle | 13:00      |   |
| )9/05/2022 - lun<br>10/05/2022 - mar<br>11/05/2022 - mer |                            |      |            |   |
|                                                          | te un totale di 12 h 0 min |      |            |   |
| Verranno registra                                        |                            |      |            |   |

### 18.2. Calendario senza orario

Questa modalità, attivabile nelle impostazioni (cfr. paragrafo 4.2), consente la rilevazione delle attività senza indicare l'orario di inizio e di fine.

La pagina si presenta sottoforma di tabella con i giorni del mese sulle colonne e una riga per ciascun progetto (o attività di progetto nel caso di progetti multi-attività) assegnato all'utente (cfr. paragrafo 11.2). Se sono state definite le ore giornaliere lavorabili (cfr. paragrafo 8.8.2) sotto la riga di testata, in cui sono riportati i giorni del mese, vengono mostrate le tre seguenti righe:

- Ore di presenza (cioè le ore lavorabili)
- Ore allocate (somma delle ore dichiarate nella giornata sui progetti)
- Ore disponibili (differenza tra ore lavorabili e allocate; lo sfondo delle celle è verde se il valore è zero, cioè se le ore dichiarate coincidono con quelle lavorabili)

Se l'elenco dei progetti/attività è particolarmente lungo è possibile ricercare il progetto utilizzando il campo di ricerca libera Cerca visibile a destra sopra la tabella.

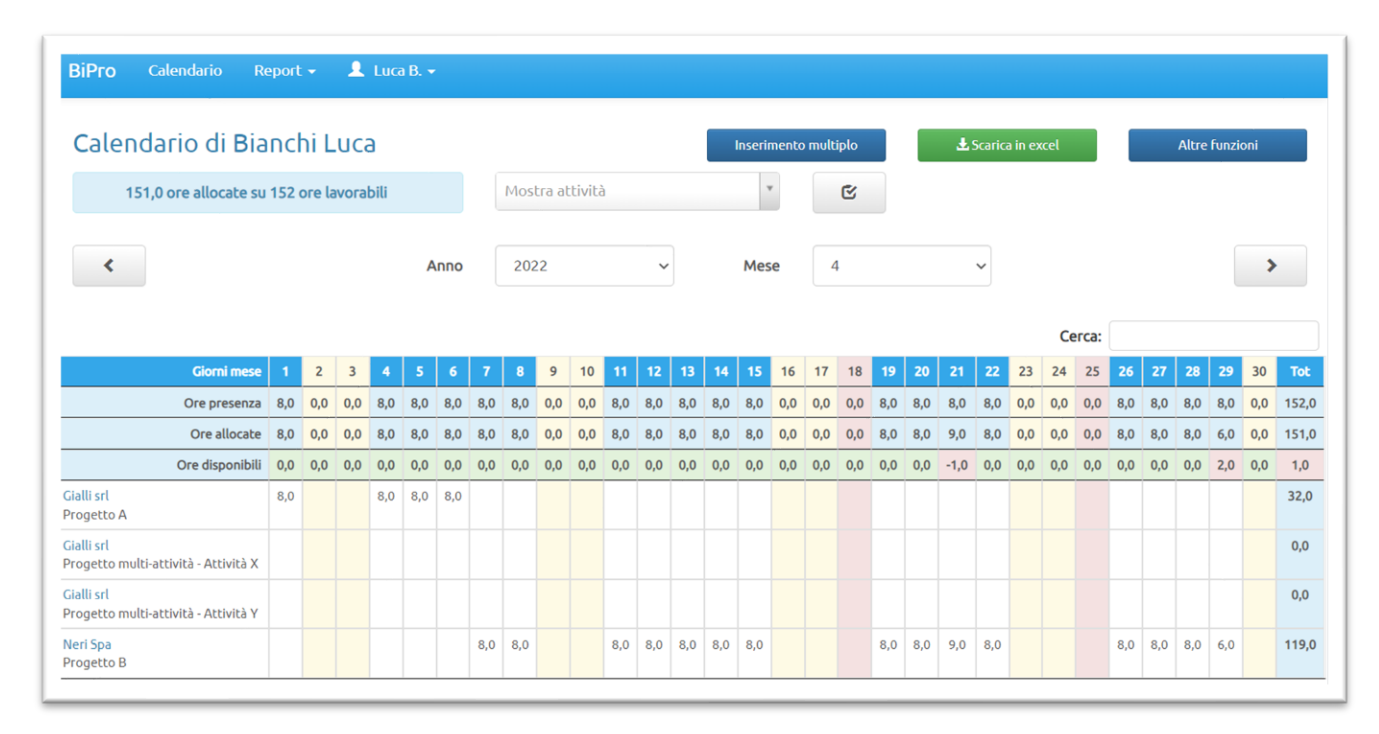

Ogni utente può inoltre decidere di tenere visibili inizialmente solo le righe relative ai progetti su cui lavora più frequentemente. Per fare questo bisogna cliccare sul pulsante visibile a destra del menù Mostra attività e selezionare i progetti usando l'apposito interruttore che compare in tabella nella prima colonna.

| ВіРго    | Calendario Repor                                                   | t •  |        | Lu    | ca B. | •    |     |     |       |       |     |     |     |     |     |       |          |          |        |        |     |             |
|----------|--------------------------------------------------------------------|------|--------|-------|-------|------|-----|-----|-------|-------|-----|-----|-----|-----|-----|-------|----------|----------|--------|--------|-----|-------------|
| Cale     | ndario di Bianc                                                    | :hi∣ | Luc    | а     |       |      |     |     |       |       |     |     |     |     | Ins | erime | nto n    | nultipl  | o      |        |     | <b>⊥</b> Sc |
|          | 151,0 ore allocate su 152                                          | оге  | lavora | abili |       |      |     | Mo  | ostra | attiv | ità |     |     |     |     | ٣     |          | G        | 3      | ÷      |     | _           |
|          |                                                                    |      |        |       |       |      |     |     |       |       |     |     |     |     |     | Sce   | gli le a | ittività | da vis | ualizz | аге |             |
| <        |                                                                    |      |        |       |       | Anno | 0   | 2   | 022   |       |     |     | ~   |     | N   | lese  |          | 4        |        |        |     | ~           |
|          |                                                                    |      |        |       |       |      |     |     |       |       |     |     |     |     |     |       |          |          |        |        |     |             |
|          | Giorni mese                                                        | 1    | 2      | 3     | 4     | 5    | 6   | 7   | 8     | 9     | 10  | 11  | 12  | 13  | 14  | 15    | 16       | 17       | 18     | 19     | 20  | 21          |
|          | Ore presenza                                                       | 8,0  | 0,0    | 0,0   | 8,0   | 8,0  | 8,0 | 8,0 | 8,0   | 0,0   | 0,0 | 8,0 | 8,0 | 8,0 | 8,0 | 8,0   | 0,0      | 0,0      | 0,0    | 8,0    | 8,0 | 8,0         |
|          | Ore allocate                                                       | 8,0  | 0,0    | 0,0   | 8,0   | 8,0  | 8,0 | 8,0 | 8,0   | 0,0   | 0,0 | 8,0 | 8,0 | 8,0 | 8,0 | 8,0   | 0,0      | 0,0      | 0,0    | 8,0    | 8,0 | 9,0         |
| <b>^</b> | Ore disponibili                                                    | 0,0  | 0,0    | 0,0   | 0,0   | 0,0  | 0,0 | 0,0 | 0,0   | 0,0   | 0,0 | 0,0 | 0,0 | 0,0 | 0,0 | 0,0   | 0,0      | 0,0      | 0,0    | 0,0    | 0,0 | -1,0        |
| Sì       | ialli srl<br>Progetto A                                            | 8,0  |        |       | 8,0   | 8,0  | 8,0 |     |       |       |     |     |     |     |     |       |          |          |        |        |     |             |
| Sì       | <mark>Gialli srl</mark><br>Progetto multi-attività -<br>Attività X |      |        |       |       |      |     |     |       |       |     |     |     |     |     |       |          |          |        |        |     |             |
| Sì       | <mark>Gialli srl</mark><br>Progetto multi-attività -<br>Attività Y |      |        |       |       |      |     |     |       |       |     |     |     |     |     |       |          |          |        |        |     |             |
| Sì       | <mark>Neri Spa</mark><br>Progetto B                                |      |        |       |       |      |     | 8,0 | 8,0   |       |     | 8,0 | 8,0 | 8,0 | 8,0 | 8,0   |          |          |        | 8,0    | 8,0 | 9,0         |

Con il mel menù Mostra attività l'utente può scegliere se visualizzare in tabella tutte le righe, solo quelle selezionate o quelle di uno specifico cliente.

| Mostra attività |   |
|-----------------|---|
|                 | Q |
| Tutte           |   |
| Selezionate     |   |
| Gialli srl      |   |
| Neri Spa        |   |
|                 |   |

E' disponibile anche un pulsante per il download della tabella in formato excel.

La dichiarazione delle ore lavorate avviene cliccando sulla cella relativa al giorno/progetto-attività.

La maschera che si apre può variare in funzione della configurazione del programma; in particolare se è attiva la richiesta delle tipologie di attività (cfr. paragrafi 4.2.3 e 7) viene mostrata una tabella con l'elenco delle tipologie, da cui è possibile indicare le ore lavorate sul progetto per ciascuna tipologia, eventualmente inserendo anche delle note testuali.

| <b>6</b> Testo quida alla compilazion | 1e       |      |            |           |
|---------------------------------------|----------|------|------------|-----------|
| Progetto: Progetto A                  |          |      |            |           |
| Attività                              | Ore      | Note | Rapportino | Spese     |
| Assenza                               | <u>0</u> |      |            |           |
| Attività non retribuita               | <u>0</u> |      |            |           |
| Incontro cliente                      | 8        | N/D  |            | Nota Spes |
| Interna                               | <u>0</u> |      |            |           |
| Preparazione offerta                  | <u>0</u> |      |            |           |
| Sviluppo                              | <u>0</u> |      |            |           |
|                                       |          |      |            |           |

Se invece le tipologie di attività non sono attive, la maschera per la registrazione delle ore avrà una sola riga riferita genericamente al progetto e all'attività selezionata.

| Cliente: <b>Gialli srl</b>              |              |           |            |           |
|-----------------------------------------|--------------|-----------|------------|-----------|
|                                         | Ore          | Note      | Rapportino | Spese     |
| Progetto multi-attività - Attività X    | 1            | N/D       |            | Nota Spes |
|                                         |              |           |            |           |
| Hai superato di 1,0 ore quelle previste | per la giorn | ata, pari | a 8        |           |
| Hai superato di 1,0 ore quelle previste | per la giorn | ata, pari | a 8        |           |

Durante la compilazione possono comparire alcuni messaggi informativi oppure di allerta (bloccanti o non bloccanti) analogamente a quanto avviene nella versione con orario (cfr. paragrafo 18.1.1).

Ulteriori elementi possono essere visibili nella maschera ad esempio in base all'attivazione dei moduli Nota spese (cfr. paragrafo 19) o Rapportini di intervento (cfr. paragrafo 29).

Anche per la versione del calendario senza orario è disponibile la funzione Inserimento multiplo (cfr. paragrafo 18.1.3) per registrare massivamente un determinato numero di ore su un progetto per più giorni.

### 19. Nota spese

VIDEO TUTORIAL Il modulo Nota spese consente agli utenti di caricare una o più spese alle attività dichiarate sul calendario. Le spese sono pertanto collegate al progetto a cui l'attività fa riferimento, consentendo una rendicontazione sia per i clienti, per ottenere il rimborso delle spese, sia per i collaboratori, per rimborsare le spese sostenute.

### 19.1. Configurazione del modulo Nota spese

L'attivazione e la configurazione del modulo vanno fatte nella sezione Configurazione / Impostazioni dalla sezione Nota Spese.

| Sì       | Abilita nota spese - 🕄 Maggiori informazioni                                                | Gestisci categorie di costo    |
|----------|---------------------------------------------------------------------------------------------|--------------------------------|
| Sì       | Permetti caricamento di allegati - 🕄 Maggiori informazioni                                  |                                |
| Sì       | Attiva categoria "Rimborso Km". Costo chilometrico attuale: 0,500 - 🕄 Maggiori informazioni |                                |
| Sì       | Attiva opzione "Spesa non rimborsabile" - 🕄 Maggiori informazioni                           |                                |
| Sì       | Attiva opzione "Addebito al cliente" - 3 Maggiori informazioni                              |                                |
| Sì       | Identifica le spese fatturate ai clienti - 🕄 Maggiori informazioni                          |                                |
| Sì       | Modalità di pagamento personalizzate 🚯 Maggiori informazioni                                | Gestisci modalità di pagamento |
| onfigura | zione report spese in formato word (da Report/Ricerca spese)                                |                                |
| Sì       | Mostra spazio "Firma del dipendente"                                                        |                                |
| Sì       | Mostra spazio "Firma del responsabile"                                                      |                                |
| Sì       | Mostra dati dell'azienda in testata                                                         |                                |
| Sì       | Mostra riepilogo per modalità di pagamento                                                  |                                |
| cì       | Mostra rienilogo per giustificativo di spesa (fattura, ricevuta)                            |                                |

Dopo aver abilitato il modulo è possibile attivare alcune funzionalità, quali:

- Permetti caricamento di allegati: questa funzione permette agli utenti di caricare i giustificativi di spesa (fatture, ricevute, scontrini), tramite upload di file oppure scattando una foto dal proprio smartphone, grazie alla lettura di un QR Code generato in BiPro o direttamente dall'App
- Attiva categoria "Rimborso Km": abilitando questa opzione, tra le categorie di costo durante la compilazione della nota spese compare la voce "Rimborso Km". Quando un utente seleziona questa categoria viene richiesto il numero di km percorsi che vengono automaticamente valorizzati con il costo chilometrico attuale, impostato in questa sezione. E' possibile definire un costo chilometrico specifico per un utente (dalla scheda di modifica dei dati dell'utente, cfr. paragrafo 0) e anche per ciascun utente/progetto (dalla scheda del progetto nella sezione in cui si abbinano gli utenti allo stesso, cfr. paragrafo 11.2). Viene considerato per primo il valore per utente/progetto, altrimenti, se non valorizzato, quello generico dell'utente, e, se anche questo non è valorizzato, quello generico aziendale

Sì

Attiva categoria "Rimborso Km". Costo chilometrico attuale: 0,500 - 🚯 Maggiori informazioni

- Attiva opzione "Spesa non rimborsabile": questa opzione permette agli utenti, in fase di registrazione di una spesa, di indicare eventuali spese che non prevedono un rimborso da parte dell'azienda verso il proprio collaboratore. Ricadono ad esempio in questa casistica le spese sostenute dal collaboratore con carta di credito aziendale. Le spese non rimborsabili saranno evidenziate nei report in formato Word (cfr. paragrafo 19.7.1)
- Attiva opzione "Addebito al cliente": questa opzione permette agli utenti, in fase di registrazione di una spesa, di indicare le spese che non devono essere addebitate al cliente, consentendo all'amministrazione di escluderle dai report di richiesta di rimborso da inviare ai clienti (cfr. paragrafo 19.7.1)
- Identifica le spese fatturate ai clienti: questa funzione permette agli utenti con profilo "Admin" di identificare quali spese sono state fatturate ai clienti e quali devono ancora essere fatturate. L'identificazione in modo massivo avviene con l'apposita funzione presente nel report Ricerca spese (pulsante blu Fatturate / Da fatturare, cfr. paragrafo 19.6) oppure sulla singola spesa, accedendo alla maschera di modifica della stessa. Nel report Ricerca spese è possibile filtrare le spese in base al loro stato (fatturate / da fatturare)
- Modalità di pagamento personalizzate: le modalità di pagamento standard di BiPro da abbinare alle note spese sono le seguenti:
  - Carta di credito
  - o Bonifico
  - o Contanti
  - Assegno

Se preferisci definire un elenco personalizzato per la tua azienda attiva questa opzione e clicca sul pulsante Gestisci modalità di pagamento per creare il tuo elenco personalizzato.

E' inoltre possibile scegliere quali informazioni visualizzare nei report spese generati in formato word (cfr. paragrafo 19.7.1):

- Spazio per la firma del dipendente
- Spazio per la firma del responsabile
- Dati aziendali in testata
- Riepilogo delle spese suddiviso per modalità di pagamento
- Riepilogo delle spese suddiviso per giustificativo

#### 19.2. Gestione delle categorie di costi relative alle note spese

Dopo aver attivato il modulo cliccare sul pulsante Gestisci categorie di costo visibile a destra (oppure dal menù superiore Anagrafiche / Categorie costi note spese) e definisci le categorie di costo che la tua azienda vuole monitorare. Tipiche voci sono: Colazione, Ristorante, Pernottamento, Pedaggio autostradale, Treno, Volo. La categoria Rimborso chilometrico è una categoria particolare attivabile nelle impostazioni del modulo (cfr. paragrafo 19.1).

Per ogni categoria è possibile indicare il valore predefinito delle opzioni "Non rimborsabile" e "Addebitabile al cliente" che vengono richieste in fase di compilazione delle note spese (cfr. paragrafo 19.4)

#### 19.2.1. Importi predefiniti delle spese per un progetto

Nella scheda di un progetto, sottoscheda "Costi" (se nelle impostazioni generali sono attivi i dati contabili)

| PROGETTO - Assistenza                              |                                                      |               |             |
|----------------------------------------------------|------------------------------------------------------|---------------|-------------|
| Assistenza                                         | Modifica                                             | Duplica       | Elimina     |
| Codice <b>PRG001</b><br>Cliente: <b>Progetto X</b> | Stato: <b>Aperto</b><br>Periodo: <b>01/01/2024 -</b> | 30/05/2025    |             |
| Attività Tipologie attività Utenti                 | Struttura progetto Avanzamento                       | Ricavi Costi  | Bilancio    |
| Costi a budget                                     | Nuovo costo                                          | Elenco comple | eto fatture |
| Nessun costo a budget registrato                   |                                                      |               |             |
| Importi predefiniti per nota spese per ques        | to progetto                                          |               |             |

oppure nella scheda "Spese predefinite" (se è attivo solo il modulo per la gestione delle note spese) è possibile impostare gli importi predefiniti per ciascuna categoria di spesa validi per lo specifico progetto; questa opzione è utile ad esempio per valorizzare automaticamente l'importo di una trasferta con un valore concordato con il cliente. E' possibile anche scegliere se tale importo debba o meno essere lasciato modificabile da parte dell'utente.

| PR | OGETTO - Ass                                                                                                    | sistenza           |             |                 |                                              |              |       |          |  |  |  |
|----|----------------------------------------------------------------------------------------------------|--------------------|-------------|-----------------|----------------------------------------------|--------------|-------|----------|--|--|--|
|    | Assiste                                                                                                    | enza               |             |                 | Modifica                                     | Duplica      |       | Elimina  |  |  |  |
|    | Codice <b>PRG</b><br>Cliente: <b>Pro</b>                                                                                  | 001<br>getto X     |             | Sta<br>Per      | to: <b>Aperto</b><br>iodo: <b>01/01/2024</b> | - 30/05/2025 |       |          |  |  |  |
|    | Attività                                                                                                    | Tipologie attività | Utenti Stru | ittura progetto | Avanzamento                                  | Ricavi       | Costi | Bilancio |  |  |  |
|    | Importi                                                                                                    | predefiniti per no | ta spese    |                 |                                              |              |       | Indietro |  |  |  |
|    | Da questa tabella è possibile impostare l'importo predefinito per ciascuna categoria di spesa, valida per questo progetto |                    |             |                 |                                              |              |       |          |  |  |  |
|    | Cerca:                                                                                                    |                    |             |                 |                                              |              |       |          |  |  |  |
|    | Categoria d                                                                                                    | Modificab          | ile         |                 |                                              |              |       |          |  |  |  |
|    | Colazione                                                                                                    |                    |             |                 | N/D                                          |              | Sì    |          |  |  |  |
|    | Hotel                                                                                                    |                    |             |                 | N/D                                          |              | Sì    |          |  |  |  |
|    | Pedaggio aut                                                                                                    | ostradale          |             |                 | 45                                           |              | No    |          |  |  |  |
|    | Pranzo                                                                                                    |                    |             |                 | N/D                                          |              | Sì    |          |  |  |  |
|    | Traghetto/Na                                                                                                    | ave                |             |                 | N/D                                          |              | Sì    |          |  |  |  |
|    | Treno                                                                                                    |                    |             |                 | 25                                           |              | No    |          |  |  |  |
| 1  | /ista da 1 a 8                                                                                                    | di 8 elementi      |             |                 |                                              |              |       |          |  |  |  |
|    |                                                                                                    |                    |             |                 |                                              |              |       |          |  |  |  |

Quando l'utente selezionerà una categoria di spesa per un progetto in cui è previsto un importo predefinito, BiPro valorizzerà automaticamente il campo "Importo" con tale valore.

### 19.3. Abilitazione degli utenti alla compilazione delle note spese

I singoli utenti devono essere abilitati alla compilazione della nota spesa tramite l'apposito interruttore visibile nella scheda di creazione/modifica dell'utente (cfr. paragrafo 8.1).

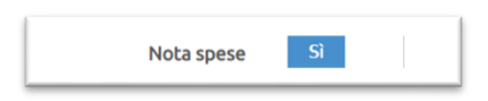

### 19.4. Compilazione della nota spese da parte degli utenti

La registrazione delle spese da parte degli utenti avviene dalla pagina Calendario.

Nella versione con orario la maschera di inserimento della spesa si apre cliccando sul simbolo € visualizzato in alto a destra sulle attività già registrate. Il simbolo è verde, se risultano già registrate delle spese per l'attività (e passando con il mouse sopra compare l'importo complessivo), altrimenti è nero.

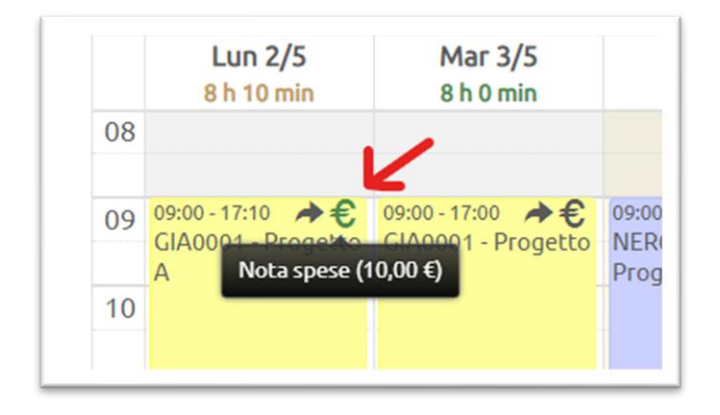

Nella versione senza orario la maschera di inserimento della spesa si apre cliccando sul pulsante Nota spese nella maschera in cui vengono dichiarate le ore. Il pulsante è blu se risultano già registrate delle spese, altrimenti è grigio.

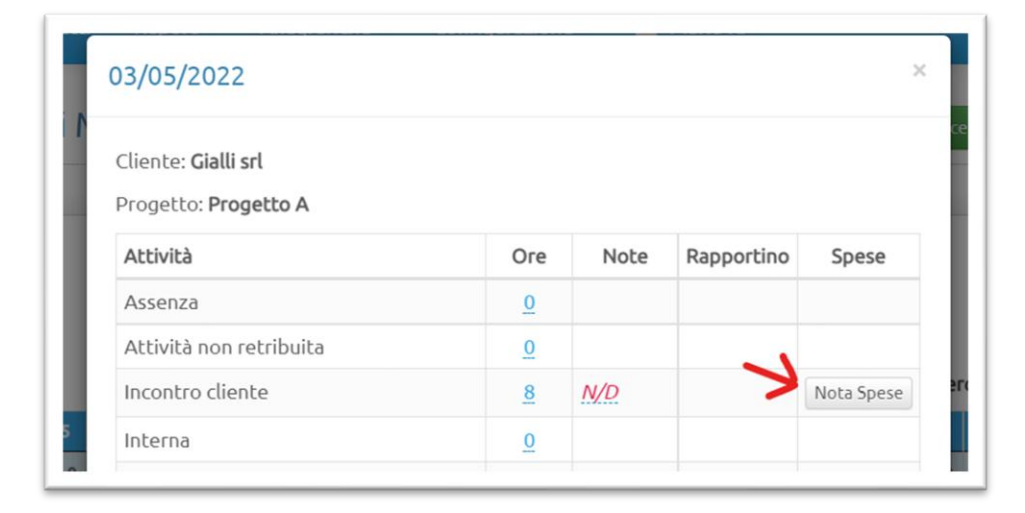

La maschera di registrazione di una spesa è composta da campi che possono variare in funzione delle impostazioni del modulo Nota Spese (cfr. paragrafo 19.1).

| Catego   | pria                           |  |
|----------|--------------------------------|--|
| Copia sp | pesa precedente                |  |
| Descr    | zione                          |  |
|          |                                |  |
| €∣       | mporto                         |  |
| Importo  | in altra valuta                |  |
|          | No Spesa non rimborsabile      |  |
| Sì       | Spesa da addebitare al cliente |  |
| Luogo    |                                |  |
| Giustif  | icativo                        |  |
| Modal    | tà                             |  |
|          |                                |  |

I campi sempre visibili e obbligatori sono:

- la categoria di spesa, in cui è riportato l'elenco definito a livello aziendale (cfr. paragrafo 19.2).
- la descrizione (testo libero)
- L'importo (è possibile inserire un importo anche in altra valuta cliccando il link Importo in altra valuta: dopo aver selezionato la valuta BiPro recupera il tasso di cambio attuale; inserendo l'importo in valuta viene calcolato in automatico l'equivalente importo in euro.

| € 9,50<br>Importo in altra valuta |   |        |      |  |
|-----------------------------------|---|--------|------|--|
| Valuta USD                        | ~ | Cambio | 0,95 |  |
| USD 10,00                         |   |        |      |  |

E' inoltre possibile indicare:

- se la spesa non è rimborsabile (se opzione attivata, cfr. paragrafo 19.1)
- se la spesa è da addebitare al cliente (se opzione attivata, cfr. paragrafo 19.1)
- se la spesa è fatturata al cliente (solo in modalità di modifica di una spesa già registrata e se tale opzione attivata, cfr. paragrafo 19.1)
- il luogo (testo libero facoltativo)
- il giustificativo (selezione tra Fattura, Ricevuta fiscale, Scontrino fiscale e Non documentata)

| Giustificativo    | A |
|-------------------|---|
|                   | م |
| Fattura           |   |
| Ricevuta fiscale  |   |
| Scontrino fiscale |   |
| Non documentata   |   |

• la modalità di pagamento (cfr. paragrafo 19.1)

Dopo aver salvato una spesa viene visualizzato l'elenco delle spese associate all'attività da cui è possibile allegare il giustificativo (cfr. paragrafo 19.4.1), se tale funzione è abilitata (cfr. paragrafo 19.1)

| Spesa                          | Importo |          |          |         |
|--------------------------------|---------|----------|----------|---------|
| Pedaggio - Milano - Torino     | 9,50€   | Allegato | Modifica | Elimina |
| Ristorante - Pizzeria da Luigi | 20,00€  | Allegato | Modifica | Elimina |
|                                |         |          |          |         |

#### 19.4.1. Allegare un giustificativo di spesa

Cliccando sul pulsante Allegato vengono proposte due opzioni:

| pesa                          | Importo |                                                            |
|-------------------------------|---------|------------------------------------------------------------|
| edaggio - Milano - Torino     | 9,50€   | Allegato Modifica Elimina                                  |
| istorante - Pizzeria da Luigi | 20,00€  | Carica file<br>Mostra QR Code per upload file da smartphor |

- Carica file: permette la selezione di un file già memorizzato sul proprio dispositivo
- Mostra QR Code per upload file da smartphone: cliccando su questa opzione viene mostrato un QR Code. Leggendolo con il proprio smartphone viene aperta una pagina del browser sul dispositivo da cui è possibile scattare una foto del giustificativo (es. lo scontrino) che in automatico verrà associato alla spesa.

| Spesa                      | Importo                  |        |
|----------------------------|--------------------------|--------|
| Pedaggio - Milano - Torino | 9,50 € Allegato Modifica | Elimin |
| E12/393-225                |                          |        |
| 山然市住宅之                     |                          |        |
| ia na serie di             |                          |        |
|                            |                          |        |
| 乳型出出品名                     | <b>A</b> .I              |        |
|                            | ġ.                       |        |
|                            | 顏                        |        |
|                            | <b>殿</b>                 |        |
|                            |                          |        |
|                            |                          |        |

Se la registrazione della spesa avviene direttamente dallo smartphone tramite l'App è possibile scattare direttamente la foto del giustificativo.

Il pulsante Allegato è di color blu se risulta già caricato un documento, grigio in caso contrario. Se è presente un documento tra le voci che compaiono cliccando sul pulsante è presente anche Apri file con cui visualizzare il documento caricato.

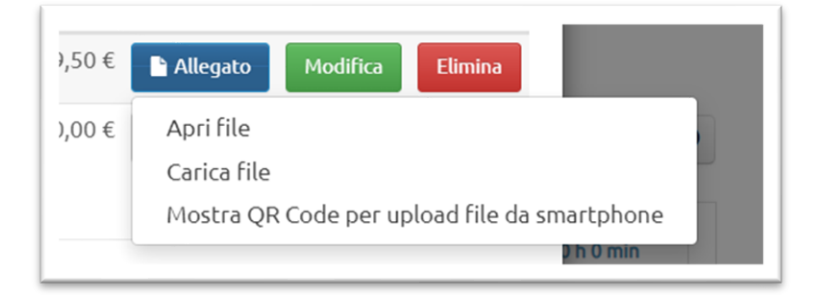

### 19.5. Approvazione delle spese

L'iter di approvazione delle spese è un passaggio facoltativo che permette in seguito di filtrare le attività in base allo stato di approvazione. Dalla pagina Report / Ricerca spese (cfr. paragrafo 19.7.1) gli utenti con profilo "Admin" possono approvare le spese registrate: dall'elenco delle spese nella colonna Approva sono presenti 3 icone con cui approvare/rifiutare una spesa o riportarla in stato "da approvare" (terza icona).

| Utente 🔶    | Data 🔶     | Importo 🔶 | Categoria  🔶    | Cliente 🔶  | Cod. Progetto   🍦 | Progetto 🝦 | Арргоvа               |          |
|-------------|------------|-----------|-----------------|------------|-------------------|------------|-----------------------|----------|
| Rossi Mario | 02/05/2022 | 10        | Marche da bollo | Gialli srl | GIA0001           | Progetto A | ✓ × -                 | dettagli |
| Rossi Mario | 03/05/2022 | 9,5       | Pedaggio        | Gialli srl | GIA0001           | Progetto A | Арргоча 🗙 –           | dettagli |
| Rossi Mario | 03/05/2022 | 20        | Ristorante      | Gialli srl | GIA0001           | Progetto A | <ul> <li>×</li> </ul> | dettagli |

#### 19.6. Registrazione delle spese fatturate

Dalla pagina Report / Ricerca spese cliccando in alto a destra il pulsante Fatturate/Da fatturare si accede alla sezione da cui è possibile impostare massivamente lo stato di fatturazione delle spese.

Applicare i filtri per identificare le spese su cui registrare l'informazione, eventualmente si può modificare puntualmente la selezione sulle singole righe (interruttore sulla destra di ogni riga) e cliccare sul pulsante relativo allo stato in cui vuoi far passare la spese (FATTURATE O DA FATTURARE)

|             | FATTURATE  |           | DA              | FATTURARE  |               |            |      |           |
|-------------|------------|-----------|-----------------|------------|---------------|------------|------|-----------|
|             |            |           |                 | (          | Cerca:        |            | Colo | nne       |
| Utente 🔶    | Data 🔶     | Importo 🔶 | Categoria 🔶     | Cliente 🔶  | Cod. Progetto | Progetto   |      | seleziona |
| Rossi Mario | 02/05/2022 | 10        | Marche da bollo | Gialli srl | GIA0001       | Progetto A |      | Sì        |
| Rossi Mario | 03/05/2022 | 9,5       | Pedaggio        | Gialli srl | GIA0001       | Progetto A |      | Sì        |
| Rossi Mario | 03/05/2022 | 20        | Ristorante      | Gialli srl | GIA0001       | Progetto A |      | Sì        |

#### 19.7. Rendicontazione delle spese

#### 19.7.1. Ricerca spese e generazione rapportini di spesa in formato word

La pagina **Report** / **Ricerca** spese è un motore di ricerca di tutte le spese registrate, con possibilità di applicare numerosi filtri (cliente, progetto, utente, periodo, stato di approvazione, addebitabilità al cliente, rimborsabilità al collaboratore, stato di fatturazione, stato di approvazione, ...)

| Filtri                               |                                    |                        |                                            |                         |                                       |                                       |                                     |                                                                       |                         |           |  |
|--------------------------------------|------------------------------------|------------------------|--------------------------------------------|-------------------------|---------------------------------------|---------------------------------------|-------------------------------------|-----------------------------------------------------------------------|-------------------------|-----------|--|
|                                      | Cliente                            | Selezion               | a il cliente                               |                         | ¥                                     |                                       | Importo                             | Da€                                                                   | A€                      |           |  |
|                                      | Progetto                           | Selezion               | a il progetto                              |                         | ٣                                     | Approvazione Tutte                    |                                     |                                                                       | ~                       |           |  |
|                                      | Utente                             | Selezion               | a l'utente                                 |                         | ٣                                     | Rimborsabile Tutte                    |                                     |                                                                       |                         |           |  |
|                                      | Categoria                          | Selezion               | a la categoria di cos                      | to                      | ٣                                     | Adde                                  | ebito cliente                       | Tutte                                                                 |                         |           |  |
|                                      | Giustificativo                     | Selezion               | a il giustificativo                        |                         | ¥                                     | Fatturazione Tutte                    |                                     |                                                                       | Tutte                   |           |  |
|                                      | Pagamento                          | Selezion               | a la modalità di pag                       | amento                  | Ŧ                                     | Numero risultati 100                  |                                     |                                                                       |                         |           |  |
|                                      | Data                               | Dal                    | 01/05/2022                                 | Al 04/                  | 05/2022                               |                                       |                                     |                                                                       |                         |           |  |
|                                      |                                    |                        | Cerca                                      | Re                      | set                                   |                                       |                                     |                                                                       |                         |           |  |
|                                      | Scarica in excel                   |                        |                                            |                         |                                       |                                       |                                     |                                                                       | Crea report spese in fo | rmato Wor |  |
|                                      |                                    |                        | ,                                          |                         |                                       |                                       | Cere                                | ta:                                                                   |                         | olonne    |  |
|                                      |                                    |                        |                                            |                         |                                       |                                       |                                     |                                                                       |                         |           |  |
| Utente 🔶                             | Data 🔶                             | Importo 🔶              | Categoria 🔶                                | Pagamento 👙             | Giustificativo                        | Cliente 🔅                             | Cod. Progetto                       | Progetto 🔶                                                            | Approva                 |           |  |
| Utente 🔶                             | Data 🔶<br>02/05/2022               | Importo 👙              | Categoria 👙<br>Marche da bollo             | Pagamento 🔶<br>Contanti | Giustificativo 🔶<br>Scontrino fiscale | Cliente 👙<br>Gialli srl               | Cod. Progetto<br>GIA0001            | Progetto      Progetto A                                              | Approva                 | detta     |  |
| Utente ¢<br>ossi Mario<br>ossi Mario | Data 🔶<br>02/05/2022<br>03/05/2022 | Importo 🔶<br>10<br>9,5 | Categoria 🔶<br>Marche da bollo<br>Pedaggio | Pagamento 🔶<br>Contanti | Giustificativo<br>Scontrino fiscale   | Cliente 🔶<br>Gialli srl<br>Gialli srl | Cod. Progetto<br>GIA0001<br>GIA0001 | <ul> <li>Progetto </li> <li>Progetto A</li> <li>Progetto A</li> </ul> | Approva                 | detta     |  |

Questo report è normalmente utilizzato per esportare i dati in formato excel o genere rapportini di spesa in formato word (per la personalizzazione dei report word consultare il paragrafo 19.1).

BiPro mette a disposizione tre possibili rapportini in formato word relativi alle spese, due finalizzati al rimborso del collaboratore:

- Report sintetico per utente
- Report dettagliato per utente

e uno per progetto finalizzato alla rendicontazione delle spese ai clienti.

|     | Crea report spese in |            |
|-----|----------------------|------------|
|     | Per utente           | Colonne    |
|     | Report sintetico     |            |
| tto | Report dettagliato   |            |
| A   | Diviso per progetto  | - Laurente |

Data e luogo

Il programma genera un documento word con un foglio A4 per ciascun collaboratore (o per progetto, a seconda di quale report si sta generando). Di seguito un esempio di rapportino suddiviso per utente:

| AZIENDA DEN<br>/IA ROMA 1<br>20100 MILANO<br>CF e PI: 00000 | 40<br>MI<br>000000                                                                         | Dipendente<br>ROSSI MARI | o                            |
|-------------------------------------------------------------|--------------------------------------------------------------------------------------------|--------------------------|------------------------------|
| Data                                                        | Spesa                                                                                      | Importo                  | Pagamento                    |
| 08/01/2024                                                  | Ristorante<br>Descrizione: ristorante Il Branzino<br>Luogo: Milano<br>Progetto: Progetto A | 25,00 €                  | Carta di credito<br>Fattura  |
| 08/01/2024                                                  | Rimborso Km<br>Descrizione: Milano<br>Km percorsi: 100<br>Progetto: Progetto A             | 50,00 €                  |                              |
| 09/01/2024                                                  | Pedaggio<br>Luogo: Milano<br>Progetto: Progetto A                                          | 30,00 €                  | Contanti<br>Ricevuta fiscale |
| TOTALE                                                      |                                                                                            | 105,00 €                 |                              |
| TOTALE KM F                                                 | PERCORSI                                                                                   | 100                      |                              |
| Tot spese co                                                | n Carta di credito                                                                         | 25,00 €                  |                              |
| Tot spese co                                                | n Contanti                                                                                 | 30,00 €                  |                              |
| fot spese doo                                               | cumentate con Ricevuta fiscale                                                             | 30,00 €                  |                              |
| fot spese doo                                               | cumentate con Fattura                                                                      | 25,00 €                  |                              |

Firma del dipendente

Firma del responsabile

#### 19.7.2. Report nota spese

Dalla pagina Report / Report nota spese è possibile generare un rendiconto sintetico delle spese di ciascun utente, suddiviso per categoria di spesa.

Si possono applicare diversi filtri (progetto, utente, stato approvazione, rimborsabilità al collaboratore e addebitabilità al cliente) e scegliere il periodo da considerare: mensile (con o senza dettaglio giornaliero), annuale, settimanale, ...

| Filtri                                                                                                    |                                  |                             |                                                        |                            |                                  |                    |                                  |                                  |                    |                                  |                    |                                  |                                                          |                                  |                    |                    |                    |                                  |                                  |                                  |                                  |                    |                    |                    |                      |                    |                                                |                                  |                                  |                    |                    |                                         |
|----------------------------------------------------------------------------------------------------|----------------------------------|-----------------------------|--------------------------------------------------------|----------------------------|----------------------------------|--------------------|----------------------------------|----------------------------------|--------------------|----------------------------------|--------------------|----------------------------------|----------------------------------------------------------|----------------------------------|--------------------|--------------------|--------------------|----------------------------------|----------------------------------|----------------------------------|----------------------------------|--------------------|--------------------|--------------------|----------------------|--------------------|------------------------------------------------|----------------------------------|----------------------------------|--------------------|--------------------|-----------------------------------------|
| Pr                                                                                                    | ogett                            | 0                           | Selezi                                                 | ona il                     | prog                             | etto               |                                  |                                  |                    |                                  |                    |                                  |                                                          | ٣                                |                    | ,                  | Appro              | ovazio                           | one                              | Tutte                            |                                  |                    |                    |                    |                      | ~                  |                                                |                                  |                                  |                    |                    |                                         |
|                                                                                                    | Utent                            | e                           | Seleziona l'utente                                     |                            |                                  |                    |                                  |                                  |                    | Rimb                             | orsat              | oile                             | -                                                        | Tutte                            |                    |                    |                    |                                  |                                  |                                  |                                  |                    |                    |                    | ~                    |                    |                                                |                                  |                                  |                    |                    |                                         |
|                                                                                                    |                                  |                             |                                                        |                            |                                  |                    |                                  |                                  |                    |                                  |                    |                                  |                                                          |                                  |                    | Add                | debito             | o clier                          | nte                              | -                                | Tutte                            |                    |                    |                    |                      |                    |                                                |                                  |                                  |                    |                    | ~                                       |
|                                                                                                    |                                  | 9                           | Stru                                                   | ttu                        | га г                             | еро                | ort                              |                                  |                    |                                  |                    |                                  |                                                          |                                  |                    |                    |                    |                                  |                                  |                                  |                                  |                    |                    |                    |                      |                    |                                                |                                  |                                  |                    |                    |                                         |
| F                                                                                                    | Period                           | 0                           | Singo                                                  | olo m                      | ese                              |                    |                                  |                                  |                    |                                  |                    |                                  |                                                          | ~                                |                    |                    |                    |                                  |                                  | F                                | Anno                             | 202                | 22                 |                    |                      | ×                  | * N                                            | lese                             | 5                                |                    | ×                  | c 🔻                                     |
| De                                                                                                    | ttaoli                           |                             | Sì                                                     |                            |                                  |                    |                                  |                                  |                    |                                  |                    |                                  |                                                          |                                  |                    |                    |                    |                                  |                                  |                                  |                                  |                    |                    |                    |                      |                    |                                                |                                  |                                  |                    |                    |                                         |
| gior                                                                                                    | nalier                           | 0                           |                                                        |                            |                                  |                    |                                  |                                  |                    |                                  |                    |                                  |                                                          |                                  |                    |                    |                    |                                  |                                  |                                  |                                  |                    |                    |                    |                      |                    |                                                |                                  |                                  |                    |                    |                                         |
|                                                                                                    |                                  | 1                           |                                                        |                            | Corco                            |                    |                                  |                                  |                    |                                  | R                  | eset                             |                                                          |                                  |                    |                    |                    |                                  |                                  |                                  |                                  |                    |                    |                    |                      |                    |                                                |                                  |                                  |                    |                    |                                         |
|                                                                                                    |                                  |                             |                                                        |                            |                                  |                    |                                  |                                  |                    |                                  |                    |                                  |                                                          |                                  |                    |                    |                    |                                  |                                  |                                  |                                  |                    |                    |                    |                      |                    |                                                |                                  |                                  |                    |                    |                                         |
|                                                                                                    |                                  |                             |                                                        |                            | cerca                            |                    |                                  |                                  |                    |                                  |                    |                                  |                                                          |                                  |                    |                    |                    |                                  |                                  |                                  |                                  |                    |                    |                    |                      |                    |                                                |                                  |                                  |                    |                    |                                         |
|                                                                                                    |                                  |                             |                                                        |                            | Cerca                            |                    |                                  |                                  |                    |                                  |                    |                                  |                                                          |                                  |                    |                    |                    |                                  |                                  |                                  |                                  |                    |                    |                    |                      |                    |                                                |                                  |                                  |                    |                    |                                         |
| aggio 2022                                                                                                    |                                  |                             |                                                        |                            | cerca                            |                    |                                  |                                  |                    |                                  |                    |                                  |                                                          |                                  | J.                 |                    |                    |                                  |                                  |                                  |                                  |                    |                    |                    |                      |                    |                                                |                                  |                                  |                    |                    |                                         |
| aggio 2022                                                                                                    | d                                | t                           | m                                                      | m                          | 9                                | v                  | 5                                | d                                | ι                  | m                                | m                  | 9                                | v                                                        | 5                                | d                  | t                  | m                  | m                                | 9                                | v                                | 5                                | d                  | ι                  | m                  | m                    | 9                  | V                                              | 5                                | d                                | t                  | m                  |                                         |
| aggio 2022<br>ilanchi Luca                                                                                                    | <b>d</b><br>01                   | <b>l</b><br>02              | <b>m</b><br>03                                         | <b>m</b><br>04             | <b>9</b><br>05                   | <b>v</b><br>06     | <b>s</b><br>07                   | <b>d</b><br>08                   | L<br>09            | <b>m</b><br>10                   | <b>m</b><br>11     | <b>9</b><br>12                   | <b>v</b><br>13                                           | <b>s</b><br>14                   | <b>d</b><br>15     | L<br>16            | <b>m</b><br>17     | <b>m</b><br>18                   | <b>g</b><br>19                   | <b>v</b><br>20                   | <b>s</b><br>21                   | <b>d</b><br>22     | <b>l</b><br>23     | <b>m</b><br>24     | <b>m</b><br>25       | <b>9</b><br>26     | <b>v</b><br>27                                 | <b>s</b><br>28                   | <b>d</b><br>29                   | <b>l</b><br>30     | <b>m</b><br>31     | Tota                                    |
| aggio 2022<br>ianchi Luca<br>istorante                                                                                         | <b>d</b><br>01                   | <b>l</b><br>02              | m<br>03<br>15,00                                       | <b>m</b><br>04             | g<br>05                          | <b>v</b><br>06     | <b>s</b><br>07                   | <b>d</b><br>08                   | <b>L</b><br>09     | <b>m</b><br>10                   | <b>m</b><br>11     | <b>9</b><br>12                   | <b>v</b><br>13                                           | <b>s</b><br>14                   | <b>d</b><br>15     | l<br>16            | <b>m</b><br>17     | <b>m</b><br>18                   | <b>9</b><br>19                   | <b>v</b><br>20                   | <b>s</b><br>21                   | <b>d</b><br>22     | <b>L</b><br>23     | <b>m</b><br>24     | <b>m</b><br>25       | <b>9</b><br>26     | <b>v</b><br>27                                 | <b>s</b><br>28                   | <b>d</b><br>29                   | <b>l</b><br>30     | <b>m</b><br>31     | Tot<br>15                               |
| aggio 2022<br>Bianchi Luca<br>istorante<br>fotale Bianchi<br>Juca                                                              | <b>d</b><br>01                   | <b>t</b><br>02              | m<br>03<br>15,00<br>15,00                              | <b>m</b><br>04             | <b>9</b><br>05                   | <b>v</b><br>06     | <b>S</b><br>07                   | <b>d</b><br>08                   | <b>L</b><br>09     | <b>m</b><br>10                   | <b>m</b><br>11     | <b>g</b><br>12                   | <b>v</b><br>13                                           | <b>s</b><br>14                   | <b>d</b><br>15     | <b>l</b><br>16     | <b>m</b><br>17     | <b>m</b><br>18                   | <b>9</b><br>19                   | <b>v</b><br>20                   | <b>s</b><br>21                   | <b>d</b><br>22     | L<br>23            | <b>m</b><br>24     | <b>m</b><br>25       | <b>g</b><br>26     | <b>v</b><br>27                                 | <b>s</b><br>28                   | <b>d</b><br>29                   | <b>l</b><br>30     | <b>m</b><br>31     | <b>Tot</b><br>15,<br>15,                |
| <b>aggio 2022</b><br>ianchi Luca<br>istorante<br>otale Bianchi<br>uca                                                          | d<br>01<br>d                     | t<br>02<br>t                | m<br>03<br>15,00<br>15,00                              | <b>m</b>                   | 9<br>05<br>9                     | <b>v</b><br>06     | <b>S</b><br>07                   | <b>d</b><br>08                   | L<br>09            | m<br>10<br>m                     | m<br>11            | <b>9</b><br>12<br><b>9</b>       | v<br>13<br>v                                             | <b>s</b><br>14                   | d<br>15            | t<br>16<br>t       | m<br>17            | <b>m</b><br>18<br><b>m</b>       | 9<br>19<br>9                     | <b>v</b><br>20                   | <b>s</b><br>21<br><b>s</b>       | d<br>22<br>d       | l<br>23<br>l       | m<br>24<br>m       | m<br>25<br>m         | 9<br>26<br>9       | <b>v</b><br>27                                 | <b>S</b><br>28<br><b>S</b>       | d<br>29<br>d                     | L<br>30            | m<br>31<br>m       | <b>Tot</b><br>15,                       |
| aggio 2022<br>lianchi Luca<br>istorante<br>otale Bianchi<br>uca<br>ossi Mario                                                  | d<br>01<br>d<br>01               | t<br>02<br>t<br>02          | m<br>03<br>15,00<br>15,00<br>m<br>03                   | <b>m</b><br>04<br><b>m</b> | 9<br>05<br>9<br>05               | ♥<br>06<br>♥<br>06 | s<br>07<br>s<br>07               | d<br>08<br>d<br>08               | L<br>09<br>L<br>09 | m<br>10<br>m<br>10               | m<br>11<br>m<br>11 | <b>g</b><br>12<br><b>g</b><br>12 | <ul> <li>×</li> <li>13</li> <li>×</li> <li>13</li> </ul> | <b>S</b><br>14<br><b>S</b><br>14 | d<br>15<br>d<br>15 | L<br>16<br>L<br>16 | m<br>17<br>m<br>17 | m<br>18<br>m<br>18               | 9<br>19<br>9<br>19               | ♥<br>20<br>♥<br>20               | <b>s</b><br>21<br><b>s</b><br>21 | d<br>22<br>d<br>22 | L<br>23<br>L<br>23 | m<br>24<br>m<br>24 | m<br>25<br>m<br>25   | 9<br>26<br>9<br>26 | ♥<br>27<br>♥<br>27                             | <b>s</b><br>28<br><b>s</b><br>28 | d<br>29<br>d<br>29               | L<br>30<br>L<br>30 | m<br>31<br>m<br>31 | <b>Tot</b><br>15<br>15<br><b>Tot</b>    |
| aggio 2022<br>lianchi Luca<br>istorante<br>iotale Bianchi<br>uca<br>tossi Mario<br>tarche da bollo                             | d<br>01<br>d<br>01               | t<br>02<br>t<br>02<br>10,00 | m<br>03<br>15,00<br>15,00<br>03                        | m<br>04<br>m               | <b>9</b><br>05<br><b>9</b><br>05 | V<br>06<br>V<br>06 | <b>S</b><br>07<br><b>S</b><br>07 | <b>d</b><br>08<br><b>d</b><br>08 | L<br>09<br>L<br>09 | m<br>10<br>m<br>10               | m<br>11<br>m       | <b>9</b><br>12<br><b>9</b><br>12 | v<br>13<br>v<br>13                                       | <b>S</b><br>14<br><b>S</b><br>14 | d<br>15<br>d<br>15 | l<br>16<br>l<br>16 | m<br>17<br>m<br>17 | <b>m</b><br>18<br><b>m</b><br>18 | <b>9</b><br>19<br><b>9</b><br>19 | <b>v</b><br>20<br><b>v</b><br>20 | <b>s</b><br>21<br><b>s</b><br>21 | d<br>22<br>d<br>22 | L<br>23<br>L<br>23 | m<br>24<br>m<br>24 | m<br>255<br>m<br>255 | 9<br>26<br>9<br>26 | <b>v</b><br>27<br><b>v</b><br>27               | <b>s</b><br>28<br><b>s</b><br>28 | d<br>29<br>d<br>29               | L<br>30<br>L<br>30 | m<br>31<br>m<br>31 | Tot<br>15<br>15<br>Tot<br>10            |
| aggio 2022<br>ianchi Luca<br>istorante<br>otale Bianchi<br>uca<br>ossi Mario<br>iarche da bollo<br>edaggio                     | d<br>01<br>d<br>01               | t<br>02<br>t<br>02<br>10,00 | m<br>03<br>15,00<br>15,00<br>03<br>9,50                | <b>m</b><br>04<br>04       | <b>g</b><br>05<br><b>g</b><br>05 | V<br>06<br>V<br>06 | s<br>07<br>s<br>07               | <b>d</b><br>08<br><b>d</b><br>08 | L<br>09<br>L       | m<br>10<br>10                    | m<br>11<br>m<br>11 | <b>9</b><br>12<br><b>9</b><br>12 | v<br>13<br>v<br>13                                       | <b>s</b><br>14<br><b>s</b><br>14 | d<br>15<br>d<br>15 | l<br>16<br>l       | m<br>17<br>17      | <b>m</b><br>18<br><b>m</b><br>18 | <b>9</b><br>19<br><b>9</b><br>19 | <b>v</b><br>20<br><b>v</b><br>20 | <b>s</b><br>21<br><b>s</b><br>21 | d<br>22<br>d       | t<br>23<br>t<br>23 | m<br>24<br>m<br>24 | m<br>25<br>m<br>25   | 9<br>26<br>9<br>26 | <b>v</b><br>27<br><b>v</b><br>27               | <b>s</b><br>28<br><b>s</b><br>28 | <b>d</b><br>29<br><b>d</b><br>29 | L<br>30<br>L<br>30 | m<br>31<br>m<br>31 | Tot<br>15<br>15<br>Tot<br>10<br>9       |
| aggio 2022<br>ianchi Luca<br>istorante<br>otale Bianchi<br>uca<br>ossi Mario<br>arche da bollo<br>edaggio<br>istorante         | d<br>01<br>d<br>01               | t<br>02<br>t<br>02<br>10,00 | m<br>03<br>15,00<br>15,00<br>03<br>03<br>9,50<br>20,00 | m<br>04<br>m               | 9<br>05<br>9<br>05               | V<br>06<br>V<br>06 | <b>s</b><br>07<br><b>s</b><br>07 | d<br>08<br>d<br>08               | L<br>09<br>L<br>09 | <b>m</b><br>10<br><b>m</b><br>10 | m<br>111<br>11     | <b>9</b><br>12<br><b>9</b><br>12 | v<br>13<br>v<br>13                                       | <b>s</b><br>14<br><b>s</b><br>14 | d<br>15<br>d<br>15 | t<br>16<br>t       | m<br>17<br>m<br>17 | <b>m</b><br>18<br><b>m</b><br>18 | <b>9</b><br>19<br><b>9</b><br>19 | <b>v</b><br>20<br><b>v</b><br>20 | <b>s</b><br>21<br><b>s</b><br>21 | d<br>22<br>d<br>22 | t<br>23<br>t<br>23 | m<br>24<br>m<br>24 | m<br>25<br>25        | 9<br>26<br>9<br>26 | <ul> <li>27</li> <li>27</li> <li>27</li> </ul> | <b>s</b><br>28<br><b>s</b><br>28 | d<br>29<br>d<br>29               | L<br>30<br>L<br>30 | m<br>31<br>m<br>31 | Tot<br>15<br>15<br>Tot<br>10<br>9<br>20 |
| aggio 2022<br>iianchi Luca<br>istorante<br>otale Bianchi<br>uca<br>lossi Mario<br>adaggio<br>istorante<br>otale Rossi<br>Aario | <b>d</b><br>01<br><b>d</b><br>01 | t<br>02<br>10,00            | m<br>03<br>15,00<br>15,00<br>03<br>20,00<br>20,00      | m<br>04<br>04              | 9<br>05<br>9                     | V<br>06<br>V<br>06 | <b>s</b><br>07<br><b>s</b><br>07 | <b>d</b><br>08<br><b>d</b><br>08 | L<br>09<br>L<br>09 | m<br>10<br>10                    | m<br>11<br>m<br>11 | <b>9</b><br>12<br><b>9</b><br>12 | v<br>13<br>v<br>13                                       | <b>s</b><br>14<br><b>s</b><br>14 | d<br>15<br>d<br>15 | l<br>16<br>16      | m<br>17<br>m<br>17 | <b>m</b><br>18<br>18             | <b>g</b><br>19<br><b>g</b><br>19 | v<br>20<br>v<br>20               | <b>s</b><br>21<br><b>s</b><br>21 | d<br>22<br>d<br>22 | L<br>23<br>L<br>23 | m<br>24<br>m<br>24 | m<br>25<br>25        | 9<br>26<br>9<br>26 | v<br>27<br>v<br>27                             | <b>s</b><br>28<br><b>s</b><br>28 | d<br>29<br>d<br>29               | L<br>30<br>L<br>30 | m<br>31<br>m<br>31 | Tot<br>15<br>15<br>10<br>9<br>20<br>39  |

### 19.8. Esportazione massiva giustificativi di spesa

Se nelle impostazioni sono stati attivati il modulo "Nota spese" e la possibilità di caricare gli allegati (cfr. paragrafo 19.1), nel report "Report Nota spese" gli utenti con profilo Admin troveranno in alto a destra il pulsante "Giustificativi" che permette di accedere ad una pagina in cui poter generare con un semplice clic un file compresso in formato zip, con all'interno tutti i file cariati in un mese da un utente singolo oppure da tutti gli utenti di una determinata sede.

| Giustificati                                      |                        | ote               | spes                    | e                   | in un         | unico filo a | ala i aiustifi | estivi del m                 |           | i da siasau | . ubanka a i               | a a shutti ali | Ind        | lietro              |
|---------------------------------------------------|------------------------|-------------------|-------------------------|---------------------|---------------|--------------|----------------|------------------------------|-----------|-------------|----------------------------|----------------|------------|---------------------|
| file compressi res<br>ualsiasi momento<br>Anno 20 | puors<br>sterann<br>25 | carica<br>no disp | ve massiv<br>ponibili p | amente<br>er il dow | n un<br>nload | per 2 gior   | ni dal mom     | cativi del m<br>lento in cui | vengono g | enerati, ma | n utente o j<br>i potranno | essere ricre   | ati nuovan | a sede.<br>nente in |
|                                                   | ge                     | en                | feb                     | m                   | ar            | apr          | mag            | giu                          | lug       | ago         | set                        | ott            | nov        | dic                 |
| Sede Milano                                       | 6                      | Ł                 | œ                       | 02                  |               | 02           | e:             | e:                           | e:        | 0           | œ                          | 01             | 01         | 02                  |
| Azzurro Nicola                                    |                        |                   |                         | 02                  | ±             |              |                |                              |           |             |                            |                |            |                     |
| Bianchi Mario                                     | 61                     |                   |                         | 02                  | ±             |              |                |                              |           |             |                            |                |            |                     |
| Lilla Luca                                        | 02                     |                   | 02                      | Scar                | rica il fil   | e zip        |                |                              |           |             |                            |                |            |                     |
| Neri Paola                                        | 02                     |                   | œ                       | 02                  |               | 82           |                |                              |           |             |                            |                |            |                     |
| Verdi Beatrice                                    | 01                     |                   |                         |                     |               |              |                |                              |           |             |                            |                |            |                     |
|                                                   | 1.000                  |                   |                         |                     |               |              |                |                              |           |             |                            |                |            |                     |

Per generare un file zip cliccare sull'icona a sinistra relativa al mese sulla riga dell'utente oppure su quella della sede per generare un unico file con i giustificativi di tutti gli utenti. Dopo qualche secondo, al termine del processo di compressione dei file, comparirà sulla destra un'icona per il download dello zip.

I file compressi resteranno disponibili per il download per 2 giorni dal momento in cui vengono generati, ma potranno essere ricreati nuovamente in qualsiasi momento cliccando nuovamente sull'icona a sinistra.

### 20. Bilancio economico di un progetto e calcolo dei margini

**VIDEO TUTORIAL** Per generare un bilancio completo di un progetto, comprensivo di tutti i costi e dei ricavi, ed arrivare alla determinazione del margine di commessa, è necessario attivare nelle impostazioni l'opzione Abilita dati contabili dei progetti (cfr. paragrafo 4.1.10).

Il bilancio è costituito da due colonne, Budget e Consuntivo e dalle seguenti righe:

- Ricavi
  - Budget: somma degli importi registrati nella scheda Ricavi del progetto (cfr. paragrafo 15.1)
  - **Consuntivo**: somma degli importi registrati nella scheda <u>Ricavi/Fatture attive</u> del progetto (cfr. paragrafo 16.115.1); sono escluse le fatture in stato "bozza"
- Costi diretti
  - Budget: somma degli importi registrati nella scheda Costi del progetto (cfr. paragrafo 15.2.115.1)
  - **Consuntivo**: somma degli importi registrati nella scheda Costi/Fatture passive (cfr. paragrafo 16.216.115.1) e delle note spese relative al progetto (cfr. paragrafo 1916.115.1)
- Costi del personale
  - Budget: il costo a budget del personale su un progetto è imputato manualmente o tramite alcune utility, ed suddiviso per anno. Cliccare sulla cella della riga Costi del personale nella colonna Budget per inserire i valori (cfr. paragrafo 20.1)
  - Consuntivo: l'importo è calcolato automaticamente dal programma come somma dei costi delle ore dichiarate da parte degli utenti sul progetto. Ogni ora viene valorizzata in funzione del costo orario dell'utente valido per la data in cui l'attività è stata svolta (cfr. paragrafi 0 e 
     )
- **1° MARINE DI CONTRIBUZIONE**: differenza tra ricavi di e costi di progetto (diretti + costi del personale)
- Altri costi indiretti: costi generali di struttura (non del personale) imputati da BiPro sul progetto (cfr. paragrafo 26.5)
  - **Budget:** considera i costi pianificati nell'anno
  - o Consuntivo: considera solo i costi consuntivati nell'anno
- Costi indiretti del personale: costi delle attività interne del personale imputati da BiPro sul progetto (cfr. paragrafo 26.5)
- 2° MARINE DI CONTRIBUZIONE: 1° margine di contribuzione meno i costi indiretti

|   |                             | Budget     | Consuntivo  |
|---|-----------------------------|------------|-------------|
| 6 | Ricavi                      | 12.000,00€ | 5.000,00€   |
| 6 | Costi diretti               | -800,00€   | -539,50€    |
| 6 | Costi del personale         | -7.000,00€ | -2.493,32 € |
|   | 1° MARGINE DI CONTRIBUZIONE | 4.200,00€  | 1.967,18€   |
| 6 | Altri costi indiretti       | -211,60€   | -105,80 €   |
| 6 | Costi indiretti personale   | -149,33€   | -149,33€    |
|   | 2° MARGINE DI CONTRIBUZIONE | 3.839,07€  | 1.712,05€   |

Il bilancio di un singolo progetto è consultabile nella scheda progetto nella sotto-scheda Bilancio

| ROGETTO - Pr                                             | rogetto                       | A                                        |                                                         |              |          |
|----------------------------------------------------------|-------------------------------|------------------------------------------|---------------------------------------------------------|--------------|----------|
| Ргоде                                                    | tto A                         | A la la la la la la la la la la la la la | Modifica                                                | Duplica      | Elimina  |
| Codice <b>GIA</b><br>Cliente: <b>Gi</b> a<br>Area di bua | 0001<br>alli srl<br>siness: A | AB1                                      | ato: <b>Aperto</b><br>rriodo: <b>01/01/2022 - 30/</b> 0 | 06/2023      |          |
| Attività                                                 | Tipol                         | ogie attività Utenti Struttura progetto  | Avanzamento                                             | Ricavi Costi | Bilancio |
|                                                          |                               |                                          | Budget                                                  | Consuntivo   |          |
|                                                          | 6                             | Ricavi                                   | 12.000,00€                                              | 5.000,00€    |          |
|                                                          | 6                             | Costi diretti                            | -800,00 €                                               | -539,50€     |          |
|                                                          | 6                             | Costi del personale                      | -7.000,00€                                              | -2.493,32€   |          |
|                                                          |                               | 1° MARGINE DI CONTRIBUZIONE              | 4.200,00€                                               | 1.967,18€    |          |
|                                                          | 6                             | Altri costi indiretti                    | -211,60 €                                               | -105,80 €    |          |
|                                                          | 6                             | Costi indiretti personale                | -149,33€                                                | -149,33€     |          |
|                                                          |                               | 2° MARGINE DI CONTRIBUZIONE              | 3.839,07€                                               | 1.712,05€    |          |

### 20.1. Costi a budget del personale

Il costo a budget del personale su un progetto è imputato manualmente oppure tramite alcune utility ed è suddiviso per anno. Cliccare sulla cella della riga Costi del personale nella colonna Budget per inserire i valori.

|                             | Budget      | Consuntivo |
|-----------------------------|-------------|------------|
| 3 Ricavi                    | 12.000,00€  | 5.000,00€  |
| 3 Costi diretti             | -800,00 €   | -539,50€   |
| Oosti del personale         | -7.000,00 € | -2.493,32€ |
| 1° MARGINE DI CONTRIBUZIONE | 4.200,00€   | 1.967,18€  |
| Altri costi indiretti       | -211,60€    | -105,80€   |
| Oosti indiretti personale   | -149,33€    | -149,33€   |
| 2° MARGINE DI CONTRIBUZIONE | 3.839,07 €  | 1.712,05€  |

Il programma mostra una tabella con una riga per ogni anno compreso tra le date di inizio e fine previste del progetto (cfr. paragrafo 11.1). Se la data di fine non è valorizzata vengono visualizzati 10 anni a partire dalla data di inizio progetto.

| PROGETTO - Progette                                                      | o A                               |                                   |                                                        |                                 |                 |           |          |
|--------------------------------------------------------------------------|-----------------------------------|-----------------------------------|--------------------------------------------------------|---------------------------------|-----------------|-----------|----------|
| Progetto                                                                 | A                                 |                                   |                                                        | Modifica                        | Duplica         |           | Elimina  |
| Codice <b>GIA0001</b><br>Cliente: <b>Gialli srl</b><br>Area di business: | : AB1                             |                                   | Sta<br>Pe                                              |                                 |                 |           |          |
| Attività Tip                                                             | ologie attività                   | Utenti                            | Struttura progetto                                     | Avanzamento                     | Ricavi          | Costi     | Bilancio |
| As                                                                       | ssegna i co:                      | sti a budge                       | t del personale                                        |                                 | Indi            | ietro     |          |
| A                                                                        | nno Costo a                       | a budget                          |                                                        |                                 |                 |           |          |
| 2                                                                        | .022 5                            | .500,00 € 🔽 🖸                     | alcola da programmazione                               | mensile                         |                 |           |          |
| 2                                                                        | .023 1                            | .500,00 € 🔽                       | alcola da programmazione                               | mensile                         |                 |           |          |
| Pe                                                                       | r aggiungere a<br>Calcola costo o | altri anni modi<br>dalle ore comp | fica la data di fine del p<br>Ilessive assegnate al pe | rogetto<br>rsonale (nella scheo | da 'Utenti' del | progetto) |          |

I valori di ciascun anno possono essere inseriti manualmente oppure utilizzando due utility con gli appositi pulsanti:

 Calcola da programmazione mensile: BiPro determina il costo del personale di un anno moltiplicando le ore assegnate nella programmazione mensile di quell'anno (cfr. paragrafo 17.3) per il costo orario degli utenti

| Anno | Costo a budget            |                                                                                                    |
|------|---------------------------|----------------------------------------------------------------------------------------------------|
| 2022 | <u>5.500,00</u> €         | Calcola da programmazione mensile                                                                    |
| 2023 | <u>1.500,0</u> Con<br>del | questa funzione il programma determina il costo<br>personale dell'anno considerando le ore assegnate |
| -    | . nell                    | a programmazione mensile                                                                             |

Calcola costo dalle ore complessive assegnate al personale (nella scheda 'Utenti' del progetto): BiPro determina il costo del personale, imputando l'intero importo sul primo anno di progetto, calcolandolo come prodotto tra le ore assegnate agli utenti sul progetto (cfr. paragrafo 11.2) per il loro costo orario

| Calcola costo dalle ore | complessive assegnate al personale (nella sche                                                                                                    | da 'Utenti' del progetto) |
|-------------------------|----------------------------------------------------------------------------------------------------|---------------------------|
|                         | Con questa funzione il programma determina il costo<br>del personale considerando il costo orario attuale<br>(se predefinito) oppure il costo orario medio degli<br>ultimi 3 mesi, escluso il mese attuale (se calcolato<br>a partire dal costo mensile). Il costo verrà<br>attribuito interamente al primo anno di progetto.<br>E' comunque possibilie modificare manualmente il valore<br>calcolato. |                           |

In entrambi i casi come costo orario degli utenti è considerato il costo orario attuale, se si è scelta come tipologia di costo Orario (cfr. paragrafo 14.1), oppure il costo orario medio degli ultimi 3 mesi, escluso il mese attuale, se si è scelta come tipologia di costo Mensile (cfr. paragrafo 14.2).

### 21. Spostamento massivo dei timesheet tra progetti

Questa utility, disponibile nella pagina Report / Ricerca attività cliccando sul pulsante Operazioni massive / Sposta attività tra progetti e visibile solo agli utenti con profilo "Admin" o "Project Manager", permette di spostare massivamente le attività dichiarate dagli utenti sui calendari su un altro progetto.

Il primo passo è identificare le attività da spostare, applicando tutti filtri necessari (tra i numerosi disponibili), ed eventualmente deselezionarle dai risultati tramite l'interruttore nell'ultima colonna, se non devono essere soggette all'azione di spostamento. Successivamente va selezionato il Progetto di destinazione dal menù a tendina sopra alla tabella (ed l'Attività di destinazione, se il progetto risulta essere multi-attività); cliccando il pulsante Sposta le attività spuntate sul progetto selezionato viene eseguito lo spostamento.

|              | Progetto di des | tinazione | * NER0009   | ) - Neri Spa - <u>M</u>                                      | <u>ult</u> i-attività |          |            |            |                  |        | × ×      |
|--------------|-----------------|-----------|-------------|--------------------------------------------------------------|-----------------------|----------|------------|------------|------------------|--------|----------|
|              | Attività di des | tinazione | Fase 1      |                                                              |                       |          |            |            |                  |        | *        |
|              |                 |           | Sposta le a | Sposta le attività spuntate sul progetto selezionato Annulla |                       |          |            |            |                  |        |          |
| Utente       | 🔶 Data 👙        | Inizio    | Fine        | Ore                                                          | Codice                | Cliente  | Progetto 👙 | Attività 🔶 | Tipo Attività    | Note 🍦 | sposta 🔶 |
| Bianchi Luca | 03/05/2022      | 09:00     | 16:00       | 7,00                                                         | NER0002               | Neri Spa | Progetto B | Progetto B | Incontro cliente |        | Sì       |
| Rossi Mario  | 04/05/2022      | 09:00     | 17:00       | 8,00                                                         | NER0002               | Neri Spa | Progetto B | Progetto B | Incontro cliente |        | Sì       |
| Bianchi Luca | 04/05/2022      | 09:00     | 17:00       | 8,00                                                         | NER0002               | Neri Spa | Progetto B | Progetto B | Incontro cliente |        | Sì       |
| Bianchi Luca | 05/05/2022      | 11:00     | 17:00       | 6,00                                                         | NER0002               | Neri Spa | Progetto B | Progetto B | Incontro cliente |        | Sì       |
|              |                 |           |             | 29,00                                                        |                       |          |            |            |                  |        |          |

### 22. Cancellazione massiva dei timesheet

Questa utility, disponibile nella pagina Report / Ricerca attività, cliccando sul pulsante Operazioni massive / Cancella attività e visibile solo agli utenti con profilo "Admin" o "Project Manager", serve per eliminare massivamente le attività dichiarate dagli utenti sui calendari.

Il primo passo è identificare le attività da cancellare, applicando tutti filtri necessari (tra i numerosi disponibili), ed eventualmente deselezionarle dai risultati tramite l'interruttore nell'ultima colonna se non devono essere eliminate. Successivamente cliccare il pulsante Cancella le attività selezionate per procedere con l'eliminazione.

*⚠* Prestare particolarmente attenzione a questa operazione in quanto una volta applicata è irreversibile e le attività eliminate non possono più essere recuperate.

| Cancella le attiv | ità selezionate | Annulla |        |       |         |           |            |            |                  |      |            |
|-------------------|-----------------|---------|--------|-------|---------|-----------|------------|------------|------------------|------|------------|
| Utente 🔶          | Data 🔶          | Inizio  | Fine 🔶 | Ore   | Codice  | Cliente 🔶 | Progetto 🝦 | Attività   | Tipo Attività 🔶  | Note | cancella 🔶 |
| Bianchi Luca      | 03/05/2022      | 09:00   | 16:00  | 7,00  | NER0002 | Neri Spa  | Progetto B | Progetto B | Incontro cliente |      | Sì         |
| Rossi Mario       | 04/05/2022      | 09:00   | 17:00  | 8,00  | NER0002 | Neri Spa  | Progetto B | Progetto B | Incontro cliente |      | Sì         |
| Bianchi Luca      | 04/05/2022      | 09:00   | 17:00  | 8,00  | NER0002 | Neri Spa  | Progetto B | Progetto B | Incontro cliente |      | Sì         |
| Bianchi Luca      | 05/05/2022      | 11:00   | 17:00  | 6,00  | NER0002 | Neri Spa  | Progetto B | Progetto B | Incontro cliente |      | Sì         |
|                   |                 |         |        | 29,00 |         |           |            |            |                  |      |            |

### 23. Registrazione delle attività fatturate al cliente

Questa utility, disponibile nella pagina Report / Ricerca attività, cliccando sul pulsante Fatturate / Da fatturare, e visibile solo agli utenti con profilo "Admin" o "Project Manager", serve per impostare massivamente le attività dichiarate dagli utenti sui calendari come fatturate (o riportarle in stato da fatturare).

La funzione è visibile solo se nelle Impostazioni / Opzioni generali è abilitata l'opzione Identifica le attività fatturate (cfr. paragrafo 4.1.4).

Il primo passo è identificare le attività di cui impostare lo stato di fatturazione, applicando tutti filtri necessari (tra i numerosi disponibili), ed eventualmente deselezionarle dai risultati tramite l'interruttore nell'ultima colonna se non devono essere soggette all'azione (con il pulsante Inverti selezione tutti gli interruttori cambiano di stato).

Successivamente cliccare su uno dei due pulsanti FATTURATE o DA FATTURARE per applicare l'azione scelta a tutte le attività selezionate.

| Dichiara le  | attività sel | ezionate | e come |       |         |          |            |            |                  |      |                   |             |
|--------------|--------------|----------|--------|-------|---------|----------|------------|------------|------------------|------|-------------------|-------------|
|              | FATTUR       | ATE      |        |       |         | DA FATTU | JRARE      |            |                  |      | Inverti selezione |             |
| Utente 🔶     | Data 🔶       | Inizio   | Fine 🔶 | Ore   | Codice  | Cliente  | Progetto 🔶 | Attività   | Tipo Attività    | Note | Fatturata         | seleziona 🔶 |
| Bianchi Luca | 03/05/2022   | 09:00    | 16:00  | 7,00  | NER0002 | Neri Spa | Progetto B | Progetto B | Incontro cliente |      | no                | Sì          |
| Rossi Mario  | 04/05/2022   | 09:00    | 17:00  | 8,00  | NER0002 | Neri Spa | Progetto B | Progetto B | Incontro cliente |      | no                | Sì          |
| Bianchi Luca | 04/05/2022   | 09:00    | 17:00  | 8,00  | NER0002 | Neri Spa | Progetto B | Progetto B | Incontro cliente |      | no                | Sì          |
| Bianchi Luca | 05/05/2022   | 11:00    | 17:00  | 6,00  | NER0002 | Neri Spa | Progetto B | Progetto B | Incontro cliente |      | no                | Sì          |
|              |              |          |        | 29,00 |         |          |            |            |                  |      |                   |             |

Lo stato di fatturazione è impostabile anche direttamente sulla scheda della singola attività

| NER0002 -    | Neri Spa - Progetto B |      |       | × |
|--------------|-----------------------|------|-------|---|
| Incontro cli | ente                  |      |       | × |
| Cliente      |                       |      |       | × |
| Dalle        | 09:00                 | Alle | 16:00 |   |
| No           | Fatturata             |      |       |   |

### 24. Registrazione delle spese fatturate al cliente

Questa utility, disponibile nella pagina Report / Ricerca spese, cliccando sul pulsante Fatturate / Da fatturare, e visibile solo agli utenti con profilo "Admin" o "Project Manager", serve per impostare massivamente le spese dichiarate dagli utenti sui calendari come fatturate (o riportarle in stato da fatturare).

La funzione è visibile solo se nelle Impostazioni / Opzioni generali è abilitata l'opzione Identifica le attività fatturate (cfr. paragrafo 4.1.4).

Il primo passo è identificare le spese di cui impostare lo stato di fatturazione, applicando tutti filtri necessari (tra i numerosi disponibili), ed eventualmente deselezionarle dai risultati tramite l'interruttore nell'ultima colonna se non devono essere soggette all'azione.

Successivamente va cliccato su uno dei due pulsanti FATTURATE o DA FATTURARE per applicare l'azione scelta a tutte le spese selezionate.

| Dichiara le spe | se seleziona | e o                    | ome       |                 |            |            |                |            |                        |      |             |
|-----------------|--------------|------------------------|-----------|-----------------|------------|------------|----------------|------------|------------------------|------|-------------|
|                 | FATTURATE    |                        |           | DA FAT          | TURARE     |            |                |            |                        |      |             |
|                 |              |                        |           |                 |            | Cer        | rca:           |            |                        | Colo | nne         |
| Utente          | Data         | $\stackrel{\wedge}{=}$ | Importo 🔶 | Categoria 🍦     | Cliente 🔶  | Cod. Proge | etto $	ilde{}$ | Progetto   | $\stackrel{\wedge}{=}$ |      | seleziona 🔶 |
| Rossi Mario     | 02/05/2022   |                        | 10        | Marche da bollo | Gialli srl | GIA0001    |                | Progetto A |                        |      | Sì          |
| Rossi Mario     | 03/05/2022   |                        | 9,5       | Pedaggio        | Gialli srl | GIA0001    |                | Progetto A |                        |      | Sì          |
| Rossi Mario     | 03/05/2022   |                        | 20        | Ristorante      | Gialli srl | GIA0001    |                | Progetto A |                        |      | Sì          |
| Bianchi Luca    | 03/05/2022   |                        | 15        | Ristorante      | Neri Spa   | NER0002    |                | Progetto B |                        |      | Sì          |

Lo stato di fatturazione è impostabile anche direttamente sulla scheda della singola spesa

| Ristorante                | ×                              |
|---------------------------|--------------------------------|
| Pizzeria d                | a Luigi                        |
| € 20,0                    | 0                              |
| mporto in a               | altra valuta                   |
| No                        | Spesa non rimborsabile         |
| Sì                        | Spesa da addebitare al cliente |
| 51                        | Spesa da addebitare ar circite |
| No                        | Spesa fatturata al cliente     |
| No                        | Spesa fatturata al cliente     |
| No<br>Luogo<br>Ricevuta f | Spesa fatturata al cliente     |
| No<br>Luogo<br>Ricevuta f | Spesa fatturata al cliente     |

### 25. Report relativi al timesheet

Di seguito sono descritti i principali report relativi alle attività del personale.

### 25.1. I miei progetti / Sintesi progetti degli utenti

Ciascun utente dalla pagina del proprio calendario, tramite il pulsante Altre funzioni / I miei progetti, può accedere ad una maschera in cui sono riportati tutti i progetti a lui assegnati e in stato "aperto".

| ірго    | Calendario           | Progetti Rep          | ort <del>-</del> Anagrafic | he - Config -         | A Mario R.            | •              |                    |                       |   |
|---------|----------------------|-----------------------|----------------------------|-----------------------|-----------------------|----------------|--------------------|-----------------------|---|
| Rossi   | і Магіо              |                       | Timer                      |                       | Inserimento multip    | lo             |                    | Altre funzioni        |   |
| Rossi M | lario                |                       |                            | × ×                   | 8 h 0 min             |                | Confer             | me mensili            |   |
|         |                      |                       |                            |                       |                       |                | l miei p           | orogetti              |   |
| **      | < > »                | Oggi                  | 9 - 15                     | mag 202               | 2                     | Mese Set       | Progra<br>timana ( | mmazione<br>Giorno    | • |
|         | Lun 9/5<br>8 h 0 min | Mar 10/5<br>0 h 0 min | Mer 11/5<br>0 h 0 min      | Gio 12/5<br>0 h 0 min | Ven 13/5<br>0 h 0 min | Sab 1<br>0 h 0 | 14/5<br>min        | Dom 15/5<br>0 h 0 min |   |
| 08      |                      |                       |                            |                       |                       |                |                    |                       |   |

Per ogni progetto sono riportate le ore assegnate, lavorate, l'avanzamento percentuale e le residue.

| Codice    | <br>Progetto                                       | h assegnate 🛛 🍦 | h lavorate 🛛 🍦 | % 🔶    | h residue  |
|-----------|----------------------------------------------------|-----------------|----------------|--------|------------|
| ★ GIA0001 | <mark>Gialli srl</mark><br>Progetto A              | 40 h 0 min      | 17 h 0 min     | 42,5 % | 23 h 0 min |
| GIA0005   | <mark>Gialli srl</mark><br>Progetto multi-attività | 12 h 0 min      | 9 h 0 min      | 75 %   | 3 h 0 min  |
| NER0002   | Neri Spa<br>Progetto B                             | 30 h 0 min      | 8 h 0 min      | 26,7 % | 22 h 0 min |

Cliccando su una riga viene visualizzato il dettaglio delle singole attività di progetto, nel caso di progetti multiattività (cfr. paragrafo 4.1.5).

| ore assegnate sul pr<br>Ore complessive lave<br>DETTAGLIO SULLE SI | ogetto: 12 h 0 min<br>orate: 9 h 0 min<br>NGOLE ATTIVITA' D | I PROGETTO  |            |      |           |      |
|--------------------------------------------------------------------|-------------------------------------------------------------|-------------|------------|------|-----------|------|
| Attività                                                           | Stato                                                       | h assegnate | h lavorate | %    | h resiue  | note |
| Attività X                                                         | Aperta                                                      | 2 h 0 min   | 1 h 0 min  | 50 % | 1 h 0 min |      |
| Attività Y                                                         | Aperta                                                      | 10 h 0 min  | 8 h 0 min  | 80 % | 2 h 0 min |      |
| lttività Y                                                         | Aperta                                                      | 10 h 0 min  | 8 h 0 min  | 80 % | 2 h 0 min |      |

Gli utenti con profilo "Admin", nella sezione Anagrafiche / Utenti, possono visualizzare le schede con la sintesi dei progetti dei singoli utenti, cliccando sul pulsante Sintesi nella riga dell'utente.

| Itenti                                  |                    |   |                                                  |   |                                 | Nuc | ovo utente  | Altro                          |
|-----------------------------------------|--------------------|---|--------------------------------------------------|---|---------------------------------|-----|-------------|--------------------------------|
| Ricerca avanzata                        |                    |   |                                                  |   |                                 |     |             |                                |
| <b>⊥</b> Sc                             | arica in excel     |   |                                                  |   |                                 |     |             |                                |
|                                         |                    |   |                                                  |   |                                 | Ce  | rca:        |                                |
|                                         |                    |   |                                                  |   |                                 |     |             |                                |
| Utente 🔶                                | Profilo            | - | E-mail                                           | Ŷ | Responsabile                    | ÷   | Cod. Dip. 🌻 | Progetti                       |
| Utente 🔶<br>Rossi Mario                 | Admin              | _ | e-mail<br>rossi@azienda.it                       | 0 | Responsabile                    | \$  | Cod. Dip. 🍦 | Progetti<br>Sintesi            |
| Utente 🔶<br>Rossi Mario<br>Bianchi Luca | Admin<br>Operatore |   | E-mail<br>rossi@azienda.it<br>bianchi@azienda.it | • | Responsabile<br>Verdi Francesca | \$  | Cod. Dip. 🗦 | Progetti<br>Sintesi<br>Sintesi |

### 25.2. Ricerca attività

Il report **Ricerca** attività è finalizzato prevalentemente all'esportazione dei dati di timesheet su excel oppure alla generazione di rapportini in formato word.

Sono presenti numerosi filtri (cliente, pratica, utente, periodo,...) con cui è possibile selezionare i risultati della ricerca.

| Рго      | Calendario      | Pratiche | Report 👻       | Anagra      | fiche 👻 🛛 🤇    | Configurazion | e 🕶 💄 M    | ario R. 👻   |                      |                      |                    |            |                |         |
|----------|-----------------|----------|----------------|-------------|----------------|---------------|------------|-------------|----------------------|----------------------|--------------------|------------|----------------|---------|
| icero    | a attività      |          |                |             |                |               |            | Fatturate / | / Da fattura         | are Richiar          | na ricerca salvata |            | Operazioni     | massive |
| Filtri   |                 |          |                |             |                |               |            |             |                      |                      |                    |            |                |         |
|          | Cerca           | Utente,  | cliente, proge | tto, descr  | izione attivit | à             |            |             | Canale               |                      |                    |            |                |         |
|          | Cliente         | Selezion | a il cliente   |             |                |               | ¥          | s           | Settore              |                      |                    |            |                |         |
|          | Pratica         | Selezion | a la pratica   |             |                |               | v          | Area di bu  | usiness              |                      |                    |            |                |         |
|          | Stato pratica   |          |                |             |                |               | ~          | Tipologia   | pratica              |                      |                    |            |                |         |
|          | Attività        | Attività | di pratica     |             |                |               | ¥          | Gn          | uppo 1               |                      |                    |            |                |         |
| Tipo     | ologia attività | Selezion | a la tipologia | di attività |                |               | v          | 6.          |                      |                      |                    |            |                |         |
|          | Contratto       | Selezion | a il contratto |             |                |               | ¥          | GN          | uppo 2               |                      |                    |            |                |         |
|          | Áccenze         |          |                |             |                |               | v          | Project Ma  | anager               |                      |                    |            |                |         |
|          | Assenze         |          |                |             |                |               |            | Ret         | tribuita             | Tutte                |                    |            |                |         |
|          | Luogo           |          |                |             |                |               | ~          | Fattur      | razione              | Tutte                |                    |            |                |         |
|          | Utente          | Rossi Ma | irio           |             |                |               | ×          | Durata espr | essa in              | Ore (decimali)       |                    |            |                |         |
| I        | Responsabile    |          |                |             |                |               | ~          | Tariffa nei | report<br>word       | Sì                   |                    |            |                |         |
|          | Data            | Dal      | 01/05/2        | 022         | Al             | 12/05/20      | 22         | Numero ri   | isultati             | 100                  |                    |            |                |         |
|          |                 |          | Cerca          |             |                | Reset         |            |             |                      |                      |                    |            |                |         |
|          |                 |          |                |             |                |               |            |             |                      |                      |                    |            |                |         |
|          | 🛃 Scarica i     | n excel  |                |             |                |               |            |             | Salva                | ricerca              |                    | 🗅 Crea rep | ort in formato | Word    |
|          |                 |          |                |             |                |               |            |             |                      | Cerca:               |                    |            | Colo           | nne     |
| Utente   | Data            | Inizio   | Fine 🔅         | Ore         | Codice         | Cliente 🔶     | Pratica    | \$ At       | tività 🔶             | Tipo Attività        | Tariffa            | Costo 🔶    | Costo/h        |         |
| ossi Mar | rio 02/05/202   | 2 09:00  | 17:10          | 8,17        | GIA0001        | Gialli srl    | Progetto A | Prog        | getto A              | Incontro cliente     | 408,33             | 421,20     | 51,58          | detta   |
| ossi Mar | rio 03/05/202   | 2 09:00  | 17:00          | 8,00        | GIA0001        | Gialli srl    | Progetto A | Prog        | getto A              | Incontro cliente     | 400,00             | 412,61     | 51,58          | detta   |
| ossi Mar | rio 04/05/202   | 2 09:00  | 17:00          | 8,00        | NER0002        | Neri Spa      | Progetto B | Prog        | getto <mark>B</mark> | Incontro cliente     | 400,00             | 412,61     | 51,58          | detta   |
| ossi Mar | rio 05/05/202   | 2 09:00  | 10:00          | 1,00        | INT0004        |               | ASSENZE    | Mala        | attia                | Assenza              | 50,00              | 51,58      | 51,58          | detta   |
| ossi Mar | rio 05/05/202   | 2 10:00  | 11:00          | 1,00        | GIA0001        | Gialli srl    | Progetto A | Prog        | getto A              | Preparazione offerta | 50,00              | 51,58      | 51,58          | detta   |
|          |                 |          |                |             |                |               |            |             |                      |                      |                    |            |                |         |

Il campo di testo Cerca presente appena sopra alla tabella a destra permette di fare un'ulteriore ricerca rapida sull'elenco già filtrato.

Dopo aver effettuato una ricerca è possibile salvarla tramite il pulsante Salva ricerca per poterla richiamare rapidamente in un secondo momento (pulsante Richiama ricerca salvata disponibile a inizio pagina). Quando si salva una ricerca è possibile indicare un titolo e se la stessa debba o meno essere condivisa con gli altri utenti. E' anche possibile sovrascrivere un report già salvato

| Report                                      |                                                           | × |
|---------------------------------------------|-----------------------------------------------------------|---|
| Nuovo Report<br>Condiviso                   | Nome del report                                           |   |
| Oppure sovrascrivi reg<br>Titolo del report | oort esistente (clicca sul nome del report da sostituire) |   |
| Annulla                                     | Salva                                                     |   |

Cliccando il pulsante Colonne è possibile scegliere quali campi visualizzare nel report.

| Cerca:        |          |            | Colonne           |
|---------------|----------|------------|-------------------|
| tività 🍦      | Tariffa  | Costo 👙    | Utente            |
| cliente       | 408,33   | 421,20     | 🗆 Ruolo           |
| cliente       | 400,00   | 412,61     | 🗹 Data            |
| cliente       | 400,00   | 412,61     | Inizio            |
|               | 50,00    | 51,58      | Fine              |
| zione offerta | 50,00    | 51,58      | Ore               |
| tione         | 400,00   | 412,61     | Codice            |
|               | 400,00   | 412,61     | Cliente           |
| ione          | 400,00   | 412,61     | Pratica           |
| cliente       | 400,00   | 412,61     | Attività          |
| 13            | 3.000.00 |            | Tipo Attività     |
|               |          |            | 🗹 Tariffa         |
|               |          |            | Costo             |
|               |          |            | Costo/h           |
|               |          |            | Note              |
|               |          |            | 🗆 Luogo           |
|               |          |            | Settore           |
|               |          |            | Area di Business  |
|               |          |            | Tipologia Pratica |
|               |          |            | Fatturata         |
|               |          |            | Mostra tutte      |
|               | Der      | vorod by A | Nascondi tutte    |

Dopo aver visualizzato i risultati è possibile procedere con l'esportazione in excel oppure creare rapportini in formato word.

|     |             | Crea report in forma         | to Word            |
|-----|-------------|------------------------------|--------------------|
| Cer | ca:         | Diviso per utente (tariffe)  | olonne             |
|     |             | Diviso per utente (costi)    |                    |
| ÷   | Attività    | Diviso per progetto          | t.                 |
|     | Progetto A  | Diviso per cliente           | Contraction of the |
|     | . rogetto A | Diviso per progetto e utente | dettagli           |
|     | Progetto B  | Incontro cliente             |                    |

Se ad esempio si filtrano tutti i risultati di un mese e si crea un report con l'opzione Diviso per progetto verrà generato un file word con una pagina per ciascun progetto, utile per la rendicontazione verso i clienti.

| Home        | Inseriso          | i Disegno   | Progetta   | azione Layout Riferimenti Le | e Revisione Visualizza Gui                                                                                                    | da                      |                     | 🖓 Commenti                                                                         | 🖻 Condi |
|-------------|-------------------|-------------|------------|------------------------------|----------------------------------------------------------------------------------------------------|-------------------------|---------------------|------------------------------------------------------------------------------------|---------|
|             |                   |             |            |                              | · · · · · · · · · · · · · · · · · · ·                                                                                                    | 2 · 1 · 3 · 1 · 4 · 1 · | 5 · 1 · 6 · 1 · 7 · | · · 8 · · · 9 · · · 10 · · · 11 · · · 12 · · · 13 · · · 14 · · · 15 · · · 16 · · · |         |
|             |                   |             |            |                              |                                                                                                    |                         |                     |                                                                                    |         |
|             |                   |             |            |                              |                                                                                                    |                         |                     |                                                                                    |         |
|             |                   |             |            |                              |                                                                                                    |                         |                     |                                                                                    | _       |
|             |                   |             |            |                              |                                                                                                    |                         |                     |                                                                                    |         |
| Gial<br>PRO | lli srl<br>DGETTO | MULTT-AT    | TIVITà     |                              | Neri Sp<br>PROGE                                                                                                    | а<br>ГТО В              |                     |                                                                                    |         |
|             |                   |             |            |                              | PERFORMANCE AND ADDRESS AND ADDRESS ADDRESS AD |                         |                     | 2022                                                                               |         |
| PER         | alobo (           | 01/05/202   | 2-31/05/2  | 2022                         | PERIO                                                                                                    | 0 01/05/20              | 22-31/05/           | 2022                                                                               |         |
| D           | Data              | Ore         | Importo    | Dettaglio attività           | Data                                                                                                    | Ore                     | Importo             | Dettaglio attività                                                                 |         |
| 09/0        | 05/2022           | 1,00        | 50,00€     | Bianchi Luca                 | 02/05/20                                                                                                    | 9,00                    | 360,00 €            | Bianchi Luca<br>Incontro cliente                                                   |         |
| 09/0        | 05/2022           | 5,25        | 262,50 €   | Bianchi Luca<br>Elaborazione | 03/05/20                                                                                                    | 2 7,00                  | 280,00 €            | Bianchi Luca<br>Incontro cliente                                                   |         |
| 10/0        | 05/2022           | 8,00        | 400,00€    | Rossi Mario<br>Svilunno      | 04/05/20                                                                                                    | 2 8,00                  | 400,00 €            | Rossi Mario<br>Incontro cliente                                                    |         |
| 12/0        | 05/2022           | 8,00        | 400,00€    | Rossi Mario                  | 04/05/20                                                                                                    | 2 8,00                  | 320,00 €            | Bianchi Luca<br>Incontro diente                                                    |         |
| то          | TALE              | 22 h 15 min | 1.112.50 € | Incontro citente             | 05/05/20                                                                                                    | 2 6,00                  | 240,00 €            | Bianchi Luca                                                                       |         |
|             |                   |             |            |                              | 09/05/20                                                                                                    | 2 8,00                  | 400,00 €            | Rossi Mario<br>Elaborazione                                                        |         |
|             |                   |             |            |                              | 11/05/20                                                                                                    | 2 8,00                  | 400,00 €            | Rossi Mario<br>Elaborazione<br>Descrizione dell'intervento svolto                  | 1       |
|             |                   |             |            |                              |                                                                                                    |                         |                     | In one mercine were received a force                                               |         |

#### 25.2.1. Personalizzazione dei report word relativi alle attività registrate sui calendari

Per ciascun cliente è possibile scegliere quali informazioni debbano essere presenti all'interno dei rapportini word suddivisi per cliente e per progetto, accedendo alla scheda del cliente nella sottoscheda Config. Report e selezionando le voci da visualizzare. Ad esempio si può scegliere di non visualizzare la colonna relativa all'importo nel caso in cui le attività siano fatturate a corpo e non a misura.

| Dati cliente Progetti Tariffario                            | Config. Report                                                              |
|-------------------------------------------------------------|-----------------------------------------------------------------------------|
| Da questa sezione puoi personalizzare p<br>Ricerca attività | er ogni cliente il formato dei report word generabili dalla pagina Report / |
|                                                             | Informazioni di testata del report                                          |
| Testo introduttivo                                          |                                                                             |
| Logo                                                        | No                                                                          |
| Nome del cliente                                            | Sì                                                                          |
| Titolo progetto                                             | Sì                                                                          |
|                                                             | Colonne visibili in tabella                                                 |
| Colonna ore                                                 | Sì                                                                          |
| Colonna tariffa                                             | Si                                                                          |
|                                                             | Informazioni in colonna 'descrizione'                                       |
| Nome utente                                                 | Si                                                                          |
| Attività                                                    | Si                                                                          |
| Tipologia di attività                                       | Si                                                                          |
| Descrizione dettagliata                                     | Sì                                                                          |
|                                                             | Salva                                                                       |
|                                                             | - wild                                                                      |

#### 25.3. Ricerca attività + spese

Questo report unisce le informazioni dei report "Ricerca attività" (cfr. paragrafo 25.2) e "Ricerca spese" (cfr. paragrafo 19.7.1). Sono applicabili numerosi filtri ed è possibile esportare i dati su file excel oppure creare rapportini in formato word, suddivisi per progetto o per utente che contengano sia le attività di timesheet che le note spese. Il report è visibile solo per le aziende che nelle impostazioni hanno attivato il modulo "Nota spese".

### 25.4. Attività del personale

Questo report è il cuore di BiPro per l'analisi delle attività consuntivate dagli utenti. In sintesi è un generatore di tabelle pivot con possibilità di aggregazione e filtro dei dati in base a numerosi criteri. Le combinazioni possibili rispondono a differenti necessità. Di seguito sono elencati alcuni casi tipici di utilizzo.

Quante ore ha lavorato ogni utente nel mese di gennaio? Applicare un solo livello di aggregazione per Utente

|                              |         |         | St                      | rutt                    | ига                     | гер                     | ort             |                |                          |                               |                         |                         |                         |                |                |                         |                         |                         |                         |                         |                |                      |                         |                         |                         |                         |                |                |                          |
|------------------------------|---------|---------|-------------------------|-------------------------|-------------------------|-------------------------|-----------------|----------------|--------------------------|-------------------------------|-------------------------|-------------------------|-------------------------|----------------|----------------|-------------------------|-------------------------|-------------------------|-------------------------|-------------------------|----------------|----------------------|-------------------------|-------------------------|-------------------------|-------------------------|----------------|----------------|--------------------------|
| Raggruppa                    | ament   | to 1    | U                       | ltente                  |                         |                         |                 |                |                          |                               |                         |                         | `                       | •              |                |                         | Valor                   | e da<br>zare            | C                       | )re                     |                |                      |                         |                         |                         |                         |                |                |                          |
| Raggruppa                    | ament   | to 2    |                         |                         |                         |                         |                 |                |                          |                               |                         |                         | ~                       | •              |                |                         | Peri                    | iodo                    | D                       | Pettagl                 | io gio         | ornaliero r          | el mese                 | 2                       |                         |                         |                |                |                          |
| Raggruppa                    | ament   | to 3    |                         |                         |                         |                         |                 |                |                          |                               |                         |                         | ~                       | •              |                |                         |                         |                         | A                       | nno                     | 2022           |                      |                         | × ×                     | Me                      | se                      | 1              |                | ×                        |
|                              |         |         |                         |                         | Crea                    | report                  |                 |                |                          |                               | Reset                   |                         |                         |                |                |                         |                         |                         |                         |                         |                |                      |                         |                         |                         |                         |                |                |                          |
|                              |         |         |                         |                         |                         | 4-11-                   |                 |                |                          |                               |                         |                         |                         |                |                |                         |                         |                         |                         |                         |                |                      |                         |                         |                         |                         |                |                |                          |
| Clicca sui val               | lori pe | ar vici | ializzar                | o il do                 | <b>FFACILC</b>          |                         |                 |                |                          |                               |                         |                         |                         |                |                |                         |                         |                         |                         |                         |                |                      |                         |                         |                         |                         |                |                |                          |
| Clicca sui va                | lori pe | er visu | ializzar                | e il de                 | ttaglid                 | odelle                  | accivica        | 3              |                          |                               |                         |                         |                         |                |                |                         |                         |                         |                         |                         |                |                      |                         |                         |                         |                         |                |                |                          |
| Clicca sui va                | s       | d       | l                       | m                       | m                       | g                       | v               | s              | d l                      | m                             | m                       | 9                       | v                       | s              | d              | ι                       | m                       | m                       | 9                       | v                       | 5              | d l                  | m                       | m                       | 9                       | v                       | 5              | d              | L                        |
| Clicca sui val               | s<br>01 | d<br>02 | l<br>03                 | m<br>04                 | m<br>05                 | 9<br>06                 | v<br>07         | <b>s</b><br>08 | d l<br>09 10             | m<br>11                       | m<br>12                 | <b>9</b><br>13          | <b>v</b><br>14          | <b>s</b><br>15 | <b>d</b><br>16 | l<br>17                 | <b>m</b><br>18          | <b>m</b><br>19          | <b>9</b><br>20          | <b>v</b><br>21          | <b>s</b><br>22 | d l<br>23 24         | m<br>25                 | <b>m</b><br>26          | <b>9</b><br>27          | <b>v</b><br>28          | <b>s</b><br>29 | <b>d</b><br>30 | L<br>31 T                |
| Clicca sui val<br>anchi Luca | s<br>01 | d<br>02 | l<br>03<br>8,00         | m<br>04<br>8,00         | m<br>05<br>8,00         | 9<br>06<br>8,00         | ▼<br>07<br>8,00 | <b>s</b><br>08 | d l<br>09 10             | m<br>11<br>00 8,0             | m<br>12<br>8,00         | 9<br>13<br>8,00         | v<br>14<br>8,00         | <b>s</b><br>15 | <b>d</b><br>16 | l<br>17<br>8,00         | m<br>18<br>8,00         | m<br>19<br>8,00         | 9<br>20<br>8,00         | v<br>21<br>8,00         | <b>s</b><br>22 | d l<br>23 24<br>8,01 | m<br>25<br>8,00         | m<br>26<br>8,00         | <b>9</b><br>27<br>8,00  | ♥<br>28<br>8,00         | <b>5</b><br>29 | <b>d</b><br>30 | L<br>31 T<br>8,00 1      |
| Clicca sui val               | s<br>01 | d<br>02 | L<br>03<br>8,00<br>8,00 | m<br>04<br>8,00<br>8,00 | m<br>05<br>8,00<br>8,00 | 9<br>06<br>8,00<br>8,00 | ✓ 07 8,00 8,00  | s<br>08        | d l<br>09 10<br>8,<br>8, | m<br>11<br>00 8,00<br>00 8,00 | m<br>12<br>8,00<br>8,00 | 9<br>13<br>8,00<br>8,00 | V<br>14<br>8,00<br>8,00 | <b>s</b><br>15 | d<br>16        | l<br>17<br>8,00<br>8,00 | m<br>18<br>8,00<br>8,00 | m<br>19<br>8,00<br>8,00 | 9<br>20<br>8,00<br>8,00 | ▼<br>21<br>8,00<br>8,00 | <b>s</b><br>22 | d l<br>23 24<br>8,00 | m<br>25<br>8,00<br>8,00 | m<br>26<br>8,00<br>8,00 | 9<br>27<br>8,00<br>8,00 | ♥<br>28<br>8,00<br>8,00 | <b>s</b><br>29 | <b>d</b><br>30 | L<br>31 T<br>8,00 1<br>1 |

Su quali progetti? Aggiunta del secondo livello di aggregazione per progetto.

| Raggruppamento                                                                    | 1     |       | Jtente   | 2      |        |          |      |    |    |      |      |      |      | ~    |      |     | Val<br>visua | lore d | a<br>e | Ore  |        |      |       |        |      |       |      |      |    |    |      | ~   |
|-----------------------------------------------------------------------------------|-------|-------|----------|--------|--------|----------|------|----|----|------|------|------|------|------|------|-----|--------------|--------|--------|------|--------|------|-------|--------|------|-------|------|------|----|----|------|-----|
| Raggruppamento                                                                    | 2     | 1     | Proget   | tto    |        |          |      |    |    |      |      |      |      | ~    |      |     | P            | eriod  | 0      | Del  | taglio | gior | nalie | ro nel | mese |       |      |      |    |    |      | ~   |
| Raggruppamento                                                                    | 3     |       |          |        |        |          |      |    |    |      |      |      |      | ~    |      |     |              |        |        | Ann  | 0 2    | 022  |       |        |      | × *   | Mes  | e 1  | C. |    | ,    | t   |
|                                                                                   |       |       |          | Crea   | а геро | rt       |      |    |    |      | Re   | et   |      |      |      |     |              |        |        |      |        |      |       |        |      |       |      |      |    |    |      |     |
| Clicca sui valori pe                                                              | visua | lizza | ire il d | ettagl | io del | le attiv | /ità |    |    |      |      |      |      |      |      |     |              |        |        |      |        |      |       |        |      |       |      |      |    |    |      |     |
|                                                                                   | 5     | d     | ι        | m      | m      | 9        | v    | 5  | d  | t    | m    | m    | 9    | v    | 5    | d   | 1            | m      | m      | 9    | v      | 5    | d     | ι      | m    | m     | 9    | v    | s  | d  | ι    |     |
|                                                                                   | 01    | 02    | 03       | 04     | 05     | 06       | 07   | 08 | 09 | 10   | 11   | 12   | 13   | 14   | 15 1 | 6 1 | 7            | 18     | 19     | 20   | 21     | 22   | 23    | 24     | 25   | 26    | 27   | 28   | 29 | 30 | 31   | Tol |
| ANCHILUCA                                                                         |       |       |          |        |        |          |      |    |    |      |      |      |      |      |      |     |              |        |        |      |        |      |       |        |      |       |      |      |    |    |      |     |
| tivita interne                                                                    |       |       | 0.00     | 0.00   |        |          |      |    |    |      | 8,00 |      |      |      |      |     |              |        |        |      |        |      |       |        | 4,00 | 4,00  | 4,00 | 4,00 |    |    |      | 24  |
| ogetto R                                                                          |       |       | 0,00     | 0,00   | 8.00   | 8.00     | 8.00 |    |    |      |      |      |      |      |      |     | 00           | 4.00   |        |      | 8.00   |      |       | 4.00   | 4.00 | 4.00  | 4.00 | 4.00 |    |    |      | 60  |
| ogetto multi-attività                                                             |       |       |          |        | 0,00   | 0,00     | 0,00 |    |    | 8.00 |      | 8.00 | 8.00 | 8.00 |      |     | 1.00         | 4,00   | 8.00   | 8.00 | 0,00   |      |       | 4.00   | 4,00 | 4,00  | 4,00 | 4,00 |    |    | 8.00 | 65  |
| otale                                                                             |       |       | 8.00     | 8.00   | 8.00   | 8.00     | 8.00 |    |    | 8.00 | 8.00 | 8.00 | 8.00 | 8.00 |      | 8   | 3.00         | 8.00   | 8.00   | 8.00 | 8.00   |      |       | 8.00   | 8.00 | 8.00  | 8.00 | 8.00 |    |    | 8.00 | 168 |
|                                                                                   |       |       |          |        |        | -1       | -,   |    |    | -,   | -,   |      |      |      |      |     |              |        |        |      |        |      |       | 414.4  | -,   | (0)-0 | -    |      |    |    |      |     |
|                                                                                   | s     | d     | t        | m      | m      | g        | v    | 5  | d  | t    | m    | m    | g    | v    | s    | d   | li I         | m      | m      | 9    | v      | s    | d     | t      | m    | m     | g    | v    | s  | d  | ι    |     |
|                                                                                   | 01    | 02    | 03       | 04     | 05     | 06       | 07   | 08 | 09 | 10   | 11   | 12   | 13   | 14   | 15 1 | 6 1 | 7            | 18     | 19     | 20   | 21     | 22   | 23    | 24     | 25   | 26    | 27   | 28   | 29 | 30 | 31   | Tot |
|                                                                                   |       |       |          |        |        |          |      |    |    |      |      |      |      |      |      |     |              |        |        |      |        |      |       |        |      |       |      |      |    |    |      |     |
| ERDI FRANCESCA                                                                    |       |       | 4,00     | 4,00   | 4,00   | 4,00     | 4,00 |    |    | 4,00 | 4,00 | 4,00 |      |      |      |     |              |        |        |      |        |      |       |        |      | 4,00  | 4,00 | 4,00 |    |    |      | 44  |
| ERDI FRANCESCA<br>tività interne                                                  |       |       |          | 4,00   |        |          |      |    |    | 4,00 | 4,00 | 4,00 | 4,00 |      |      |     |              |        |        | 8,00 |        |      |       |        |      | 4,00  | 4,00 | 4,00 |    |    |      | 44  |
| ERDI FRANCESCA<br>tività interne<br>ogetto A                                      |       |       | 4,00     |        |        | 1.00     | 4.00 |    |    |      |      |      |      | 4,00 |      |     |              |        |        |      |        |      |       | 4,00   |      |       |      |      |    |    |      | 20  |
| ERDI FRANCESCA<br>tività interne<br>ogetto A<br>ogetto B                          |       |       | 4,00     |        | 4,00   | 4,00     | 4,00 |    |    |      |      |      |      |      |      |     |              |        |        |      |        |      |       |        |      |       |      |      |    |    |      |     |
| ERDI FRANCESCA<br>tività interne<br>ogetto A<br>ogetto B<br>ogetto multi-attività |       |       | 4,00     |        | 4,00   | 4,00     | 4,00 |    |    |      |      |      | 4,00 | 4,00 |      |     | 8,00         | 8,00   | 8,00   |      | 8,00   |      |       | 4,00   | 8,00 |       |      |      |    |    |      | 52  |

Quante ore sono state lavorate per ciascun cliente? Applicare un solo livello di aggregazione per Cliente

|                                        |        | S     | Stru    | ttur   | а ге    | por      | t     |    |    |       |       |       |       |       |    |    |          |                   |           |       |        |       |       |        |      |      |      |      |    |    |      |    |
|----------------------------------------|--------|-------|---------|--------|---------|----------|-------|----|----|-------|-------|-------|-------|-------|----|----|----------|-------------------|-----------|-------|--------|-------|-------|--------|------|------|------|------|----|----|------|----|
| Raggruppamen                           | to 1   |       | Clier   | te     |         |          |       |    |    |       |       |       |       | ~     |    |    | ۷<br>vis | /alore<br>ualizza | da<br>are | Or    | e      |       |       |        |      |      |      |      |    |    |      | ~  |
| Raggruppamen                           | to 2   |       |         |        |         |          |       |    |    |       |       |       |       | ~     |    |    |          | Perio             | do        | De    | ttagli | o gio | nalie | ro nel | mese |      |      |      |    |    |      | ~  |
| Raggruppamen                           | to 3   |       |         |        |         |          |       |    |    |       |       |       |       | ~     |    |    |          |                   |           | Anr   | no á   | 2022  |       |        |      | × v  | Me   | se 1 |    |    | 2    | c  |
|                                        |        |       |         | Cr     | ea rep  | ort      |       |    |    |       | Re    | eset  |       |       |    |    |          |                   |           |       |        |       |       |        |      |      |      |      |    |    |      |    |
|                                        |        |       |         |        |         |          |       |    |    |       |       |       |       |       |    |    |          |                   |           |       |        |       |       |        |      |      |      |      |    |    |      |    |
| Clicca sui valori p                    | er vis | ualiz | zare il | dettag | glio de | lle atti | vità  |    |    |       |       |       |       |       |    |    |          |                   |           |       |        |       |       |        |      |      |      |      |    |    |      |    |
|                                        | s      | d     | ı       | m      | m       | a        | v     | s  | d  | ı     | m     | m     | a     | v     | s  | d  | ı        | m                 | m         | a     | v      | s     | d     | ı      | m    | m    | a    | v    | s  | d  | ı    |    |
|                                        | 01     | 02    | 03      | 04     | 05      | 06       | 07    | 08 | 09 | 10    | 11    | 12    | 13    | 14    | 15 | 16 | 17       | 18                | 19        | 20    | 21     | 22    | 23    | 24     | 25   | 26   | 27   | 28   | 29 | 30 | 31   | Т  |
|                                        |        |       | 4,00    | 4,00   | 4,00    | 4,00     | 4,00  |    |    | 4,00  | 12,00 | 4,00  |       |       |    |    |          |                   |           |       |        |       |       |        | 4,00 | 8,00 | 8,00 | 8,00 |    |    |      | 6  |
| OGETTO INTERNO                         |        |       | 12,00   | 12,00  |         |          |       |    |    | 12,00 | 4,00  | 12,00 | 16,00 | 12,00 |    |    | 12,00    | 12,00             | 16,00     | 16,00 | 8,00   |       |       | 8,00   | 8,00 | 4,00 | 4,00 | 4,00 |    |    | 8,00 | 18 |
| OGETTO INTERNO                         |        |       |         |        |         |          |       |    |    |       |       |       |       |       |    |    |          |                   |           |       | 0.00   |       |       |        |      |      |      |      |    |    |      |    |
| ROGETTO INTERNO<br>alli srl<br>xri Spa |        |       |         |        | 12,00   | 12,00    | 12,00 |    |    |       |       |       |       | 4,00  |    |    | 4,00     | 4,00              |           |       | 8,00   |       |       | 8,00   | 4,00 | 4,00 | 4,00 | 4,00 |    |    |      | 8  |

Oppure quante ore sono state lavorate per cliente, suddivise per progetto e per utente? Tre livelli di aggregazione per Cliente / Progetto / Utente

| Raggruppa                                              | imen    | to 1   | (       | liente   |         |         |          |    |    |       |       |       |       | Ŷ     | ·  |    | v     | Valor<br>isualiz | e da<br>zare | (     | Ore    |        |       |         |       |      |      |      |    |    |            | ~     |
|--------------------------------------------------------|---------|--------|---------|----------|---------|---------|----------|----|----|-------|-------|-------|-------|-------|----|----|-------|------------------|--------------|-------|--------|--------|-------|---------|-------|------|------|------|----|----|------------|-------|
| Raggruppa                                              | men     | to 2   | F       | Proget   | to      |         |          |    |    |       |       |       |       | ~     | ·  |    |       | Per              | iodo         |       | Dettag | lio gi | ornal | iero ne | lmese | •    |      |      |    |    |            | ~     |
| Raggruppa                                              | imen    | to 3   | l       | Jtente   |         |         |          |    |    |       |       |       |       | ~     | ·  |    |       |                  |              | A     | nno    | 202    | 2     |         |       | ×    | Me   | ese  | 1  |    | ,          | ¢ . Ψ |
|                                                        |         |        |         |          | Crea    | report  | :        |    |    |       |       | Reset | t     |       |    |    |       |                  |              |       |        |        |       |         |       |      |      |      |    |    |            |       |
| Clicca sui va                                          | lori p  | er vis | ualizza | re il de | ettagli | o delle | e attivi | tà |    |       |       |       |       |       |    |    |       |                  |              |       |        |        |       |         |       |      |      |      |    |    |            |       |
|                                                        | s       | d      | t       | m        | m       | 9       | v        | 5  | d  | t     | m     | m     | g     | v     | s  | d  | L.    | m                | m            | g     | v      | s      | d     | t       | m     | m    | 9    | v    | 5  | d  | -t         |       |
|                                                        | 01      | 02     | 03      | 04       | 05      | 06      | 07       | 08 | 09 | 10    | 11    | 12    | 13    | 14    | 15 | 16 | 17    | 18               | 19           | 20    | 21     | 22     | 23    | 24      | 25    | 26   | 27   | 28   | 29 | 30 | 31         | Tota  |
| ROGETTO INTI                                           | ERNO    |        |         |          |         |         |          |    |    |       |       |       |       |       |    |    |       |                  |              |       |        |        |       |         |       |      |      |      |    |    |            |       |
| Attività interne                                       |         |        |         |          |         |         |          |    |    |       |       |       |       |       |    |    |       |                  |              |       |        |        |       |         |       |      |      |      |    |    |            |       |
| ianchi Luca                                            |         |        |         |          |         |         |          |    |    |       | 8,00  |       |       |       |    |    |       |                  |              |       |        |        |       |         | 4,00  | 4,00 | 4,00 | 4,00 |    |    |            | 24,   |
| erdi Francesca                                         |         |        | 4,00    | 4,00     | 4,00    | 4,00    | 4,00     |    |    | 4,00  | 4,00  | 4,00  |       |       |    |    |       |                  |              |       |        |        |       |         |       | 4,00 | 4,00 | 4,00 |    |    |            | 44,   |
| Totale                                                 |         |        | 4,00    | 4,00     | 4,00    | 4,00    | 4,00     |    |    | 4,00  | 12,00 | 4,00  |       |       |    |    |       |                  |              |       |        |        |       |         | 4,00  | 8,00 | 8,00 | 8,00 |    |    |            | 68,   |
|                                                        |         |        |         |          |         |         |          | _  |    |       |       |       |       |       |    |    |       |                  |              | _     |        |        | _     |         |       |      |      |      |    |    |            |       |
|                                                        | \$      | d      | l       | m        | m       | 9       | ۷        | s  | d  | t     | m     | m     | g     | ۷     | \$ | d  | t     | m                | m            | 9     | v      | s      | d     | l       | m     | m    | 9    | ۷    | S  | d  | L.         |       |
|                                                        | 01      | 02     | 03      | 04       | 05      | 06      | 07       | 08 | 09 | 10    | 11    | 12    | 13    | 14    | 15 | 16 | 17    | 18               | 19           | 20    | 21     | 22     | 23    | 24      | 25    | 26   | 27   | 28   | 29 | 30 | 31         | Tota  |
| JIALLI SRL                                             |         |        |         |          |         |         |          |    |    |       |       |       |       |       |    |    |       |                  |              |       |        |        |       |         |       |      |      |      |    |    |            |       |
| rogetto A                                              |         |        | 8.00    | 8.00     |         |         |          |    |    |       |       |       |       |       |    |    |       |                  |              |       |        |        |       |         |       |      |      |      |    |    |            |       |
| ardi Erançarca                                         |         |        | 4.00    | 4.00     |         |         |          |    |    | 4.00  | 4.00  | 4.00  | 4.00  |       |    |    |       |                  |              | 8.00  |        |        |       |         |       | 4.00 | 4.00 | 4.00 |    |    |            | 10,   |
| Totale                                                 |         |        | 12.00   | 12.00    |         |         |          |    |    | 4,00  | 4.00  | 4,00  | 4.00  |       |    |    |       |                  |              | 8.00  |        |        |       |         |       | 4,00 | 4.00 | 4,00 |    |    |            | 60    |
| Progetto multi-                                        | attivit | à      | 12,00   | 12,00    |         |         |          |    |    | -100  | -100  | -100  | -100  |       |    |    |       |                  |              | 0,00  |        |        |       |         |       | -100 | -100 | 4,00 |    |    |            |       |
| lianchi Luca                                           |         | -      |         |          |         |         |          |    |    | 8.00  |       | 8.00  | 8.00  | 8.00  |    |    | 4.00  | 4.00             | 8.00         | 8.00  |        |        |       | 4.00    |       |      |      |      |    |    | 8.00       | 68.   |
| /erdi Francesca                                        |         |        |         |          |         |         |          |    |    |       |       |       | 4,00  | 4,00  |    |    | 8,00  | 8,00             | 8,00         |       | 8,00   |        |       | 4,00    | 8,00  |      |      |      |    |    |            | 52    |
| Totale                                                 |         |        |         |          |         |         |          |    |    | 8,00  |       | 8,00  | 12,00 | 12,00 |    |    | 12,00 | 12,00            | 16,00        | 8,00  | 8,00   |        |       | 8,00    | 8,00  |      |      |      |    |    | 8,00       | 120,  |
| Fotale Gialli srl                                      |         |        | 12,00   | 12,00    |         |         |          |    |    | 12,00 | 4,00  | 12,00 | 16,00 | 12,00 |    |    | 12,00 | 12,00            | 16,00        | 16,00 | 8,00   |        |       | 8,00    | 8,00  | 4,00 | 4,00 | 4,00 |    |    | 8,00       | 180   |
|                                                        |         |        |         |          |         |         |          |    |    |       |       |       |       |       |    |    |       |                  |              |       |        |        |       |         |       |      |      |      |    |    |            |       |
|                                                        | s       | d      | - L     | m        | m       | g       | v        | s  | d  | t     | m     | m     | g     | ۷     | s  | d  | -t    | m                | m            | 9     | v      | s      | d     | - t     | m     | m    | 9    | v    | s  | d  | - <b>L</b> |       |
|                                                        | 01      | 02     | 03      | 04       | 05      | 06      | 07       | 08 | 09 | 10    | 11    | 12    | 13    | 14    | 15 | 16 | 17    | 18               | 19           | 20    | 21     | 22     | 23    | 24      | 25    | 26   | 27   | 28   | 29 | 30 | 31         | Tota  |
| NERI SPA                                               |         |        |         |          |         |         |          |    |    |       |       |       |       |       |    |    |       |                  |              |       |        |        |       |         |       |      |      |      |    |    |            |       |
|                                                        |         |        |         |          |         |         |          |    |    |       |       |       |       |       |    |    |       |                  |              |       |        |        |       |         |       |      |      |      |    |    |            |       |
| Progetto B                                             |         |        |         |          | 8,00    | 8,00    | 8,00     |    |    |       |       |       |       |       |    |    | 4,00  | 4,00             |              |       | 8,00   |        |       | 4,00    | 4,00  | 4,00 | 4,00 | 4,00 |    |    |            | 60,   |
| Progetto B<br>ianchi Luca                              |         |        |         |          | 4,00    | 4,00    | 4,00     |    |    |       |       |       |       | 4,00  |    |    |       |                  |              |       |        |        |       | 4,00    |       |      |      |      |    |    |            | 20,   |
| Progetto B<br>ianchi Luca<br>ferdi Francesca           |         |        |         |          |         |         |          |    |    |       |       |       |       |       |    |    | 4.00  | 4.00             |              |       | 8,00   |        |       | 8.00    | 4.00  | 4.00 | 4.00 |      |    |    |            |       |
| Progetto B<br>ianchi Luca<br>erdi Francesca<br>'otale  |         |        |         |          | 12,00   | 12,00   | 12,00    |    |    |       |       |       |       | 4,00  |    |    | 4,00  | 4,00             |              |       |        |        |       | 0,00    | 4,00  | 4,00 | 4,00 | 4,00 |    |    |            | 80,   |
| Progetto B<br>ianchi Luca<br>'erdi Francesca<br>'otale |         |        | 10.00   |          | 12,00   | 12,00   | 12,00    |    |    | 10.00 |       |       | 11.00 | 4,00  |    |    | 4,00  | 4,00             | 10.00        |       |        |        |       | 0,00    | 4,00  | 4,00 | 4,00 | 4,00 |    |    | 0.5        | 80,   |

Gli elementi di aggregazione dei dati sono numerosi e possono essere combinati a piacere sui 3 livelli a disposizione.

| Raggruppamento 1 | Valore da                                                                                                    |
|------------------|----------------------------------------------------------------------------------------------------|
| Raggruppamento 2 | Cliente                                                                                                    |
| Raggruppamento 3 | Progetto<br>Progetto con codice<br>Stato progetto<br>Attività                                                         |
|                  | Tipologia di attività<br>Gruppo 1                                                                                     |
|                  | Gruppo 2<br>Tipologia di progetto                                                                                     |
|                  | Settore<br>Area di business                                                                                           |
|                  | Fatturata/Non fatturata<br>Ferie/Permessi/Malattie (per dettaglio abbinare con raggruppamento per Attività)<br>Utente |
|                  | Responsabile<br>Ruolo utente                                                                                          |
|                  | Codice dipendente Numero rapporto dipendente                                                                          |
|                  | Canale di provenienza clienti                                                                                         |

Nei report di esempio sopra illustrati i valori si riferiscono alle ore lavorate. Gli stessi report possono essere generati visualizzando al posto delle ore le seguenti informazioni:

| Valore da visualizzare | Ore 🗸                   |
|------------------------|-------------------------|
|                        | Giorni (8h)             |
| Periodo                | Ore                     |
|                        | Minuti                  |
|                        | Ore/Minuti              |
|                        | Costo aziendale         |
|                        | Redditività             |
|                        | Tariffa verso i clienti |
|                        |                         |

Se si volesse sapere il costo sostenuto per ogni progetto si possono aggregare i dati per Cliente / Progetto selezionando come valore da visualizzare Costo aziendale.

|                         | s  | đ   | L.     | m      | m       | 9      | ۷      | 8  | d   | L.     | m      | m      | 9      | v      | 5  | d  | L.     | m      | m      | 9       | ۷      | S         | d  | <b>ι</b> | m     | m       | 9       | ×      | s d   | L L    |          |
|-------------------------|----|-----|--------|--------|---------|--------|--------|----|-----|--------|--------|--------|--------|--------|----|----|--------|--------|--------|---------|--------|-----------|----|----------|-------|---------|---------|--------|-------|--------|----------|
|                         | 01 | 02  | 03     | 04     | 05      | 06     | 07     | 08 | 09  | 10     | 11     | 12     | 13     | 14     | 15 | 16 | 17     | 18     | 19     | 20      | 21     | 22 2      | 3  | 24       | 25    | 26      | 27      | 28     | 29 30 | 31     | Total    |
| PROGETTO INTERNO        |    |     |        |        |         |        |        |    |     |        |        |        |        |        |    |    |        |        |        |         |        |           |    |          |       |         |         |        |       |        |          |
| Attività interne        |    |     | 120,00 | 120,00 | 120,00  | 120,00 | 120,00 |    |     | 120,00 | 215,24 | 120,00 |        |        |    |    |        |        |        |         |        |           |    |          | 47,62 | 167,62  | 167,62  | 167,62 |       |        | 1.605,   |
|                         | _  | _   |        |        |         |        |        |    | _   |        |        |        |        |        |    | _  |        |        | _      |         |        |           |    |          |       | _       |         |        |       | _      | _        |
|                         | s  | d   | U.     | m      | m       | 9      | ۷      | s  | d   | U      | m      | m      | 9      | v      | 5  | d  | t      | m      | m      | 9       | ۷      | 5         | d  | t        | m     | m       | 9       | ۷      | s d   | L.     |          |
|                         | 01 | 02  | 03     | 04     | 05      | 06     | 07     | 08 | 09  | 10     | 11     | 12     | 13     | 14     | 15 | 16 | 17     | 18     | 19     | 20      | 21     | 22 2      | 3  | 24       | 25    | 26      | 27      | 28     | 29 30 | 31     | Total    |
| GIALLI SRL              |    |     |        |        |         |        |        |    |     |        |        |        |        |        |    |    |        |        |        |         |        |           |    |          |       |         |         |        |       |        |          |
| Progetto A              |    |     | 215,24 | 215,24 |         |        |        |    |     | 120,00 | 120,00 | 120,00 | 120,00 |        |    |    |        |        |        | 240,00  |        |           |    |          |       | 120,00  | 120,00  | 120,00 |       | 1.510, |          |
| Progetto multi-attività |    |     |        |        |         |        |        |    |     | 95,24  |        | 95,24  | 215,24 | 215,24 |    |    | 287,62 | 287,62 | 335,24 | 95,24   | 240,00 |           | 10 | 67,62 2  | 40,00 |         |         |        |       | 95,24  | 2.369,   |
| Totale                  |    |     | 215,24 | 215,24 |         |        |        |    |     | 215,24 | 120,00 | 215,24 | 335,24 | 215,24 |    |    | 287,62 | 287,62 | 335,24 | 335,24  | 240,00 |           | 10 | 67,62 2  | 40,00 | 120,00  | 120,00  | 120,00 |       | 95,24  | 4 3.880, |
|                         |    |     |        | -      | -       |        |        |    |     |        | 10000  |        |        | 1000   |    |    |        | 2000   |        | -       |        |           |    | . 1      |       |         |         |        |       |        |          |
|                         | 01 | 02  | 03     | 04     | m<br>05 | 9      | 07     | 08 | 09  | 10     | 11     | 12     | 9      | 14     | 15 | 16 | 17     | 18     | 19     | 9<br>20 | 21     | 5<br>22 2 | 3  | 24       | 25    | m<br>26 | 9<br>27 | 28     | 5 0   | 31     | Total    |
| NERI SPA                |    | UL. | 05     | 04     | 0.5     | 00     | 01     | 00 | 0,5 | 10     |        | 16     | 15     | 14     |    | 10 |        | 10     | 12     | 20      | - 1    |           | -  | -7       | 2.5   | 20      |         | 20     | 25 50 | 51     | Total    |
| Progetto B              |    |     |        |        | 215,24  | 215,24 | 215,24 | \$ |     |        |        |        |        | 120,00 |    |    | 47,62  | 47,62  |        |         | 95,24  |           | 10 | 67,62    | 47,62 | 47,62   | 47,62   | 47,62  |       |        | 1.314,   |
|                         |    |     |        |        |         |        |        |    |     |        |        |        |        |        |    |    |        |        |        |         |        |           |    |          |       |         |         |        |       |        |          |
|                         |    |     |        |        |         |        |        |    |     |        |        |        |        |        |    |    |        |        |        |         |        |           |    |          |       |         |         |        |       |        |          |

Oppure se si volesse sapere quanto fatturare ai clienti (nel caso di progetti con tariffazione in base alle attività effettivamente svolte) si possono aggregare i dati per Cliente / Progetto selezionando come valore Tariffa verso i clienti.

|                         | s d   | ι      | m      | m      | 9      | ۷      | S C  | 1 L   | m       | m        | 9      |        | 5    | 1 I   | m        | m      | 9      | V      | 5  | dl    | m         | m      | 9      | v      | 5    | 1      |        |
|-------------------------|-------|--------|--------|--------|--------|--------|------|-------|---------|----------|--------|--------|------|-------|----------|--------|--------|--------|----|-------|-----------|--------|--------|--------|------|--------|--------|
|                         | 01 0  | 2 03   | 04     | 05     | 06     | 07     | 08 0 | 9 10  | 11      | 12       | 13     | 14     | 15 1 | 6 17  | 18       | 19     | 20     | 21     | 22 | 23 24 | 25        | 26     | 27     | 28     | 29 3 | 0 31   | Totale |
| GIALLI SRL              |       |        |        |        |        |        |      |       |         |          |        |        |      |       |          |        |        |        |    |       |           |        |        |        |      |        |        |
| Progetto A              |       | 480,00 | 480,00 |        |        |        |      | 90,0  | 0,00 00 | 0        | 90,00  |        |      |       |          |        |        |        |    |       |           | 90,00  | 90,00  |        |      |        | 1.410, |
| Progetto multi-attività |       |        |        |        |        |        |      | 400,0 | 00      | 400,00   | 600,00 | 600,00 |      | 600,0 | 600,00   | 800,00 | 400,00 | 400,00 |    | 400,  | 00 400,00 |        |        |        |      | 400,00 | 6.000, |
| Totale                  |       | 480,00 | 480,00 |        |        |        |      | 490,0 | 0,00 00 | 0 400,00 | 690,00 | 600,00 |      | 600,0 | 0 600,00 | 800,00 | 400,00 | 400,00 |    | 400,  | 00 400,00 | 90,00  | 90,00  |        |      | 400,00 | 7.410, |
|                         |       |        |        |        |        |        |      |       |         |          |        |        |      |       |          |        |        |        |    |       |           |        |        |        |      |        |        |
|                         | s d   | L.     | m      | m      | 9      | V      | s (  | l l   | m       | m        | 9      | ۷      | 5    | 1 L   | m        | m      | 9      | v      | 5  | d l   | m         | m      | 9      | ۷      | 5    | L.     |        |
|                         | 01 03 | 2 03   | 04     | 05     | 06     | 07     | 08 0 | 9 10  | 11      | 12       | 13     | 14     | 15 1 | 6 17  | 18       | 19     | 20     | 21     | 22 | 23 24 | 25        | 26     | 27     | 28     | 29 3 | 0 31   | Total  |
| NERI SPA                |       |        |        |        |        |        |      |       |         |          |        |        |      |       |          |        |        |        |    |       |           |        |        |        |      |        |        |
| Progetto B              |       |        |        | 420,00 | 420,00 | 420,00 | b    |       |         |          |        | 100,00 |      | 160,0 | 160,00   |        |        | 320,00 |    | 260,  | 00 160,00 | 160,00 | 160,00 | 160,00 |      |        | 2.900, |
|                         |       |        |        |        |        |        |      |       |         |          |        |        |      |       |          |        |        |        |    |       |           |        |        |        |      |        |        |
|                         |       |        |        |        |        | _      |      |       |         |          |        |        |      |       |          |        |        |        |    |       |           |        |        |        |      |        |        |

Un'altra dimensione è quella temporale, cioè il periodo a cui si riferisce il report.

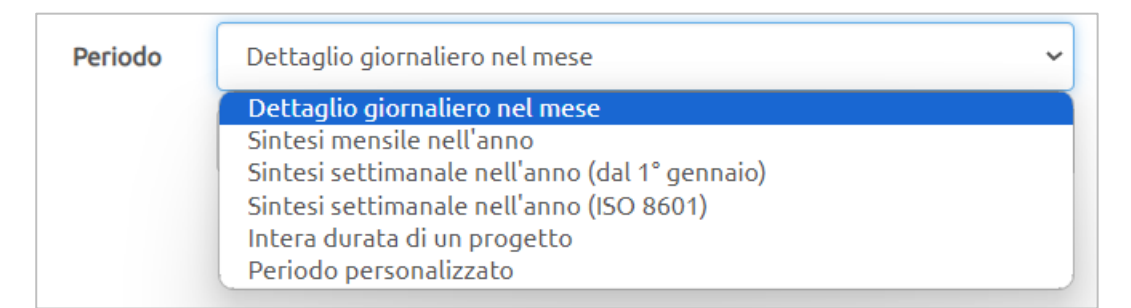

E' infatti possibile ottenere analisi annuali suddivise per mese o settimana, oppure su periodi personalizzati (trimestrali, semestrali o anche pluriennali).

Cliccando i valori in tabella si apre una finestra in sovraimpressione con il dettaglio delle singole attività.

|                       |          |            |   |      |         |   |                  |   | Colonne       |
|-----------------------|----------|------------|---|------|---------|---|------------------|---|---------------|
| Utente                | ÷        | Data       | ¢ | Ore  | Cliente | ¢ | Progetto         | ¢ | Tipo Attività |
| Verdi Francesca       |          | 03/01/2022 |   | 4,00 |         |   | Attività interne |   | Interna       |
| Verdi Francesca       |          | 04/01/2022 |   | 4,00 |         |   | Attività interne |   | Interna       |
| Bianchi Luca          |          | 11/01/2022 |   | 8,00 |         |   | Attività interne |   | Elaborazione  |
| Verdi Francesca       |          | 12/01/2022 |   | 4,00 |         |   | Attività interne |   | Interna       |
| Bianchi Luca          |          | 25/01/2022 |   | 4,00 |         |   | Attività interne |   | Elaborazione  |
| Bianchi Luca          |          | 26/01/2022 |   | 4,00 |         |   | Attività interne |   | Elaborazione  |
| Verdi Francesca       |          | 26/01/2022 |   | 4,00 |         |   | Attività interne |   | Interna       |
| Bianchi Luca          |          | 27/01/2022 |   | 4,00 |         |   | Attività interne |   | Elaborazione  |
| Verdi Francesca       |          | 27/01/2022 |   | 4,00 |         |   | Attività interne |   | Interna       |
| Bianchi Luca          |          | 28/01/2022 |   | 4,00 |         |   | Attività interne |   | Elaborazione  |
| /ista da 1 a 16 di 16 | elementi |            |   |      |         |   |                  |   |               |
Di seguito un elenco di domande a cui, con questo report, è possibile dare risposta in pochi click:

- Quali sono le attività fatturate e da fatturare per ciascun cliente?
- Quanto si è lavorato nell'anno per ciascuna area di business, settore o tipologia di progetto?
- Quanto si è lavorato per ciascun canale di provenienza dei clienti (ad esempio i soci di uno studio professionale cfr. paragrafo 9.2)?
- Quanto si è lavorato nell'anno per ciascuna tipologia di attività (es. telefonate, incontri, relazioni,... cfr. paragrafo 7)

Tutti i report sono esportabili in excel ed è possibile salvare la struttura di un report che si pensa di dover richiamare ricorrentemente (viene salvata la combinazione di filtri e la struttura del report), cliccando il pulsante blu Salva struttura report visibile in fondo alla tabella.

|                  |      |    |    |      |      |      |       |       |    |    |      |      | - |
|------------------|------|----|----|------|------|------|-------|-------|----|----|------|------|---|
|                  | 01   | 02 | 03 | 04   | 05   | 06   | 07    | 08    | 09 | 10 | 11   | 12   |   |
| PROGETTO INTERNO |      |    |    | 8,00 | 8,00 | 8,00 |       |       |    |    |      |      |   |
| Gialli srl       | 8,00 |    |    |      |      |      | 8,00  | 8,00  |    |    |      | 1,00 |   |
| Neri Spa         |      |    |    |      |      |      | 8,00  | 8,00  |    |    | 8,00 | 8,00 |   |
| Totale           | 8.00 |    |    | 8,00 | 8,00 | 8,00 | 16,00 | 16,00 |    |    | 8,00 | 9,00 |   |

| Report                |                                                           |
|-----------------------|-----------------------------------------------------------|
| Nuovo Report          | Nome del report                                           |
| Oppure sovrascrivi re | port esistente (clicca sul nome del report da sostituire) |
| Cliente / Progetto    |                                                           |
| Utente / Progetto     |                                                           |
|                       |                                                           |

Si consiglia di assegnare come nome l'elenco dei livelli di aggregazione (es. Utente / Progetto eventualmente specificando il valore, il periodo visualizzato ed eventuali filtri applicati).

#### 25.5. Avanzamento progetti

**VIDEO TUTORIAL** Il report Avanzamento progetti, accessibile dal menù Report, mostra l'avanzamento dei progetti di uno specifico anno, mettendo a confronto le ore mensili assegnate a ciascun utente su ogni progetto con le ore effettivamente lavorate.

Oltre all'anno è possibile applicare alcuni filtri: cliente, contratto, progetto, utente, area di business, settore, tipologia di progetto e i progetti con uno specifico Project Manager.

Si può scegliere quali valori visualizzare in tabella, anche più di uno, tra:

- ore assegnate per il mese agli utenti sul progetto (cfr. paragrafo 17.3)
- ore lavorate nel mese da parte degli utenti sul progetto
- ore residue (differenza dei due precedenti valori)
- avanzamento % (rapporto tra ore lavorate e quelle assegnate)

Ogni progetto ha una riga con il totale e, a fondo pagina, c'è anche il totale complessivo del report; pertanto, applicando alcuni filtri (es. per cliente o contratto), si possono vedere anche i valori complessivi di tutti i progetti inclusi nel report (es. i totali per cliente o contratto).

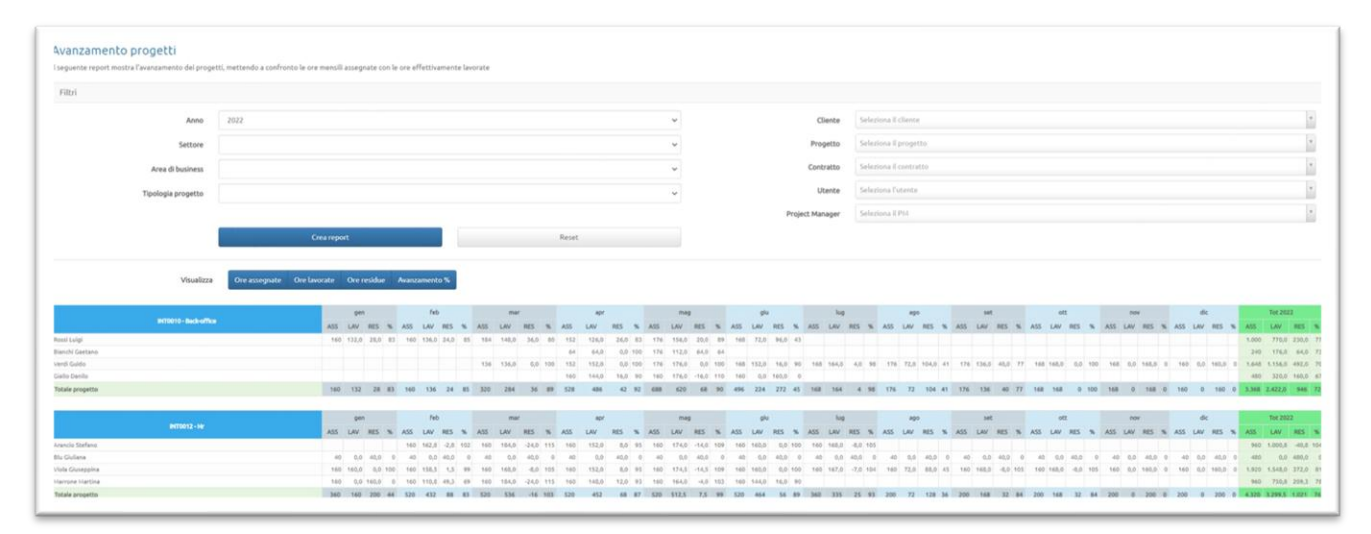

#### 25.6. Verifica ore di presenza

### **VÎDEO TUTORIAL**

Il report Verifica ore di presenza è utile a chi gestisce le risorse umane e a chi deve predisporre i dati da inviare allo studio paghe.

Per ciascun utente è visibile una tabella con i giorni del mese sulle colonne e le seguenti righe:

- Ore lavorabili: ore previste di presenza (cfr. paragrafo 8.8.2)
- Ore dichiarate: somma delle ore dichiarate sul calendario non riferite ad assenze
- Ferie/Permessi/Malattie/...: viene creata una riga per ciascuna causale di assenza utilizzata nel mese dall'utente (cfr. paragrafo 27)
- Tot h dichiarate + h assenza: somma delle due precedenti righe
- Straordinari: differenza tra ore dichiarate comprensiva delle assenze e ore lavorabili, se > 0
- Ore residue: differenza tra ore lavorabili e ore dichiarate comprensiva delle assenze, se > 0

|                            |   | 20 | 22  |     |     |     |     |   |   |     |     |     |     |     |    |    |     |     |        |       |      | 0   |      |     |     |     |     |     |      |    |     |    |
|----------------------------|---|----|-----|-----|-----|-----|-----|---|---|-----|-----|-----|-----|-----|----|----|-----|-----|--------|-------|------|-----|------|-----|-----|-----|-----|-----|------|----|-----|----|
| < Anno                     |   | 20 | 22  |     |     |     | ~   |   |   | Mes | ie  | 1   |     |     |    |    | ~   | _   | Ore de | ecima | li 🕶 | Ore | minu | ti  |     |     |     | e   | «cel |    |     | 1  |
| R V Tutti                  |   |    |     |     |     |     |     |   |   |     |     |     |     |     |    |    |     |     |        |       |      |     |      |     |     |     |     |     |      |    |     |    |
| ANCHI LUCA                 |   |    | _   |     |     |     |     |   |   |     |     |     |     |     |    |    | _   |     |        |       |      |     |      | _   |     |     |     |     |      |    |     | e  |
|                            | 1 | 2  | 3   | 4   | 5   | 6   | 7   | 8 | 9 | 10  | 11  | 12  | 13  | 14  | 15 | 16 | 17  | 18  | 19     | 20    | 21   | 22  | 23   | 24  | 25  | 26  | 27  | 28  | 29   | 30 | 31  | Т  |
| re lavorabili              |   |    | 8,0 | 8,0 | 8,0 | 8,0 | 8,0 |   |   | 8,0 | 8,0 | 8,0 | 8,0 | 8,0 |    |    | 8,0 | 8,0 | 8,0    | 8,0   | 8,0  |     |      | 8,0 | 8,0 | 8,0 | 8,0 | 8,0 |      |    | 8,0 | 10 |
| re dichiarate              |   |    | 8,0 | 8,0 | 8,0 | 8,0 | 8,0 |   |   | 8,0 | 8,0 | 4,0 | 9,0 | 7,0 |    |    | 8,0 | 8,0 | 8,0    |       | 8,0  |     |      | 8,0 | 8,0 | 8,0 | 8,0 | 8,0 |      |    | 8,0 | 15 |
| alattia                    |   |    |     |     |     |     |     |   |   |     |     |     |     |     |    |    |     |     |        | 8,0   |      |     |      |     |     |     |     |     |      |    |     | 8  |
| ermesso                    |   |    |     |     |     |     |     |   |   |     |     | 4,0 |     |     |    |    |     |     |        |       |      |     |      |     |     |     |     |     |      |    |     | 4  |
| th dichiarate + h assenza  |   |    | 8,0 | 8,0 | 8,0 | 8,0 | 8,0 |   |   | 8,0 | 8,0 | 8,0 | 9,0 | 7,0 |    |    | 8,0 | 8,0 | 8,0    | 8,0   | 8,0  |     |      | 8,0 | 8,0 | 8,0 | 8,0 | 8,0 |      |    | 8,0 | 10 |
| raordinari                 |   |    |     |     |     |     |     |   |   |     |     |     | 1,0 |     |    |    |     |     |        |       |      |     |      |     |     |     |     |     |      |    |     |    |
| re residue                 |   |    |     |     |     |     |     |   |   |     |     |     |     | 1,0 |    |    |     |     |        |       |      |     |      |     |     |     |     |     |      |    |     |    |
|                            |   |    |     |     |     |     |     |   |   |     |     |     |     |     |    |    |     |     |        |       |      |     |      |     |     |     |     |     |      |    |     |    |
| RDIFRANCESCA               |   |    | _   |     |     |     |     |   |   |     |     |     |     |     |    |    | _   |     |        |       |      |     |      | _   |     |     |     |     |      |    |     | e  |
|                            | 1 | 2  | 3   | 4   | 5   | 6   | 7   | 8 | 9 | 10  | 11  | 12  | 13  | 14  | 15 | 16 | 17  | 18  | 19     | 20    | 21   | 22  | 23   | 24  | 25  | 26  | 27  | 28  | 29   | 30 | 31  |    |
| e lavorabili               |   |    | 8,0 | 8,0 | 8,0 | 8,0 | 8,0 |   |   | 8,0 | 8,0 | 8,0 | 8,0 | 8,0 |    |    | 8,0 | 8,0 | 8,0    | 8,0   | 8,0  |     |      | 8,0 | 8,0 | 8,0 | 8,0 | 8,0 |      |    | 8,0 | 1  |
| e dichiarate               |   |    | 8,0 | 8,0 | 8,0 | 8,0 | 8,0 |   |   | 8,0 | 8,0 | 8,0 | 8,0 | 8,0 |    |    |     |     |        | 8,0   | 8,0  |     |      | 8,0 | 8,0 | 8,0 | 8,0 | 8,0 |      |    | 8,0 | 1  |
| rie                        |   |    |     |     |     |     |     |   |   |     |     |     |     |     |    |    | 8,0 | 8,0 | 8,0    |       |      |     |      |     |     |     |     |     |      |    |     | 2  |
| t h dichiarate + h assenza |   |    | 8,0 | 8,0 | 8,0 | 8,0 | 8,0 |   |   | 8,0 | 8,0 | 8,0 | 8,0 | 8,0 |    |    | 8,0 | 8,0 | 8,0    | 8,0   | 8,0  |     |      | 8,0 | 8,0 | 8,0 | 8,0 | 8,0 |      |    | 8,0 | 1  |

E' possibile filtrare gli utenti per l'iniziale del cognome e scegliere di visualizzare le ore con uno o due decimali oppure nella forma ore/minuti.

Il report è esportabile su file excel, sia complessivo che dei singoli utenti. Normalmente si utilizza l'esportazione per fare eventuali post-elaborazioni direttamente in excel e procedere in seguito all'invio dei dati all'ufficio paghe.

#### 25.7. Ore lavorate Vs Ore lavorabili

**VIDEO TUTORIAL** Il report Ore lavorate Vs Ore lavorabili confronta per tutti gli utenti le ore lavorabili nel mese con le ore assegnate ai progetti e le ore effettivamente dichiarate dal personale sui calendari.

|       | ente repor  | t confronta le ore lavo | rabili nel mese, | te ore a | ssegnate | e le ore i | errettivam | iente dio | chiarate dat | persor | nate.   |          |       |         |          |                           |                         |
|-------|-------------|-------------------------|------------------|----------|----------|------------|------------|-----------|--------------|--------|---------|----------|-------|---------|----------|---------------------------|-------------------------|
|       | Anno        | 2022                    | v                |          |          |            |            |           |              |        |         |          |       |         |          |                           |                         |
| Visu  | ualizza     | Avanzamento %           | Ore lavorabili   | Ore      | lavorate | Ore a      | ssegnate   | Carico    | o lavoro %   | Ore    | assegna | te charg | eable | Ore cha | geable   | % Chargeability effettiva | % Chargeability previst |
| ede L | ecco, Corso | Promessi Sposi          | gen              | feb      | mar      | apr        | mag        | giu       | lug a        | igo    | set     | ott      | nov   | dic     | Tot 2022 |                           |                         |
|       | Blu Tomm    | naso                    | 73 %             | 104 %    | 101 %    | 51 %       | 33 %       | 0 %       | 0 %          | 0 %    | 0 %     | 0 %      | 0 %   | 0 %     | 27 9     | <i>K</i> o                |                         |
|       | Giallo Rac  | thele                   | 100 %            | 100 %    | 100 %    | 90 %       | 100 %      | 0%        | 0 %          | 0%     | 0 %     | 0 %      | 0 %   | 0 %     | 40 %     | %                         |                         |
|       | Grigio Ma   | irta                    | 125 %            | 103 %    | 100 %    | 90 %       | 41 %       | 0 %       | 0 %          | 0 %    | 0 %     | 0 %      | 0 %   | 0 %     | 36 %     | %                         |                         |
|       | Lilla Nicol | la                      | 100 %            | 100 %    | 100 %    | 90 %       | 50 %       | 0 %       | 0%           | 0%     | 0 %     | 0 %      | 0 %   | 0 %     | 34 9     | Ko                        |                         |
|       | Marrone I   | Luigi                   |                  | 100 %    | 100 %    | 90 %       | 45 %       | 0 %       | 0 %          | 0 %    | 0 %     | 0 %      | 0 %   | 0 %     | 27 9     | 16                        |                         |
| *     | Nero Ben    | edetta                  | 106 %            | 100 %    | 100 %    | 89 %       | 0 %        | 0%        | 0 %          | 0 %    | 0%      | 0 %      | 0 %   | 0 %     | 31 9     | 16                        |                         |
|       | Rosa laco   | ро                      | 105 %            | 143 %    | 109 %    | 90 %       | 23 %       | 0 %       | 0 %          | 0 %    | 0 %     | 0 %      | 0 %   | 0 %     | 35 %     | Ka                        |                         |
|       | Rossi Mar   | rio                     | 128 %            | 139 %    | 120 %    | 103 %      | 67 %       | 0 %       | 0 %          | 0 %    | 0 %     | 0 %      | 0 %   | 0 %     | 43 9     | %                         |                         |
|       | Verdi Fran  | ncesco                  | 100 %            | 100 %    | 100 %    | 90 %       | 30 %       | 0 %       | 10 %         | 0 %    | 0 %     | 0 %      | 0 %   | 0 %     | 35 9     | 6                         |                         |
|       | Viola Pao   | lo                      | 100 %            | 100 %    | 100 %    | 90 %       | 5 %        | 9%        | 0%           | 0%     | 0%      | 0%       | 0 %   | 0 %     | 33 9     | 6                         |                         |
| TOTAL | E.          |                         | 108 %            | 106 %    | 102 %    | 89 %       | 50 %       | 2%        | 3%           | 3 %    | 2%      | 2 %      | 2 %   | 2 %     | 37 9     | 6                         |                         |

In tabella è possibile visualizzare uno dei seguenti valori:

- Avanzamento %: Rapporto tra ore lavorate e lavorabili
- Ore lavorabili (cfr. paragrafo 0)
- Ore lavorate
- Ore assegnate: Ore assegnate mensilmente sui progetti (cfr. paragrafo 17.3)
- Carico lavoro %: % Ore assegnate rispetto alle ore lavorabili. Le celle sono colorate di verde, giallo o rosso a seconda del superamento delle soglie definite nelle impostazioni nella sezione Programmazione (si veda la seguente immagine di esempio)
- Ore assegnate chargeable: Ore assegnate su progetti per i clienti (non progetti interni)
- Ore chargeable: Ore lavorate su progetti per i clienti (non progetti interni)
- **% Chargeability effettiva**: % Ore lavorate su progetti per clienti (non progetti interni) rispetto alle ore lavorabili
- **%** Chargeability prevista: % Ore assegnate su progetti per clienti (non progetti interni) rispetto alle ore lavorabili

| Vi   | sualizza    | Avanzamento % | Ore lavorabili | Ore as | senza | Ore lavorat | e Ore a | ssegnate | Carico l | avoro % | Ore asse | gnate char | geable | Ore charg | eable % ( |
|------|-------------|---------------|----------------|--------|-------|-------------|---------|----------|----------|---------|----------|------------|--------|-----------|-----------|
| Sede | Milano      |               | gen            | feb    | mar   | арг         | mag     | giu      | lug      | ago     | set      | ott        | nov    | dic       | Tot 2025  |
| *    | Rossi Mario | 1             | 124%           | 109%   | 114%  | 59%         | 56%     | 55%      | 55%      | 43%     | 54%      | 47%        | 63%    | 57%       | 69 %      |
|      | Bianchi Luc | a             | 121%           | 118%   | 102%  | 70%         | 70%     | 70%      | 80%      | 74%     | 82%      | 70%        | 72%    | 52%       | 82 %      |
| *    | Verdi Paolo | с             | 137%           | 88%    | 88%   | 82%         | 62%     | 62%      | 58%      | 108%    | 60%      | 57%        | 57%    | 58%       | 75 %      |
| *    | Neri France | sca           | 95%            | 97%    | 90%   | 38%         | 34%     | 32%      | 34%      | 25%     | 36%      | 24%        | 23%    | 20%       | 45 %      |

#### 25.8. Costi orari

### **VÏDEO TUTORIAL**

Il report Costi orari permette di verificare il costo orario utilizzato dal programma per il calcolo dei costi del personale di ciascun progetto.

Nella seguente immagine di esempio ci sono due utenti:

- Bianchi Luca, per il quale si è scelta la tipologia di costo mensile (cfr. paragrafo 14.2); in questo esempio è stato impostato un costo di 2.000 euro/mese
- Verdi Francesca, per la quale si è scelta la tipologia di costo oraria (cfr. paragrafo 14.1); in questo esempio è stato impostato un costo di 30 euro/ora

Nelle celle è evidenziato in grassetto il valore di costo fisso (mensile per Luca e orario per Francesca).

| ынто                                                | Calendario                                                             | Progetti                                                         | Report <del>-</del>                                      | Anagra                                    | ifiche 🗸                                   | Configurazior                             | ne • 👤     | Mario R.     | -          |              |              |              |             |                                             |
|-----------------------------------------------------|------------------------------------------------------------------------|------------------------------------------------------------------|----------------------------------------------------------|-------------------------------------------|--------------------------------------------|-------------------------------------------|------------|--------------|------------|--------------|--------------|--------------|-------------|---------------------------------------------|
| Costi                                               | orari del                                                              | person                                                           | ale                                                      |                                           |                                            |                                           |            |              |            |              |              |              |             |                                             |
| • ore lavo<br>• costo or<br>• costo to<br>In grasse | prate nel mese<br>rario nel mese (<br>otale mensile<br>tto è evidenzia | (in blu)<br>to il paramet                                        | ro fisso (se è                                           | il costo ora                              | rio il costo n                             | nensile è calco                           | olato come | ore lavorate | e nel mese | per il costo | orario; se i | nvece è fiss | ato il cost | o mensile il                                |
| costo ora                                           | ario è calcolato<br>Ann                                                | come costo r                                                     | nensile divis                                            | o per il num                              | ero di ore la                              | vorate)                                   |            |              |            |              |              |              |             |                                             |
| costo ora<br>Sede Mil                               | ario è calcolato<br>Ann<br>lano                                        | come costo r<br>202<br>gen                                       | nensile divis<br>2<br><b>feb</b>                         | o per il num<br>mar                       | ero di ore la<br>apr                       | mag                                       | giu        | lug          | ago        | set          | ott          | nov          | dic         | Tot anno                                    |
| sede Mil<br>Bianchi I                               | nio è calcolato<br>Ann<br>lano<br>Luca                                 | come costo n<br>202<br>gen<br>82,00 h<br>24,39 €/h<br>2.000,00 € | rensile divis<br>2<br>72,00 h<br>27,78 €/h<br>2.000,00 € | mar<br>80,00 h<br>25,00 €/h<br>2.000,00 € | apr<br>154,00 h<br>12,99 €/h<br>2.000,00 € | mag<br>46,25 h<br>43,24 €/h<br>2.000,00 € | giu<br>N/D | lug<br>N/D   | ago<br>N/D | set<br>N/D   | ott<br>N/D   | nov<br>N/D   | dic<br>N/D  | Tot anno<br>434,25<br>23,03 €/<br>10.000,00 |

Nel report sono inoltre indicate le ore complessivamente dichiarate per ogni mese da ciascun utente (sono considerate sia le ore di lavoro che eventuali ore di assenza).

Nel caso di Luca il costo orario di gennaio è determinato come 2.000 euro diviso per 82 ore, cioè 24,39 euro/h.

Nel caso di Francesca il costo mensile complessivo di gennaio è determinato come 30 euro per 32 ore, cioè 960 euro.

#### 26. Report relativi ai dati contabili

VIDEO TUTORIAL I report descritti in questa sezione fanno riferimento ai costi / ricavi di progetto e si vedono solo se nelle impostazioni del programma è attiva la funzione Abilita i dati contabili dei progetti (cfr. paragrafo 4.1.10).

#### 26.1. Piano di fatturazione

Il report Piano di fatturazione è un motore di ricerca di tutti i ricavi previsti, registrati all'interno della scheda progetto nella sezione Ricavi (cfr. paragrafo 15.1). Per ciascun ricavo previsto è indicato anche l'importo fatturato e pagato, in funzione delle fatture attive registrate collegate al ricavo (cfr. paragrafo 16.1).

| iltri                                                                                                    |         |                                                                                                    |                       |                                         |                                                  |                                                                            |                                                                    |                                                                |
|----------------------------------------------------------------------------------------------------|---------|----------------------------------------------------------------------------------------------------|-----------------------|-----------------------------------------|--------------------------------------------------|----------------------------------------------------------------------------|--------------------------------------------------------------------|----------------------------------------------------------------|
| Cliente                                                                                                    | Selezi  | ona il cliente                                                                                      |                       | v                                       | Stato fatture                                    | Tutte                                                                      |                                                                    |                                                                |
| Progetto                                                                                                    | Selezi  | ona il progetto                                                                                     |                       | ٣                                       | Numero risultati                                 | 100                                                                        |                                                                    |                                                                |
| Data                                                                                                    | Dal     | 01/01/2022                                                                                          | Al                    |                                         |                                                  |                                                                            |                                                                    |                                                                |
|                                                                                                    |         |                                                                                                    |                       |                                         |                                                  |                                                                            |                                                                    |                                                                |
| 🛓 Scarica in                                                                                                    | n excel | Cerca                                                                                               |                       | leset                                   |                                                  |                                                                            |                                                                    | Colonne                                                        |
| <b>⊥</b> Scarica in                                                                                                    | n excel | Lerca                                                                                               |                       | leset                                   | Cer                                              | rca:                                                                       |                                                                    | Colonne                                                        |
| L Scarica in<br>Data prevista                                                                                                    | n excel | Imponibile                                                                                          | Fatturato             | Da fatturare                            | Cer<br>Pagato                                    | ca: Cliente                                                                | Progetto                                                           | Colonne<br>Descrizione                                         |
| L Scarica in<br>Data prevista<br>30/04/2022                                                                                                    | n excel | Lerca                                                                                               | Fatturato<br>5.000,00 | Da fatturare                            | Cer                                              | Cliente 🔶<br>Gialti srt                                                    | Progetto A                                                         | Colonne<br>Descrizione<br>acconto                              |
| Scarica in     Data prevista     30/04/2022     30/04/2022                                                                                                    | n excel | Imponibile<br>5.000,000            4.000,000                                                        | Fatturato<br>5.000,00 | Da fatturare                            | Cer<br>Pagato 0,00 0,00 0,00 0                   | Cliente 🔶<br>Gialli srt<br>Neri Spa                                        | Progetto A<br>Progetto B                                           | Colonne<br>Descrizione<br>acconto<br>acconto                   |
| Scarica in     Scarica in     S | n excel | Imponibile                                             Imponibile                                   | Fatturato<br>5.000,00 | Da fatturare<br>4.00                    | Cer<br>Pagato<br>0,00 0,00<br>00,00 0            | Cliente 🔶<br>Cliente 💠<br>Gialli srl<br>Neri Spa<br>Gialli srl             | Progetto A<br>Progetto B<br>Progetto A                             | Colonne<br>Descrizione<br>acconto<br>acconto<br>saldo          |
| Scarica in     Scarica in     S | n excel | Imponibile         ♦           5.000,00            4.000,00            7.000,00            3.000,00 | Fatturato<br>5.000,00 | Da fatturare<br>4.000<br>7.000<br>3.000 | Cer<br>Pagato<br>0,00 0,00<br>10,00 0<br>10,00 0 | Cliente 🔶<br>Cliente 🌩<br>Gialli srl<br>Neri Spa<br>Cialli srl<br>Neri Spa | Progetto A<br>Progetto A<br>Progetto A<br>Progetto A<br>Progetto B | Colonne<br>Descrizione<br>acconto<br>acconto<br>saldo<br>saldo |

#### Particolarmente utile è la possibilità di filtrare solo i ricavi con un importo residuo da fatturare o da incassare.

| Stato fatture    | Tutte                                                          | ~ |
|------------------|----------------------------------------------------------------|---|
|                  | Tutte                                                          |   |
| Numero risultati | Solo con residuo da fatturare<br>Solo con residuo da incassare |   |

#### 26.1.1. Prospetto sintetico mensile del piano di fatturazione

Cliccando sul pulsante Sintesi annuale in alto a destra nel report Piano di fatturazione, si ottiene un prospetto sintetico annuale dei ricavi dove, per ogni mese (sulle colonne) e progetto (sulle righe), è indicato un importo a scelta tra quello previsto (pulsante Budget), fatturato o da fatturare, oltre, in fondo al report, una tabella di sintesi. Le celle della tabella sono colorate di verde se l'importo fatturato è almeno pari all'importo previsto, giallo se il fatturato è parziale (non raggiunge l'importo previsto), rosso se non è stato fatturato nulla nel mese.

| Piano di fatturazi                                                | one - Sin                           | itesi a                   | Innua                    | le                        |                    |          |           |            |            |             |           |     |     | Indietro |
|-------------------------------------------------------------------|-------------------------------------|---------------------------|--------------------------|---------------------------|--------------------|----------|-----------|------------|------------|-------------|-----------|-----|-----|----------|
| Questo report confronta i rica<br>Gli importi fatturati sono valc | avi a budget co<br>prizzati nel mes | on gli imp<br>se del rica | orti fattu<br>avo previs | rati ai clie<br>sto (budg | enti.<br>et), perm | iettendo | una rapio | la verific | a degli in | nporti in a | arretrato |     |     |          |
| Filtri                                                            |                                     |                           |                          |                           |                    |          |           |            |            |             |           |     |     |          |
| Аппо                                                              | 2022                                |                           |                          |                           |                    | ~        |           | Se         | ettore     |             |           |     |     | ~        |
| Canale                                                            |                                     |                           |                          |                           |                    | ~        | Ar        | rea di bu  | siness     |             |           |     |     | ~        |
| Cliente                                                           | Seleziona il                        | cliente                   |                          |                           |                    | *        | Tipo      | logia pro  | getto      |             |           |     |     | ~        |
|                                                                   | Cer                                 | са                        |                          | Re                        | eset               |          |           |            |            |             |           |     |     |          |
| Budget Fatturato Da                                               | fatturare                           |                           |                          |                           |                    |          |           |            |            |             |           |     |     |          |
| Progetto                                                          |                                     | gen                       | feb                      | mar                       | арг                | mag      | giu       | lug        | ago        | set         | ott       | nov | dic | Tot 2022 |
| Progetto A<br>Gialli srl                                          |                                     |                           |                          |                           | 5.000              | 7.000    |           |            |            |             |           |     |     | 12.000   |
| Progetto B<br>Neri Spa                                            |                                     |                           |                          |                           | 4.000              | 3.000    |           |            |            |             |           |     |     | 7.000    |
|                                                                   |                                     |                           |                          |                           |                    |          |           |            |            |             |           |     |     |          |
| TOTALI COMPLES                                                    | SIVI                                | gen                       | feb                      | mar                       | арг                | mag      | giu       | lug        | ago        | set         | ott       | nov | dic | Tot 2022 |
| TOTALE BUDGE                                                      | т                                   |                           |                          |                           | 9.000              | 10.000   |           |            |            |             |           |     |     | 19.000   |
| TOTALE FATTURA                                                    | то                                  |                           |                          |                           | 7.000              | 0        |           |            |            |             |           |     |     | 7.000    |
| DA FATTURAR                                                       |                                     |                           |                          |                           | 2.000              | 10.000   |           |            |            |             |           |     |     | 12.000   |

#### 26.2. Ricerca fatture attive

Il report Ricerca fatture attive è un motore di ricerca di tutte le fatture registrate all'interno della scheda progetto nella sezione Ricavi (cfr. paragrafo 16.1).

| Filtri                                        |                     |                                      |          |                                      |                  |                                     |                                     |                          |                                   |
|-----------------------------------------------|---------------------|--------------------------------------|----------|--------------------------------------|------------------|-------------------------------------|-------------------------------------|--------------------------|-----------------------------------|
| Cliente                                       | Seleziona il        | cliente                              |          | v                                    | Numero fattura   | Dal                                 |                                     | Al                       |                                   |
| Progetto                                      | Seleziona il        | progetto                             |          | v                                    | Stato fatture    | Tutte                               |                                     |                          |                                   |
| Data                                          | Dal                 | 01/01/2022                           | Al       |                                      | Numero risultati | 100                                 |                                     |                          |                                   |
| Filtro data su                                | Data di fa          | turazione                            |          | ~                                    |                  |                                     |                                     |                          |                                   |
|                                               | C                   | erca                                 | Res      | et                                   |                  |                                     |                                     |                          |                                   |
|                                               |                     |                                      |          |                                      |                  |                                     |                                     |                          |                                   |
| 🛃 Scarica                                     | n excel             |                                      |          |                                      | Cei              | rca:                                |                                     |                          | Colonne                           |
| 🛃 Scarica<br>Data 🗸                           | n excel<br>Numero 🔶 | Imponibile 崇                         | Pagato 崇 | Scadenza 🍦                           | Cer              | rca: Stato 👙                        | Cliente 🖕                           | Progetto 👙               | Colonne Descrizione               |
| L Scarica<br>Data<br>13/05/2022               | n excel Numero      | Imponibile 🔶<br>2.000,00             | Pagato 🔶 | Scadenza                             | Cer              | rca:<br>Stato 🝦<br>Emessa           | Cliente 🔶<br>Neri Spa               | Progetto 👙               | Colonne Descrizione               |
| L Scarica<br>Data<br>13/05/2022<br>02/05/2022 | n excel             | Imponibile 🔶<br>2.000,00<br>5.000,00 | Pagato 🔶 | Scadenza<br>30/06/2022<br>31/05/2022 | Cer<br>Pagamento | rca:<br>Stato 🔶<br>Emessa<br>Pagata | Cliente 🔶<br>Neri Spa<br>Gialli srl | Progetto B<br>Progetto A | Colonne<br>Descrizione<br>Acconto |

Particolarmente utile è la possibilità di filtrare solo le fatture che hanno un residuo da incassare, eventualmente combinato ad un filtro sulla data di scadenza.

| Stato fatture    | Tutte                           | ~ |
|------------------|---------------------------------|---|
|                  | Tutte                           |   |
| lumero risultati | Bozze                           |   |
|                  | Emesse                          |   |
|                  | Pagate                          |   |
|                  | Emesse con residuo da incassare |   |

E' infatti possibile scegliere se il filtro per data debba essere applicato sulla data della fattura, sulla data di scadenza o sul ricavo previsto a cui la fattura è collegata.

| Filtro data su | Data di fatturazione                          | ~ |
|----------------|-----------------------------------------------|---|
|                | Data di fatturazione                          |   |
|                | Data di scadenza fattura                      |   |
|                | Data di ricavo previsto abbinato alla fattura |   |

#### 26.3. Pianificazione costi

Il report Pianificazione costi è un motore di ricerca di tutti i costi previsti, registrati all'interno della scheda progetto nella sezione Costi (cfr. paragrafo 15.2). Per ciascun costo previsto è indicato anche l'importo fatturato e pagato, in funzione delle fatture passive registrate collegate al costo (cfr. paragrafo 16.2).

| Filtri                                        |                                                         |                                     |                                   |                                          |                                                              |                                                                  |                                                                                       |                       |                                                         |
|-----------------------------------------------|---------------------------------------------------------|-------------------------------------|-----------------------------------|------------------------------------------|--------------------------------------------------------------|------------------------------------------------------------------|---------------------------------------------------------------------------------------|-----------------------|---------------------------------------------------------|
| Fornitore                                     | Seleziona il clie                                       | ente                                |                                   | ٣                                        | Stato progetto                                               |                                                                  |                                                                                       |                       | ~                                                       |
| Progetto                                      | Seleziona il pro                                        | ogetto                              |                                   | ٣                                        | Data                                                         | Dal 01/                                                          | 01/2022                                                                               | Al                    |                                                         |
| Categoria                                     | Seleziona la categoria                                  |                                     | ٣                                 | Numero risultati                         | 100                                                          | 100                                                              |                                                                                       |                       |                                                         |
|                                               | Cerca                                                   | 3                                   | Re                                | set                                      |                                                              |                                                                  |                                                                                       |                       |                                                         |
|                                               |                                                         |                                     |                                   |                                          |                                                              |                                                                  |                                                                                       |                       |                                                         |
| <b>⊥</b> Scarica ir                           | n excel                                                 |                                     |                                   |                                          | Ce                                                           | rca:                                                             |                                                                                       |                       | Colonne                                                 |
| L Scarica ir<br>Data prevista ▲               | n excel<br>Imponibile 🝦                                 | Fatturato 🔶                         | Pagato 🝦                          | Fornitore                                | Ce<br>Categoria                                              | rca:<br>Progetto                                                 |                                                                                       | to ¢                  | Colonne<br>Stato Progetto                               |
| L Scarica in<br>Data prevista 🔺<br>31/01/2022 | n excel Imponibile 🔶 2.000,00                           | Fatturato $\Rightarrow$<br>1.000,00 | Pagato 🔶<br>1.000,00              | Fornitore                                | Ce<br>Categoria<br>Affitto                                   | rca:<br>Progetto<br>Attività interne                             | Cost     Affitto gen                                                                  | to 🔶                  | Colonne<br>Stato Progetto<br>Aperto                     |
| Scarica in     Data prevista      13/01/2022  | Imponibile                                              | Fatturato 🔶                         | Pagato \$                         | Fornitore<br>Blu Francesco               | Ce<br>Categoria<br>Affitto<br>Licenze software               | Progetto<br>Attività interne<br>Progetto A                       | Cost Affitto gen Licenza soft                                                         | to ¢<br>naio          | Colonne<br>Stato Progetto<br>Aperto                     |
| Scarica in                                    | n excel<br>Imponibile ∳<br>2.000,00<br>300,00<br>500,00 | Fatturato<br>1.000,00<br>500,00     | Pagato<br>↓<br>1.000,00<br>500,00 | Fornitore<br>Blu Francesco<br>Grigio SpA | Ce<br>Categoria<br>Affitto<br>Licenze software<br>Consulenza | rca:<br>Progetto<br>Attività interne<br>Progetto A<br>Progetto A | <ul> <li>Cost</li> <li>Affitto geni</li> <li>Licenza soft</li> <li>Analisi</li> </ul> | to ¢<br>naio<br>tware | Colonne<br>Stato Progetto<br>Aperto<br>Aperto<br>Aperto |

#### 26.4. Ricerca fatture passive

Il report Ricerca fatture passive è un motore di ricerca di tutte le fatture registrate all'interno della scheda progetto nella sezione Costi (cfr. paragrafo 16.2).

| iltri                            |             |                                       |                                    |                                                     |                             |                     |                                  |     |                                |    |                                                      |
|----------------------------------|-------------|---------------------------------------|------------------------------------|-----------------------------------------------------|-----------------------------|---------------------|----------------------------------|-----|--------------------------------|----|------------------------------------------------------|
| Fornitore                        |             | Seleziona il clie                     | nte                                |                                                     |                             | Data                | Dal                              | 0   | 1/01/2022                      | Al |                                                      |
| Progetto                         | )           | Seleziona il pro                      |                                    | Filtr                                               | Filtro data su Data fattura |                     |                                  |     | ~                              |    |                                                      |
| Tipologia                        | 1           |                                       |                                    | Numer                                               | risultati                   | 100                 |                                  |     |                                |    |                                                      |
|                                  | Cerca Reset |                                       |                                    |                                                     |                             |                     |                                  |     |                                |    |                                                      |
|                                  |             | Cerca                                 |                                    | Reset                                               |                             |                     |                                  |     |                                |    |                                                      |
|                                  |             | Cerca                                 |                                    | Reset                                               |                             |                     |                                  |     |                                |    |                                                      |
| <b>⊥</b> Scaric                  | a in e      | Cerca<br>excel                        |                                    | Reset                                               |                             |                     |                                  |     |                                |    |                                                      |
| 🛓 Scaric                         | ca in e     | Cerca<br>excel                        |                                    | Reset                                               |                             |                     | Cerca:                           |     |                                |    | Colonne                                              |
| de Scaric<br>Data                | ca in €     | Cerca<br>excel<br>Numero 🝦            | Imponibile                         | Reset                                               | Scader                      | za 🎄                | Cerca:                           | e ¢ | Progetto                       | \$ | Colonne                                              |
| <b>Scaric</b><br>Data            | ta in e     | Cerca<br>excel<br>Numero $\phi$<br>50 | Imponibile (<br>500,00             | Reset                                               | Scader<br>31/05/2           | <b>za</b> ∲<br>1222 | Cerca:<br>Fornitor<br>Grigio SpA | e 🕀 | Progetto A                     | 4  | Colonne<br>Descrizione<br>Licenza                    |
| Data<br>02/05/2022<br>31/01/2022 | ca in e     | Cerca<br>excel<br>Numero \$<br>50     | Imponibile (<br>500,00<br>1.000,00 | Reset           Da pagare           0         0,000 | Scader<br>31/05/2           | <b>za</b> ∲<br>1222 | Cerca:<br>Fornitor<br>Crigio SpA | e 🌵 | Progetto A<br>Attività interne | \$ | Colonne<br>Descrizione<br>Licenza<br>Affitto gennaio |

#### 26.5. Costi indiretti

### **VÏDEO TUTORIAL**

Il report Costi indiretti determina l'importo da attribuire a ciascuna ora lavorata per i clienti a copertura dei costi generali di struttura.

I costi indiretti sono costituiti da tutti i costi collegati a progetti interni (cfr. paragrafo 11.5), cioè senza cliente. Tali costi vengono ridistribuiti su base annua sui progetti commissionati (cioè con cliente) proporzionalmente al numero di ore lavorate per ciascun progetto nell'anno.

Si consideri il seguente esempio

| uesto re                         |                                                       |                      |                                                    |                            |                              |                                               |                                |  |  |  |  |
|----------------------------------|-------------------------------------------------------|----------------------|----------------------------------------------------|----------------------------|------------------------------|-----------------------------------------------|--------------------------------|--|--|--|--|
| costi inc<br>l numero<br>costi p | iretti del perso<br>o di ore dirette<br>er ora dirett | a sono calcolati e   | osti indiretti, vengono<br>dividendo i costi indir | etti per il numero         | o di ore dirette i           | nittente, propor<br>registrate nello          | rzionalmen<br>stesso anno      |  |  |  |  |
| Casti indisatti                  |                                                       |                      |                                                    |                            |                              |                                               |                                |  |  |  |  |
|                                  |                                                       |                      | Costi indi                                         | retti                      | Cos                          | ti per ora diretta                            | а                              |  |  |  |  |
| Anno                             | h dirette                                             | h indirette          | Costi indir<br>Del personale                       | Altri costi                | Cos<br>Personale             | ti per ora diretta<br>Altri costi             | a<br>Totale                    |  |  |  |  |
| <b>Anno</b><br>2022              | h dirette<br>5.000 h                                  | h indirette<br>600 h | Costi indir<br>Del personale<br>30.000 €           | Altri costi<br>40.000,00 € | Cos<br>Personale<br>6,00 €/h | ti per ora diretta<br>Altri costi<br>8,00 €/h | a<br><b>Totale</b><br>14,00 €, |  |  |  |  |

Nel 2022 l'azienda ha lavorato 5.000 ore su progetti per clienti (ore dirette) e 600 ore per attività interne o di assenza (ore indirette).

Queste 600 ore, in base ai costi del personale, sono costate 30.000 euro.

Sempre nel 2022 l'azienda ha consuntivato costi indiretti (cioè registrando fatture passive su progetti interni, come affitti, utenze,...) per un totale di 40.000 euro.

Pertanto per ogni ora diretta lavorata nel 2022 vanno considerati 6 euro (30.000/5.000) a copertura dei costi delle attività interne e 8 euro (40.000/5.000) a copertura degli altri costi generali di struttura, per un totale di 14,00 euro/ora.

Questo calcolo viene fatto per ogni anno in cui sono registrate delle attività.

Ad ogni progetto con un cliente associato vengono pertanto allocati costi indiretti proporzionalmente alle ore lavorate in ciascun anno. Proseguendo l'esempio sopra riportato, se per un progetto sono state lavorate 10 ore nel 2021 e 20 ore nel 2022, vengono allocati 10 ore x 12,50 euro/ora + 20 ore x 14,00 euro/ora per un totale di 405 euro.

Per la registrazione dei costi indiretti ci sono diversi possibili approcci, di seguito riportati, a seconda dell'analiticità che si vuole avere (ad un maggiore dettaglio corrisponde un maggiore onere di lavoro per la gestione dei costi).

Costi a budget:

1. Si può registrare un costo unico a budget per ogni mese ("costi gennaio 2022", "costi febbraio 2022",...) sommando in un unico importo i costi previsti per il mese. Consigliamo questo approccio

per ridurre la complessità soprattutto se avete già un gestionale in cui sono registrati i costi dettagliati.

2. Si possono registrare le singole spese previste con voci separate ("affitto gennaio 2022", "bolletta luce gennaio 2022", …, "affitto febbraio 2022", "bolletta luce febbraio 2022", …)

Costi a consuntivo (cioè le fatture passive associate ai costi a budget)

- Si associa al costo unico mensile un'unica fattura fittizia con importo pari alla somma dei costi indiretti registrati sul proprio gestionale nel mese (Consigliamo questo approccio, così si hanno solo 12 righe di costo a budget e 12 fatture passive associate)
- 2. Si associano al costo unico mensile le singole fatture passive (affitto, utenze,...)
- 3. Se sono stati registrati i singoli costi a budget vanno necessariamente registrate le singole fatture passive, una per ogni costo

#### 26.6. Ricavi vs Costi Indiretti

Il report Ricavi vs Costi Indiretti ha lo scopo di evidenziare la quota di costi indiretti allocata su ciascun progetto (cfr. paragrafo 26.5) rapportandola ai ricavi del progetto, per determinare la percentuale di ricavi che sono andati a coprire i costi generali di struttura.

| liretti. I cos | t confronta i ricavi di ciasco<br>ti indiretti sono distribuiti<br>enza ricavi | un progetto con<br>sui progetti pro | i costi indiretti<br>porzionalmente | attribuiti allo s<br>e alle ore lavora | tesso, indican<br>ite, pertanto i | do la percentua<br>non sono prese | ale dei ricavi necessa<br>nti i progetti senza ( | ari a coprire i co<br>ore dichiarate o |
|----------------|--------------------------------------------------------------------------------|-------------------------------------|-------------------------------------|----------------------------------------|-----------------------------------|-----------------------------------|--------------------------------------------------|----------------------------------------|
| isonate o st   |                                                                                |                                     |                                     |                                        |                                   | c                                 | erca:                                            |                                        |
| Codice         | Progetto 🔺                                                                     | Cliente 🔶                           | Inizio 🔶                            | Fine                                   | Tot h 🍦                           | Ricavi 👙                          | Costi indiretti 👙                                | % copertura                            |
| GIA0001        | Progetto A                                                                     | Gialli srl                          | 01/01/2022                          | 30/06/2023                             | 105,0 h                           | 50.000 €                          | 2.127 €                                          | 4,3 %                                  |
| NER0002        | Progetto B                                                                     | Neri Spa                            | 01/04/2022                          |                                        | 339,0 h                           | 240.00 590 € p                    | ersonale, 1.537 € altri co:                      | sti 2,9 %                              |
| GIA0005        | Progetto multi-attività                                                        | Gialli srl                          | 01/05/2022                          |                                        | 239,3 h                           | 100.000 €                         | 4.846 €                                          | 4,8 %                                  |

In questo esempio il **Progetto A** ha ricavi per 50.000 euro gli sono stati allocati 2.126 euro di costi indiretti (590 euro per attività interne e 1.537 euro per altri costi generali di struttura) assegnati in funzione dell'ammontare complessivo delle ore lavorate (105). Pertanto 4,3 % dei ricavi sono serviti a coprire i costi indiretti. I valori dei costi indiretti corrispondono a quelli consultabili all'interno della scheda del progetto nella sezione **Bilancio**.

| ROGETTO - Pro                                              | getto                    | A                                                                      |             |              |          |  |  |  |  |  |
|------------------------------------------------------------|--------------------------|------------------------------------------------------------------------|-------------|--------------|----------|--|--|--|--|--|
| Proget                                                     | to A                     | Α                                                                      | Modifica    | Duplica      | Elimina  |  |  |  |  |  |
| Codice <b>GIA0</b><br>Cliente: <b>Gial</b><br>Area di busi | 001<br>li srl<br>ness: / | Stato: <b>Aperto</b><br>Periodo: <b>01/01/2022 - 30/06/2023</b><br>AB1 |             |              |          |  |  |  |  |  |
| Attività                                                   | Tipol                    | ogie attività Utenti Struttura progetto                                | Avanzamento | Ricavi Costi | Bilancio |  |  |  |  |  |
|                                                            |                          |                                                                        | Budget      | Consuntivo   |          |  |  |  |  |  |
|                                                            | 6                        | Ricavi                                                                 | 57.000,00€  | 50.000,00    | €        |  |  |  |  |  |
|                                                            | 6                        | Costi diretti                                                          | -800,00€    | -539,50      | €        |  |  |  |  |  |
|                                                            | 6                        | Costi del personale                                                    | -7.000,00€  | -3.112,86    | €        |  |  |  |  |  |
|                                                            |                          | 1° MARGINE DI CONTRIBUZIONE                                            | 49.200,00€  | 46.347,64    | €        |  |  |  |  |  |
|                                                            | 6                        | Altri costi indiretti                                                  | -1.536,77 € | -1.536,77    | €        |  |  |  |  |  |
|                                                            | 6                        | Costi indiretti personale                                              | -590,17 €   | -590,17      | €        |  |  |  |  |  |
|                                                            |                          | 2° MARGINE DI CONTRIBUZIONE                                            | 47.073,05€  | 44.220,69    | €        |  |  |  |  |  |

#### 26.7. Ricavi vs Margine

Il report Ricavi vs Margine ha lo scopo di evidenziare il rapporto tra i ricavi complessivi di un progetto (asse delle ordinate), il 1° margine di contribuzione (asse delle ascisse) e le ore lavorate (dimensione del cerchio) dei progetti con almeno un'ora lavorata nell'anno selezionato. Si può scegliere di analizzare sia dati di budget che a consuntivo. Non sono considerati i costi indiretti che avrebbero incidenza solo sul 2° margine di contribuzione.

| ques<br>i rep | t mostra i<br>sti progett<br>oort non so | progetti pe<br>i sono cons<br>no conside | er i quali<br>iderati tu<br>rati i cos | è stata<br>utti i cos<br>ti indire | dichiaral<br>sti e i rica<br>etti. | ta almenc<br>avi, anche | 1 ora di<br>se hanno | lavoro n<br>o date in | ell'anno s<br>anni diff | erenti d | ato.<br>a quello s | elezionat | ю. |   |                                                                                                    |
|---------------|------------------------------------------|------------------------------------------|----------------------------------------|------------------------------------|------------------------------------|-------------------------|----------------------|-----------------------|-------------------------|----------|--------------------|-----------|----|---|----------------------------------------------------------------------------------------------------|
|               |                                          | Anno                                     | 202                                    | 0                                  |                                    |                         |                      |                       |                         | ~        |                    |           |    |   |                                                                                                    |
|               | Co                                       | onsidera                                 | Bud                                    | lget                               |                                    |                         |                      |                       |                         | ~        |                    |           |    |   |                                                                                                    |
|               |                                          | Ricavi                                   | 0 - 762                                | 2000                               |                                    |                         |                      |                       |                         |          |                    |           |    |   |                                                                                                    |
|               | 500,000<br>450,000<br>400,000            | La dimensi                               | Crea                                   | unti è pr                          | oporzion                           | ale alle or             | e di lavoro          |                       |                         |          |                    |           | •  |   | GIA0001 - Progetto A<br>GIA0005 - Progetto multi-attività<br>NER0002 - Progetto B<br>GIA0004 - Progetto C |
| avi           | 350,000                                  |                                          |                                        |                                    |                                    |                         |                      |                       |                         |          |                    |           |    |   | VIO0006 - Progetto E<br>MAR0007 - Progetto F<br>GIA0008 - Progetto G                                      |
| Rica          | 250,000                                  |                                          |                                        |                                    |                                    |                         |                      |                       |                         |          |                    |           |    | • | BLU009 - Progetto H                                                                                       |
|               | 150,000                                  |                                          | _                                      |                                    |                                    |                         | _                    | -                     |                         | •        |                    |           | _  |   |                                                                                                    |
|               | 100,000                                  |                                          |                                        |                                    |                                    | •                       | •                    | •                     | •                       |          |                    |           |    |   |                                                                                                    |
|               | 50,000                                   | •                                        |                                        |                                    | •                                  |                         |                      |                       |                         |          |                    |           |    |   | 1/3 🗸                                                                                                    |
|               |                                          |                                          |                                        |                                    |                                    |                         |                      |                       |                         |          |                    |           |    |   | 1/2 🔻                                                                                                    |

#### 26.8. Sintesi economica

La Sintesi economica aggrega le informazioni economiche, creando un prospetto complessivo aziendale, ed è composto dai seguenti report:

• un bilancio complessivo a livello aziendale, che confronta i valori a consuntivo con quelli a budget sia per il mese attuale che come previsione di fine anno (31/12).

| Sint       | tesi e      | conomica            |         |               |         |                  |            |           |
|------------|-------------|---------------------|---------|---------------|---------|------------------|------------|-----------|
| Anı        | no          | 2022                | ~       | Proget        | se Se   | leziona il proge | etto       |           |
|            |             |                     |         | mese corrente | •       |                  | 31/12      |           |
|            | SINTESI     | AZIENDA DEMO 2022   | Budget  | Consuntivo    | Delta   | Budget           | Consuntivo | Delta     |
| <b>G</b> F | Ricavi      |                     | 192.000 | )€ 145.000€   | -47.000 | € 552.000€       | 145.000 €  | -407.000€ |
| 6          | Costi dire  | tti                 | -99.500 | € -104.555€   | -5.055  | € -219.500€      | -104.555€  | 114.946€  |
| 8          | Costi del j | personale           | -21.160 | )€ -17.440€   | 3.720   | € -56.160€       | -17.440€   | 38.720€   |
| 1          | ° MARGI     | NE DI CONTRIBUZIONE | 71.340  | 0€ 23.006€    | -48.335 | € 276.340 €      | 23.006 €   | -253.335€ |
| <b>0</b> A | Altri costi | indiretti           | -10.000 | ) € -10.000 € | 0       | ε -10.000€       | -10.000 €  | 0€        |
| 3          | Costi indi  | retti personale     | -3.840  | )€ -3.840€    | 0 4     | € -3.840€        | -3.840€    | 0€        |
| 2          | ° MARGI     | NE DI CONTRIBUZIONE | 57.500  | )€ 9.166€     | -48.335 | € 262.500€       | 9.166€     | -253.335€ |

 un avanzamento mensile della fatturazione: Il report permette di monitorare quanto ancora deve essere fatturato rispetto al mese in cui il fatturato era previsto. Nel seguente esempio a marzo erano previsti ricavi per 35.000 € e nella colonna fatturato è riportato 25.000 €; significa che devono essere ancora emesse fatture, previste per quel mese, per un ammontare complessivo di 10.000 €.

| Mese      | Ricavi       | Fatturato*  | Delta       |
|-----------|--------------|-------------|-------------|
| dicembre  | 35.000,00€   | 0,00€       | 35.000,00€  |
| novembre  | 45.000,00 €  | 0,00€       | 45.000,00€  |
| ottobre   | 55.000,00 €  | 0,00€       | 55.000,00€  |
| settembre | 35.000,00€   | 0,00€       | 35.000,00€  |
| agosto    | 40.000,00€   | 0,00€       | 40.000,00€  |
| luglio    | 40.000,00€   | 0,00€       | 40.000,00€  |
| giugno    | 110.000,00 € | 0,00€       | 110.000,00€ |
| maggio    | 37.000,00€   | 0,00€       | 37.000,00€  |
| aprile    | 50.000,00 €  | 50.000,00€  | 0,00€       |
| marzo     | 35.000,00€   | 25.000,00€  | 10.000,00€  |
| febbraio  | 30.000,00€   | 30.000,00€  | 0,00€       |
| gennaio   | 40.000,00 €  | 40.000,00€  | 0,00€       |
| TOT 2022  | 552.000,00€  | 145.000,00€ | 407.000,00€ |

• Gli ultimi due grafici a torta evidenziano la quota dei ricavi usati a copertura dei costi, suddivisi per tipo di costo

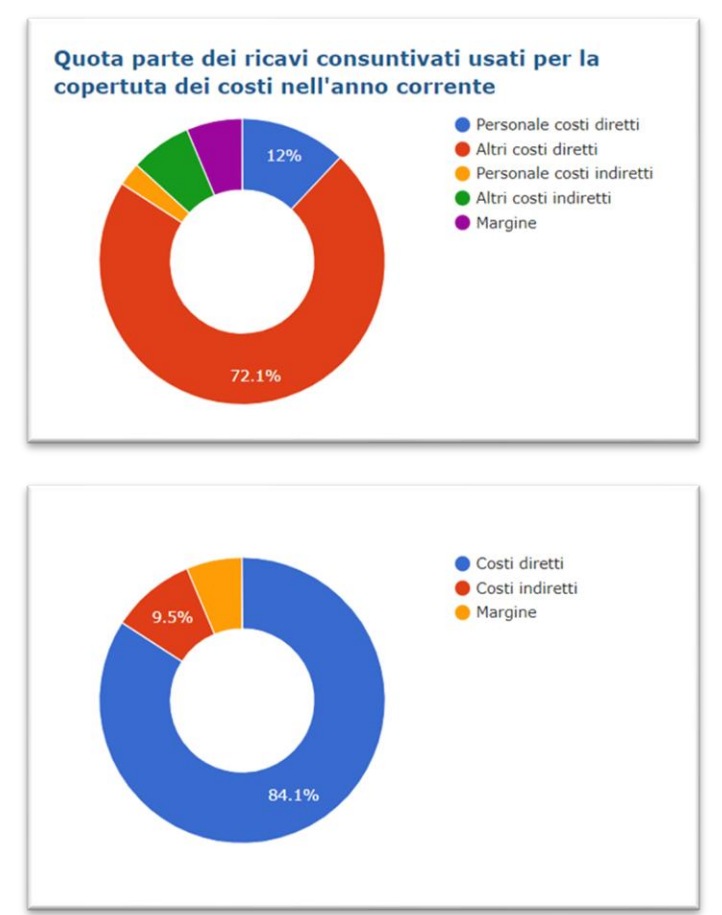

#### 26.9. Storico mensile bilancio aziendale

Ogni giorno alle 23:30 vengono aggiornati i valori relativi al bilancio complessivo aziendale per il mese corrente. BiPro preserva una fotografica del bilancio relativo all'ultimo giorno di ogni mese e, nel report Storico mensile bilancio aziendale, viene rappresentato l'andamento mese per mese.

| torico del mese corren<br>omunque possibile rila | nte e al 31/1<br>nciare l'elat | 2 dell'anno<br>orazione de   | corrente so<br>el bilancio d | ono aggiorna<br>li un mese p | ati in autom<br>assato prem | atico alle 23<br>iendo su 'ric | :30 di ciascuna g<br>alcola'. |
|--------------------------------------------------|--------------------------------|------------------------------|------------------------------|------------------------------|-----------------------------|--------------------------------|-------------------------------|
| 2022 onn                                         | `                              | •                            | Report *                     | Per o                        | late docume                 | enti                           | ~                             |
| port per competenza<br>prevista del ricavo (o    | a non consid<br>del costo) c   | lera la data<br>ollegato all | di effettiva<br>e fatture.   | fatturazion                  | e (sia per le               | fatture attiv                  | ve che per quelle             |
| se                                               | gennaio                        | febbraio                     | marzo                        | aprile                       | maggio                      | dicembre                       |                               |
| vi                                               | 40.000€                        | 70.000€                      | 95.000€                      | 105.000€                     | 145.000€                    | 145.000€                       |                               |
| ti diretti                                       | -25.000€                       | -75.000€                     | -75.000€                     | -75.000€                     | -84.555€                    | -84.555€                       |                               |
| ti del personale                                 | -4.524 €                       | -7.244 €                     | -10.444 €                    | -12.924€                     | -17.440 €                   | -17.440 €                      |                               |
| IARGINE                                          | 10.476 €                       | -12.244 €                    | 9.556€                       | 17.076€                      | 43.006 €                    | 43.006 €                       |                               |
| i costi indiretti                                | -3.337 €                       | -4.742 €                     | -6.498€                      | -8.635€                      | -10.000 €                   | -10.000€                       |                               |
| ti indiretti personale                           | -1.282 €                       | -1.821 €                     | -2.496€                      | -3.316€                      | -3.840 €                    | -3.840 €                       |                               |
| ARGINE                                           | 5.858€                         | -18.807 €                    | 562€                         | 5.125€                       | 29.166€                     | 29.166 €                       |                               |
|                                                  | ricalcola                      | ricalcola                    | ricalcola                    | ricalcola                    | ricalcola                   | ricalcola                      |                               |

E' possibile scegliere tra due modalità di report:

- Considerando i mesi delle date dei documenti (fatture attive e passive)
- Considerando i mesi di competenza: in tal caso non viene considerata la data di effettiva fatturazione (sia per le fatture attive che per quelle passive) bensì la data prevista del ricavo (o del costo) collegato alle fatture

| Report *          | Per date documenti | ~ |
|-------------------|--------------------|---|
|                   | Per date documenti |   |
| (sia per le fattu | Per competenza     |   |
|                   |                    |   |

Nel caso in cui ci fosse la necessità è possibile aggiornare valori relativi a costi e ricavi di mesi pregressi (ad esempio per correggere errori o in caso si sia dimenticato di registrare una fattura attiva o passiva), ma in tal caso va cliccato il link ricalcola per aggiornare i dati relativi ai mesi precedenti al mese attuale.

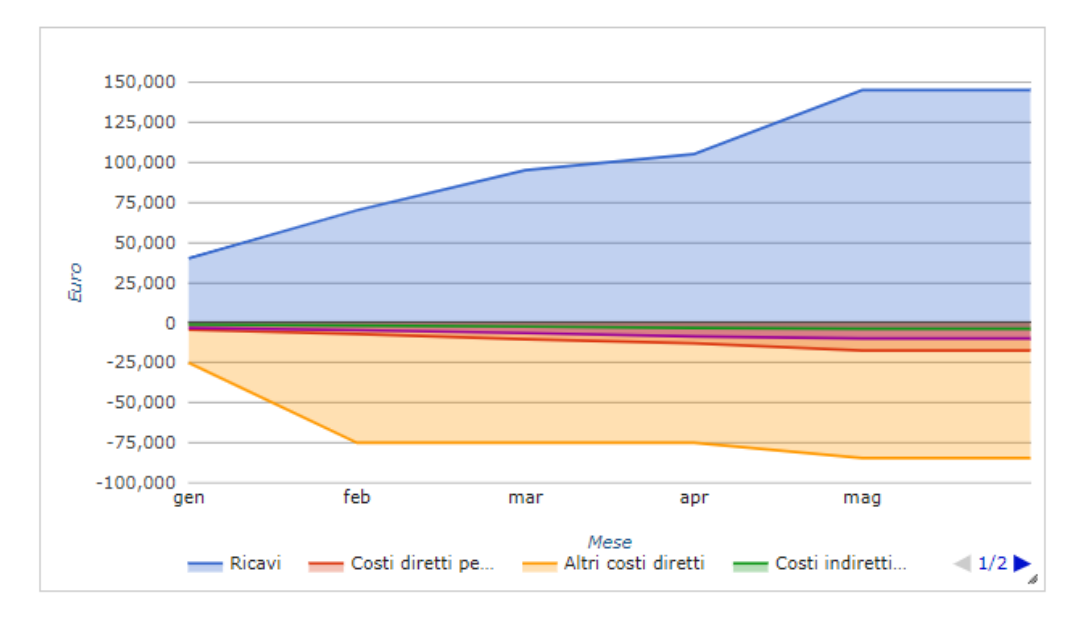

I successivi grafici rappresentano l'andamento dei valori della tabella visualizzata a inizio pagina.

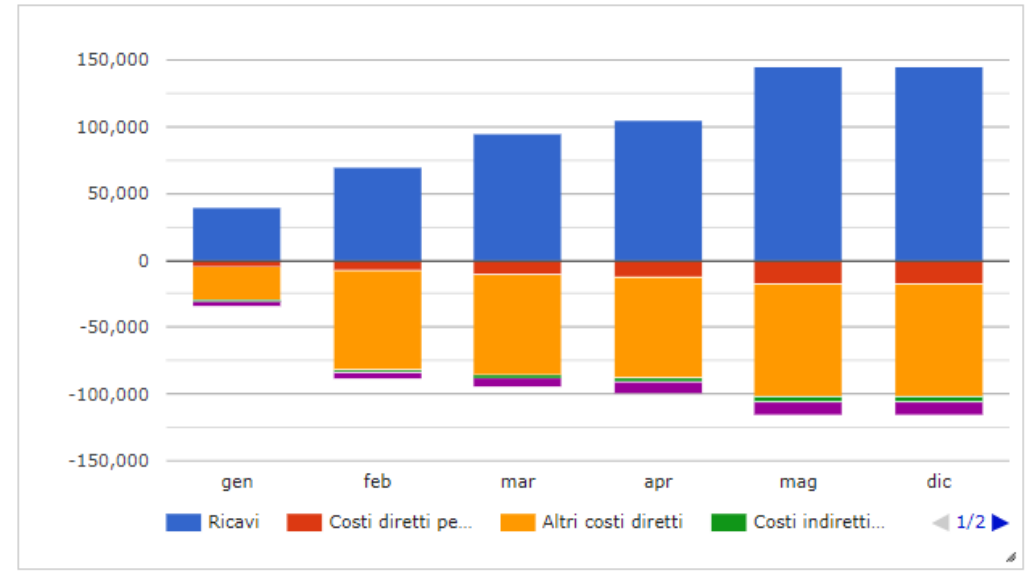

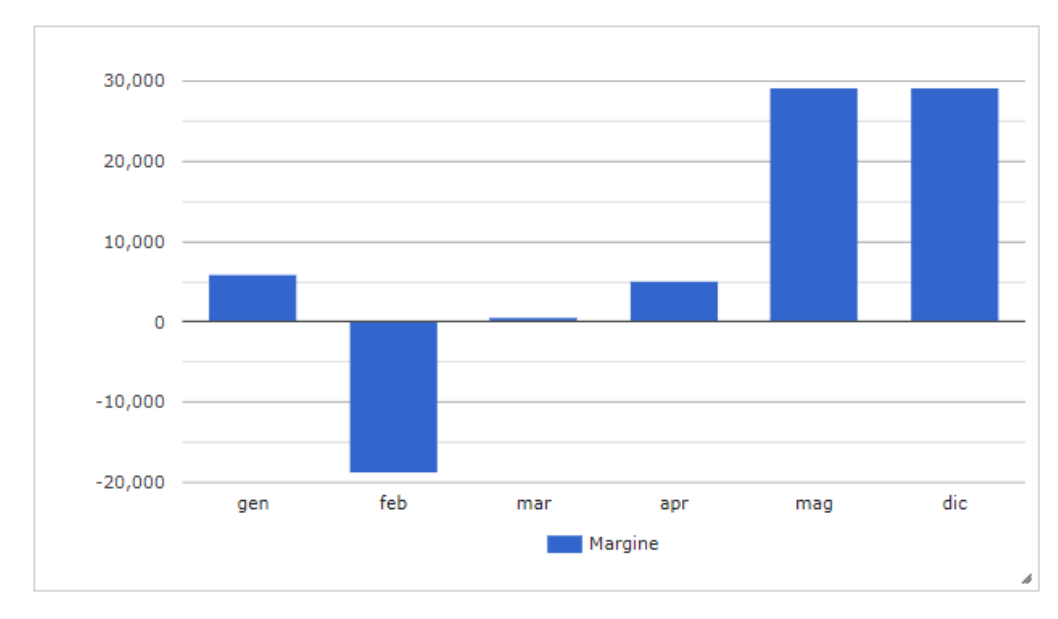

#### 26.10. Bilancio progetti

**VIDEO TUTORIAL** Il report Bilancio progetti permette la visualizzazione di tutti i bilanci insieme (eventualmente filtrati in base a diversi criteri quali il cliente, l'area di business,...); i valori di bilancio sono disposti tutti su un'unica riga. In giallo i valori a budget, in verde i valori a consuntivo, che determinano il 1° margine di contribuzione, e in bianco i costi indiretti e il 2° margine di contribuzione.

| RICEFCA a                                         | avanzata                                          |                                                                             |                            |                                                       |                                                      |                                               |                                                       |                                                     |                                                                                                    |                                                 |                                                    |                                      |  |  |
|---------------------------------------------------|---------------------------------------------------|-----------------------------------------------------------------------------|----------------------------|-------------------------------------------------------|------------------------------------------------------|-----------------------------------------------|-------------------------------------------------------|-----------------------------------------------------|----------------------------------------------------------------------------------------------------|-------------------------------------------------|----------------------------------------------------|--------------------------------------|--|--|
|                                                   | Sede                                              |                                                                             |                            |                                                       |                                                      | ~                                             | Stato proge                                           | <b>tto</b> Aperto                                   |                                                                                                    |                                                 |                                                    | ~                                    |  |  |
|                                                   | Canale                                            |                                                                             |                            |                                                       |                                                      | ~                                             | Contra                                                | <b>Seleziona</b>                                    | l contratto                                                                                                    |                                                 |                                                    | ٣                                    |  |  |
|                                                   | Cliente                                           | Seleziona il cliente                                                        |                            |                                                       |                                                      | w                                             | Setto                                                 | bre                                                 |                                                                                                    |                                                 |                                                    | ~                                    |  |  |
|                                                   | Progetto                                          | Seleziona il progetto                                                       |                            |                                                       |                                                      |                                               | Area di busin                                         | ess                                                 |                                                                                                    |                                                 |                                                    | ~                                    |  |  |
|                                                   | Periodo                                           | Dal Al                                                                      |                            |                                                       |                                                      |                                               | Tipologia proge                                       | tto                                                 |                                                                                                    |                                                 |                                                    | ~                                    |  |  |
| Fi                                                | iltro date su                                     | Data della fattura                                                          |                            |                                                       |                                                      | ~                                             |                                                       |                                                     |                                                                                                    |                                                 |                                                    |                                      |  |  |
|                                                   |                                                   |                                                                             |                            |                                                       |                                                      |                                               |                                                       |                                                     |                                                                                                    |                                                 |                                                    |                                      |  |  |
|                                                   |                                                   | Cerca                                                                       |                            |                                                       | Reset                                                |                                               |                                                       |                                                     |                                                                                                    |                                                 |                                                    |                                      |  |  |
|                                                   | 🛓 Scarica i                                       | Cerca<br>n excel                                                            |                            |                                                       | Reset                                                |                                               |                                                       | Ce                                                  | rca:                                                                                                    |                                                 | Col                                                | onne                                 |  |  |
| Cliente 🔺                                         | د Scarica i کے Scarica i                          | Cerca<br>n excel                                                            | Ore ≑                      | Budget ricavi 🔶                                       | Reset<br>Budget costi 🖗                              | Ricavi 💠                                      | Costi diretti 🍦                                       | Ce<br>Costi personale 🔅                             | rca: Tot costi  \operatorna totali Tot costi Della totali della totali della totali della totali totali to | 1* Margine 🔶                                    | Coli<br>Costi Indiretti 🛊                          | onne<br>2° Margin                    |  |  |
| Cliente 🔺<br>Gialli srl                           | Less Scarica i<br>Codice ∳<br>★ GIA0001           | Cerca n excel Progetto Progetto A                                           | Ore 🛊<br>105               | Budget ricavi ↓<br>27.000 €                           | Reset<br>Budget costi ()<br>-3.500 ()                | Ricavi ♦<br>20.000 €                          | Costi diretti ↓<br>-3.540 €                           | Ceti personale ∲<br>-3.113 €                        | rca:<br>Tot costi ∲<br>-6.652 €                                                                                                    | 1* Margine ∲<br>13.348 €                        | Col<br>Costi Indiretti 🍦<br>-2.127 €               | onne<br>2° Margin<br>11.22           |  |  |
| Cliente 🔺<br>Gialli srl<br>Gialli srl             | L Scarica i<br>Codice ∲<br>★ GIA0001<br>★ GIA0005 | Cerca n excel Progetto Progetto A Progetto nulti-attività                   | Ore ∳<br>105<br>239        | Budget ricavi ∳<br>27.000 €<br>415.000 €              | Reset<br>Budget costi \$<br>-3.500 \$<br>-190.000 \$ | Ricavi ∲<br>20.000 €<br>105.000 €             | Costi diretti ∳<br>-3.540 €<br>-75.000 €              | Cesti personale 🔶<br>-3.113 €<br>-6.492 €           | rca: ↓<br>Tot costi ↓<br>-6.652 €<br>-81.492 €                                                                                                    | 1* Margine ∳<br>13.348 €<br>23.508 €            | Costi Indiretti   <br>-2.127 €<br>-4.846 €         | onne<br>2° Margir<br>11.22<br>18.66  |  |  |
| Cliente 🔺<br>Cialli srl<br>Cialli srl<br>Veri Spa |                                                   | Cerca Cerca Progetto Progetto Progetto A Progetto multi-attività Progetto B | Ore 🔷<br>105<br>239<br>339 | Budget ricavi Φ<br>27.000 €<br>415.000 €<br>110.000 € | Reset<br>Budget costl ♦<br>-3.500 €<br>-190.000 €    | Ricavi ♦<br>20.000 €<br>105.000 €<br>20.000 € | Costi diretti ↓<br>-3.540 €<br>-75.000 €<br>-10.015 € | Costi personale<br>-3.113 €<br>-6.492 €<br>-7.835 € | rca:<br>Tot costi ♦<br>-6.652 €<br>-81,492 €<br>-17.850 €                                                                                                    | 1* Margine ∲<br>13.348 €<br>23.508 €<br>2.151 € | Cost Indiretti<br>-2.127 €<br>-4.846 €<br>-6.867 € | 2* Margir<br>11.22<br>18.66<br>-4.71 |  |  |

Con questo report è ad esempio possibile calcolare rapidamente il margine complessivo di un cliente che ha attivi più progetti.

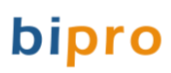

#### 27. Assenze

#### 27.1. Configurazione assenze

VIDEO TUTORIAL Per rilevare le assenze è necessario creare un Progetto interno di tipo Ferie/Permessi/Malattie; gli si può dare come titolo "ASSENZE", impostando come data di inizio il primo giorno dell'anno e lasciandolo poi sempre aperto senza alcuna data di fine. In fase di creazione disabilitare le opzioni Abbina tutti i tipi di attività e Progetto mono attività (se tali campi sono visibili nella maschera, in funzione delle impostazioni aziendali).

| PROGETTO                        |                |    | X ~ _    |
|---------------------------------|----------------|----|----------|
|                                 | Nuovo progetto |    | <b>^</b> |
| 🕄 Progetto interno              | Sì             |    |          |
| Ferie/Permessi/Malattie         | Sì             |    | - 1      |
| Titolo progetto                 | ASSENZE        |    | ✓        |
| Numero progetto                 | 0004           |    |          |
| 🕄 Stato                         | Aperto         |    | ~        |
| Periodo                         | Dal 01/01/2022 | Al | ~        |
| 🕄 Tariffa oraria                | €              |    |          |
| Abbina tutti i tipi di attività | No             |    |          |
| 🕄 Progetto mono attività        | No             |    | *        |

Dopo aver creato il progetto, se nelle impostazioni si è attivata la richiesta della tipologia di attività e se la si è impostata come obbligatoria (cfr. paragrafi 4.2.3 e 4.2.4), è necessario creare una tipologia di attività denominandola "Assenza" (cfr. paragrafo 7); successivamente riaprendo la scheda del progetto "ASSENZE" bisogna selezionare la tipologia creata nella sezione Tipologie attività

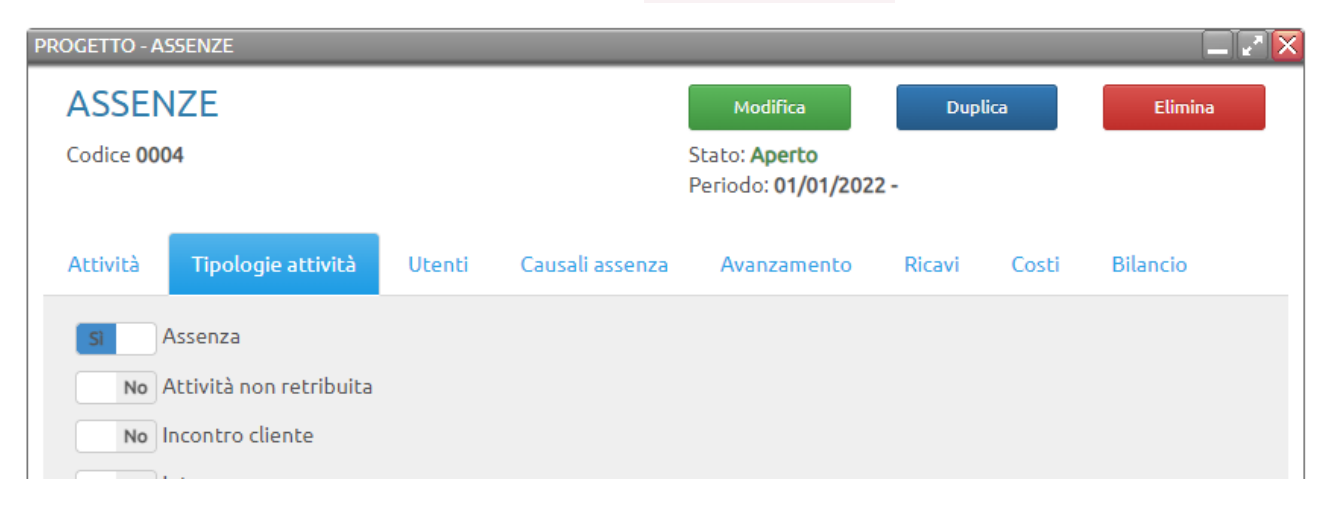

Nella sezione Utenti si possono abbinare gli utenti che devono poter dichiarare le assenze; questo passaggio è obbligatorio per gli utenti che hanno visibilità solo sui progetti assegnati (cfr. paragrafo 8.2) o se si è scelto l'utilizzo del calendario nella modalità senza orario (cfr. paragrafo 18.2).

Infine nella sezione Causali assenza è obbligatorio registrare l'elenco delle causali che si intende poter rilevare (pulsante Nuova causale): Ferie, Permesso, Malattia, Legge 104,...

| PROGETTO - ASSENZE |                |            |               |                                        |                   |           |       |          |
|--------------------|----------------|------------|---------------|----------------------------------------|-------------------|-----------|-------|----------|
| ASSENZE            |                |            |               | Modifi                                 | ica               | Dupl      | ica   | Elimina  |
| Codice <b>0004</b> |                |            |               | Stato: <b>Ape</b><br>Periodo: <b>0</b> | erto<br>1/01/2022 | -         |       |          |
| Attività Tipo      | logie attività | Utenti Cau | ısali assenza | Avanza                                 | imento            | Ricavi    | Costi | Bilancio |
|                    |                |            |               |                                        |                   |           | Nuova | causale  |
| Causale            | Stato          | h previste | h dichia      | arate                                  | % a               | avanzamen | to    |          |
| Ferie              | Aperta         | 0,0 h      | 0,0           | h                                      | 0,0 %             |           |       | 10       |
| Malattia           | Aperta         | 0,0 h      | 0,0           | h                                      |                   | 0,0 %     |       | L 🖸 🚺    |
| Permesso           | Aperta         | 0,0 h      | 0,0           | h                                      |                   | 0,0 %     |       | 1 🖸 📋    |
| Totali             |                | 0,0 h      | 0,0           | h                                      |                   |           |       |          |

Per ogni causale va indicato:

- Una denominazione (es. Ferie, Permesso, Malattia, Legge 104,...)
- Se l'assenza richiede un'approvazione del responsabile o dell'amministrazione (cfr. paragrafo 27.3)
- La tipologia (facoltativa), scegliendola tra Ferie, ex Fest e ROL (cfr. paragrafo 27.4.1)
- Lasciare il campo Stato su "Aperta" (a meno che non si voglia disabilitare la causale)
- Un codice della causale (facoltativo), utile ad esempio se si intende abbinare il codice del software di chi gestisce le paghe.

| PROGETTO - ASSENZE               |                      |                                                    |              |          |
|----------------------------------|----------------------|----------------------------------------------------|--------------|----------|
| ASSENZE                          |                      | Modifica                                           | Duplica      | Elimina  |
| Codice <b>0004</b>               |                      | Stato: <b>Aperto</b><br>Periodo: <b>01/01/2022</b> | -            |          |
| Attività Tipologie attività Uter | nti Causali assenza  | Avanzamento                                        | Ricavi Costi | Bilancio |
|                                  | Nuova causale        |                                                    |              |          |
| Denominazione assenza            | Ferie                |                                                    |              | ✓        |
| Richiede l'aprovazione           | dell'amministrazione |                                                    |              | ~        |
| Tipologia                        | Ferie                |                                                    |              | ~        |
| Stato                            | Aperta               |                                                    |              | ~        |
| Codice attività                  | FER                  |                                                    |              | ~        |
|                                  | Salva                |                                                    | Annulla      |          |

#### 27.2. Registrazione assenze

Gli utenti dichiarano le assenze sul proprio calendario nella stessa modalità con cui dichiarano le attività sui progetti, cioè selezionando il progetto "ASSENZE" e selezionando la causale.

| INT0004 - <u>AS</u> | <u>S</u> ENZE            |               |       | × |
|---------------------|--------------------------|---------------|-------|---|
| Malattia            |                          |               |       |   |
| Assenza             |                          |               |       | × |
| Luogo di ese        | cuzione attività         |               |       |   |
| Dalle               | 09:00                    | Alle          | 10:00 |   |
| escrizione          |                          |               |       | ~ |
| Totale ore d        | ichiarate nella giornata | a: 1 h 0 min. |       |   |
|                     |                          |               |       |   |

Al salvataggio, se è attivo il modulo Approvazione assenze (cfr. paragrafo 27.3) e se per la causale è stato definito l'approvatore (cfr. paragrafo 27.1), viene avviato il processo di approvazione (cfr. paragrafo 27.3.2).

Se il modulo di approvazione non è attivo l'assenza registrata viene considerata come definitiva.

#### 27.3. Approvazione assenze

#### 27.3.1. Configurazione processo approvazione assenze

L'attivazione del processo di approvazione delle assenze avviene nella pagina Configurazione/Impostazioni all'interno della sezione Altri moduli

| рргоуа | tore per l'amministrazione | Rossi Mario | ••• × | Ψ. |
|--------|----------------------------|-------------|-------|----|
|--------|----------------------------|-------------|-------|----|

Per ciascuna causale di assenza (cfr. paragrafo 27.1) è possibile scegliere il tipo di utente approvatore tra due opzioni:

- 1. Il responsabile dell'utente (cfr. paragrafo 8.3), normalmente usato per l'approvazione di ferie e permessi
- 2. Il responsabile dell'amministrazione, normalmente usato per l'approvazione delle malattie al ricevimento del certificato di malattia

Mentre il responsabile di un utente può variare per ogni persona, il responsabile amministrativo è unico ed è definito a livello aziendale in questa sezione. E' possibile informare anche altre persone con notifiche email ogni volta che viene registrata un'assenza sui calendari, inserendo gli indirizzi mail separati da punto e virgola nel campo Informa per mail i seguenti destinatari. Queste persone non intervengono nel processo di approvazione ma sono semplicemente informate.

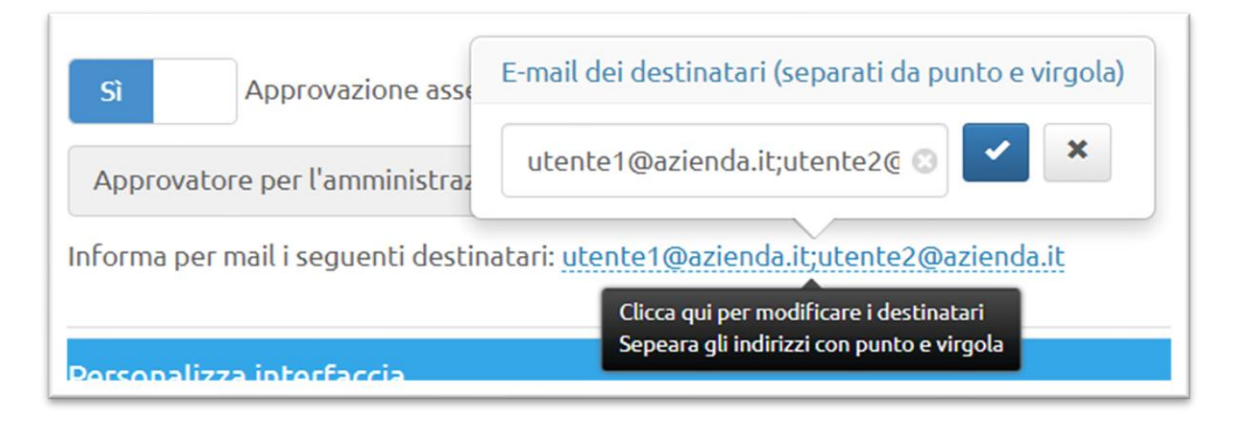

#### 27.3.2. Processo di approvazione delle assenze

Quando un utente registra un'assenza sul proprio calendario, in base alla causale viene identificata l'esistenza di un eventuale approvatore (cfr. paragrafi 27.1 e 27.3.1). Se è previsto un approvatore l'assenza viene visualizzata sul calendario come attività con sfondo rosso, cioè da approvare.

| 4/5       | Gio 5/5                    |
|-----------|----------------------------|
| ) min     | 2 h 0 min                  |
|           |                            |
|           | 09:00 - 11:00              |
| Pratica B | INT0004 - ASSENZE          |
|           |                            |
|           | and an and a second second |
|           | _                          |

L'approvatore viene informato tramite una notifica e-mail, se nella sua scheda utente è stato inserito un indirizzo mail, e una notifica Push, se l'utente ha installato l'app sul proprio smartphone e se è attivo il modulo Notifiche (cfr. paragrafo 30).

Quando si accede a BiPro un riquadro a destra del calendario con titolo Approvazione assenze mostra all'approvatore l'elenco delle richieste da approvare indirizzate a lui.

| Verdi Francesca | ×            | 0 h 0   | min      |         |                |            |                                 |                  |
|-----------------|--------------|---------|----------|---------|----------------|------------|---------------------------------|------------------|
| « < >           | >> Oggi      | 2-8г    | nag 2022 | Me      | se Settimana O | Giorno 🗎 🤇 | Scarica l'App                   | di BiPro         |
| Lun 2/5         | Mar 3/5      | Mer 4/5 | Gio 5/5  | Ven 6/5 | Sab 7/5        | Dom 8/5    | Scarica da                      |                  |
| 08              | 0 II O IIIII |         | on o him |         | UT UTIM        | UT UTIM    | App Store                       | Google play      |
| )9              |              |         |          |         |                |            |                                 | 0 3550070        |
| 0               |              |         |          |         |                |            | C Approvazion                   | e assenze        |
| 11              |              |         |          |         |                |            | Bianchi Luca: Per<br>05/05/2022 | messo - 2,00 ore |
| 2               |              |         |          |         |                |            | Bianchi Luca: Per               | messo - 2,00 ore |
|                 |              |         |          |         |                |            | 06/05/2022                      |                  |

Cliccando su una richiesta viene visualizzata in sovra-impressione una maschera con l'elenco di tutte le richieste in sospeso per quell'utente, con i pulsanti per accettare o rifiutare le singole richieste o tutte le richieste contestualmente (pulsanti Approva tutte e Rifiuta tutte).

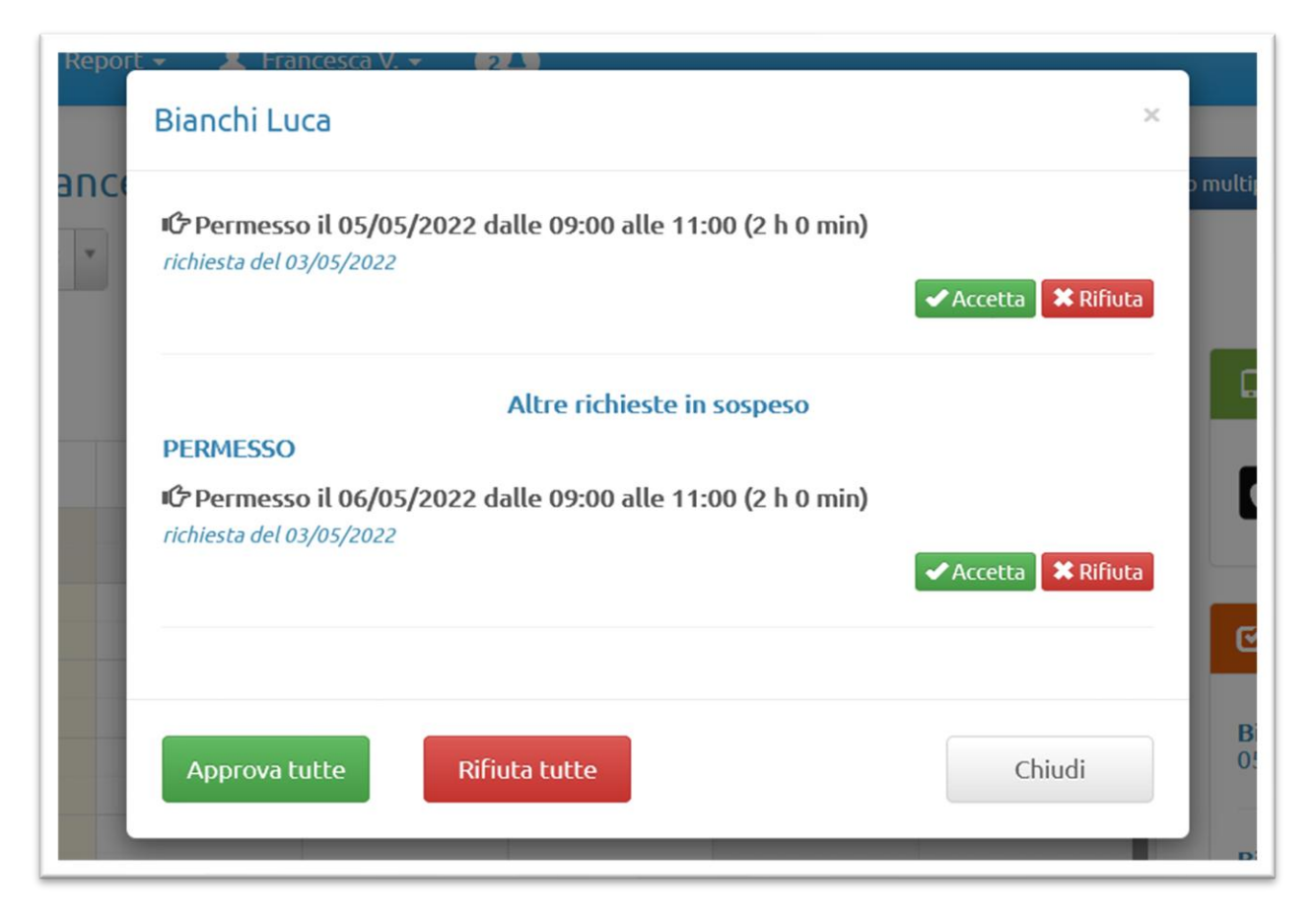

Dopo aver approvato o rifiutato l'assenza viene mostrato un messaggio di conferma.

| Bianchi Luca                                   | × |
|------------------------------------------------|---|
| Autorizzazione concessa per la data 05/05/2022 |   |

In caso di approvazione l'utente che ha registrato l'assenza vedrà sul calendario l'attività con lo sfondo di color verde e, se è attivo il modulo Notifiche (cfr. paragrafo 30) riceve anche un messaggio di conferma.

| BiPr | <b>°o</b> Calendario                     | Report 🗸 🤰           | Luca B. 👻 🚺          | 3                    |                      |                      |                      |               |                                                                                                    |
|------|------------------------------------------|----------------------|----------------------|----------------------|----------------------|----------------------|----------------------|---------------|----------------------------------------------------------------------------------------------------|
| a    | lendario di                              | Bianchi Luc          | a                    |                      |                      | Timer                |                      | Inserimento   | multiplo Altre funzioni                                                                                  |
|      |                                          |                      |                      |                      | 28 h 7 min           | 1                    |                      |               |                                                                                                    |
| ~    | < > >>                                   | Oggi                 | 2 - 8 1              | mag 2022             |                      | Mese Settimana       | Giorno               | 0             | 🗋 Scarica l'App di BiPro                                                                                 |
|      | Lun 2/5<br>8 h 7 min                     | Mar 3/5<br>8 h 0 min | Mer 4/5<br>8 h 0 min | Gio 5/5<br>2 h 0 min | Ven 6/5<br>2 h 0 min | Sab 7/5<br>0 h 0 min | Dom 8/5<br>0 h 0 min | 5             | Bowica da Disponease su<br>Coogle play                                                                   |
| 8    |                                          |                      |                      |                      |                      |                      |                      | Î             |                                                                                                    |
| 9    | 09:00 - 17:07 A C<br>NER0002 - Pratica B | 09:00 - 17:00 A C    | 09:00 - 17:00 A C    | 09:00 - 11:00 A C    | 09:00 - 11:00 A €    |                      |                      |               | A Notifiche                                                                                              |
| 1    |                                          |                      |                      | R                    | -                    |                      |                      | $\rightarrow$ | Approvazione ferie/permessi<br>Verdi Francesca ha autorizzato la tua<br>richiesta per la data 05/05/2022 |
| 2    |                                          |                      |                      |                      | N                    |                      |                      |               | creata il 03/05/2022 da Verdi                                                                            |
| 3    |                                          |                      |                      |                      |                      |                      |                      |               | Mostra tutte le notifiche                                                                                |

Nel caso di rifiuto l'attività viene rimossa dal calendario e anche in questo caso l'utente viene avvisato da un messaggio di notifica (sia a lato del calendario che via notifica Push se ha installato l'App).

| BiPr | <b>o</b> Calendario                             | Report 🗸 🤰                               | Luca B. 👻 🚺                              | ٥                    |                      |                      |                      |              |                                                                                                   |
|------|-------------------------------------------------|------------------------------------------|------------------------------------------|----------------------|----------------------|----------------------|----------------------|--------------|---------------------------------------------------------------------------------------------------|
| Ca   | lendario di                                     | Bianchi Luo                              | a                                        |                      | 1                    | Timer                |                      | nserimento r | nultiplo Altre funzioni                                                                           |
|      |                                                 |                                          |                                          |                      | 26 h 7 mir           | n                    |                      |              |                                                                                                   |
| ~    | < > >>                                          | Oggi                                     | 2-81                                     | mag 2022             |                      | Mese Settimana       | Giorno               | 0            | 🛛 Scarica l'App di BiPro                                                                          |
|      | Lun 2/5<br>8 h 7 min                            | Mar 3/5<br>8 h 0 min                     | Mer 4/5<br>8 h 0 min                     | Gio 5/5<br>2 h 0 min | Ven 6/5<br>0 h 0 min | Sab 7/5<br>0 h 0 min | Dom 8/5<br>0 h 0 min |              | Goarica da DISPONIBILE SU                                                                         |
| 08   |                                                 |                                          |                                          |                      |                      |                      |                      | -            |                                                                                                   |
| 09   | 09:00 - 17:07 <b>* €</b><br>NER0002 - Pratica B | 09:00 - 17:00 A C<br>NER0002 - Pratica B | 09:00 - 17:00 A €<br>NER0002 - Pratica B | 09:00 - 11:00        |                      |                      |                      |              | A Notifiche                                                                                       |
| 10   |                                                 |                                          |                                          |                      |                      |                      | -                    | ->           | Annual California                                                                                 |
| 11   |                                                 |                                          |                                          |                      |                      |                      |                      | 1            | Approvazione rerie/permessi<br>Verdi Francesca ha negato<br>l'autorizzazione per la tua richiesta |
| 12   |                                                 |                                          |                                          |                      |                      |                      |                      |              | per la data 06/05/2022<br>creata il 03/05/2022 da Verdi F                                         |
| 13   |                                                 |                                          |                                          |                      |                      |                      |                      |              | Mostra tutte le notifiche                                                                         |

#### 27.4. Rendicontazione delle assenze

I report utili per una rendicontazione delle assenze sono i seguenti:

- Verifica ore di presenza (cfr. paragrafo 25.6)
- Ricerca attività (cfr. paragrafo 25.1)
- Attività del personale (cfr. paragrafo 0)
- Ferie / Ex Fest / ROL (cfr. paragrafo 27.4.1)

#### 27.4.1. Monitoraggio Ferie / Ex Fest / ROL

Dalla sezione Anagrafiche / Utenti cliccando il pulsante Altro / Ferie / Ex Fest / ROL è possibile registrare le ore di ferie e permessi maturati nell'anno dai dipendenti e verificare il valore residuo.

Innanzitutto, per controllare le ferie e i permessi goduti da un dipendente, è necessario:

- Creare un progetto interno di tipo "Ferie/Permessi/Malattie" (cfr. paragrafo 27.1)
- Nella maschera di creazione della causale di assenza va selezionata la tipologia (Ferie / Ex Fest / ROL / Recupero ore) in cui devono confluire le ore di assenza dichiarate

| ASSENZE                   |          |                  | Modifica                           | Dup    | lica  | Elimina  |
|---------------------------|----------|------------------|------------------------------------|--------|-------|----------|
| Codice <b>0004</b>        |          |                  | Stato: Aperto<br>Periodo: 01/01/20 | )22 -  |       |          |
| Attività Tipologie attivi | ità Ute  | enti Causali a   | ssenza Avanzamento                 | Ricavi | Costi | Bilancio |
|                           |          | Modifica cau     | sale                               |        |       |          |
| Denominazione a           | assenza  | Ferie            |                                    |        |       | ±        |
| Richiede l'aprov          | vazione  | dell'amminist    | razione                            |        |       | ~        |
| — ті                      | pologia  | Ferie            |                                    |        |       | ~        |
|                           | Stato    | Ferie<br>Ex Fest |                                    |        |       | -        |
| Codice                    | attività | ROL              |                                    |        |       |          |

In questo report è possibile specificare per ciascuna tipologia il monte ore maturato nell'anno precedente, in quello in corso, e le ore pagare a giugno. Si ottiene così un il calcolo automatico del residuo nell'anno.

| Maggiori informazioni su com | le ore di ferie e<br>l <mark>e vengono mo</mark> | e permess<br>nitorate f | si maturat<br>Ferie / Ex f | i nell'an<br>Fest / R( | no e vei<br><mark>DL</mark> | rificare | il valore | residuo |      |       |        |      |      |       |         |           |        |
|------------------------------|--------------------------------------------------|-------------------------|----------------------------|------------------------|-----------------------------|----------|-----------|---------|------|-------|--------|------|------|-------|---------|-----------|--------|
| 2019 🗸                       |                                                  |                         |                            |                        |                             |          |           |         |      |       |        |      |      |       |         |           |        |
| 🛃 Scarica in excel           |                                                  |                         |                            |                        |                             |          |           |         |      |       |        |      |      | Copia | maturat | o dal 201 | 18     |
| Bianchi Luca                 | Matu                                             | irato                   | Ore                        |                        |                             |          |           |         |      | Godut | 0      |      |      |       |         |           | Residu |
|                              | 2018                                             | 2019                    | pagate<br>giugno           | gen                    | feb                         | mar      | арг       | mag     | giu  | lug   | ago    | set  | ott  | nov   | dic     | Tot       |        |
| Ferie                        | 16                                               | 176                     | <u>0</u>                   | 0,00                   | 0,00                        | 0,00     | 40,00     | 0,00    | 0,00 | 0,00  | 104,00 | 0,00 | 0,00 | 0,00  | 32,00   | 176,00    | 16,0   |
| Ex Fest                      | 31,5                                             | 32                      | <u>0</u>                   | 0,25                   | 0,00                        | 0,00     | 0,00      | 0,00    | 0,00 | 0,00  | 0,00   | 0,00 | 0,00 | 0,00  | 8,00    | 8,25      | 55,2   |
| ROL                          | 28                                               | 16                      | <u>0</u>                   | 0,00                   | 0,00                        | 0,00     | 0,00      | 0,00    | 0,00 | 0,00  | 0,00   | 0,00 | 0,00 | 0,00  | 0,00    | 0,00      | 44,0   |
|                              |                                                  |                         |                            |                        |                             |          |           |         |      |       |        |      |      |       |         |           |        |

#### 28. Conferma e approvazione dati mensili

**VIDEO TUTORIAL** La conferma/approvazione dei dati mensili ha lo scopo di bloccare i dati di uno specifico mese in modo da impedire all'utente di poter apportare modifiche (creazione, cancellazione e modifica delle attività sul calendario). Si ricorda che esiste anche una seconda modalità di blocco dei calendari una volta trascorso un determinato numero di giorni (cfr. paragrafo 4.2.14).

#### 28.1. Conferma dei dati mensili da parte dell'utente

La conferma può essere fatta direttamente da parte dell'utente, dalla pagina Calendario, cliccando sul pulsante Altre funzioni / Conferme mensili

| ВіРго | Calendario            | Report 🗸 🥊            | Luca B. 🗸             |                       |                       |            |                   |                       |   |               |                  |
|-------|-----------------------|-----------------------|-----------------------|-----------------------|-----------------------|------------|-------------------|-----------------------|---|---------------|------------------|
| Cale  | ndario di I           | Bianchi Luc           | а                     |                       |                       |            |                   |                       |   | ļ             | Altre funzioni   |
|       |                       |                       |                       |                       | 0 h 0 mi              | n          |                   |                       |   | $\rightarrow$ | Conferme mensili |
|       |                       |                       |                       |                       |                       |            |                   |                       |   |               | Le mie pratiche  |
| ~     | < > »                 | Oggi                  | 16 - 22               | mag 202               | 2                     | Mese Se    | ettimana          | Giorno                | 0 | 🔒 Scarica l'A | Programmazione   |
|       | Lun 16/5<br>0 h 0 min | Mar 17/5<br>0 h 0 min | Mer 18/5<br>0 h 0 min | Gio 19/5<br>0 h 0 min | Ven 20/5<br>0 h 0 min | Sal<br>0 I | b 21/5<br>0 0 min | Dom 22/5<br>0 h 0 min |   | Scarica da    | DISPONIBILE SU   |
| 08    |                       |                       |                       |                       |                       |            |                   |                       | - |               |                  |
| 09    |                       |                       |                       |                       |                       |            |                   |                       |   | A Notifiche   |                  |
| 10    |                       |                       |                       |                       |                       |            |                   |                       |   | Nessuna nuo   | wa notifica      |

La pagina mostra l'elenco dei mesi dell'anno.

| onrerma                                           | ı dati mens                                                    | sili                                                             |                                                           |                                       |                                     |                                |                       |                |        | Ind | ietro |
|---------------------------------------------------|----------------------------------------------------------------|------------------------------------------------------------------|-----------------------------------------------------------|---------------------------------------|-------------------------------------|--------------------------------|-----------------------|----------------|--------|-----|-------|
| questa sezio<br>lesi che puoi c<br>a volta che av | ne puoi confermaro<br>onfermare sono in<br>rai confermato i da | e i dati mensili cor<br>Idicati con sfondo<br>ati di un mese nor | n un semplice click s<br>rosso.<br>n potrai più variare l | sulla casella re<br>le attività se ne | elativa al mese o<br>on richiedendo | da confermare<br>lo sblocco da | e.<br>parte di un ute | nte amministra | atore. |     |       |
| Anno                                              | 2022                                                           | *                                                                |                                                           |                                       |                                     |                                |                       |                |        |     |       |
| gen                                               | feb                                                            | mar                                                              | арг                                                       | mag                                   | giu                                 | lug                            | ago                   | set            | ott    | nov | dic   |
| _                                                 | <b>A</b>                                                       | <b>a</b>                                                         | Conferma                                                  |                                       |                                     |                                |                       |                |        |     |       |
| ÷                                                 | _                                                              |                                                                  |                                                           |                                       |                                     |                                |                       |                |        |     |       |

Per ciascun mese ci sono due pulsanti:

- Dettaglio: che apre in consultazione il calendario delle attività dichiarate nel mese
- Conferma: che permette la conferma dei dati del mese. Se il mese risulta già confermato è visualizzato un lucchetto al posto del pulsante.

L'utente può confermare i dati del mese solo per i mesi passati oppure dal giorno 26 del mese corrente.

Cliccando su Conferma viene mostrato un messaggio di richiesta conferma, in cui sono evidenziate eventuali incongruenze tra le ore dichiarate e le ore lavorabili di ciascuna data, se definite (cfr. paragrafo 8.8.2).

| ort + 🗶 Luc                                  | Conferma dati di aprile 2022                                                                                                    |                 |
|----------------------------------------------|----------------------------------------------------------------------------------------------------|-----------------|
| NSIII<br>nare i dati men<br>o indicati con s | Cliccando sul pulsante "Conferma" i dati del mese di aprile non saranno più modificabili<br>se non richiedendo lo sblocco da parte di un utente amministratore.                                |                 |
| i dati di un me                              | ATTENZIONE!<br>Per le seguenti date le ore lavorabili differiscono dalle ore effettivamente dichiarate sul<br>calendario<br>• 21/04/2022: 9 h 0 min ore dichiarate rispetto a 8 ore lavorabili | tratore.<br>ott |
| detta                                        | <b>Conferma</b> Annulla                                                                                                    |                 |

Se i dati del mese sono confermati l'utente (che non ha profilo "Admin") non può creare nuove attività

| Luca | B. <del>*</del><br>Nuova attività                            | ×    |
|------|--------------------------------------------------------------|------|
| uca  | Non sei abilitato alla creazione di un evento sul calendario | co n |
| 2    | Chiudi                                                       |      |

e non può cancellare o modificare attività esistenti (vengono aperte in modalità di sola lettura).

|          | Dettaglio attività 3081991 di Bianchi Luca                                                                                                    | ×     |
|----------|----------------------------------------------------------------------------------------------------|-------|
| лса<br>2 | Progetto: <b>Progetto B</b><br>Tipologia attività: <b>Preparazione offerta</b><br>Luogo: <b>Ufficio</b><br>Data e ora: <b>26/04/2022 09:00 - 17:00</b> | co mu |
|          | Chiudi                                                                                                    |       |

#### 28.2. Verifica delle conferme mensili e sblocco dei mesi

Gli utenti con profilo "Admin" possono consultare le conferme mensili dalla sezione Anagrafiche / Utenti cliccando sul pulsante Altro / Conferme mensili.

| BiPro  | Calendario   | Pratiche | Report 🗸 | Anagrafiche 🗸 | Configurazione 🗸 | 👤 Mario R. 🗸 |               |                                     |
|--------|--------------|----------|----------|---------------|------------------|--------------|---------------|-------------------------------------|
| Uten   | ti           |          |          |               |                  |              | Nuovo utente  | Altro                               |
| Ricero | ca avanzata  |          |          |               |                  |              | $\rightarrow$ | Conferme mensili                    |
|        | 🛓 Scarica in | excel    |          |               |                  |              |               | Ferie/Ex Fest/ROL<br>Ore lavorabili |
|        |              |          |          |               |                  |              | <b>*</b>      |                                     |

La pagina mostra una tabella con l'elenco di tutti gli utenti e sulle colonne i mesi dell'anno selezionato (predefinito è l'anno corrente). Se i mesi sono confermati nella cella è visibile un lucchetto. Passando sopra con il mouse sul lucchetto in sovraimpressione compare data e ora della conferma. Cliccando sul lucchetto questo viene rimosso e l'utente sarà in grado di modificare i dati nel mese. Viceversa, cliccando su una cella senza lucchetto questo viene messo impedendo la modifica dei dati all'utente.

| onferme                                            | e dei dat        | i mensi               | li da part    | e degl      | i utenl              | ti                             |                      |           |              | Validaz    | ioni       |       | Indiet | го  |
|----------------------------------------------------|------------------|-----------------------|---------------|-------------|----------------------|--------------------------------|----------------------|-----------|--------------|------------|------------|-------|--------|-----|
| iccando su una                                     | a cella della se | a second has had a se | La puoi comun | quo chlocca |                      | the second line of second line | tanaata i            | DOFFORCE  | di na a dibi | ca da part | o dogli ut | onti  |        |     |
| Anno                                               | 2022             | v                     |               | que solocca | ire o blocc          | are rorza                      | lamente i            | permessi  |              | ca da parc | e dega de  | enci. |        |     |
| Anno<br>Gede Milano                                | 2022             |                       | gen           | feb         | mar                  | apr                            | mag                  | giu       | lug          | ago        | set        | ott   | ΠΟΥ    | dic |
| Anno<br>Gede Milano<br>Bianchi Luca                | 2022             | ✓                     | gen           | feb         | mar                  | apr                            | mag                  | giu       | lug          | ago        | set        | ott   | nov    | dic |
| Anno<br>Sede Milano<br>Bianchi Luca<br>Rossi Mario | 2022             | • guente tabel        | gen           | feb         | mar<br>Dati conferma | apr<br>ati il 03/05/           | mag<br>2022 15:27:27 | giu<br>7. | lug          | ago        | set        | ott   | nov    | dic |

La conferma dei dati mensili è facoltativa e ogni azienda può definire extra-programma un termine ultimo da comunicare agli utenti per la conferma dei propri dati (es. "Confermare i dati entro il giorno 3 del mese successivo" oltre il quale sarà un utente admin a procedere manualmente con il blocco).

#### 28.3. Approvazione dati mensili da parte dei responsabili

Un ulteriore step (facoltativo) prevede che le conferme mensili dei dati siano anche validate da parte dei responsabili degli utenti (cfr. paragrafo 8.3) o dagli utenti con profilo "Admin".

I responsabili trovano il pulsante Validazioni direttamente nella pagina relativa alle proprie conferme mensili (mentre gli utenti "Admin" hanno questo pulsante anche nella pagina di controllo delle conferme nella sezione Anagrafiche / Utenti cliccando sul pulsante Altro / Conferme mensili).

| i <b>Pro</b> Ca                              | endario Cl                                          | lienti Repo                                              | rt 🗸 💄 Fra                                              | ncesca V. 👻                        | 2.                            |                              |                               |                         |               |             |        |
|----------------------------------------------|-----------------------------------------------------|----------------------------------------------------------|---------------------------------------------------------|------------------------------------|-------------------------------|------------------------------|-------------------------------|-------------------------|---------------|-------------|--------|
| Conferm                                      | na dati m                                           | ensili                                                   |                                                         |                                    |                               | -                            | $\rightarrow$                 | Validaz                 | zioni         | In          | lietro |
| a questa sez<br>nesi che puo<br>na volta che | ione puoi confe<br>i confermare s<br>avrai conferma | ermare i dati m<br>ono indicati co<br>ato i dati di un r | ensili con un sei<br>n sfondo rosso.<br>nese non potrai | mplice click s<br>i più variare le | ulla casella<br>e attività se | relativa al n<br>non richied | nese da conf<br>Iendo lo sblo | ermare.<br>cco da parte | e di un utent | e amministr | atore. |
| Anno                                         | 2022                                                | ~                                                        |                                                         |                                    |                               |                              |                               |                         |               |             |        |
| gen                                          | feb                                                 | mar                                                      | арг                                                     | mag                                | giu                           | lug                          | ago                           | set                     | ott           | nov         | dic    |
| •                                            | <b>a</b>                                            | <b>a</b>                                                 | Conferma                                                |                                    |                               |                              |                               |                         |               |             |        |
| dettaglio                                    | dettaglio                                           | dettaglio                                                | dettaglio                                               |                                    |                               |                              |                               |                         |               |             |        |
|                                              |                                                     |                                                          |                                                         |                                    |                               |                              |                               |                         |               |             |        |
|                                              |                                                     |                                                          |                                                         |                                    |                               |                              |                               |                         |               |             |        |

All'interno della pagina di validazione l'utente vede una tabella con l'elenco di tutte le persone di cui è responsabile. Le celle dei mesi evidenziate con sfondo rosso sono quelle confermate da parte dell'utente ma non ancora validate da parte del responsabile. I mesi già validati hanno un lucchetto nella cella.

| /alidazione dei                                                                                              | dati mer                                                                  | sili d                                          | elle p                               | erson                                     | e di c                                | ui sei i                                 | espo                     | nsabil             | e           |     |     | Indiet | го  |
|----------------------------------------------------------------------------------------------------|---------------------------------------------------------------------------|-------------------------------------------------|--------------------------------------|-------------------------------------------|---------------------------------------|------------------------------------------|--------------------------|--------------------|-------------|-----|-----|--------|-----|
| a questa sezione puoi app<br>er la conferma è sufficient<br>ticevi una notifica ogni vol<br>No Notifica pusł | rovare i dati m<br>:e cliccare sulla<br>:ache un utent<br>sull'App di Bif | ensili che<br>a cella cor<br>e di cui se<br>Pro | e gli uten<br>rrisponde<br>ei respon | ti di cui se<br>ete al mese<br>sabile con | i respons<br>e e alla pe<br>ferma i p | abile hanr<br>ersona di c<br>ropri dati: | o conferr<br>ui si vogli | nato.<br>ono appro | ovare i dat | ii. |     |        |     |
| No Notifica e-ma                                                                                             | il                                                                        |                                                 |                                      |                                           |                                       |                                          |                          |                    |             |     |     |        |     |
| Anno                                                                                                    | 2022                                                                      |                                                 | ~                                    |                                           |                                       |                                          |                          |                    |             |     |     |        |     |
|                                                                                                    |                                                                           |                                                 | fab                                  | mar                                       | apr                                   | mag                                      | aiu                      | lug                | ago         | cot | ott | DOM    |     |
| Responsabile: Verdi Fran                                                                                     | cesca                                                                     | gen                                             | TED                                  |                                           | ap.                                   |                                          | 3                        | -                  | ago         | Sec | occ | nov    | die |

#### Cliccando sulle celle rosse il responsabile può procedere con la validazione del mese.

|                        | Validazione dati mensili                                |          | ×       |
|------------------------|---------------------------------------------------------|----------|---------|
| jei da                 | Confermi di voler validare i dati del mese selezionato? |          |         |
| iciente c<br>ni voltac |                                                         | Confermo | Annulla |

Gli utenti con profilo "Admin" vedono tutti gli utenti, suddivisi per responsabile, e possono validare i dati del mese al posto del responsabile.

| Validazione dei dati men<br>Per la conferma è sufficiente cliccare sull<br>Ricevi una notifica ogni voltache un uteni<br>No Notifica push sull'App di Bi<br>No Notifica e-mail<br>Anno 2022<br>Responsabile: Nessun responsabile<br>Rossi Mario<br>Verdi Francesca | a cella corrispond        | <b>te dei</b><br>lete al mes | <b>Fespc</b><br>se e alla pe | onsabi<br>ersona di d | ili         |           |            |     |     |     |         |     |
|----------------------------------------------------------------------------------------------------|---------------------------|------------------------------|------------------------------|-----------------------|-------------|-----------|------------|-----|-----|-----|---------|-----|
| Ricevi una notifica ogni voltache un uten<br>No Notifica push sull'App di Bi<br>No Notifica e-mail<br>Anno 2022<br>Responsabile: Nessun responsabile<br>Rossi Mario<br>Verdi Francesca                                                                             |                           |                              |                              |                       | cui si vogl | iono appr | ovare i da | ti. |     |     | Indietr | o   |
| Responsabile: Nessun responsabile<br>Rossi Mario<br>Verdi Francesca                                                                                                    | e di cui sei respo<br>Pro | nsabile cor                  | nferma i p                   | ropri dati            | :           |           |            |     |     |     |         |     |
| Rossi Mario<br>Verdi Francesca                                                                                                    | gen                       | feb                          | mar                          | арг                   | mag         | giu       | lug        | ago | set | ott | nov     | dic |
| Verdi Francesca                                                                                                    | <b>A</b>                  | <b>a</b>                     | <b>a</b>                     |                       |             |           |            |     |     |     |         |     |
|                                                                                                    | <b>A</b>                  |                              |                              |                       |             |           |            |     |     |     |         |     |
|                                                                                                    |                           |                              |                              |                       |             |           |            |     |     |     |         |     |
| Responsabile: Verdi Francesca                                                                                                    |                           | feb                          | mar                          | арг                   | mag         | giu       | lug        | ago | set | ott | nov     | dic |
| Bianchi Luca                                                                                                    | gen                       |                              | •                            |                       |             |           |            |     |     |     |         |     |

Da questa pagina i responsabili possono abilitare l'invio delle notifiche sull'App e per e-mail per essere informati nel momento in cui un utente di cui sono responsabili conferma i propri dati.

#### 29. Rapportini di intervento

Se hai la necessità di generare rapportini di intervento collegati alle singole attività dichiarate sui calendari da parte degli utenti, attiva il modulo da Configurazione / Impostazioni nella sezione Altri moduli.

| Altri moduli                                          |                     |
|-------------------------------------------------------|---------------------|
| Sì Rapportini di intervento - 🕄 Maggiori informazioni | Gestisci rapportini |
|                                                       |                     |

Dopo aver attivato il modulo clicca il pulsante Gestisci rapportini per creare le possibili strutture dei rapportini utilizzabili dagli utenti.

| ampi dinamici                                                   | Struttura rapportino                                                                                                    |                                                           |
|-----------------------------------------------------------------|----------------------------------------------------------------------------------------------------|-----------------------------------------------------------|
| Utente] : nome e cognome dell'utente                            | In tutti i campi del rapportino puoi inserire, oltre che testi fi                                                           | issi, i campi dinamici riportati a lato (tra parentesi    |
| Data] : data di esecuzione intervento                           | quadre). Al nome del campo verrà sostituito il relativo valor<br>comparirà nome e cognome dell'utente che ha dichiarato l'a | e. Ad esempio inserendo [Utente] nel rapportino attività. |
| OraInizio] : ora di inizio intervento                           | Per rendere in grassetto un testo o il contenuto di un camp                                                                 | o dinamico è sufficiente inserire il testo tra i seguen   |
| OraFine] : ora di fine intervento                               | codici (D) (/D) (ad esmepio (D) lesto in grassetto(/D)                                                                      | <pre>o <b>[NumeroKapportino]</b> )</pre>                  |
| ore] : totale ore di intervento (es. 2 h 30 min)                | No Logo                                                                                                    |                                                           |
| umeroRapportino] : codice identificativo dell'attivià in<br>Pro | Informazioni in alto a sinistra (es. dati della propria azienda)                                                            | Informazioni in alto a destra (es. dati<br>del cliente)   |
| escrizione] : descrizione dell'intervento                       |                                                                                                    |                                                           |
| uogo] : luogo di esecuzione                                     | 4                                                                                                    |                                                           |
| poAttivita] : tipologia di attività                             | Titolo del rappo                                                                                                    | rtino                                                     |
| diceTipoAttivita] : codice tipologia di attività                |                                                                                                    |                                                           |
| rogetto] : titolo del progetto                                  | Testo introduttivo del rapportino                                                                                           |                                                           |
| odice] : codice del progetto                                    |                                                                                                    |                                                           |
| ttivita] : nome attività di progetto                            |                                                                                                    |                                                           |
| odiceCliente] : codice del cliente                              | Corpo del messaggio                                                                                                    |                                                           |
| liente] : Nome cliente                                          |                                                                                                    |                                                           |
| ndirizzoCliente] : Indirizzo del cliente                        |                                                                                                    |                                                           |
| PCliente] : CAP del cliente                                     | Firma 1 Firma 2                                                                                                    | Firma 3                                                   |
| ttaCliente] : Città del cliente                                 | Tasta satta la firma                                                                                                    |                                                           |
| Cliente] : Partita IVA cliente                                  | resto sorto le filme                                                                                                    |                                                           |
| Cliente] : CF cliente                                           |                                                                                                    |                                                           |
| niffaOnania] : Tariffa oraria                                   |                                                                                                    |                                                           |
| - 1 55 test, de 1 - Tariffa complexity attività                 |                                                                                                    | Salva                                                     |

Di seguito un esempio di compilazione di una struttura di rapportino

#### Struttura rapportino

In tutti i campi del rapportino puoi inserire, oltre che testi fissi, i campi dinamici riportati a lato (tra parentesi quadre). Al nome del campo verrà sostituito il relativo valore. Ad esempio inserendo [Utente] nel rapportino comparirà nome e cognome dell'utente che ha dichiarato l'attività.

Per rendere in grassetto un testo o il contenuto di un campo dinamico è sufficiente inserire il testo tra i seguenti codici <b>... </b> (ad esmepio <b>Testo in grassetto</b> o <b>[NumeroRapportino]</b> )

No Logo

<b>[Cliente]</b> [IndirizzoCliente] [CAPCliente], [CittaCliente]

Rapporto <b>[NumeroRapportino]</b> del

<b>LA MIA SOCIETA' srl</b> Via Roma 1 20124 Milano

11

h

h

#### Rapportino di manutenzione

Il cliente nell'ambito del servizio di assistenza presentato a Suo favore da LA MIA SOCIETA' Srl, autorizza la stessa ed i suoi operatori ad accedere direttamente al proprio sistema informatico allo scopo di effettuare gli interventi necessari per la prestazione del servizio richiesto. Si esonera LA MIA SOCIETA Srl da qualsiasi responsabilità connessa con l'accesso ai dati contenuti nel sistema, la sua possibile alterazione eventuali danni arrecabili a software e hardware, fatto salvo il caso di solo o colpa grave. Il cliente dichiara di avere provveduto ad effettuare il salvataggio dei dati prima dell'intervento di LA MIA SOCIETA Srl. Si accettano le condizioni commerciali contrattualmente previste.

 Manutentore: <b>[Utente]</b>
 Intervento: [Descrizione]

 Totale ore: [Ore]
 Totale ore: [Ore]

 [Utente]
 Firma 2

 Cliente
 TARIFFE INTERVENTI A PAGAMENTO:

 Presso la sede di LA MIA SOCIETA': € 80,00 orari
 Clienteri percorsi per l'andata ed il ritorno a € 0,50 al km, spese vive di trasferta come i ristoranti, i pernottamenti, le spese autostradali, etc.

 Entro i 100 km (andata + ritorno) le spese di trasferta e i km percorsi sono calcolati a forfait per un importo totale di € 90,00. Qualsiasi tipo di intervento di assistenza avrà una durata minima di un'ora, le ore successive saranno sempre arrotondate alla mezzora superiore.

 In presenza di regolare contratto di assistenza saranno applicate le relative condizioni tariffarie

1.

Salva

Dopo aver creato i possibili layout dei rapportini, gli utenti vedono un pulsante Rapportino nella maschera di creazione delle proprie attività sul calendario, con cui possono scegliere il rapportino da generare tra quelli disponibili.

| NER0002 - N  | leri Spa - Progetto B                                               |                           | د                     |
|--------------|---------------------------------------------------------------------|---------------------------|-----------------------|
| Assistenza A | Alpha                                                               |                           | \$                    |
| Cliente      |                                                                     |                           | 2                     |
| Dalle        | 09:00                                                               | Alle                      | 17:00                 |
| escrizione   |                                                                     |                           |                       |
| Descrizione  | e dell'intervento svolto                                            |                           |                       |
| Totale ore   | dichiarate nella giornata: 8 h (<br>a 206 h 0 min disponibili per ( | 0 min.<br>questo progette | o delle 230 assegnate |
| AVIal ancol  |                                                                     |                           |                       |
| Avrai ancoi  | a progetto                                                          |                           |                       |
| Avrai ancoi  | a progetto<br>Rap                                                   | portino                   |                       |

Di seguito un esempio di file word generato con questo modulo.

| 🛛 🛛 S                                               | ialvataggio automatico 📄 rapp • S • 🔎 🖉                                                                                                    | _         |                                            | ×   |
|-----------------------------------------------------|----------------------------------------------------------------------------------------------------|-----------|--------------------------------------------|-----|
| File                                                | Home Inserisci Disegno Progettazione Layout Riferimenti Lettere Revisione Visualizza                                                                                                    | Guida     | 모                                          | ß   |
| н.                                                  | ·····································                                                                                                    | • . • • • | ст. с. — — — — — — — — — — — — — — — — — — |     |
| ·4·1·3· ·2·1·1·1·                                   | Neri Spa       LA MIA SOCIETA' srl         Via Lazio 100       Via Roma 1         10121, Torino       20124 Milano         Rapporto 3111984 del 11/05/2022       Rapportino di manutenzione                                                                                                    |           |                                            | Î   |
| · 1 · 8 · 1 · 7 · 1 · 6 · 1 · 5 · 1                 | Il cliente nell'ambito del servizio di assistenza presentato a Suo favore da LA MIA SOCIETA' Srl, autoriz<br>la stessa ed i suoi operatori ad accedere direttamente al proprio sistema informatico allo scopo di<br>effettuare gli interventi necessari per la prestazione del servizio richiesto. Si esonera LA MIA SOCIETA S<br>da qualsiasi responsabilità connessa con l'accesso ai dati contenuti nel sistema, la sua possibile<br>alterazione eventuali danni arrecabili a software e hardware, fatto salvo il caso di solo o colpa grave. Il<br>cliente dichiara di avere provveduto ad effettuare il salvataggio dei dati prima dell'intervento di LA MIA<br>SOCIETA Srl. Si accettano le condizioni commerciali contrattualmente previste. | za<br>Srl |                                            |     |
| 3.   12.   11.   10.   9                            | Manutentore: Rossi Mario<br>Intervento: Descrizione dell'intervento svolto<br>Totale ore: 8 h 0 min<br>                                                                                                    |           |                                            |     |
| 20- i -19- i -18- i -17- i -16- i -15- i -14- i -1; | TARIFFE INTERVENTI A PAGAMENTO:<br>Presso la sede di LA MIA SOCIETA' : € 80,00 orari<br>Presso la sede del cliente: € 100,00 orari; ore di viaggio a € 40,00 orari, chilometri percorsi per l'andat<br>ed il ritorno a € 0,50 al km, spese vive di trasferta come i ristoranti, i pernottamenti, le spese<br>autostradali, etc. Entro i 100 km (andata + ritorno) le spese di trasferta e i km percorsi sono calcolati a<br>forfait per un importo totale di € 90,00. Qualsiasi tipo di intervento di assistenza avrà una durata minin<br>di un'ora, le ore successive saranno sempre arrotondate alla mezzora superiore.<br>In presenza di regolare contratto di assistenza saranno applicate le relative condizioni tariffarie                    | a<br>na   |                                            |     |
| -<br>Pagina 1                                       | di 1 262 parole 🗓 Focus 🗐 🗐 🧰 – –                                                                                                    |           | +                                          | 80% |

#### 30. Buoni pasto

Se hai la necessità di tracciare le date in cui i collaboratori hanno diritto ai buoni pasto attiva il modulo da Configurazione / Impostazioni nella sezione Altri moduli.

Questa opzione permette ai dipendenti di indicare, per ogni giornata del mese, se hanno diritto al buono pasto. Una volta attivata, gli utenti possono accedere alla sezione Buoni pasto dal pulsante Altre funzioni della pagina Calendario. Tale sezione mostra le date del mese corrente (con possibilità di scorrere avanti e indietro nei mesi) e l'utente può cliccare sulle date per indicare quando ha diritto al buono pasto. Le date sono cliccabili solo se sono previste ore lavorabili per l'utente (cfr. 8.8.2).

Le informazioni nei mesi confermati non saranno più modificabili se non da parte di un utente che abbia un profilo Admin.

Le date in verde sono quella con il buono pasto assegnato, mentre in rosso le date non selezionabili in quanto senza ora lavorabili.

| miei bu<br>iccare sulle<br>no indicate | date per indic | <b>to</b><br>care quando h<br>ate con diritto | nai diritto al b<br>5 al buono pas | uono pasto.<br>sto, in rosso le | e date non sel | ezionabili in q | uanto non sono previste ore lavoral |
|----------------------------------------|----------------|-----------------------------------------------|------------------------------------|---------------------------------|----------------|-----------------|-------------------------------------|
|                                        |                |                                               | giu 2025                           |                                 |                | >               |                                     |
| L                                      | М              | М                                             | G                                  | V                               | S              | D               |                                     |
|                                        |                |                                               |                                    |                                 |                | 1               |                                     |
| 2                                      | 3              | 4                                             | 5                                  | 6                               | 7              | 8               |                                     |
| 9                                      | 10             | 11                                            | 12                                 | 13                              | 14             | 15              |                                     |
| 16                                     | 17             | 18                                            | 19                                 | 20                              | 21             | 22              |                                     |
| 23                                     | 24             | 25                                            | 26                                 | 27                              | 28             | 29              |                                     |
| 30                                     |                |                                               |                                    |                                 |                |                 |                                     |

L'informazione verrà riportata nel report Verifica ore di presenza in cui, per ogni utente, verrà visualizzata una riga Buoni pasto con indicato, per ogni data, il diritto al buono pasto e il totale dei buoni pasto del mese.

|                             | 1 | 2   |     |     |     |     | 7 | 8 9 |     |     |     |     |     | 14 | 15 |     |     |     |     |     | 21 | 22 | 23  |     |     |     |     | 28 | 29 | 30  |       |
|-----------------------------|---|-----|-----|-----|-----|-----|---|-----|-----|-----|-----|-----|-----|----|----|-----|-----|-----|-----|-----|----|----|-----|-----|-----|-----|-----|----|----|-----|-------|
| Dre lavorabili              |   | 8,0 | 8,0 | 8,0 | 8,0 | 8,0 |   | 8,  | 0 8 | 8,0 | 8,0 | 8,0 | 8,0 |    |    | 8,0 | 8,0 | 8,0 | 8,0 | 8,0 |    |    | 8,0 | 8,0 | 8,0 | 8,0 | 8,0 |    |    | 8,0 | 168,0 |
| imbrature                   |   |     |     |     |     |     |   |     |     |     |     |     |     |    |    |     |     |     |     |     |    |    |     |     |     |     |     |    |    |     | 0,0   |
| )re dichiarate              |   |     |     |     |     |     |   |     |     |     |     |     |     |    |    |     |     |     |     |     |    |    |     |     |     |     |     |    |    |     | 0,0   |
| ot h dichiarate + h assenza |   |     |     |     |     |     |   |     |     |     |     |     |     |    |    |     |     |     |     |     |    |    |     |     |     |     |     |    |    |     | 0,0   |
| traordinari                 |   |     |     |     |     |     |   |     |     |     |     |     |     |    |    |     |     |     |     |     |    |    |     |     |     |     |     |    |    |     | 0,0   |
| )re residue                 |   | 8,0 | 8,0 | 8,0 | 8,0 | 8,0 |   | 8,  | 0 8 | 8,0 | 8,0 | 8,0 | 8,0 |    |    | 8,0 | 8,0 | 8,0 | 8,0 | 8,0 |    |    | 8,0 | 8,0 | 8,0 | 8,0 | 8,0 |    |    | 8,0 | 168,0 |
| 🗹 Trasferte                 |   |     | 1   |     |     |     |   |     |     |     |     |     |     |    |    |     |     | 1   |     |     |    |    |     |     |     |     | 1   |    |    |     | 3     |
| Buoni pasto                 |   |     | 1   |     |     |     |   |     |     |     |     |     | 1   |    |    |     |     |     |     |     |    |    |     |     |     | 1   |     |    |    |     | 3     |

Il pulsante verde presente alla sinistra della riga permette di accedere alla pagina in cui assegnare o rimuovere i buoni pasto all'utente.

#### 31. Trasferte

Se hai la necessità di tracciare le date in cui i collaboratori sono in trasferta attiva il modulo da Configurazione / Impostazioni nella sezione Altri moduli.

Questa opzione permette ai dipendenti di indicare, per ogni giornata del mese, se sono in trasferta. Una volta attivata, gli utenti possono accedere alla sezione Trasferte dal pulsante Altre funzioni della pagina Calendario. Tale sezione mostra le date del mese corrente (con possibilità di scorrere avanti e indietro nei mesi) e l'utente può cliccare sulle date per indicare quando è stato in trasferta. Le date sono cliccabili solo se sono previste ore lavorabili per l'utente (cfr. 8.8.2).

Le informazioni nei mesi confermati non saranno più modificabili se non da parte di un utente che abbia un profilo Admin.

Le date in verde sono quelle di trasferta, mentre in rosso le date non selezionabili in quanto senza ora lavorabili.

| e mie         | trasfer       | te           |                |              |              |               |
|---------------|---------------|--------------|----------------|--------------|--------------|---------------|
| Cliccare sull | e date per in | dicare quan  | do sei stato i | n trasferta. |              |               |
| sono indicat  | e in verde le | date di tras | giu 2025       | o le date no | n selezionab | ili in quanto |
| L             | М             | М            | G              | V            | S            | D             |
|               |               |              |                |              |              | 1             |
| 2             | 3             | 4            | 5              | 6            | 7            | 8             |
| 9             | 10            | 11           | 12             | 13           | 14           | 15            |
| 16            | 17            | 18           | 19             | 20           | 21           | 22            |
| 23            | 24            | 25           | 26             | 27           | 28           | 29            |
| 30            |               |              |                |              |              |               |

L'informazione verrà riportata nel report Verifica ore di presenza in cui, per ogni utente, verrà visualizzata una riga Trasferte con indicato, per ogni data, se era in trasferta e il totale delle trasferte fatte nel mese.

|                             | 1 | 2   |     |     |     |     | 7 | 8 |     |     |     |     |     | 14 | 15 |     |     |     |     |     | 21 | 22 | 23  |     |     |     |     | 28 | 29 | 30  |      |
|-----------------------------|---|-----|-----|-----|-----|-----|---|---|-----|-----|-----|-----|-----|----|----|-----|-----|-----|-----|-----|----|----|-----|-----|-----|-----|-----|----|----|-----|------|
| Dre lavorabili              |   | 8,0 | 8,0 | 8,0 | 8,0 | 8,0 |   |   | 8,0 | 8,0 | 8,0 | 8,0 | 8,0 |    |    | 8,0 | 8,0 | 8,0 | 8,0 | 8,0 |    |    | 8,0 | 8,0 | 8,0 | 8,0 | 8,0 |    |    | 8,0 | 168, |
| îmbrature                   |   |     |     |     |     |     |   |   |     |     |     |     |     |    |    |     |     |     |     |     |    |    |     |     |     |     |     |    |    |     | 0,0  |
| Dre dichiarate              |   |     |     |     |     |     |   |   |     |     |     |     |     |    |    |     |     |     |     |     |    |    |     |     |     |     |     |    |    |     | 0,0  |
| ot h dichiarate + h assenza |   |     |     |     |     |     |   |   |     |     |     |     |     |    |    |     |     |     |     |     |    |    |     |     |     |     |     |    |    |     | 0,0  |
| traordinari                 |   |     |     |     |     |     |   |   |     |     |     |     |     |    |    |     |     |     |     |     |    |    |     |     |     |     |     |    |    |     | 0,0  |
| re residue                  |   | 8,0 | 8,0 | 8,0 | 8,0 | 8,0 |   |   | 8,0 | 8,0 | 8,0 | 8,0 | 8,0 |    |    | 8,0 | 8,0 | 8,0 | 8,0 | 8,0 |    |    | 8,0 | 8,0 | 8,0 | 8,0 | 8,0 |    |    | 8,0 | 168, |
| 🗹 Trasferte                 |   |     | 1   |     |     |     |   |   |     |     |     |     |     |    |    |     |     | 1   |     |     |    |    |     |     |     |     | 1   |    |    |     | 3    |
| Buoni pasto                 |   |     | 1   |     |     |     |   |   |     |     |     |     | 1   |    |    |     |     |     |     |     |    |    |     |     |     | 1   |     |    |    |     | 3    |

Il pulsante verde presente alla sinistra della riga permette di accedere alla pagina in cui gestire le trasferte dell'utente.
#### 32. Notifiche

Il modulo Notifiche è attivabile dalla sezione Configurazione / Impostazioni nella sezione Altri moduli e permette agli utenti con profilo "Admin" di inviare messaggi agli utenti. Le notifiche possono essere indirizzate a tutti gli utenti, ad un singolo utente, ad un elenco specifico di utenti oppure a tutti gli utenti abbinati ad un determinato progetto.

Le notifiche sono visibili agli utenti nella pagina iniziale a lato del proprio calendario e, gli utenti che hanno installato l'app di BiPro (disponibile per iOS e Android) riceveranno anche una notifica push sul proprio dispositivo (smartphone o tablet).

Oltre alla possibilità di invio manuale di messaggi da parte degli utenti con profilo "Admin", attivando questo modulo BiPro invia anche notifiche di sistema nei seguenti casi:

- Durante il processo di approvazione delle assenze per informare gli approvatori di nuove richieste o l'utente a seguito dell'esito dell'approvazione (cfr. paragrafo 27.3)
- Ai responsabili ogni volta che un utente, di cui si è responsabile, conferma i propri dati mensili (cfr. paragrafo 28.3)

#### 32.1. Creazione manuale di una notifica

Gli utenti con profilo "Admin" possono accedere alla sezione di gestione delle notifiche dal proprio menù utente.

| ВіРго  | Calendario | Progetti | Report 👻 | Anagrafiche 👻 | Config 🗸 | 👤 Mario R. 🗸 |  |
|--------|------------|----------|----------|---------------|----------|--------------|--|
|        |            |          |          |               |          | 🐥 Notifiche  |  |
| Ricer  | ca notific | he       |          | Nuova notific | ca       | Documenti    |  |
|        |            |          |          |               |          | 🌣 Preferenze |  |
| Filtri |            |          |          |               |          | U Logout     |  |

La pagina mostra l'elenco di tutte le notifiche inviate. Per creare una notifica cliccare su Nuova notifica.

| iltri  |                                    |                                                       |                       |                  |                                       |                                                                                              |                                                       |                                                                                                    |                                                                                                    |                                                        |
|--------|------------------------------------|-------------------------------------------------------|-----------------------|------------------|---------------------------------------|----------------------------------------------------------------------------------------------|-------------------------------------------------------|----------------------------------------------------------------------------------------------------|----------------------------------------------------------------------------------------------------|--------------------------------------------------------|
|        |                                    | Cerca                                                 | litolo                |                  |                                       |                                                                                              | Data                                                  | Dal                                                                                                    | AL                                                                                                   |                                                        |
|        | Destin                             | atario                                                |                       |                  |                                       | ¥                                                                                            | Stato                                                 | Attive                                                                                                    |                                                                                                    | ~                                                      |
|        |                                    |                                                       | Cerca                 |                  | Reset                                 |                                                                                              |                                                       |                                                                                                    |                                                                                                    |                                                        |
|        |                                    |                                                       |                       |                  |                                       |                                                                                              |                                                       |                                                                                                    |                                                                                                    |                                                        |
|        |                                    |                                                       |                       |                  |                                       |                                                                                              |                                                       |                                                                                                    |                                                                                                    |                                                        |
|        |                                    |                                                       |                       |                  |                                       |                                                                                              |                                                       | Ce                                                                                                    | erca:                                                                                                |                                                        |
|        | Data                               | Creata da                                             | Destinatari           | Letto<br>da      | Valida al                             | Titolo                                                                                       | Testo                                                 | Ce                                                                                                    | erca:                                                                                                |                                                        |
| ٩      | Data 🗘                             | <b>Creata da</b><br>Verdi<br>Francesca                | Destinatari<br>1      | Letto<br>da<br>0 | Valida al<br>13/06/2022               | Titolo<br>Verdi Francesca - Approvazione<br>Ferie                                            | Testo<br>Verdi Fr<br>09:00 al                         | Ce<br>ancesca ha registrato l'at<br>le 17:00 (8 h 0 min) che rio                                                             | erca:<br>tivita' Ferie in data 11<br>chiede la tua approva                                           | 9/01/2022 dalle<br>zzione                              |
| ۲<br>م | Data ©<br>13/05/2022<br>13/05/2022 | Creata da<br>Verdi<br>Francesca<br>Verdi<br>Francesca | Destinatari<br>1<br>1 | Letto<br>da<br>0 | Valida al<br>13/06/2022<br>13/06/2022 | Titolo<br>Verdi Francesca - Approvazione<br>Ferie<br>Verdi Francesca - Approvazione<br>Ferie | Testo<br>Verdi Fr<br>09:00 al<br>Verdi Fr<br>09:00 al | Ce<br>ancesca ha registrato l'at<br>le 17:00 (8 h 0 min) che ri<br>ancesca ha registrato l'at<br>le 17:00 (8 h 0 min) che ri | tivita' Ferie in data 1<br>chiede la tua approva<br>tivita' Ferie in data 1<br>chiede la tua approva | 9/01/2022 dalle<br>zzione<br>8/01/2022 dalle<br>szione |

Nella maschera che si apre è possibile:

- selezionare i destinatari, uno ad uno, tutti gli utenti o tutti quelli associati ad un progetto
- impostare una data di validità (dopo tale data la notifica non sarà più visibile agli utenti, indipendentemente dal fatto che l'utente l'abbia letta o meno)
- definire un titolo e compilare il testo completo del messaggio

| Destinatario/i |                                                                                                    |
|----------------|----------------------------------------------------------------------------------------------------|
|                | Aggiungi tutti / Rimuovi tutti / Abbinati ad un progetto                                                                                           |
| Valida al      | <b></b>                                                                                                    |
|                | Dopo questa data la notifica non sarà più visibile nella<br>pagina del calendario indipendentemente dal fatto che<br>l'utente l'abbia letta o meno |
| Titolo         |                                                                                                    |
|                | Testo non presente nelle notifiche push (solo nell'app)                                                                                            |
| Testo          |                                                                                                    |
|                |                                                                                                    |

Gli utenti vedranno le nuove notifiche ricevute a lato del calendario e, nel menù superiore a destra, compare il n° di notifiche da leggere.

| alend      | lario di V        | Verdi Franc           | esca                  |                       |                       | Timer                 | Inserime              | nto multiplo Altre funzioni                                                                                                    |
|------------|-------------------|-----------------------|-----------------------|-----------------------|-----------------------|-----------------------|-----------------------|----------------------------------------------------------------------------------------------------|
| Verdi Fran | cesca             | × *                   | 0 h 0                 | min                   |                       |                       |                       |                                                                                                    |
| « <        | > »               | Oggi                  | 9 - 15                | mag 2022              | 0                     | lese Settimana        | Giorno 🛅 🚱            | <b>4</b> Notifiche                                                                                                    |
| 18<br>19   | un 9/5<br>h 0 min | Mar 10/5<br>0 h 0 min | Mer 11/5<br>0 h 0 min | Gio 12/5<br>0 h 0 min | Ven 13/5<br>0 h 0 min | Sab 14/5<br>0 h 0 min | Dom 15/5<br>0 h 0 min | Titolo della notifica<br>Lorem ipsum dolor sit amet,<br>consectetur adipiscing elit, sed do<br>eiusmod tempor incididunt ut labor<br>et dolore magna aliqua. Ut<br>creata il 13/05/2022 da Ross |
| 0          |                   |                       |                       |                       |                       |                       |                       | Conferma dati mensili Bianchi Luca<br>(aprile 2022)<br>Bianchi Luca ha confermato i propri<br>dati del mese aprile 2022                                                                         |

Cliccando sulla notifica BiPro rileva la lettura della stessa da parte dell'utente.

| iPro Calendario Report -                                                                                                    | Luca B. →<br>Notifica del 13/05/2022 ×                                                                                                    | Giorno                | Θ |
|----------------------------------------------------------------------------------------------------|----------------------------------------------------------------------------------------------------|-----------------------|---|
| Lun 9/5<br>6 h 15 min<br>GIA0005 - Progetto<br>multi-attività<br>10<br>10:15-15:30 CGA0005 - Progetto<br>codou 5 - Progetto<br>codou 5 - Progetto | Titolo: Titolo della notifica<br>Testo: Lorem ipsum dolor sit amet, consectetur adipiscing elit, sed do eiusmod tempor<br>incididunt ut labore et dolore magna aliqua. Ut enim ad minim veniam, quis nostrud<br>exercitation ullamco laboris nisi ut aliquip ex ea commodo consequat. | Dom 15/5<br>0 h 0 min | • |
| 11 Mate at 444                                                                                                    | Chiudi                                                                                                    |                       |   |
| 13                                                                                                    |                                                                                                    |                       |   |

Gli utenti "Admin", dopo aver inviato una notifica, possono verificare lo stato di consegna e di lettura da parte degli utenti, cliccando sul pulsante "Lente" visibile nell'elenco delle notifiche inviate, nella prima colonna.

| Testo: Lorem ipsum dolor si<br>incididunt ut labore et dolo<br>exercitation ullamco laboris<br>Valida fino al: 31/05/2022<br>DESTINATARI | it amet, consectetur a<br>ore magna aliqua. Ut er<br>s nisi ut aliquip ex ea c | dipiscing elit, sed do<br>nim ad minim venian<br>ommodo consequat | e eiusmod tempor<br>n, quis nostrud<br>:. |
|----------------------------------------------------------------------------------------------------|--------------------------------------------------------------------------------|-------------------------------------------------------------------|-------------------------------------------|
| Destinatario                                                                                                    | Lettura                                                                        | Push                                                              | Disp. push                                |
| Bianchi Luca                                                                                                    | 13/05/2022                                                                     | 13/05/2022                                                        | 1                                         |
| Rossi Mario                                                                                                    | 13/05/2022                                                                     |                                                                   |                                           |
| Verdi Francesca                                                                                                    |                                                                                |                                                                   |                                           |
|                                                                                                    |                                                                                |                                                                   |                                           |

Qui compare l'elenco dei destinatari con sfondo rosso se non hanno letto la notifica, verde se è stata letta con riportata la data di lettura e anche se è stata inviata una notifica push sulle App installate sui dispositivi dell'utente (anche più di uno).

#### 33. Documenti

Il modulo Documenti è attivabile dalla sezione Configurazione / Impostazioni nella sezione Altri moduli e permette agli utenti con profilo "Admin" di caricare documenti, ciascuno dei quali può essere reso visibile a tutti o ad uno specifico elenco di persone. Ogni documento può inoltre essere classificato per tipologia (voci personalizzabili) e abbinato ad un cliente, un progetto o un fornitore.

|--|

I documenti sono visibili agli utenti nella pagina iniziale a lato del proprio calendario.

#### 33.1. Tipologie di documenti

Dopo aver attivato il modulo cliccare sul pulsante Tipologie di documenti per definire un elenco di tipologie di documenti che si intende caricare (pulsante Nuova tipologia). Esempio:

#### 33.2. Caricamento di un documento

Gli utenti con profilo "Admin" possono accedere alla sezione di gestione dei documenti dal proprio menù utente.

| <b>Pro</b> Calendario Pratiche | Report 🗸 | Anagrafiche 🗸 | Configurazione | - 💄 Mario R. |           |            |        |              |       |   |
|--------------------------------|----------|---------------|----------------|--------------|-----------|------------|--------|--------------|-------|---|
|                                |          |               |                | A Notifich   | ne        |            |        |              |       |   |
| )ocumenti                      |          |               |                | Docume       | enti      |            |        |              | Nuovo |   |
|                                |          |               |                | Prefere      | nze       |            |        |              |       |   |
| Tipo documento                 | Ricer    | ca avanzata   |                | 🖒 Logout     |           |            |        |              |       |   |
| Interni aziendali              |          |               |                |              |           |            | Cerca: |              |       |   |
| Offerte                        |          | Data 🔻        | Destinatari    | Letto da     |           | Titolo     | <br>Ti | pologia      |       |   |
|                                |          | 13/05/2022    | 3              | 1            | Sicurezza | sul lavoro | Interr | ni aziendali | Ø     | ſ |

La pagina mostra a sinistra l'elenco delle tipologie di documenti (cliccando su queste voci i documenti vengono filtrati) mentre sulla destra sono elencati i documenti. Per caricare un documento cliccare su Nuovo.

Nella maschera che si apre è possibile:

- selezionare gli utenti a cui il documento deve essere visibile (possibilità di scelta uno ad uno, tutti gli utenti o tutti quelli associati ad un progetto)
- definire il titolo del documento
- selezionare la tipologia tra quelle create (cfr. paragrafo 33.1)
- abbinare eventualmente il documento ad un cliente / progetto / fornitore

| Visibile a | Aggiungi tutti / Rimuovi tutti / Abbinati a | ad un progetto |
|------------|---------------------------------------------|----------------|
| Titolo     |                                             |                |
| Tipologia  |                                             | ~              |
| Cliente    | Seleziona il cliente                        | Ŧ              |
| Progetto   | Seleziona il progetto                       | Ŧ              |
| Fornitore  | Seleziona il fornitore                      | v              |

Dopo aver salvato le informazioni caricare il documento utilizzando il pulsante Carica documento

|                              | ocumento |         |         |
|------------------------------|----------|---------|---------|
| Titolo: Sicurezza sul        | lavoro   |         |         |
| Tipologia: <b>Interni az</b> | iendali  |         |         |
| VISIBILE A                   | 11       |         | 1.11    |
| Disc al i Luca               | Utente   |         | Lettura |
| Rossi Mario                  |          |         |         |
| Verdi Francesca              |          |         |         |
|                              |          |         |         |
|                              |          |         |         |
| Modifica                     | 0/3      | Elimina | Chiudi  |

Gli utenti vedono i nuovi documenti di cui prendere visione a lato del proprio calendario.

| alendario d          | i Verdi Franc | esca      |           |             | Timer                 | Inserime              | nto multiplo         | Altre funzioni       |
|----------------------|---------------|-----------|-----------|-------------|-----------------------|-----------------------|----------------------|----------------------|
| /erdi Francesca      | ×             | ' 0 h 0   | min       |             |                       |                       |                      |                      |
| « <b>&lt; &gt;</b> ) | ➢ Oggi        | 9 - 15    | mag 2022  | <u>&gt;</u> | ese Settimana         | Giorno                | Documenti            |                      |
| Lun 9/5              | Mar 10/5      | Mer 11/5  | Gio 12/5  | Ven 13/5    | Sab 14/5<br>0 h 0 min | Dom 15/5<br>0 h 0 min | Sicurezza sul lavoro | caricato il 13/05/20 |
| 0 h 0 min            | 0 h 0 min     | 0 h 0 min | 011011111 |             |                       |                       |                      |                      |
| 0 h 0 min            | 0 h 0 min     | 0 h 0 min |           |             |                       | <b>^</b>              |                      | cancaco il 15/05/20  |

BiPro traccia l'apertura dei documenti e gli utenti "Admin" possono verificare lo stato di lettura cliccando sul pulsante di modifica del documento. In questa maschera compare l'elenco dei destinatari con sfondo rosso se non hanno aperto il documento, verde se è stato letto con indicata la data di apertura.

|            |                 |                  |                                                                                      |                      |                  |                   | Nuova            | )                                                                                                    |
|------------|-----------------|------------------|--------------------------------------------------------------------------------------|----------------------|------------------|-------------------|------------------|----------------------------------------------------------------------------------------------------|
| Ricero     | ca avanzata     |                  |                                                                                      |                      |                  |                   |                  |                                                                                                    |
|            |                 |                  |                                                                                      |                      |                  | Cerca:            |                  |                                                                                                    |
|            | Data 🔻          | Destinatari      | Letto da                                                                             | Titolo               | ÷                | Tipologia         |                  |                                                                                                    |
|            | 13/05/2022      | 3                | 1                                                                                    | Sicurezza sul lavoro |                  | Interni aziendali | ß                |                                                                                                    |
| Vista da 1 | 1 a 1 di 1 elem | enti             |                                                                                      |                      |                  |                   |                  |                                                                                                    |
|            | Ricer           | Ricerca avanzata | Ricerca avanzata<br>Data Vestinatari<br>13/05/2022 3<br>Vista da 1 a 1 di 1 elementi | Ricerca avanzata     | Ricerca avanzata | Ricerca avanzata  | Ricerca avanzata | Ricerca avanzata    Data Destinatari Letto da Titolo Tipologia   13/05/2022 3 1 Sicurezza sul lavoro Interni aziendali C   Vista da 1 a 1 di 1 elementi |

| Carica                     | adocumento | Apri documento |
|----------------------------|------------|----------------|
| Fitolo: <b>Sicurezza</b> s | sul lavoro |                |
| Fipologia: <b>Interni</b>  | aziendali  |                |
| /ISIBILE A                 |            |                |
|                            | Utente     | Lettura        |
| Bianchi Luca               |            |                |
| Rossi Mario                |            |                |
| Verdi Francesca            |            | 13/05/2022     |
|                            |            |                |
|                            |            |                |

#### 34. Dotazioni

Il modulo Dotazioni ha lo scopo di tracciare la consegna di oggetti agli utenti per avere sempre sotto controllo chi li ha in dotazione. Può essere usato per registrare la consegna di notebook, smartphone, device di altro tipo o dispositivi di protezione individuali.

Le dotazioni sono gestite dagli utenti "Admin" oppure da qualsiasi utente a cui viene assegnata l'autorizzazione alla gestione, tramite l'apposita spunta nella scheda anagrafica dell'utente stesso (cfr. paragrafo 0).

| UTENTE                          |           |   |   |
|---------------------------------|-----------|---|---|
| 🕄 Profilo Utente                | Operatore | ~ | • |
| Modifica i calendari di tutti   | No        |   |   |
| Consulta i calendari di tutti   | No        |   |   |
| Consulta le anagrafiche clienti | No        |   |   |
| Vede solo progetti abbinati     | No        |   |   |
| Gestisce le dotazioni           | Sì        |   |   |

La gestione delle dotazioni avviene dal sezione Anagrafiche / Dotazioni.

| <mark>eni in do</mark><br>Ricerca avanz | tazione agli | i utenti  | Utenti<br>Clienti<br>Contratti<br>Tipologie di attività |    | N          | Jovo bene       | Gestione tipologie |
|-----------------------------------------|--------------|-----------|---------------------------------------------------------|----|------------|-----------------|--------------------|
|                                         |              |           | Fornitori<br>Categorie costi pratica                    |    |            | Cerca:          |                    |
| Tipologia 🔺                             | Bene 🔶       | Matricola | Categorie costi nota spese<br>Dotazioni                 | Å. | Acquisto 🔅 | Valore acquisto | In dotazione a     |
| Votebook                                | DELL XPS 13  | DLL001    | 1                                                       |    | 01/02/2022 | 1000            | Verdi Francesca    |

#### Innanzitutto vanno definite le tipologie di dotazioni (pulsante Gestione tipologie)

| questa sezione inserisci le tipol | ogie di beni che vengono dati in dotazion | e agli utenti (es. cellulare, notebook,) |   |
|-----------------------------------|-------------------------------------------|------------------------------------------|---|
| Tipologia                         | *                                         |                                          |   |
| Notebook                          | TIPOLOGIA DI DOTAZIONE                    |                                          |   |
| Scarpe antinfortunistiche         |                                           | Modifica tipologia di dotazione          |   |
| Smartphone                        | DotazioneTipologia                        | Smartphone                               |   |
| sta da 1 a 3 di 3 elementi        |                                           | Salva Annulla                            | 1 |

| Dopo aver creato le tipologie è possibile censire i singoli oggetti, tramite il pulsante Nuovo bene | Dopo aver creato le | e tipologie è possibil | e censire i singoli oggetti | , tramite il pulsante N | Nuovo bene |
|----------------------------------------------------------------------------------------------------|---------------------|------------------------|-----------------------------|-------------------------|------------|
|----------------------------------------------------------------------------------------------------|---------------------|------------------------|-----------------------------|-------------------------|------------|

| BENE IN DOTAZIONE       |             |            |
|-------------------------|-------------|------------|
|                         | Nuovo bene  |            |
| Tipologia               | Notebook    | **         |
| Bene                    | DELL XPS 13 | ~          |
| Data di acquisto        | 01/02/2022  |            |
| Valore di acquisto      | € 1000      | ✓          |
| Tipo di ammortamento    |             |            |
| Matricola               | DLL001      | ✓          |
| Data di dismissione     |             |            |
| Modalità di dismissione |             |            |
| Note                    |             |            |
|                         |             | 4          |
|                         | Salva       |            |
|                         |             | <i>h</i> i |

Dopo aver salvato il bene dalla sottoscheda In dotazione a è possibile assegnarlo ad un utente, indicando la data ed eventuali note. Quando un bene viene ritirato o cambia utente va registrata la data di ritiro.

| BENE IN DOTAZIONE - DELL XPS 13 |                    |          | 2       |
|---------------------------------|--------------------|----------|---------|
|                                 |                    | Modifica | Elimina |
| Informazioni bene In dotazi     | one a              |          |         |
|                                 | Nuova assegnazione |          |         |
| Utente                          | Seleziona l'utente |          | ¥       |
| Data assegnazione               |                    |          |         |
| Data ritiro                     |                    |          |         |
| Note                            |                    |          |         |
|                                 |                    |          | 1.      |
|                                 | Salva              | Annulla  |         |
|                                 |                    |          | li      |

Nella scheda di ogni bene rimane consultabile lo storico delle assegnazioni

| BENE IN DOTAZIONE - DELL XPS 13 | 3            |            |            |         |  |
|---------------------------------|--------------|------------|------------|---------|--|
|                                 |              | Modifica   |            |         |  |
| Informazioni bene In do         | tazione a    |            |            |         |  |
|                                 |              | Ν          | uova asseg | nazione |  |
| Utente                          | Assegnazione | Ritiro     | Note       |         |  |
| Verdi <b>Francesca</b>          | 04/04/2022   |            |            | 6       |  |
| Bianchi <b>Luca</b>             | 01/02/2022   | 04/03/2022 |            | 6       |  |

Così come è consultabile dalla scheda dell'utente nella sottoscheda Dotazioni

| ENTE - Bianch                                                     | i Luca               |             |       |                         |                                        |                                                                                                    |                                                      |          |        |
|-------------------------------------------------------------------|----------------------|-------------|-------|-------------------------|----------------------------------------|----------------------------------------------------------------------------------------------------|------------------------------------------------------|----------|--------|
| Bianchi                                                           | i Luca               |             |       |                         |                                        |                                                                                                    | Modifica                                             | E        | imina  |
| Username: <b>b</b><br>Profilo: <b>Ope</b><br>Stato: <b>attivo</b> | bianchidem<br>ratore | 0           |       | See<br>Re:<br>Ab<br>Vis | de di i<br>spons<br>ilitato<br>ibilità | riferimento: <b>Mila</b><br>abile: <b>Verdi Fran</b><br>a nota spese: <b>sì</b><br>solo su progett | <b>no</b><br><b>cesca</b><br>i assegnati: <b>n</b> i | 0        |        |
| Attività                                                          | Progetti             | Avanzamento | Costi | Tariffe                 | Co                                     | nferme Con                                                                                         | tratto D                                             | otazioni | Altro  |
|                                                                   |                      |             |       |                         |                                        | Cer                                                                                                | ca:                                                  |          |        |
| Tipologia                                                         | *                    | Bene        | A.V.  | Matricola               | ÷                                      | Assegna                                                                                            | to il 🛛 🌲                                            | Ritira   | ito il |
| Notebook                                                          |                      | DELL XPS 13 |       | DLL001                  |                                        | 01/02/2                                                                                            | 022                                                  | 04/03    | /2022  |

#### 35. Web Service di BiPro

BiPro offre la possibilità di interfacciare applicativi di terze parti con la propria base dati, mettendo a disposizione numerose API che consentono sia di leggere che di scrivere dati in BiPro.

La documentazione aggiornata relativa alle API è disponibile all'indirizzo

https://www.bipro.it/pm2\_site/api.asp

Un caso tipico di utilizzo delle API è la possibilità di censire in automatico un cliente in BiPro quando viene registrato sul proprio gestionale.